# Platform CE-devices eStudio Version 2.91

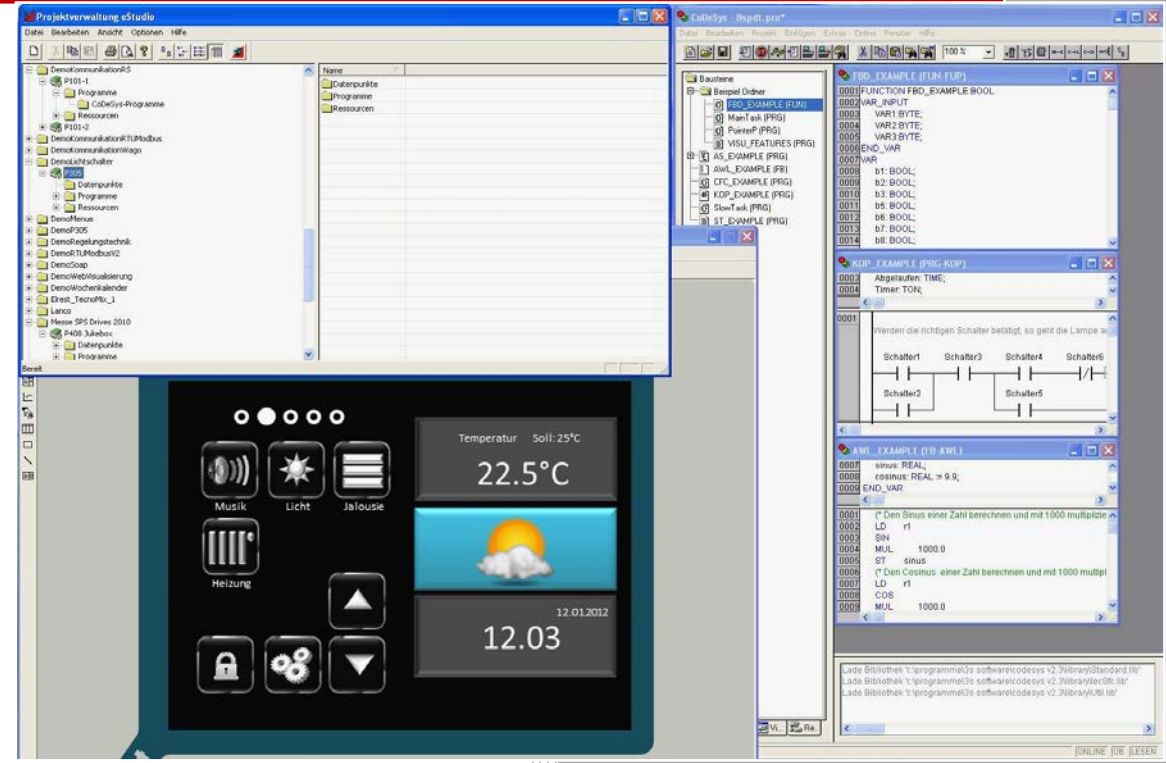

elrest Automationssysteme GmbH Leibnizstraße 10 73230 Kirchheim unter Teck Germany Telefon: +49 (0) 7021 / 92025-0 www.elrest.de

# Content

| Content | 2                                                 |    |
|---------|---------------------------------------------------|----|
| 1       | How to use CE-devices                             | 6  |
| 1.1     | Panel Configurations Tool (PaCo)                  | 6  |
| 1.1.1   | General                                           | 6  |
| 1.1.2   | Watchdog                                          | 7  |
| 1.1.3   | Auto start                                        | 8  |
| 1.1.4   | User admimistration                               | 8  |
| 1.1.5   | FTP                                               | 9  |
| 1.1.6   | http                                              | 9  |
| 1.1.7   | RAS                                               | 9  |
| 1.1.8   | Advanced                                          | 9  |
| 1.2     | Initalisation of the datapoints (CoDeSys)         | 11 |
| 1.3     | Initalisation of the datapoints (eStudio)         | 12 |
| 1.3.1   | Constant Value in eStudio                         | 12 |
| 1.3.2   | In persist file stored (PERSTENT) with eStudio    | 13 |
| 1.3.3   | Batterie buffered values (RETAIN) with eStudio    | 14 |
| 1.4     | Use the device internal EEprom's                  | 15 |
| 1.4.1   | EEprom.bin: Verwendung in CoDeSys                 | 16 |
| 1.5     | Boot the system                                   | 17 |
| 1.5.1   | Startup Procedures: Overview                      | 17 |
| 1.5.2   | Start of batch files at device start              | 18 |
| 1.5.3   | Startup of Windows CE applications                | 18 |
| 1.5.4   | Update functionality in devices starting          | 18 |
| 1.5.5   | Start the PLC runtime system                      | 19 |
| 1.5.6   | Starting application from CF-card                 | 19 |
| 1.6     | Network configuration                             | 21 |
| 1.7     | Update the devices                                | 22 |
| 1.7.1   | Update the runtime                                | 22 |
| 1.7.2   | Update the runtime with the SD/CF-card/USB-Medien | 24 |
| 1.7.3   | Update der Geräte-Registry                        | 26 |
| 1.7.4   | Update the runtime with CF-Telnet                 | 27 |
| 1.7.5   | Update the runtime from CoDeSys                   | 29 |
| 1.7.6   | Update device files                               | 30 |
| 1.7.7   | Update the Windows CE© operating system           | 31 |

| 1.7.8  | Update FPGA                             | 31 |
|--------|-----------------------------------------|----|
| 1.8    | Remote maintenance with Microsoft Tools | 31 |
| 1.8.1  | Sysadmin                                | 31 |
| 1.8.2  | RemoteAdmin                             | 34 |
| 1.9    | Remote maintenance with Telnet          | 36 |
| 1.9.1  | General to Telnet                       | 36 |
| 1.9.2  | Telnet command: help                    | 38 |
| 1.9.3  | Telnet command: state                   | 39 |
| 1.9.4  | Telnet command: date                    | 39 |
| 1.9.5  | Telnet command: stepper                 | 40 |
| 1.9.6  | Telnet command: analog                  | 40 |
| 1.9.7  | Telnet command: digital                 | 41 |
| 1.9.8  | Telnet command: option                  | 43 |
| 1.9.9  | Telnet command: save                    | 45 |
| 1.9.10 | Telnet command: load                    | 46 |
| 1.9.11 | Telnet command: rs232                   | 47 |
| 1.9.12 | Telnet command: can                     | 47 |
| 1.9.13 | Telnet command: profibus                | 51 |
| 1.9.14 | Telnet command: setdef                  | 53 |
| 1.9.15 | Telnet command: password                | 53 |
| 1.9.16 | Telnet command: setmod                  | 54 |
| 1.9.17 | Telnet command: setip                   | 54 |
| 1.9.18 | Telnet command: subnet                  | 56 |
| 1.9.19 | Telnet command: gateway                 | 56 |
| 1.9.20 | Telnet command: setdhcp                 | 57 |
| 1.9.21 | Telnet command: cf                      | 57 |
| 1.9.22 | Telnet command: threats                 | 58 |
| 1.9.23 | Telnet command: reset                   | 61 |
| 1.9.24 | Telnet command: restart                 | 61 |
| 1.10   | Application                             | 62 |
| 1.10.1 | Start an Application                    | 62 |
| 1.10.2 | Terminate an Application                | 62 |
| 1.11   | Data Exchange                           | 63 |
| 1.11.1 | Establish an AutoScan-Connection        | 63 |
| 1.11.2 | Establish a ftp-connection              | 63 |

| 1.11.3 | Establish a telnet-connection                                | 63  |
|--------|--------------------------------------------------------------|-----|
| 1.11.4 | Establish a VNC-connection                                   | 63  |
| 1.11.5 | Web-visualization                                            | 64  |
| 1.12   | Operating system settings                                    | 66  |
| 1.12.1 | Memory allocation                                            | 66  |
| 1.12.2 | Calibration of the Touch                                     | 68  |
| 1.13   | Preemptive multitasking                                      | 69  |
| 1.13.1 | Task configuration                                           | 69  |
| 1.13.2 | Description of the task's                                    | 71  |
| 1.13.3 | Recommended Task configuration                               | 74  |
| 1.13.4 | Task configuration in the undisturbed operation              | 76  |
| 1.13.5 | Task configuration with realtime error                       | 76  |
| 1.13.6 | Interrupt from Task's                                        | 76  |
| 1.14   | Multi Languages                                              | 78  |
| 1.14.1 | Configuration of the Keypads                                 | 78  |
| 1.14.2 | Configuring its self-created keypad layouts                  | 78  |
| 1.14.3 | Configuring the language selection                           | 81  |
| 1.14.4 | Language dependent font selection                            | 82  |
| 1.14.5 | Configuring different languages                              | 83  |
| 1.14.6 | Download the languages text and the keypads                  | 84  |
| 1.14.7 | Import / export from languages                               | 85  |
| 1.15   | Recipe                                                       | 86  |
| 1.15.1 | Create of recipe                                             | 86  |
| 1.15.2 | Load and save recipes                                        | 87  |
| 1.16   | Alarms                                                       | 89  |
| 1.16.1 | Create alarm definitions                                     | 89  |
| 2      | Communication                                                | 91  |
| 2.1    | ActiveSync and mobile device center                          | 91  |
| 2.2    | Modem connection                                             | 91  |
| 2.2.1  | RAS (Remote Access Service)                                  | 91  |
| 2.2.2  | Remote maintenance via modem                                 | 95  |
| 2.2.3  | VPN-connection                                               | 117 |
| 2.2.4  | Direct-connection on the serial interface (Null-Modem-Cabel) |     |
| 2.3    | RS232                                                        | 143 |
| 2.3.1  | Low-Level RS232 or RS485                                     |     |

| 2.3.2 | RTU-Modbus over RS232 or RS485            |     |
|-------|-------------------------------------------|-----|
| 2.4   | CAN                                       | 143 |
| 2.4.1 | Low-Level CAN                             |     |
| 2.4.2 | CANopen from 3S                           |     |
| 2.4.3 | Change under 3S control configuration     |     |
| 3     | Visualization                             |     |
| 3.1   | Visualization with ElaDesign              |     |
| 3.2   | Visualization with CoDeSys 3S Target-Visu |     |
| 3.2.1 | Runtime                                   |     |
| 3.2.2 | Development Envirement                    |     |
| 3.2.3 | WEB-Server                                |     |
| 4     | Application                               |     |
| 4.1   | Voice- and sound output                   |     |
| 4.2   | Rotate the screen                         |     |
| 4.3   | VNC enable                                |     |
| 4.4   | Starting applications                     |     |
| 4.4.1 | Internet Explorer                         |     |
| 4.4.2 | PDF Viewer                                |     |
| 4.4.3 | PaCo                                      |     |
| 5     | Support                                   | 153 |
| 6     | History                                   |     |

# 1 How to use CE-devices

The following interfaces from CE-devices will be supported by elrest:

| d <mark>vi</mark> | Digital interface to terminal                                                                                                    |
|-------------------|----------------------------------------------------------------------------------------------------|
| VGA               | Analog interface to terminal                                                                                                    |
|                   | Interface to all peripheral devices like USB-stick, keyboard, mouse, printer and so on                                                   |
| RS 232<br>RS 485  | Serial interfaces RS232 and/or RS485. These interfaces can be used with all UART protocols or the still implemented protocol RTU-Modbus. |
| CAN               | Open field bus interface to all CAN protocols, like Truck-Norm J1939-based.                                                              |
| CANopen           | CANopen is a popular Layer7 protocol for the automation.                                                                                 |
| ESB               | elrest Systembus, a CAN based self configure system bus.                                                                                 |
| Ethernet          | TCP-Modbus as UDP or TCP can be used for Ethernet. Other protocols can be implemented with the socket functions.                         |

# 1.1 Panel Configurations Tool (PaCo)

# 1.1.1 General

Start  $\rightarrow$  Programs  $\rightarrow$  Utilities  $\rightarrow$  Panel Configuration

### General

### field 1: DEVICE INFORMATION

Information above the device.
 Please keep ready this information in the case of contacting our support.

field 2: GENERAL

- Watchdog
- Don't start Windows CE© Shell
   If activated, the Windows CE© can not be called.
   If the application runs, the taskbar will no longer display.
   CAUTION: use input fields, so when you click on the field the keyboard input will not support anymore.

| evice Configuration Utility        |                     | ок 🗙          |
|------------------------------------|---------------------|---------------|
| General Autostart Applications Use | ers FTP HTTP RAS    |               |
| Device Information                 |                     |               |
| Device Name: Nething               | IP Address:         | 192.168.1.214 |
| WinCE Image Timestamp: 5.00 19.    | 06.2006 16:20:39,01 |               |
| FPGA Version: 26.06.06,01          | Hardware revision:  | 0             |
| General                            |                     |               |
| Watchdog 0 ms                      |                     |               |
| Don't start Windows CE shell.      |                     |               |
| Simple Network Time Protocol       |                     |               |
| SNTP Server: tock.usno.navy.mil    | Clien               | it-Only       |
| Refresh rate: 5 Minutes 📑          |                     |               |

- A boot without your application looks like this: retreating of this option: Press the service switch you can recall the Windows – Shell.
- field 3: Simple Network Time protocol

In an existing internet connection the system clock will be synchronized in adjustable intervals.

# 1.1.2 Watchdog

It is generally divided into:

- Hardware Watchdog
- Software watchdog (e.g. Watchdog in Codesys)

### The visionary P4xx has a hardware watchdog:

This is implemented in the FPGA. To activate or to refresh the time in 10ms is written to a register of the FPGA.

The settings for the watchdog to be made in the panel configuration.

The settings in the registry under the key HKEY\_LOCAL\_MACHINE \ Drivers \ BuiltIn \ watchdog ' in the entries, IsEnabled 'and' timeout 'saved.

If the option is enabled and a value> 0 then set the watchdog is activated by ElaDesign in Ob0. At this point, the same is also the refresh of the watchdog. If this is not within the specified time, the panel will be restarted. The settings are taken only once at the start of ElaDesign.

When you exit the ElaDesign watchdog will be disabled.

The visionary P2xx has a software watchdog:

The Windows CE kernel resets the Prozessor-Watchdog in a Watchdog-Thread back. This thread has a CE-priority of 100.

The watchdog is not reset, so after 16 seconds a reset is triggered, i.e. the device restarts.

So the watchdog reset is triggered only when an error in a program with a higher priority (i.e., less than 100) occurs.

| Device Configuration Utility OK 🗙    |                    |               |  |  |
|--------------------------------------|--------------------|---------------|--|--|
| General Autostart Applications Users | FTP HTTP RAS       |               |  |  |
| Device Information                   |                    |               |  |  |
| Device Name: FredP406                | IP Address:        | 192.168.1.102 |  |  |
| WinCE Image Timestamp: 5.00 19.06    | 5.2006 16:20:39,01 |               |  |  |
| FPGA Version: 41.06.06,02            | Hardware revision: | 0             |  |  |
| General                              |                    |               |  |  |
| Watchdog 5000 ms                     |                    |               |  |  |

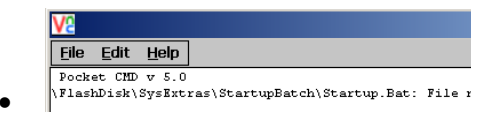

### 1.1.3 Auto start

| Adjust all starting application programs. The order in the list is the order of calling the             | Integratio<br>should be | n of files, which after the boot<br>e started.                                       | Panel Configuration Utility     OK       General     Autostart Applications       Run Autostart programs     Image: Seconds.       Additional Autostart programs     Image: Seconds.       Applications:     Image: Seconds.       Applications:     Image: Seconds.       Applications:     Image: Seconds.       Application:     Image: Seconds.       Application:     Image: Seconds.       Application:     Image: Seconds.       Application:     Image: Seconds.       Application:     Image: Seconds.       Application:     Image: Seconds.       Application:     Image: Seconds. |
|----------------------------------------------------------------------------------------------------|-------------------------|--------------------------------------------------------------------------------------|----------------------------------------------------------------------------------------------------|
| programs.<br>The first entry should be autoscan.exe for supporting the eStudio auto scan functionality. | Tipp                    | Adjust all starting application per<br>programs.<br>The first entry should be autose | rograms. The order in the list is the order of calling the can.exe for supporting the eStudio auto scan functionality.                                                                                                    |

### 1.1.4 User admimistration

With the Panel Configuration all ftp-users, rights awarded and directories are assigned.

The menus are self-explanatory.

The following points should be explained in detail:

Home Directory: the user starts downwards. The access of directories above is impossible.

Virtual Roots: a directory from another tree can be merged to the home directory. You have access to this directory and all following.

| boneo comgaration otinej                                 |             |
|----------------------------------------------------------|-------------|
| General Autostart Applications Users FTP HTTP RAS        |             |
| Enable server     Allow low port values                  |             |
| O Allow anonymous I Allow anonymous upload I Allow anony | mous Vroots |
| Use Authentication                                       |             |
| Users:                                                   |             |
| ✓ andreas                                                | RWH         |
| ✓ mathias                                                | RWH         |
| 🗹 frank                                                  | RWH         |
|                                                          |             |
|                                                          |             |
| Default directory:  \Flashdisk                           |             |
| Virtual roots:                                           | 👛 🗙         |
| /rezepte \Flashdisk\ElaDesign\Rezepte                    |             |
| Change the virtual root                                  | ×           |
|                                                          |             |
| Alias: /rezepte                                          |             |
|                                                          |             |
| Path:   Flashdisk ElaDesign Rezepte                      |             |

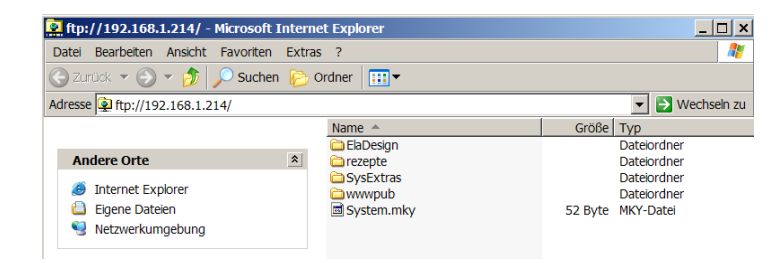

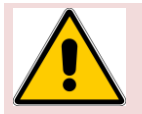

If no home directory is selected, the user has full access to the panel despite write rights.

| vice Configuration        | on Utility              |           | OK |
|---------------------------|-------------------------|-----------|----|
| eneral   Autostart A      | pplications Users FTP H | TTP RAS   |    |
|                           |                         | 1         |    |
| User<br>HTTP virtual root | HTTP directory path     | Rights    |    |
| 🜆 andreas                 | \home\andreas           | FTP(RWH); |    |
| 🜆 mathias                 | \Flashdisk\ElaDesign    | FTP(R);   |    |
| 1000                      |                         | ere(e)    |    |

eStudio Version 2.91

### Be aware, the home directoy must have at least one backslash.

# 1.1.5 FTP

See  $\underline{user}$  administration.

# 1.1.6 http

Release the directories for the http web server Application sample: A directory \httptest was created on the flashdisk.

In this directory a web side index.htm was created.

Configuration from this samples:

Access to the web browser:

# Percel Continuation Utility Okl x Change the HTTP virtual path X Virtual path: Interfect Physical path: Interfect Authentication: (none) Users: Interfect Virtual path: Interfect Virtual path: Interfect Vir

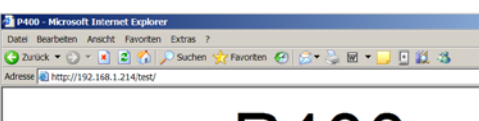

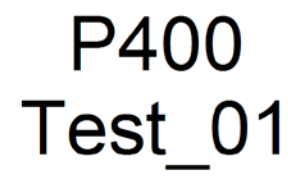

# 1.1.7 RAS

See chapter RAS

# 1.1.8 Advanced

The tab "Advanced" is the system button for windows presetting.

Brightness:

- Strength of the backlight

| Pa | nel Configuration Utility                                 |
|----|-----------------------------------------------------------|
| 6  | eneral Autostart Applications Users FTP HTTP RAS Advanced |
|    | Date/Time LAN System Volume & Sounds                      |
|    | Brightness: 51                                            |
|    | Contrast:                                                 |
|    | Internet Explorer                                         |
|    | Scrollbar Size                                            |
|    | Vertical: 19 Default Options                              |
|    | Horizontal: 19 Default                                    |
|    | Development Environment: eStudio 💽                        |

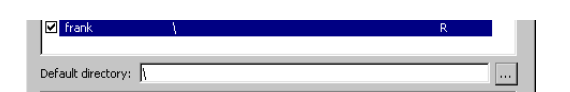

### Internet Explorer

An indication of the scroll bar width options:

In the example value 50-50 in place of Default 19/19

### Options...

Adjustments of the Internet- Explorers

### Date/Time

### Adjustment of

- Date
- Time
- Time zone

### LAN

- Specify the IP- address and subnet mask
- Obtain the DHCP
- Specifiy the Domain Name Servern (DNS)
- WINS

### System

• Display the system informations

### Memory

- RAM Adjustments between flashdisk file system or program memory strorage of the runtime.
- Only the unused storage can be adjusted.

### **Device Name**

• Specify the device name and descripe the name of the device in the network.

### Copyright

Specify the Rights.

| File Edit View Favorites                                                                                               | × |
|----------------------------------------------------------------------------------------------------|---|
| Address http://www.elrest.de/visio                                                                                     | • |
| The page cannot be displayed                                                                                           |   |
| The page you are looking for is currently unavailable experiencing technical difficulties, or you may need t settings. | • |
|                                                                                                    |   |
| Done 📃 📃 Local intranet                                                                                                |   |
| Internet Options OK                                                                                                    | × |
| General Connection Security Privacy Advanced Popups                                                                    |   |
| Start Page: http://www.msn.com                                                                                         |   |
| Search Page: http://search.msn.com                                                                                     |   |
| User Agent (requires browser restart): Default (Windows CE)                                                            | ] |
| Cache Size (in KB): 512 Delate Provide History                                                                         | 1 |

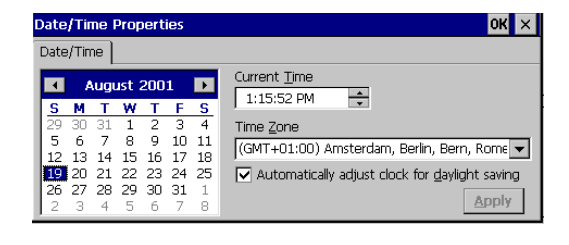

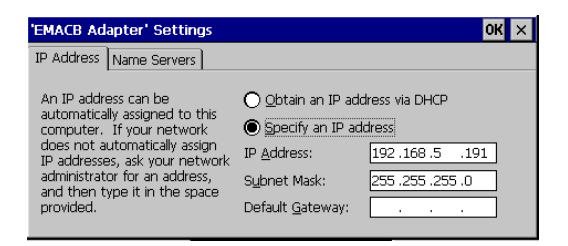

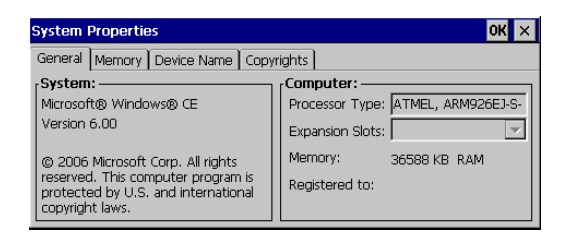

### Volume and Sound

(not on all CE-devices available)

Adjustments of loudness, keyboard an touch beeper.

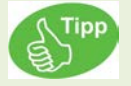

The upper adjustments can also under telnet or the CoDeSys application adjust. See telnet setting.

# 1.2 Initalisation of the datapoints (CoDeSys)

Initalisation, see CoDeSys manual:

x = value will be retained - = value gets reinitialized

- Retain variables are identified by the keyword RETAIN. These variables maintain their value even after an uncontrolled shutdown of the controller as well as after a normal switch off and on of the controller (corresponding to command 'Online' 'Reset'). When the program is run again, the stored values will be processed further. A concrete example would be a piece-counter in a production line, which recommences counting after a power failure. All other variables are newly initialized, either with their initialized values or with the standard initializations.
   However, be retain variables in 'Reset cold', 'Reset Origin' and in contrast to persistent variables in the case of a re-download re-initialized.
- Persistent variables are identified by the keyword PERSISTENT. Unlike Retain variables, these variables retain their value only after a re-Download, but not after an 'Online' 'Reset', 'Online' 'Reset (original)' or 'Online' 'Reset (cold)', because they are not saved in the "retain area". If also persistent variables should maintain their values after an uncontrolled shutdown of the controller, then they have to be declared additionally as VAR RETAIN variables. A concrete example of "persistent Retain-Variables" would be an operations timer that recommences timing after a power failure.

| VAR | VAR RETAIN              | VAR<br>PERSISTENT                                                                                                    | VAR RETAIN<br>PERSISTENT              |
|-----|-------------------------|----------------------------------------------------------------------------------------------------|---------------------------------------|
|     |                         |                                                                                                    | VAR PERSISTENT<br>RETAIN              |
| -   | X                       | -                                                                                                    | Х                                     |
| -   | -                       | -                                                                                                    | -                                     |
| -   | -                       | -                                                                                                    | -                                     |
| -   | -                       | Х                                                                                                    | x                                     |
| Х   | X                       | X                                                                                                    | Х                                     |
|     | VAR<br>-<br>-<br>-<br>x | VAR       VAR RETAIN         -       x         -       x         -       -         -       -         -       -         -       -         -       -         -       -         -       -         -       -         -       -         -       -         -       -         -       -         -       -         -       -         -       -         -       -         -       -         -       -         -       -         -       -         -       -         -       -         -       -         -       -         -       -         -       -         -       -         -       -         -       -         -       -         -       -         -       -         -       -         -       -         -       - | VARVAR RETAINVAR<br>PERSISTENT-xxxxxx |

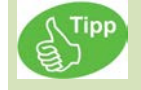

The behavior from CoDeSys is not identical with the behavior from eStudio. We distinguish the following chapter Constant, PERSTENT and RETAIN.

# **1.3** Initalisation of the datapoints (eStudio)

# 1.3.1 Constant Value in eStudio

However retain variables are in 'Cold reset', 'Reset origin' and re-initialized after a new program download - as opposed to persistent variables.

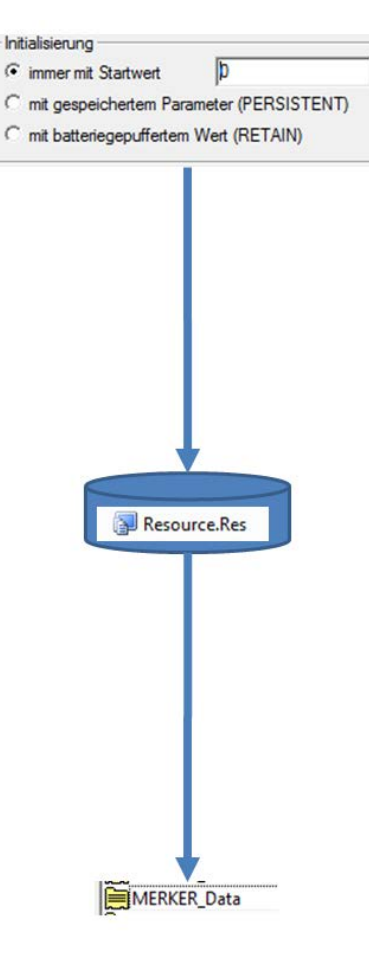

If the persist.bin file exists, and at least the persit file has once stored all datapoints, then all datapoints will be initialized with this stored value at each power up.

If not, and if the resource.res file exists, all datapoints will be initialized with this start value at each power up. Ne Exist Persisit.bin Ne Persist.bin Resource.Res

0

mit gespeichertem Parameter (PERSISTENT)

mit batteriegepuffertem Wert (RETAIN)

Initialisierung

C immer mit Startwert

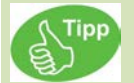

Before every firmware download, store the file persit.bin and erase this file afterwards.

You can store the file persist.bin:

- with the CoDeSys function FwSave(SAVE\_PERSIST\_BIN); from the library sFWxx.lib
- or with the telnet "save" command.
- with the datapoint "SaveParameter"

# 1.3.3 Batterie buffered values (RETAIN) with eStudio

Initialisierung

Yes

1 anna

C immer mit Startwert

O

Is Battery

ok?

Exist Persisit.bin

No

No

🛐 Resource.Res

mit gespeichertem Parameter (PERSISTENT)
 mit batteriegepuffertem Wert (RETAIN)

If the SRAM works correct, the values are stored by batterie buffered sram. The correct behavior of these values depends on the state of the battery and a checksum from the sram.

If this does not exist, but the file persist.bin exists, and at least the persit file has once stored all datapoints, then all datapoints will be initialized with this stored value at each power up.

If not, and if the resource.res file exists, all datapoints will be initialized with this start value at each power up

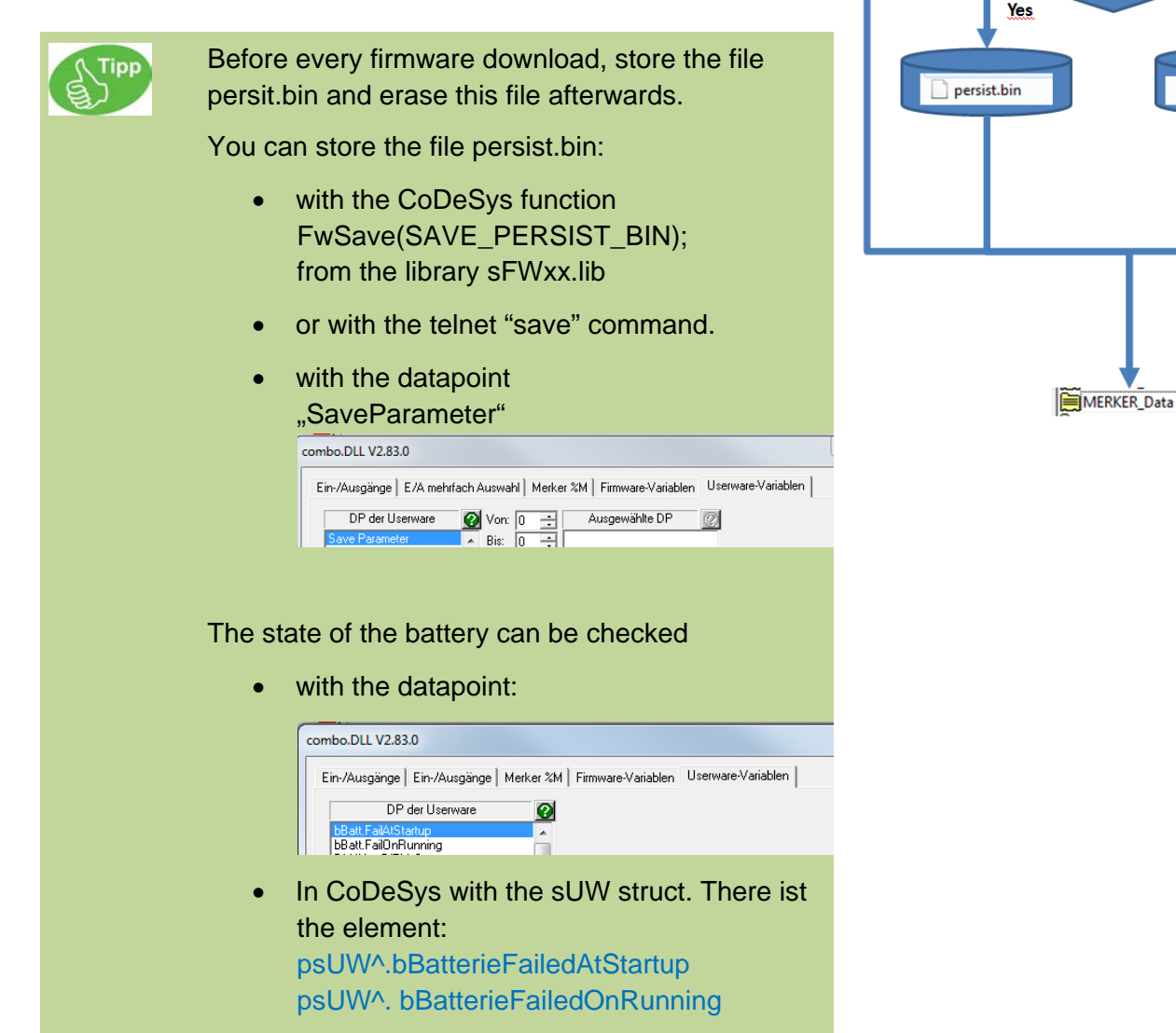

See details in sUWxx\_GB.pdf.

# 1.4 Use the device internal EEprom's

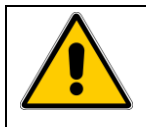

### Data in the EEPROM may be written up to 100,000 times

Each device has a large 2 Kbytes EEPROM file. These can be viewed under ftp / copied. For security purposes, you can save this file to a device of a serial number on the PC.

| 🦄 ftp://192.168.5.88/Flashdisk/ElaDesign/                                                   | _ 🗆 🔀                                  |
|---------------------------------------------------------------------------------------------|----------------------------------------|
| <u>D</u> atei <u>B</u> earbeiten <u>A</u> nsicht <u>F</u> avoriten E <u>x</u> tras <u>?</u> | <b>7</b>                               |
| Ġ Zurück 🝷 🕥 🚽 🏂 🔎 Suchen 🝺 Ordner 🔢 🗧                                                      |                                        |
| Adresse 👰 ftp://192.168.5.88/Flashdisk/ElaDesign/                                           | Vechseln zu                            |
| Ordner × Name ▲                                                                             | Größe 🔼 📩                              |
| □                                                                                           | 2,01 KB<br>3,27 MB<br>128 KB<br>512 KB |
| Benutzer: Anonym 😜 Internet                                                                 |                                        |

Of these, 2 Kbytes are only **512 bytes** for application-specific data free. The data can only be stored in format DWORD or REAL These data types have a size of four bytes, so *maximum 128* variables of type **DWORD** or **REAL** can be stored.

To access of these values the following optionsare given:

• In eStudio can dialog, data points firmware variables can be created.

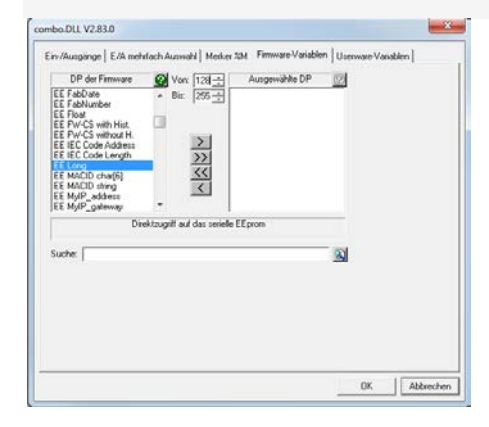

- In the field **DP firmware** can 'EE' data types long (ie DWORD) or EE float (ie REAL) is selected.
- Using the control elements of 'and' through the variable index can only be given in the region of 128-255 .About the control field ">"the data points will be created.

# 1.4.1 EEprom.bin: Verwendung in CoDeSys

May, within CoDeSys SFW it can be accessed directly to the data

**Note:** aUserFreeSpace[] is from Typ WORD, because of this the Word-Index [256] corresponds to the DWORD-Index [128], from which the EEPROM data are starting.

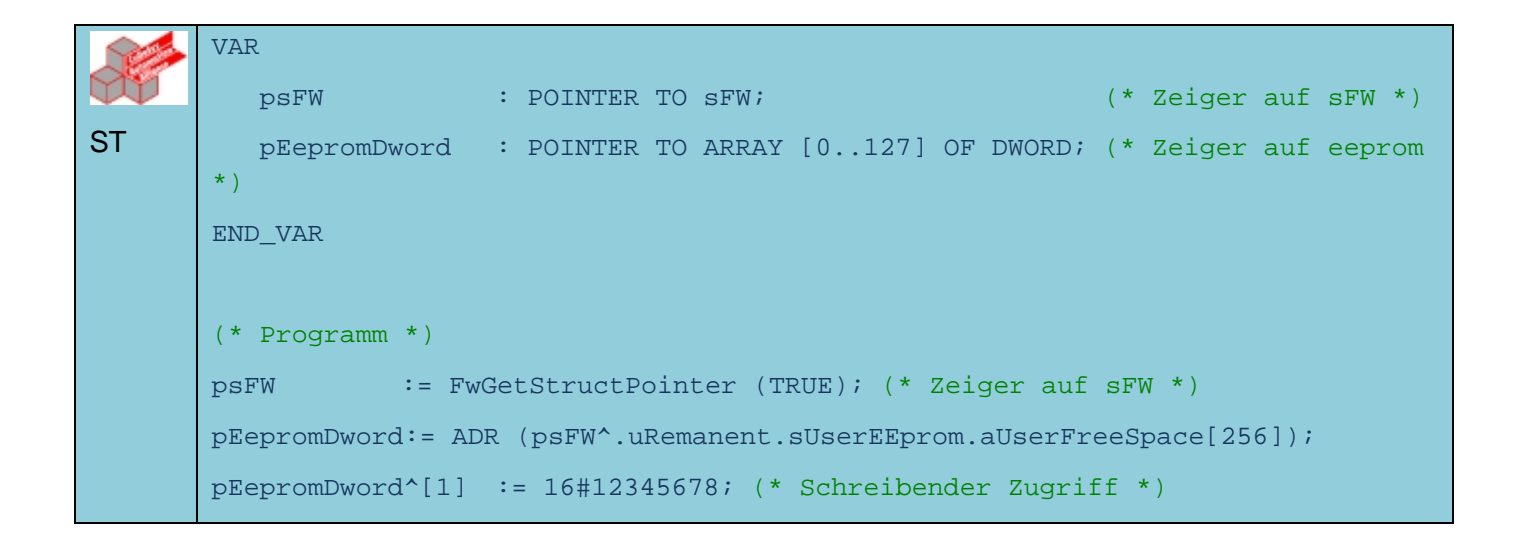

If you want to copy the EEPROM data into the project, you can create a recipe:

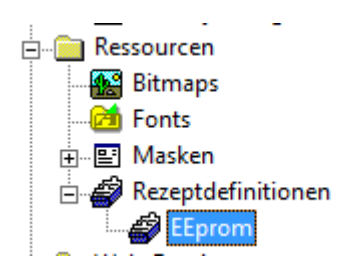

All configured EEPROM values can be copied by pressing the "READ" key and transmitted with the WRITE key "to another device.

| Name: Rezept3                     |            | OK               |
|-----------------------------------|------------|------------------|
| Datenpunkt<br>Geraet15_EE_Long_00 | Wert<br>45 | Abbrecher        |
|                                   |            | Download         |
|                                   |            | Export<br>Import |
|                                   |            |                  |

# 1.5 Boot the system

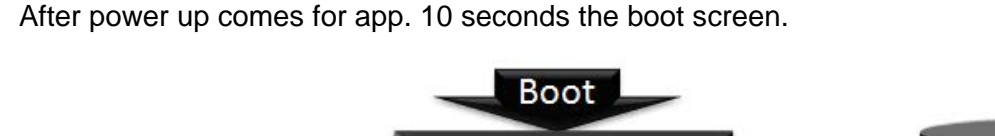

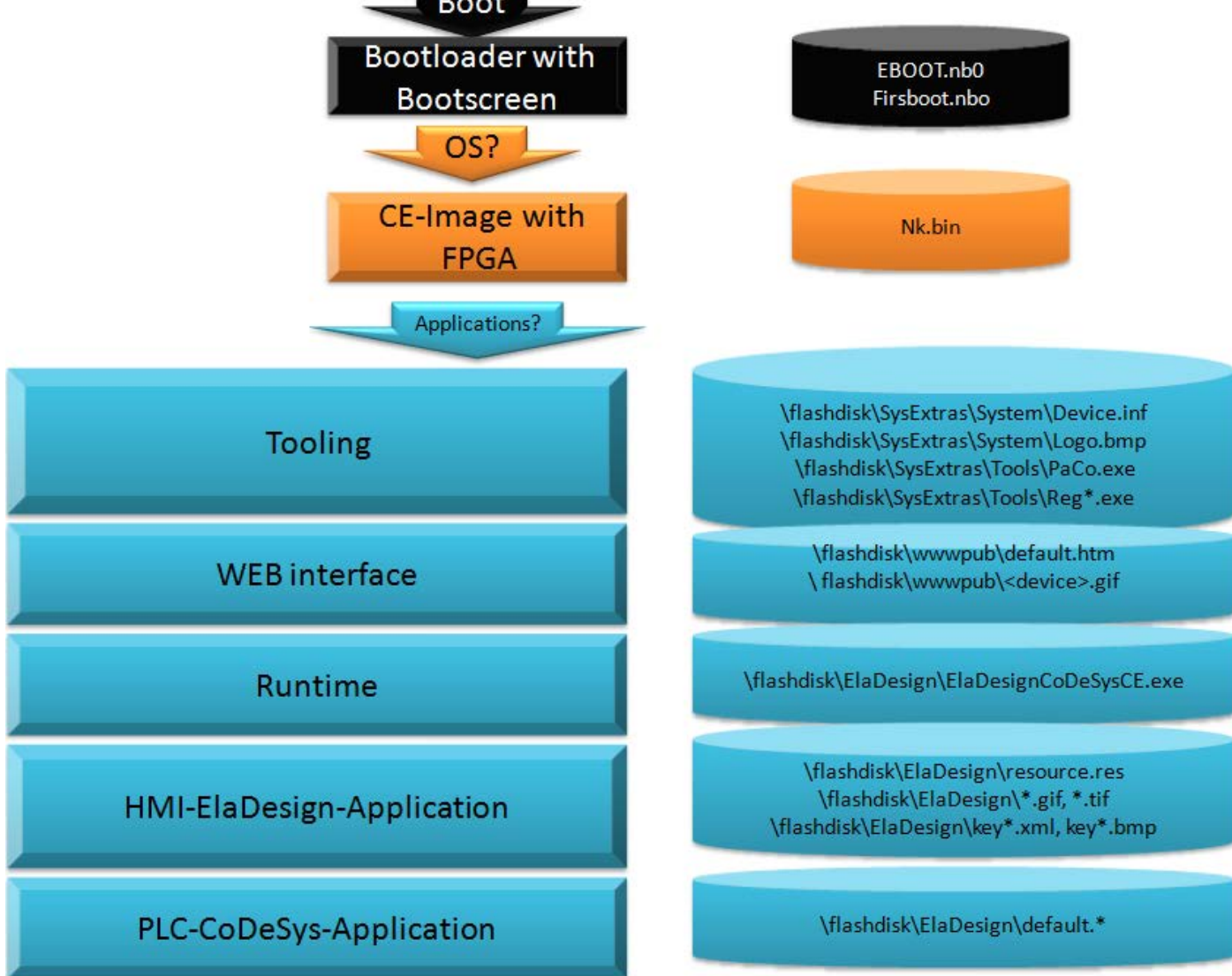

Which of the possible applications should be started, can be configured in the panel (Paco)

# 1.5.1 Startup Procedures: Overview

The devices are equipped on startup about various auto startup mechanisms.

- o The o Start of batch files
- o launch of Windows CE applications (configurable via configuration tool "Paco"
- Start of an update procedure to update device software from external data sources.

# 1.5.2 Start of batch files at device start

When you start Windows CE, if available, the following batch files are executed (in this order):

- o On a USB flash drive: \ Memory Stick \ ElaAutostart.bat
- On the device: \ Flash Disk \ SysExtras \ Startup batch \ startup.bat

# 1.5.3 Startup of Windows CE applications

After the start of Windows CE a button appears on the desktop, with this can be interrupted the startup procedure. This termination is possible only for a certain configurable period of time, a second counter counts backwards. Then the configured applications will be started.

This startup procedure can be configured by the configuration tool elrest , named "Paco".

Here can be set the application to be started and the time duration for the demolition switching field

With duration of 0 seconds, the user has no possibility to interrupt the startup procedure at the device start

Here, and in the factory settings are usually the following applications configured and should normally not be disabled.

o Autoscan.exe

is responsible that the device from eStudio can be found via autoscan if the runtime is not running.

ElaDesignCoDeSys.exe
 The actual application runtime. Maybe the name of the file can be varied by device or type of use

# 1.5.4 Update functionality in devices starting

When you start Windows CE it will be searched for a previously created backup.

Updates are performed (in order) to the external USB keys and (if supported by the device) of CF card.

Details of the backup / update functionality see the chapter "Update the Device".

# 1.5.5 Start the PLC runtime system

The PLC runtime system will be started by a startup item (in the Paco tool, see above).

Depending upon the device, the following run-time applications are available:

- ElaDesignCoDeSysCE.exe: elrest HMI and CoDeSys PLC run-time environment.
- ElaDesignCE.exe:. elrest HM, this is a pure Visio panel without PLC. A programming can be here with C / C + + optionally done
- PLC\_CE\_RT.exe HMI / CoDeSys runtime environment of the Wago-derivatives (Control Panel / CP)
- CE\_RT.exe
   HMI runtime environment of the Wago-derivatives (VisuPanel / VP
- PLCCEARM.exe
   Target visualization / CoDeSys runtime environment CoDeSys V2.3
- P4xx\_V3.exe TargetVisualisierung / CoDeSys- runtime environment CoDeSys V3 the programming

# 1.5.6 Starting application from CF-card

The requirements are still increasing. If the storage space of the internal flashdisk is not large enough, then the application can change to the external CF/SD card.

Plug in an CF card an create an new folder : "Eladesign"

Don't use a different name. Some services like visioweb need this absolute path.

| <u>F</u> ile  | <u>E</u> dit | <u>V</u> iew | <u>G</u> o | F <u>a</u> vorites |      | 🕻 🔹 🐛       |
|---------------|--------------|--------------|------------|--------------------|------|-------------|
| A <u>d</u> dr | ess \\St     | orage C      | ard        |                    |      |             |
| Name          |              |              |            |                    | Size | Туре        |
| 🔁 Elac        | design )     |              |            |                    |      | File Folder |

Copy all file from your project from : \Flashdisk\Eladesign to \Storage Card\Eladesign\

or in case of a new project, just copy the runtime (ElaDesignCoDeSysCE.exe) to this folder.

Cange in PaCo the directory.

If you have copied the complete project, your are ready. With the next starting of the system the application will be started from CF card.

| Applications:                                 | • | 2 | $\mathbf{X}$ | + | ÷ |
|-----------------------------------------------|---|---|--------------|---|---|
| IFlashdisk\SysExtras\System\Autoscan.exe      |   |   |              | _ |   |
| \Flashdisk\ElaDesign\ElaDesignCE.exe          |   |   |              |   |   |
| Storage Card\Eladesign\ElaDesignCoDeSvsCE.exe |   |   |              |   |   |

Tipp

### Change in eStudio

- .

Change the target directory to the new working directory.

| Select      |                        |
|-------------|------------------------|
| 🕀 📇 Resou   |                        |
| Demo_CM_P   | New                    |
| Demo_Daten  | Paste                  |
| Demo_Seiten |                        |
| Demo_Stoeru | Generate resource file |
| Demo3SCan(  | Download resource file |
| DemoAction  |                        |

| Downloaden                   |                                                                                                    |
|------------------------------|----------------------------------------------------------------------------------------------------|
|                              | ad_de.xml 06.09.2011 12:35<br>ad_en.xml 06.09.2011 12:35<br>ad_ky.xml 06.09.2011 12:35<br>ource.Res 12.09.2011 16:33 |
| Adresse:<br>Zielverzeichnis: | 192.168.5.97<br>/Flashdisk/ElaDesign                                                                                 |

"Download resource file".

Change now the target directory to:

| Zielverzeichnis: | /Storage Card/Eladesign |           |  |
|------------------|-------------------------|-----------|--|
|                  |                         |           |  |
|                  |                         |           |  |
|                  | Download starten        | Abbrechen |  |
|                  |                         |           |  |

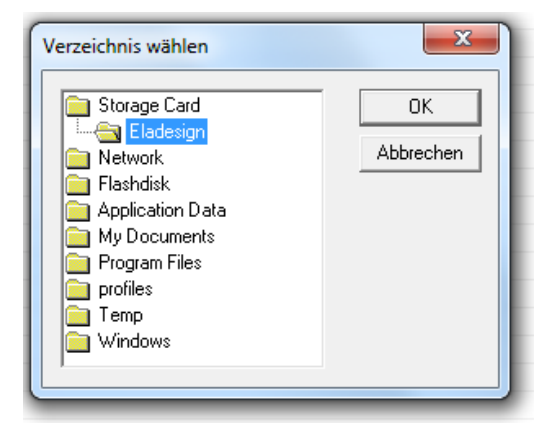

Start the download of the resource file.

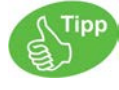

If you still starting the runtime from the internal flashdisk a CF card ist plugged with the resource file, then this primarly started.

If you want to start the application from the internal storage, just unplug the CF card and the system will start from \Flashdisk\Eladesign\

Spaces in the name from directories are supported under CoDeSys.

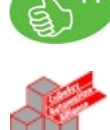

ST

| sDirName      | <pre>STRING:='/Storage Card/'; (* CF- card *)</pre>               |
|---------------|-------------------------------------------------------------------|
| sDirNameUSB   | :STRING:='/Memory Stick/' (* USB-stick *)                         |
| sDirNameFlash | <pre>:STRING:='/flashdisk/Eladesign/'; (* internal flash *)</pre> |

# 1.6 Network configuration

Check the IP- Adresse:

Click in the task bar to the network symbol.

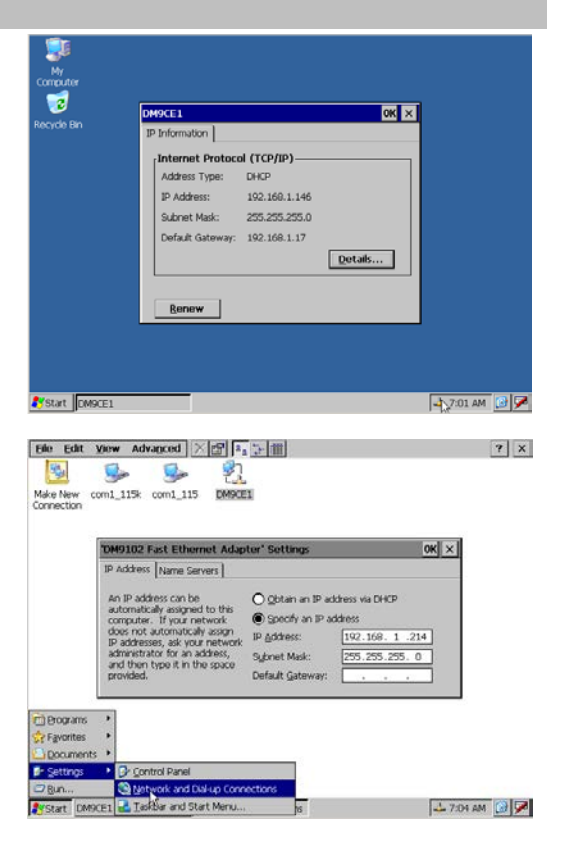

Start → Settings → Network and Dial-Up Connections →

Setting → PaCo,

Change the IP- address:

In PaCo:

DM9CE1

or

right mouse click Properties

Confirm with [OK]

Save the (System-) Settings:

Start → Programs → Utilities → Save Registry

confirm with OK.

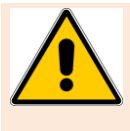

If the settings are not saved in the registry, the next startup comes up with the old settings.

When Exit of PaCo a dialog for saving appears.

| 💼 Programs           | Þ   | 🗁 ActiveSync 💿 🕨    |                       |
|----------------------|-----|---------------------|-----------------------|
| 👷 F <u>a</u> vorites | ۲   | 🗁 Communication 🔹 🕨 |                       |
| Documents            | ۲   | 🚞 Utilities 🔹 🕨     | 🕰 NotePad             |
| 🚱 Settings           | ۲   | 🎇 Command Prompt    | 🖉 Panel Configuration |
| 🖅 <u>R</u> un        |     | 💦 Windows Explorer  | 💣 Registry Editor     |
| 🐉 Start  🗞 Ne        | etw | ork Connections     | 🕰 Save Registry       |

# 1.7 Update the devices

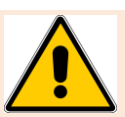

# 1.7.1 Update the runtime

Select the files for the update carefully and use only the files that are to be actually updated!

Copy the new runtime file to the directory Flashdisk\Eladesign\

Exit the runtime before copying.

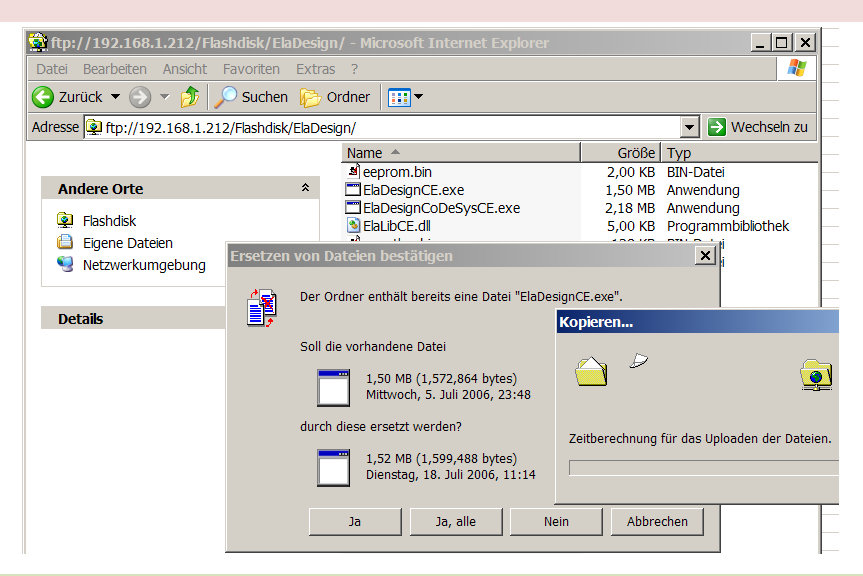

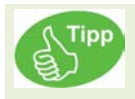

On different updates the firmware struct can be changed. If you want start from default, just delete the file eeprom.bin.

The runtime will create a new eeprom.bin with default values at startup.

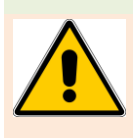

To avoid losing data produce them in any case, a backup copy of all in the ElaDesign directory the files. For example, in the file eeprom.bin etc. telnet and ESB - deposited settings.

### The following files should be copied with ftp:

- eeprom.bin see chapter eeprom.
- eventlog.bin In this file all alarm and event messages are stored. If you need this information, copy this file.
- ElaDesignCoDeSysCE.exe This file must be copied.

### • DEFAULT.PRG

If you want copy the CoDeSys application, also the file **DEFAULT.CHK** must be copied.

### • persit.bin

In this file all MARKER (%M) datapoints independent of CONSTANT, RETAIN oder PERSIT setting will be stored. To store the datas, use the following CoDeSys code lines: psUW := UwGetStructPointer(FALSE); M5\_PERSIST := M5\_PERSIST + 1; psUW^.nSaveParameter := 1; To be sure, that the file will be stored, at least one PERSIT

datapoint must be changed.

### Resource.res

This file is from resgen generated with all visualization elements. HINT: some picture files like BMP 24 color, JPEG and GIF

are not included.

| 🍑 🕨 The Internet 🕨 192.168.5.237 🕨 F | lashDisk 🕨 Elal | Design                   |  |  |  |
|--------------------------------------|-----------------|--------------------------|--|--|--|
| earbeiten Ansicht Extras ?           |                 |                          |  |  |  |
| ren 🔻                                |                 |                          |  |  |  |
| Name                                 | Größe           | Тур                      |  |  |  |
| eeprom.bin                           | 3 KB            | BIN-Datei                |  |  |  |
| ElaDesignCoDeSysCE.exe               | 2.612 KB        | Anwendung                |  |  |  |
| eventlog.bin                         | 128 KB          | BIN-Datei                |  |  |  |
| persist.bin                          | 512 KB          | BIN-Datei                |  |  |  |
| Resource.Res                         | 578 KB          | Compiled Resource Script |  |  |  |

# 1.7.2 Update the runtime with the SD/CF-card/USB-Medien

# 1.7.2.1 Overview

To prepare for the update, copy the files to upgrade to an external storage medium in the directory: CCopy the files from the following directories

### "\Control\<Geräteart>\Update\ElaDesign\" to the CompactFlash card:

<Device type> corresponds to the device type of the panel as visio\_P408 (see either eStudio dialog Modify / device settings or Telnet> command state).

visio P2xx supports here USB devices and SD cards, visio P4xx CF cards and USB media.

It can either be updated the following files:

| • | ElaDesignCE.exe        | ElaDesign-runtime                         |
|---|------------------------|-------------------------------------------|
| • | ElaDesignCoDeSysCE.exe | ElaDesign/CoDeSys-runtime                 |
| • | ElaLibCE.dll           | program library for the ElaDesign-runtime |
| • | default.*              | CoDeSys- program files                    |
| • | eeprom.bin             | setting of the ElaDesign-runtime          |
| • | eventlog.bin           | event list                                |
| • | persist.bin            | persist datas                             |
| • | resource.res           | resource                                  |
| • | keypad*.xml            | keypad-files                              |
| • | *.rec                  | recipies                                  |

Ab der CustomInitUtils.dll-Version V1.65.0.0 können hier sämtliche Dateien im Verzeichnis \Eladesign sowie bis zu 50 darin enthaltene Unterverzeichnisse aktualisiert werden.

From the CustomInitUtils.dll version V1.65.0.0 can all files in the \ Eladesign and up to 50 contained subdirectories be updated

Außerdem kann die Geräte-Registry aktualisiert werden. Weitere Informationen hierzu siehe Abschnitt ,Update der Geräteregistry'.

In addition, the device registry can be updated. For further information, see the section, update the device registry'

# 1.7.2.2 Realization des Updates

Insert the Compact Flash card or USB storage device into the slot on the panel and then start the panel. After the launch of Windows CE © following window appears:

If you confirm with "YES" a backup to \_\Control\< type of device >\Backup\ElaDesign

If you continue with 'yes' will be first a backup of all runtime-files in the directory "\control\\backup\ElaDesign\" is created.

This will only happens if this directory is empty or not present.

Then the update will be processed.

On the panel, the date of the updated files stored, so that when a re-start of the panel of the update process will not start running again.

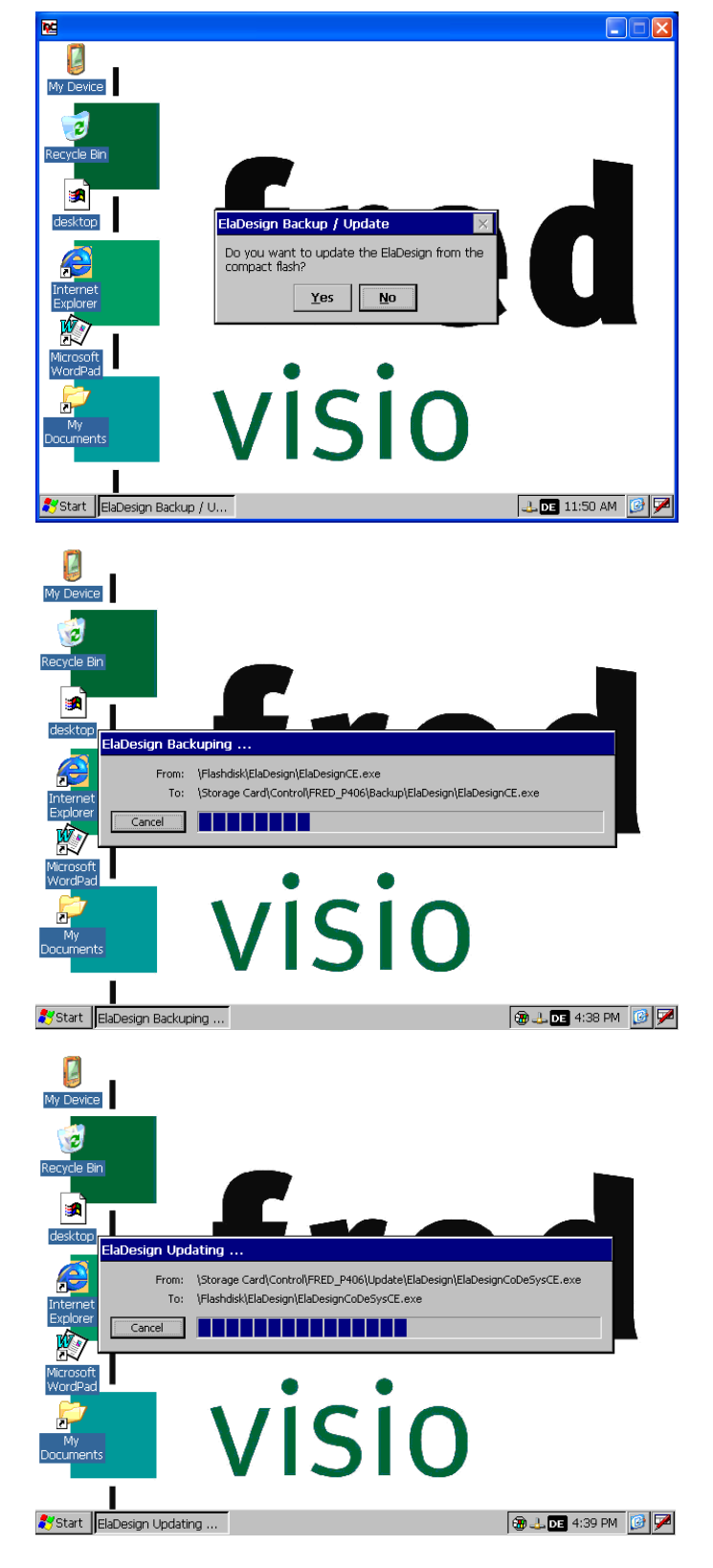

# 1.7.3 Update der Geräte-Registry

This functionality is available from the CustomInitUtils.dll version V1.65.0.0.

For this purpose, before the above-described update process a file

### \Control\<kind of device>\Update\ElaDesign\registry.dat

Have to be created. It is copied to the update process on the device, and then written into the device registry. The registry is stored.

The text file "registry.dat" is evaluated using the following syntax

First, set a registry key to be called:

### [HKEY\_LOCAL\_MACHINE\Software\MyKey1]

The following values will be stored under this registry key:

"DWORD-Registry-Typ-Name":dword=1234

### "STRING-Registry-Datentyp-Name"="STRING-Registry-Datentyp-Wert"

### "@"="default String-Eintrag"

Now, additional registry keys can be described:

### [HKEY\_LOCAL\_MACHINE\Software\MyKey2]

The following values will be stored under this registry key:

### "DWORD-Registry-Typ-Name":dword=1234

An example of writing a Paco startup entry:

[HKEY\_LOCAL\_MACHINE\Software\elrest automationssysteme GmbH\Init]

"Launch01"="\Flashdisk\MyFolder\MyApp.exe"

"Params01"="-MyCommandlineParameter"

"Enable01"=dword:1

Aktuell werden die Registry-Schlüssel HKEY\_LOCAL\_MACHINE, HKEY\_CLASSES\_ROOT und HKEY\_CURRENT\_USER und die Registry-Datentypen DWORD und String unterstützt.

Currently, the registry key HKEY\_LOCAL\_MACHINE, HKEY\_CLASSES\_ROOT, and HKEY\_CURRENT\_USER and the registry data types DWORD and string are supported.

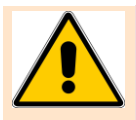

There should be no space before/ after the equal sign and the colon

# 1.7.4 Update the runtime with CF-Telnet

Preparation see 'Update when Windows starts '

Set a telnet connection to the device. Therefore on the panel has to be run ElaDesign - Runtime

Enter the command cf -1

It appears the following in Telnet:

| Telnet 192.168.1.151         |   |
|------------------------------|---|
| fred ce login:uusseerr       |   |
| fred:ccff11                  |   |
| Stopping runtime             |   |
| \$fred/>                     |   |
| Verbindung zu Host verloren. | - |

On the panel will be first the runtime terminated.

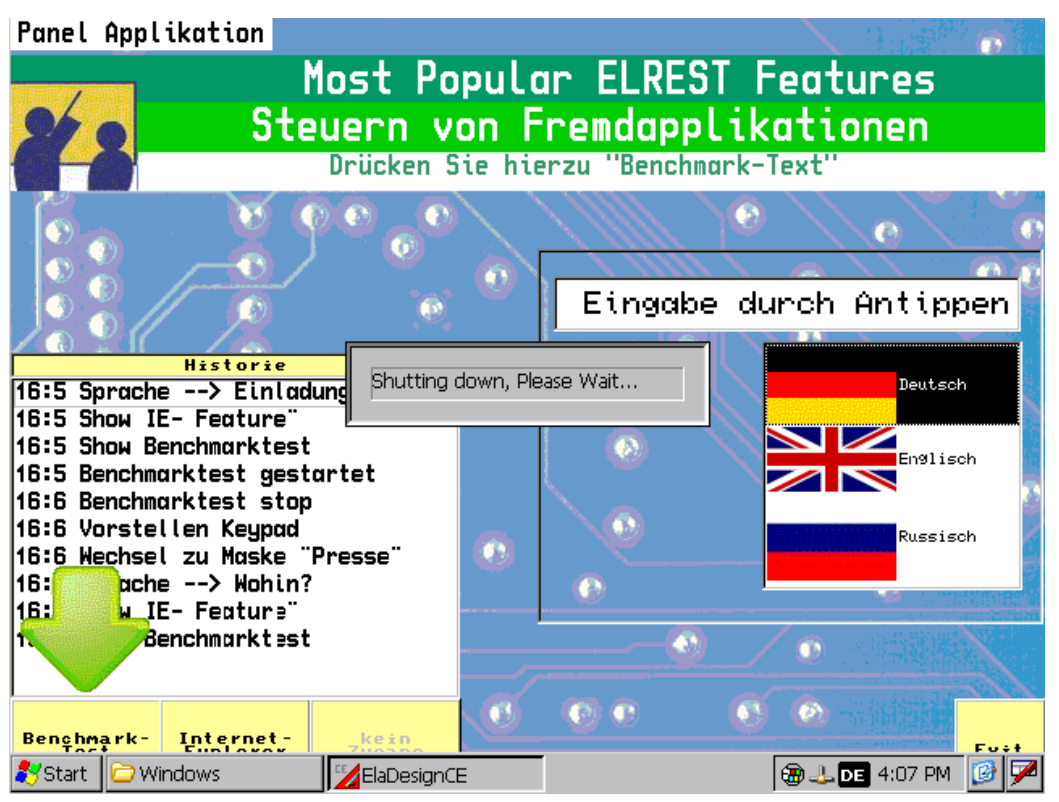

Then it will be a backup of all runtime - files in the directory " \control\\backup\ElaDesign\" is created. This will only happens if this directory is empty or not present

| <u>File E</u> dit <u>V</u> iew <u>G</u> o | Favorites                                                                |                                        | ×      |  |  |
|-------------------------------------------|--------------------------------------------------------------------------|----------------------------------------|--------|--|--|
| Address \Storage Card\Control\fred_P406   |                                                                          |                                        |        |  |  |
| Name                                      | Size Type                                                                | Date Modified                          |        |  |  |
| 🗁 Update<br>🗁 Backup                      | File Folder<br>File Folder                                               | 12/8/2006 3:12 PM<br>12/8/2006 4:14 PM |        |  |  |
| ElaDesign Bacl                            | kuping                                                                   |                                        |        |  |  |
| From:<br>To:                              | \Flashdisk\ElaDesign\ElaDesignCE.ex<br>\Storage Card\Control\FRED_P406\E | :e<br>3ackup\ElaDesign\ElaDesignCE.exe |        |  |  |
| Cancel                                    |                                                                          |                                        |        |  |  |
|                                           |                                                                          |                                        |        |  |  |
|                                           |                                                                          |                                        |        |  |  |
|                                           |                                                                          |                                        |        |  |  |
| 💦 Start 🗁 fred_P406                       | ElaDesign Backuping                                                      | @ 🕹 DE 4:14                            | РМ 🚺 🏸 |  |  |
| Then the update will be processed.        |                                                                          |                                        |        |  |  |

| <u>File E</u> dit <u>V</u> iew <u>G</u> o | Favorites                                                                      |                                                        | ×           |
|-------------------------------------------|--------------------------------------------------------------------------------|--------------------------------------------------------|-------------|
| Address \Storage Card\C                   | ontrol\fred_P406                                                               |                                                        | -           |
| Name                                      | Size Type                                                                      | Date Modified                                          |             |
| i⊂ Backup<br>i⊂ Update                    | File Folder<br>File Folder                                                     | 12/8/2006 4:14 PM<br>12/8/2006 3:12 PM                 |             |
| ElaDesign Up<br>From:<br>To:              | dating<br>\Storage Card\Control\FRED_P406<br>\Flashdisk\ElaDesign\ElaDesignCoD | \Update\ElaDesign\ElaDesignCoDeSysCE.ex<br>leSysCE.exe | e           |
| Cancel                                    |                                                                                |                                                        |             |
|                                           |                                                                                |                                                        |             |
| 💦 Start 🔁 fred_P406                       | Updating                                                                       | 🛞 🕹 DE 🧉                                               | 4:20 PM 🔞 🏴 |

And afterwards re-strarting the runtime.

# 1.7.5 Update the runtime from CoDeSys

Preparation see 'Update when Windows starts

To carry out CoDeSys out an update to the runtime using the function with the parameter 1 FwCFRestore

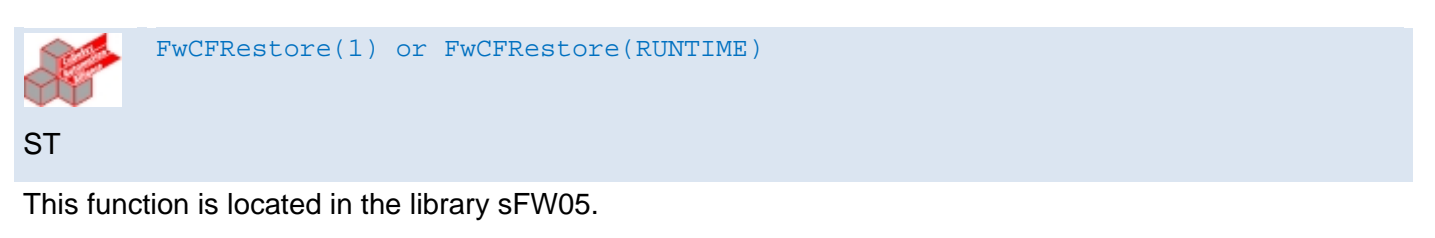

On the panel will be first the runtime terminated.

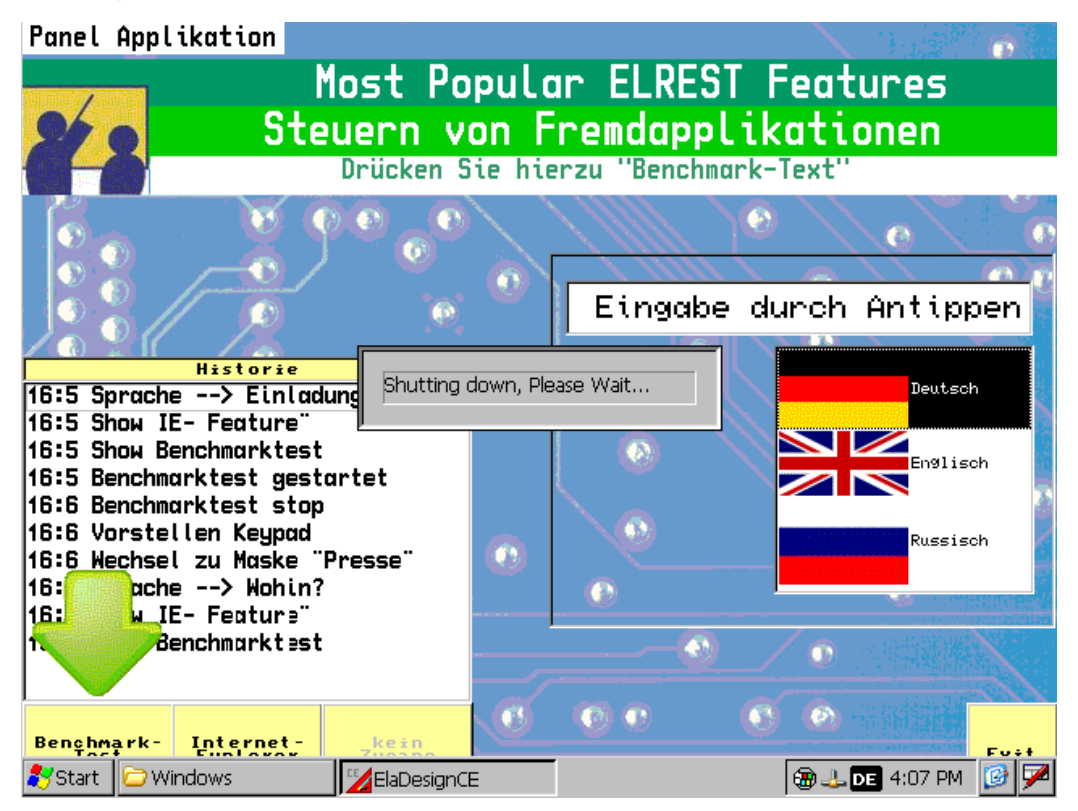

Then the update will be processed

| <u>File E</u> dit <u>V</u> iew <u>G</u> o | Favorites                         |                                         | ×             |
|-------------------------------------------|-----------------------------------|-----------------------------------------|---------------|
| Address \Storage Card\Co                  | ontrol\fred_P406                  |                                         | •             |
| Name                                      | Size Type                         | Date Modified                           |               |
| C Backup                                  | File Folder                       | 12/8/2006 4:14 PM                       |               |
| 🗁 Update                                  | File Folder                       | 12/8/2006 3:12 PM                       |               |
|                                           |                                   |                                         |               |
|                                           |                                   |                                         |               |
|                                           |                                   |                                         |               |
| ElaDesign Upd                             | lating                            |                                         |               |
| Erom                                      | Storage Card\Coptrol\EDED_0406    | Windste\ElaDecian\ElaDecianCoDeSucCE.ev |               |
| To:                                       | \Flashdisk\ElaDesign\ElaDesignCoE | )eSysCE.exe                             |               |
|                                           |                                   | ·                                       |               |
| Cancel                                    |                                   |                                         |               |
|                                           |                                   |                                         |               |
|                                           |                                   |                                         |               |
|                                           |                                   |                                         |               |
|                                           |                                   |                                         |               |
|                                           |                                   |                                         |               |
|                                           |                                   |                                         |               |
|                                           |                                   |                                         |               |
| 💦 Start 📄 fred_P406                       | Updating                          | 🛞 🕹 DE 4                                | k:20 PM [ 🞯 🗭 |

And afterwards re-strarting the runtime.

Tipp

In the use of the function "FwCFRestore" no backup will be created. In order to create a backup using the function "FwCFSave".

# 1.7.6 Update device files

There is a fundamental possibility to copy files to the device with FTP or devices files to update via FTP.

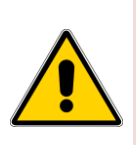

Attention! Update device software (such as editing dll files) should normally be carried out only after consultation with a elrest staff. This could lead to possibly equipment malfunctions

Here then is the device start at startup mechanism to interrupt (startup dialog). For start- up the device then the autostart mechanism has to be interrupted.(startup dialog). For devices without a display, the corresponding startup entries should be disabled, and reboot the device.

Then, the service switch should be pressed in order to stop the running components.in the background, which are running maybe.

# 1.7.7 Update the Windows CE© operating system

An upgrade of the Windows CE© operating system only by elrest or by trained service personnel will be carried out

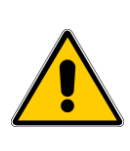

At the windows - upgrade can be stored in the registry settings will be lost. A downgrade (uploading a older version) is not allowed and can impair the function of the device and the device damage.

The files in the directory "SysExtras" and its subdirectories must be of elrest for the respective Windows CE<sup>©</sup> Image released.

### 1.7.8 Update FPGA

An update of the FPGA can be carried out only in the house elrest.

# **1.8 Remote maintenance with Microsoft Tools**

### 1.8.1 Sysadmin

Windows CE5 and CE6 offer opportunities to control the device from a remote location, or to administrate.

Access to the system as a sysadmin should be strictly protected.

Therefore it is recommended to create a user, with the as a sysadmin on the device can be accessed.

Insert, for example the user "Service" to.

You go in the combo box under Enable the user "service" and change the virtual path for sysadmin on user.

| Panel Configuratio        | on Utility                                  |            |                | ОК ×     |
|---------------------------|---------------------------------------------|------------|----------------|----------|
| General Autostart         | Applications Users FTP                      | HTTP RAS   | 6 Advanced     |          |
| User<br>HTTP virtual root | FTP Home Directory<br>HTTP directory path   | Rig        | phts           |          |
|                           | · · · · · · · · · · · · · · · · · · ·       |            |                |          |
| New U                     | ser                                         |            | ×              |          |
| User f                    | Name: Service                               |            |                |          |
| Passw                     | /ord: ****                                  |            |                |          |
| Confir                    | m Password:  ****                           |            |                |          |
|                           | 0                                           | к          | Cancel         |          |
|                           |                                             |            |                |          |
|                           |                                             |            |                |          |
|                           |                                             |            | Remove user    | New user |
|                           |                                             |            |                |          |
| Panel Configuratio        | on Utility                                  |            |                | ок ×     |
| General Autostart         | Applications Users FTP                      | HTTP RAS   | 6 Advanced     |          |
| Enable server             |                                             |            |                |          |
| Logging directory:        | \windows\www                                |            |                |          |
| MaxLogSize:               | 32768                                       | Bytes      |                |          |
| Admin Users:              |                                             |            |                |          |
| ✓ ADMIN ✓ Service         |                                             |            |                |          |
|                           |                                             |            |                |          |
|                           |                                             |            |                |          |
| Virtual paths:            |                                             |            |                | <u> </u> |
| /<br>/Admin               | \Flashdisk\wwwpub\<br>\windows\httpdadm.dll | ALL<br>ALL | (all)<br>(all) | <u> </u> |
| /SysAdmin                 | \windows\sysisapi.dll                       | USER       | (JIL)          |          |
| /upnpisapi                | \windows\upnpsvc.dll                        | ALL        | (all)          | -        |
|                           |                                             |            |                |          |

After these changes, storing the registry, and a <u>device reboot</u> is necessary.

| Change the HT1                    | 'P virtual path |            | ×    |
|-----------------------------------|-----------------|------------|------|
| Virtual path:                     | /SysAdmin       |            | _    |
| Physical path:<br>Authentication: |                 |            | ·· ] |
| Users:                            |                 | <u>۳</u> × |      |
| ADMIN                             | ADMIN           |            |      |
| Service                           | NTLM ADMIN      |            |      |
| ,                                 |                 | OK Cancel  |      |

### Known problems in Windows 7:

Is your Windows 7 PC within a domain, it attempts to register you on the domain.

Of course this is not possible

because P4xx usually not in a domain. The login failed

Solution:

allow the other unprotected access as a sysadmin on the device. Set the sysadmin to "USER" to "All" (Authentication = none)

| Windows-Sicherhe | eit X                                                         |
|------------------|---------------------------------------------------------------|
| Verbindung wir   | rd hergestellt mit 192.168.5.97.                              |
|                  | Service     Service    Domäne: ELREST  Anmeldedaten speichern |
|                  | Smartcard einlegen                                            |
|                  | OK Abbrechen                                                  |

| Change the HTT   | P virtual path                      |                                 |                  | ×          |
|------------------|-------------------------------------|---------------------------------|------------------|------------|
| Virtual path:    | /SysAdmin                           |                                 |                  |            |
| Physical path:   | \windows\sysisapi.dll               |                                 |                  |            |
| Authentication:  | USER                                | •                               |                  |            |
| Users:           | (none)<br>USER<br>ADMINISTRATOR     |                                 |                  | $\sim$     |
| ADMIN<br>Service | AL N                                | d <mark>min</mark><br>TLM ADMIN |                  |            |
|                  |                                     | 1                               |                  |            |
|                  |                                     |                                 |                  |            |
|                  |                                     |                                 | OK               | Cancel     |
|                  |                                     |                                 |                  |            |
| E let            | p:// <b>192.168.5.97</b> /sysadmin/ | P≁ ⊵¢×                          | 🥖 Windows CE Web | -based A × |
| Choose your      | client:                             |                                 |                  |            |
| No Frames (sim   | uple)<br>or 4.0 ±                   |                                 |                  |            |

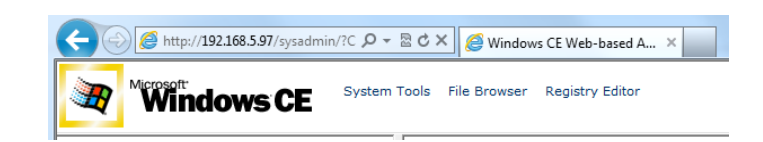

### System Tools - Processes

This menu allows you to terminate processes and any to start.

It is very useful in order to e.g. the runtime to terminate to update, and try again to start.

### eg:

- 1.) Delete : ElaDesignCoDeSysCE.exe
- 2.) Transfer the runtime
- 3.) Launch Process:

/Flashdisk/Eladesign/ElaDesignCoDeSysCE.exe

Key <Execute>

### System Tools – System Info

This menu allows you to regard the memory. It is very useful in order to detect e.g. memory leakage.

### File Browser - +VisioP4xx

In order to transfer files suitable. However, this task can be solved via FTP elegant

also.

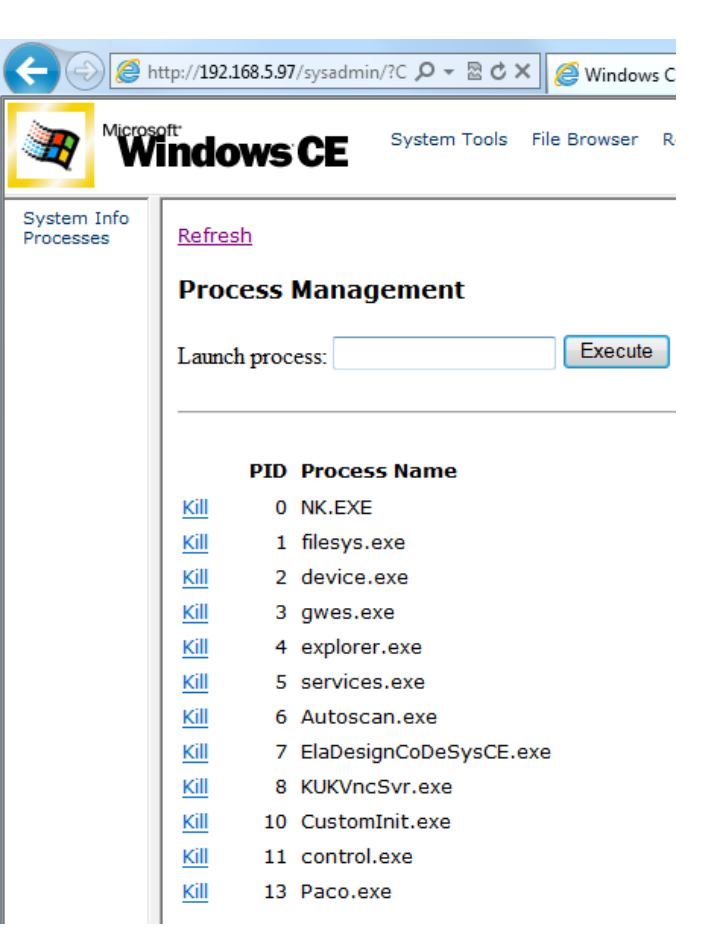

### System Info Processes Refresh

### System Information Windows CE 5.0 Version Processors 1 Architecture ARM 920 Total Memory 25892 KB Free Memory 6084 KB Total Store 5968 KB Free Store 5525 KB Network Adapters Remote-NDIS Host NE2000 Compatible Ethernet Driver AsyncMac NDISWAN Miniport PPTP NDISWAN Miniport L2TP NDISWAN Miniport DM9102 Fast Ethernet Adapter Null Ethernet Miniport Driver Machine Time 9/14/2011 3:59 PM W. Europe Standard Time

### ard <u>Refresh</u>

### VisioP4xx\Flashdisk

|    | VisioP4x    |
|----|-------------|
| ta |             |
| s  |             |
|    | Upload File |

| Durchsuchen |
|-------------|
|             |

| Сору То:            |                  |
|---------------------|------------------|
| New Directory Name: | Create Directory |

Use with utmost caution Remove Directory Will recursively delete everything

|             | Filename      | Size  | Modified          | Created    |
|-------------|---------------|-------|-------------------|------------|
| Delete Copy | default.mky   | 52 B  | 9/8/2007 12:00 PM | 9/8/2007 1 |
| Delete Copy | KUKVncSvr.exe | 37 KB | 9/13/2011 2:03 PM | 9/13/2011  |
| Delete Copy | System.mky    | 52 B  | 9/14/2011 3:19 PM | 9/14/2011  |

Upload

# **Registry Editor**

It allows you to edit the Windows registry.

| Window                                                                           |                               | m Tools File Bro | owser Registry Editor |                   |  |
|----------------------------------------------------------------------------------|-------------------------------|------------------|-----------------------|-------------------|--|
| +HKEY_CLASSES_ROOT<br>+HKEY_CURRENT_USER<br>-HKEY_LOCAL_MACHINE<br>Time<br>+TAPI | Refresh<br>HKEY_LOCA          | L_MACHIN         | E\ControlPanel        |                   |  |
| +TCPIP                                                                           | New Value Name: New Value 001 |                  |                       |                   |  |
| MUI<br>+init<br>+Drivers<br>+System<br>+Comm                                     | New Value Type                | REG_SZ           | EG_DWORD  REG_BIN     | IARY O            |  |
| +Time Zones                                                                      | Modified Value:               |                  |                       |                   |  |
| +Printers<br>+Services<br>Ident                                                  | New Subkey Na                 | me:              | Create Ke             | ЭУ                |  |
| +Explorer<br>+Snd<br>Drivers32<br>+AudioCompressionMa                            | Use with cautio               | Delete Key       | / Will recursively o  | lelete everything |  |
| +Windows CE Services<br>Windows CE Tools<br>+HARDWARE                            |                               | Туре             | Value Name            | Value Data        |  |
| Loader<br>Platform                                                               | Delete Modify                 | REG_SZ           | Default               | (value not set)   |  |
| ControlPanel                                                                     | Delete Modify                 | REG_DWORD        | PanelState            | 60100             |  |
| +Audio<br>+KUKINIT<br>HKEY_USERS                                                 | <u>Delete</u> <u>Modify</u>   | REG_DWORD        | InputConfig           | 2                 |  |

# 1.8.2 RemoteAdmin

Windows CE6 offers possibilities the device from a remote location to control, or to administrate.

| Login in as:      |                                                                                                    |
|-------------------|----------------------------------------------------------------------------------------------------|
| User: admin       | Windows CE Remote Management Tool                                                                                                    |
| Password: admin   | Remote Admin Device Log On:                                                                                                    |
|                   | To access the device, type your password and then click Log On. Your base station password is case sensiti<br>Password:<br>Verification: |
| The device reset. |                                                                                                    |
|                   |                                                                                                    |
|                   | Gateway is Resetting Please wait a moment, your device is resetting. Once completed you may be asked for a username and pa               |
|                   |                                                                                                    |

As a result you can administrate your own password and the system.

| 🏉 Remote Admin - Windows                                                                                                    | nternet Explorer                                                                                                    |          |
|----------------------------------------------------------------------------------------------------|----------------------------------------------------------------------------------------------------|----------|
| 🔆 🗸 🖉 http://192.168.                                                                                                    | 5.215/RemoteAdmin/UserManager.htm                                                                                      | v 4      |
| 🚖 🕸 🌈 Remote Admin                                                                                                    |                                                                                                    |          |
| Windows CE Remote                                                                                                    | : Management Tool                                                                                                    |          |
| Home<br>• Device Management<br>Set Time<br>Configure Network<br>HostName Config<br>• Security<br>Add/Del Users<br>• File Server and Printer<br>Add/Del Share<br>Add/Del Printer<br>Add/Del Network Adapter<br>SMB Server Statistics | Use this page to Add/Delet<br>Add/Modify User<br>User [<br>Password Verify<br>Add New<br>Delete Users<br>User<br>ADMIN | e users. |
| Change the HTTP w                                                                                                    | rirtual path                                                                                                    | ×        |
| oirtuarpatri: j/re                                                                                                    | moteadmin                                                                                                    |          |
| Physical path: ]\wi                                                                                                    | ndows\REMOTEADMIN.dll                                                                                                  |          |
| Authentication: (                                                                                                    |                                                                                                    |          |
| Users:                                                                                                    |                                                                                                    |          |
|                                                                                                    | ОК                                                                                                    | Cancel   |

# **1.9** Remote maintenance with Telnet

### 1.9.1 General to Telnet

Telnet is designed to operate an external computer via the Internet as you would in front of it. Telnet is a simple solution for that telewor

Telnet is mainly intended for unix systems. It allowed the in-OS login (login) of a user to a host computer connected to the Internet in the form of an rlogin (remote login). The login is only possible if you are familiar with user-ID and password, i.e. on the selected host as a registered user. After the dial-up you will get a Unix shell (command prompt) and can enter operating system commands on the remote computer, start programs etc.

The program allows, by its own PC devices from the series visio or combo to configure. For the configuration of these devices is necessary knowledge of the commands, as described below.

You can establish an Telnet connection:

• With the program "telnet.exe".

| 🖾 Eingabeaufforderung                                                                 |  |
|---------------------------------------------------------------------------------------|--|
| Microsoft Windows 2000 [Version 5.00.2195]<br>(C) Copyright 1985–1999 Microsoft Corp. |  |
| C:\users\default>telnet 192.168.1.124                                                 |  |

HINT: is to win 7 is no longer in the standard package.

• With the program "hyperterminal.exe".You can choose the option:

| Connect To                                        |
|---------------------------------------------------|
| tel 💦                                             |
| Enter details for the host that you want to call: |
| Host address:                                     |
| Port number: 23                                   |
| Connect using: TCP/IP (Winsock)                   |
| OK Cancel                                         |

• Or if you have in the target system the RS232-debug option enabled, you can use the serial interface with each Terminlprogramm (hyperterminal, Tera term, o. (a.) use equally.

Except in the case of the serial connection is initially a login:

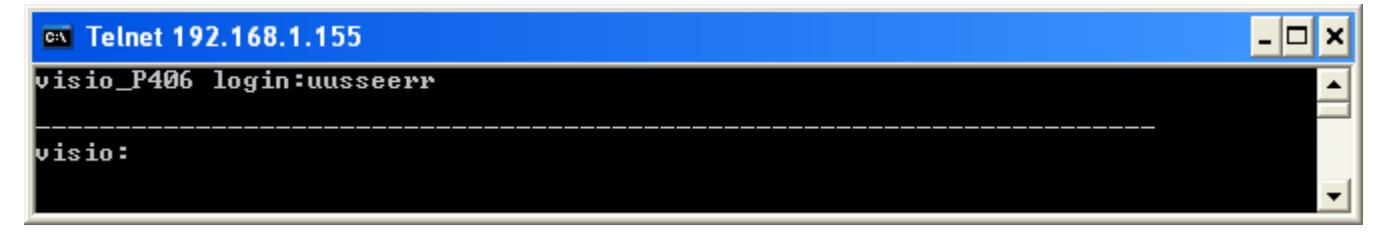
Confirm with "user" or "supervisor".

With the command : help you can list all available commands.

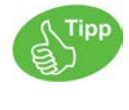

For your convenience commands have a submenu. By entering the commands will appear the submenu or at a command the information.

All commands can be executed by their initial letters, as long as the assignment is clear.

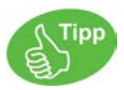

### Program hints:

many telnet settings can be read and written in coDeSys. I.e. the codesys- window initialization routine can be written in a way that your system settings in codesys can be carried out. As a result you will find code samples each relate to the reading. In order to be able to write the value, simply swap the allocation:

(\*read\*) nDisplayBrightness :=psFW^.uRemanent.sMasterEEprom.nDisplayBrightness;

(\*write\*) psFW^.uRemanent.sMasterEEprom.nDisplayBrightness:= nDisplayBrightness;

## **IMPORTANT:**

Before you can work the first time with psFW (PointerStructureFirmWare) and psUW (PointerStructureUserWare), you must have the pointer initialized. By the Initialize codesys is the beginning of the exploitable the FW and UW announced.

## WARNING to pointers:

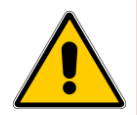

This assignment does not find, or faulty instead, is the access to the system randomly. The change of the password can for the overwrite of the operating system be responsible. Therefore you should make sure it is essential that all Pointerinitialisierung are correct

| 🗣 PLC_PRG (PRG-ST)                                                                                                |
|----------------------------------------------------------------------------------------------------|
| 0001PROGRAM PLC_PRG                                                                                               |
| 0002 VAR                                                                                                    |
| 0003 psFW : POINTER TO sFW:=0; (* Zeiger auf sie Startadresse der Firmwaredatenpunkte *)                          |
| 0004 psUW: POINTER TO sUW:=0; (* Zeiger auf sie Startadresse der Userwaredatenpunkte *)                           |
| 0005 END_VAR                                                                                                    |
| 0006                                                                                                    |
| 0007                                                                                                    |
| 8000                                                                                                    |
|                                                                                                    |
| 0001 IF psFW = 0 OR psUW = 0 THEN                                                                                 |
| 0002 psFW:= FwGetStructPointer(0 (*nDummy*));                                                                     |
| 0003 psUW:=UwGetStructPointer(0 (*nDummy*));                                                                      |
| 0004 RETURN; * Nachfolgendet Code darf nur ausgeführt werden, wenn für psFW/psUW eine Adresse zugewiesen wurde *) |
| 0005 END_IF;                                                                                                    |
| 0006                                                                                                    |

In the following you have online access to all data points:

| ⊡…psFW = <00810000>               |  |
|-----------------------------------|--|
| ⊡psFW^                            |  |
|                                   |  |
|                                   |  |
|                                   |  |
|                                   |  |
|                                   |  |
| ·····.szFirmwareTime = '17:35:57' |  |
|                                   |  |
|                                   |  |

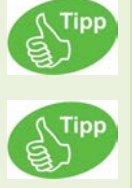

All commands can be executed by their initial letters, as long as the assignment is clear. It is important to pay attention to upper / lower case.

The scope and the content of the commands vary with the respective device and the software version of the runtime. A clear command - description is therefore only in the product manual can be seen.

# 1.9.2 Telnet command: help

You will find further help with the command "help diagnostic".

```
$visio_P205V/>help diagnostic
SNMP Station: diagnostic commands:
    logging - set logging options
```

By entering the following commands the following functions can be executed:

logging (submenu) :

functions to logging

# 1.9.3 Telnet command: state

Display the state of the device:

\$visio\_P205V/>state
>visio\_P205V
>Runtime-Version : 2.03-01 Aug 11 2010 18:57:11
>CE-Version : 6.16 13.07.2010
>CoDeSys CAN
>Module 191=run, CAN:terminated 125kBaud
>192.168.5.191, subnet 255.255.255.0, gatew. 0.0.0.0
>MAC=00-07-7E-00-57-B7 foK SN=-1737075662 Date 25.07.2001 01:07:48

- row 1: type of device
- row 2: runtime-version
- row 2: software type
- row 3: modul number, CAN termination resistor activated, CAN transfer rate
- row 4: Ethernet IP-address
- row 5: MAC-ID and system date

## 1.9.4 Telnet command: date

Read and modify the system clock / system date Example:

CM211/>date >Date/Time: 2.1.2008 07:12 CM211/>**date 15.12.2010 17:00** >Date/Time: 15.12.2010 17:00

# 1.9.5 Telnet command: stepper

CM211/>stepper

```
1 = Move Relative
example:
stepper 1 1 250
stepper +----> 1=Start relative movement
stepper +----> bit coded stepper => 1:= Stepper 0
stepper
        +----> relative Position in pulses
    _____
3 = PositionActual
               _____
_ _ _
  _ _ _ _ _ _ _ _ _ _ _ _ _ _ _ _
4 = StepperRamp
example:
stepper 4 7 1000 1000 1000 0
stepper +----> 4=set Ramp
stepper +-----> bit coded stepper => 7:= Stepper 0, Stepper 1 + Stepper 2
         +----> Velocity [Pulses/s]
stepper
             +----> Accelaration [Pulses/s^2]
stepper
                 +----> Decelaration [Pulses/s^2]
stepper
stepper
                    +--> RampForm [For now only 0]
7 = Initialize
Has to be run after Reboot
                      _____
```

# 1.9.6 Telnet command: analog

### Monitor, modify and configure the analog channel

CM211/>analog

```
calibrate all channel in to valid range
sensor ==> 0=AIN_0_10VOLT, 3=AIN_0_20mA, 21=AIN_PT100_2WIRE
example:
analog 3 0 0 50 777
analog +----> 3=calibrate
      +----> 0=channel
analog
       +----> 0=sensor AIN_0_10VOLT
analog
          +----> 50=min value for 0[V]
analog
             +----> 777=max value for 10[V]
analoq
_____
analog 1
                                 = show all analog channels
analog 2 <channel> <sensor>
                                 = configure the analog sensor
analog 3 <channel> <sensor> <min> <max> = calibrate the analog channel=<0..n>, min=value for 0[V],
max=value for 10[V]
```

## 1.9.7 Telnet command: digital

Overview:

CM211/>digital

Digital 1 : HINT: this monitoring-output is on the serial interface not supported. Please us the telnet.

```
---- digital : show all channels -----
CM211 2.9-8 Dec 15 2010 14:37:30 HW1.0
-----
digital inputs:
00000000 0000000
_____
digital outputs: <n>, change channel, <+>,<-> change FORCED value
000000000 0000000 PLC values
******** ******* FORCED values
   _____
frequency inputs: <r> reset to zero
                         ı.
channel [0]='FIN_OFF
channel [1]='FIN_OFF
                         1
channel [2]='FIN_OFF
channel [3]='FIN_OFF
channel [4]='FIN_OFF
channel [5]='FIN_OFF
channel [6]='FIN_OFF
                         ı.
channel [7]='FIN_OFF
                         1
```

## Digital 2 <Channel> <Type>

Example:

Digital 213

 $\rightarrow$  channel 1 will be set as quadcounter

```
CM211 2.9-8 Dec 15 2010 14:37:30 HW1.0
_____
digital inputs:
0000000 0000000
_____
digital outputs: <n>, change channel, <+>,<-> change FORCED value
000000000 0000000 PLC values
******** ******* FORCED values
~
_____
frequency inputs: <r> reset to zero
                       ,
channel [0]='FIN_OFF
channel [1]='FIN_QUADCOUNT
                      1.1
                            0.000[Hz] overflow
                        ,
channel [2]='FIN_OFF
channel [3]='FIN_OFF
                        ,
channel [4]='FIN_OFF
                        .
                       1
channel [5]='FIN_OFF
channel [6]='FIN_OFF
                       .
                       ,
channel [7]='FIN_OFF
```

# 1.9.8 Telnet command: option

Change the device specific options:

### \$visio\_P205V/>option

| Clear Eventlogger : 6    | clear eventlog SRAM                      |
|--------------------------|------------------------------------------|
| Key repeatabili. :       | 7set value [0,1] ->"on"                  |
| Key beeper (0=off) :     | 8set value [015] -> (2)                  |
| Touch beeper(0=off) :    | 12set value [015] -> (3)                 |
| Modbus0=Off,1=TCP,2=UDP: | 20 -> 2                                  |
| Modbus Port Read <502>:  | 21 -> 502 (client+server)                |
| Modbus Port Write <502>: | 22 -> 502 (client)                       |
| Brightness Display :     | 26[0<200>255] (51)                       |
| Use internal keyboard :  | 27set value [0,1] ->"yes"                |
| Edit Style :             | 34set value [<0>-standard,1-4keys] ->"0" |
| RTU: Use Coils for Bits: | 37set value [<0>,1] ->"no"               |
| RTU Timeout :            | 38set value [ms] -> 200                  |
| RTU Frame Spacing :      | 39set value [ms] -> 10                   |

• Clear Eventlogger ("option 6"):

Erase the eventlog entries, stored in RAM storage.

• Key repeatabili. ("option 7"):

If this option is enabled, the keys are cyclically of control panels for the duration of the activity. At deactive option, only the state changes of the keys.

• Key beeper ("option 8"):

This option determines whether and how long (factor of 10 ms) the internal beeper when pressing a button is turned on.

• Touch beeper ("option 12"):

This option determines whether and how long (factor of 10 ms) the internal beeper when pressing the touch is turned on.

• Modbus0=Off,1=TCP,2=UDP ("option 20"):

Determines whether the integrated Modbus client/server is active and with what protocol he works.

• Modbus Port Read ("option 21"):

Determines the port for read operations of the internal Modbus Client/Server

• Modbus Port Write ("option 22"):

Determines the port for write operations of the internal Modbus Client/Server

• Close KeyPad after inp. ("option 24"):

With this option, it can be determined whether or not the input field is to close after an entry or not.

• Brightness Display ("option 26"):

With this option you can adjust the brightness of the display will be set in normal operation. (\*O 26 Byte\*) nDisplayBrightness :=psFW^.uRemanent.sMasterEEprom.nDisplayBrightness;

• Use internal Keyboard ("option 27"):

With this option, it can be determined whether the input field of the runtime (internal) or the Windows CE is to be used.

• Keyb. Backl. Brightness ("option 28"):

With this option you can adjust the brightness of the keyboard backlight be set..

- Edit Style ("option 34"):
  : 34...set value [<0>-standard,1-4keys] ->"0"
- RTU: Use Coils for Bits ("option 37"):

With this option, the request of bits will be done as coils (FunktionCode 02), instead of FunktionCode 03, the default is No.

• RTU Timeout ("option 38"):

Default:=200ms

Time after which a new request for additional tabs by the master is made, if the slave does not response.

• **RTU Frame Spacing** ("option 39"):

## Default:=10ms

Actuating between 2 inquiries. This time is set too small; the register will be requested again, although the Slave news in the concept is to respond. The value should be at least verified is like choosing the double of the cycle time of the slaves.

# 1.9.9 Telnet command: save

Save the datas in files:

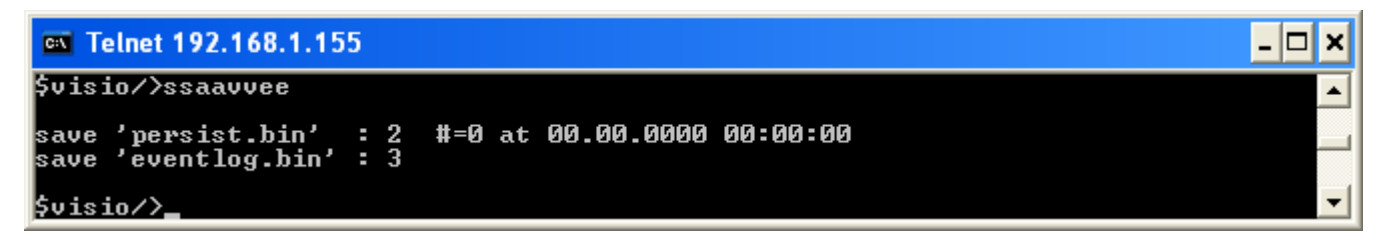

## save 'persist.bin' (save 2) :

Saves the data points as a 'persistent' defined in the file 'persist.bin'. With storage of persistent data will also retain data is stored, if at least a current value of the persistent data differs from the stored values (see also command load). The persistent data can also by setting the Userware-Variablen SaveParameter = 1 are stored.

In addition the number of saves, and the time and date of the last save operation.

## save 'eventlog.bin' (save 3) :

Saves the stored in RAM in the entries of the Eventloggers file 'Eventlog.bin'.

CoDeSys is available here under the command FwSave(nMode) of the library sFwXX.lib are available.

For example:

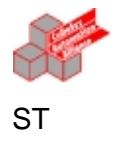

(\* flash the retain- and persistant-datas \*)
FwSave(16#11);

# 1.9.10 Telnet command: load

Load the datas from file:

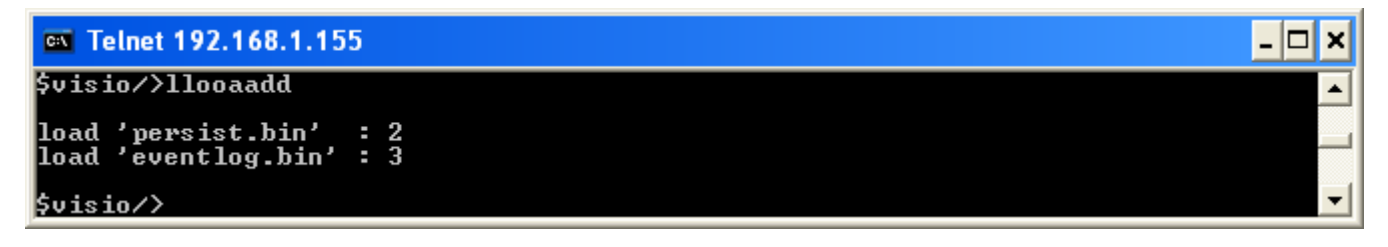

## load 'persist.bin' (load 2) :

Invites persistent data (default values for "with stored parameters (persistent)" and "with battery-backed value (retain)" defined data points) from the file 'persist.bin' (see also save command).

## load 'eventlog.bin' (load 3) :

Loads in the file 'Eventlog.bin' entries stored in the RAM of the Eventloggers. The file does not exist; the entries in RAM will be erased.

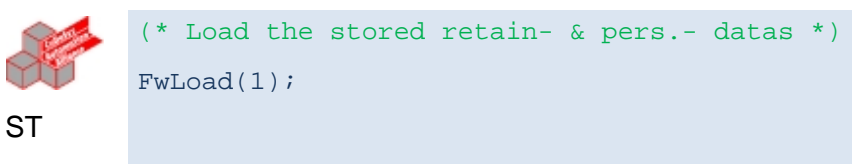

## 1.9.12 Telnet command: can

Change of parameters and diagnosis of the CAN-interfaces:

| Telnet 192.168.1.126                                                                                                    |   |
|----------------------------------------------------------------------------------------------------|---|
| \$visio/>ccaann                                                                                                    |   |
| CAN0       : Remote       Normal       Queue       Overrun         CAN0       MSG01/02(send obj.):       0       6366       0       0         CAN0       MSG15       (recv obj.):       0       0       0       0         CAN0       MSG15       (recv obj.):       0       0       0       0         CAN0       User       :       0       0       0       0         CAN1       MSG17/18(send obj.):       0       0       0       0         CAN1       MSG31       (recv obj.):       0       0       0       0         CAN1       User       :       0       0       0       0       0 |   |
| ESB functionality       : 1set value [0,1] (off)         CANØ Baud       : 2set value [10,20,50,100,<123>,125,250,500] (500)         CANØ extended (29bit)       : 3set value [<0>,1] (0)         CANØ NodeID (My Module)       : 4set value [<2] (62)                                                                                                    |   |
| CAN1 Baud       :14set value       [10,20,50,100,<123>,125,250,500]       (125)         CAN1 extended (29bit)       :15set value       [<0>,11]       (0)         CAN1 NodeID (My Module)       :16set value       [<0>,11]       (0)         CAN1 NodeID (My Module)       :16set value       [<2]                                                                                                    | ▼ |

Statistic:

Shows the number of received and sent telegrams of the CAN-interfaces

In the statistics queue/overrun there must be no overflow. If this occurs, however, must be adjusted Thread-Zeiten.

## CAN monitor ("can 0 "):

HINT: This Monitoring-output as serial output is not available. Please use Telnet.

### Scroll keys with +/ -

| CAN 0 : show receiving CAN frames | , press <+>,<->  | for page or <cr></cr> |             |             |
|-----------------------------------|------------------|-----------------------|-------------|-------------|
| CAN=Bus ok(0000000), 125[kBits/s  | ], 11bit normal, | MaxIndex=0256, Free   | = 3076 from | m 18480[kB] |
| CANO  receive 0+RTR               | 0                | 1082.728 transmit     | 0+RTR 0     |             |
| Timestamp $ Index ID  L E R Data$ | Ti               | mestamp  Index ID     | L E R Data  |             |
| 0.000 >000< 0000 0                | 11               | 0.000 >000< 0000      | 0           |             |
| 0.000  001  0000 0                | 11               | 0.000  001  0000      | 0           |             |
| 0.000  002  0000 0                | 11               | 0.000  002  0000      | 0           |             |
| 0.000  003  0000 0                | 11               | 0.000  003  0000      | 0           |             |
| 0.000  004  0000 0                |                  | 0.000  004  0000      | 0           |             |

| 005 | 0000 0                                                             |                                                                                                    |                                                                                                    | 0.000                                                                                                    | 005                                                                                                    | 000000                                                                                                    |                                                                                                    |                                                                                                    |
|-----|--------------------------------------------------------------------|----------------------------------------------------------------------------------------------------|----------------------------------------------------------------------------------------------------|----------------------------------------------------------------------------------------------------|----------------------------------------------------------------------------------------------------|----------------------------------------------------------------------------------------------------|----------------------------------------------------------------------------------------------------|----------------------------------------------------------------------------------------------------|
| 006 | 0000 0                                                             |                                                                                                    |                                                                                                    | 0.000                                                                                                    | 006                                                                                                    | 000000                                                                                                    |                                                                                                    |                                                                                                    |
| 007 | 0000 0                                                             |                                                                                                    |                                                                                                    | 0.000                                                                                                    | 007                                                                                                    | 000000                                                                                                    |                                                                                                    |                                                                                                    |
| 800 | 0000 0                                                             |                                                                                                    |                                                                                                    | 0.000                                                                                                    | 008                                                                                                    | 000000                                                                                                    |                                                                                                    |                                                                                                    |
| 009 | 0000 0                                                             |                                                                                                    |                                                                                                    | 0.000                                                                                                    | 009                                                                                                    | 000000                                                                                                    |                                                                                                    |                                                                                                    |
| 010 | 0000 0                                                             |                                                                                                    |                                                                                                    | 0.000                                                                                                    | 010                                                                                                    | 000000                                                                                                    |                                                                                                    |                                                                                                    |
| 011 | 0000 0                                                             |                                                                                                    |                                                                                                    | 0.000                                                                                                    | 011                                                                                                    | 000000                                                                                                    |                                                                                                    |                                                                                                    |
| 012 | 0000 0                                                             |                                                                                                    |                                                                                                    | 0.000                                                                                                    | 012                                                                                                    | 000000                                                                                                    |                                                                                                    |                                                                                                    |
| 013 | 0000 0                                                             |                                                                                                    |                                                                                                    | 0.000                                                                                                    | 013                                                                                                    | 000000                                                                                                    |                                                                                                    |                                                                                                    |
| 014 | 0000 0                                                             |                                                                                                    |                                                                                                    | 0.000                                                                                                    | 014                                                                                                    | 000000                                                                                                    |                                                                                                    |                                                                                                    |
| 015 | 0000 0                                                             |                                                                                                    |                                                                                                    | 0.000                                                                                                    | 015                                                                                                    | 000000                                                                                                    |                                                                                                    |                                                                                                    |
|     | 005<br>006<br>007<br>008<br>010<br>011<br>012<br>013<br>014<br>015 | 005        0000 0                  006        0000 0                  007        0000 0                  008        0000 0                  009        0000 0                  010        0000 0                  011        0000 0                  012        0000 0                  013        0000 0                  014        0000 0                  015        0000 0 | 005        0000 0                  006        0000 0                  007        0000 0                  008        0000 0                  009        0000 0                  010        0000 0                  011        0000 0                  012        0000 0                  013        0000 0                  014        0000 0                  015        0000 0 | 005       000000                         006       000000                         007       000000                         008       000000                         009       000000                         010       000000                         011       000000                         012       000000                         013       000000                         014       000000                         015       000000 | 005        0000 0                    0.000          006        0000 0                    0.000          007        0000 0                    0.000          008        0000 0                    0.000          009        0000 0                    0.000          010        0000 0                    0.000          011        0000 0                    0.000          012        0000 0                    0.000          013        0000 0                    0.000          014        0000 0                    0.000          015        0000 0                            0.000 | 005        0000 0                        0.000        005         006        0000 0                        0.000        006         007        0000 0                        0.000        007         008        0000 0                        0.000        007         009        0000 0                        0.000        008         009        0000 0                        0.000        009         010        0000 0                        0.000        010         011        0000 0                        0.000        011         012        0000 0                        0.000        013         013        0000 0                                0.000        014         015        0000 0                                0.000        015 | 005       0000       0       0000       0000       0000       0000       0000       0000       0000       0000       0000       0000       0000       0000       0000       0000       0000       0000       0000       0000       0000       0000       0000       0000       0000       0000       0000       0000       0000       0000       0000       0000       0000       0000       0000       0000       0000       0000       0000       0000       0000       0000       0000       0000       0000       0000       0000       0000       0000       0000       0000       0000       0000       0000       0000       0000       0000       0000       0000       0000       0000       0000       0000       0000       0000       0000       0000       0000       0000       0000       0000       0000       0000       0000       0000       0000       0000       0000       0000       0000       0000       0000       0000       0000       0000       0000       0000       0000       0000       0000       0000       0000       0000       0000       0000       0000       0000       0000       0000       0000 <td< td=""><td>005       0000       0       0000       0000       0000       0000       0000       0000       0000       0000       0000       0000       0000       0000       0000       0000       0000       0000       0000       0000       0000       0000       0000       0000       0000       0000       0000       0000       0000       0000       0000       0000       0000       0000       0000       0000       0000       0000       0000       0000       0000       0000       0000       0000       0000       0000       0000       0000       0000       0000       0000       0000       0000       0000       0000       0000       0000       0000       0000       0000       0000       0000       0000       0000       0000       0000       0000       0000       0000       0000       0000       0000       0000       0000       0000       0000       0000       0000       0000       0000       0000       0000       0000       0000       0000       0000       0000       0000       0000       0000       0000       0000       0000       0000       0000       0000       0000       0000       0000       0000       <td< td=""></td<></td></td<> | 005       0000       0       0000       0000       0000       0000       0000       0000       0000       0000       0000       0000       0000       0000       0000       0000       0000       0000       0000       0000       0000       0000       0000       0000       0000       0000       0000       0000       0000       0000       0000       0000       0000       0000       0000       0000       0000       0000       0000       0000       0000       0000       0000       0000       0000       0000       0000       0000       0000       0000       0000       0000       0000       0000       0000       0000       0000       0000       0000       0000       0000       0000       0000       0000       0000       0000       0000       0000       0000       0000       0000       0000       0000       0000       0000       0000       0000       0000       0000       0000       0000       0000       0000       0000       0000       0000       0000       0000       0000       0000       0000       0000       0000       0000       0000       0000       0000       0000       0000       0000 <td< td=""></td<> |

| CAN=Busoff(00000001), 125[kBits/s] | 11bit normal, Max | Index=0256, Free=  | 3076 from 18480[kB] |
|------------------------------------|-------------------|--------------------|---------------------|
| CAN1  receive 0+RTR 0              | 108               | 32.740 transmit    | )+RTR 0             |
| Timestamp $ Index ID  L E R Data$  | Timest            | amp  Index ID  L E | RData               |
| 0.000 >000< 0000 0                 |                   | 0.000 >000< 0000 0 |                     |
| 0.000  001  0000 0                 |                   | 0.000  001  0000 0 |                     |
| 0.000  002  0000 0                 |                   | 0.000  002  0000 0 |                     |
| 0.000  003  0000 0                 | 11                | 0.000  003  0000 0 |                     |
| 0.000  004  0000 0                 |                   | 0.000  004  0000 0 |                     |
| 0.000  005  0000 0                 | 11                | 0.000  005  0000 0 |                     |
| 0.000  006  0000 0                 | 11                | 0.000  006  0000 0 |                     |
| 0.000  007  0000 0                 | 11                | 0.000  007  0000 0 |                     |
| 0.000  008  0000 0                 | 11                | 0.000  008  0000 0 |                     |
| 0.000  009  0000 0                 | 11                | 0.000  009  0000 0 |                     |
| 0.000  010  0000 0                 |                   | 0.000  010  0000 0 |                     |
| 0.000  011  0000 0                 |                   | 0.000  011  0000 0 |                     |
| 0.000  012  0000 0                 |                   | 0.000  012  0000 0 |                     |
| 0.000  013  0000 0                 |                   | 0.000  013  0000 0 |                     |
| 0.000  014  0000 0                 |                   | 0.000  014  0000 0 |                     |
| 0.000  015  0000 0                 | 11                | 0.000  015  0000 0 |                     |

ESB functionaltity ("can 1"): Default:1
with this command can the ESB - functionality on the CAN-interface 0 selected.
Select CAN or ESB functionality in order: 0 for Can or 1 for ESB.
Example in CoDeSys;
(\*C 1 Byte\*) bESBActivated:=psFW^.uRemanent.sMasterEEprom.bESBActivated;
If the ESB functionality is not activated ,the following additional options for both CAN interfaces are
available. If it is turned on only for CAN 1

 CANn Baud ("can 2 / 14") Default:125 Selection of the baud rate for the respective CAN interface. Note: 123 kbaud is not supported for CoDe Sys-programming. Example in CoDeSys; (\*C 2 INT\*) nCAN0Baudrate:=psFW^.uRemanent.sMasterEEprom.nCAN0Baudrate; (\*C 13 INT\*) nCAN1Baudrate:=psFW^.uRemanent.sMasterEEprom.nCAN1Baudrate;

- CANx Extended (29bit) ("can 3 / 15") Default: 0 Length of the CAN Identifier (1 = 29 bit, 0 = 11 bit ) Example in CoDeSys;
   (\*C 3 Byte\*) bCAN029bit:=psFW^.uRemanent.sMasterEEprom.bCAN029bit;
   (\*C 14 Byte\*) bCAN129bit:=psFW^.uRemanent.sMasterEEprom.bCAN129bit;
- CANx NodelD (My Module) ("can 4 und 16"):
   a) CANopen active : Node for CANopen Slave
   b) CAN Layer2 active: modul address for CoDeSys-programming over USB- or Centronix-interface
- CANx CANopen Active/Node ("can 5 und 17"): Activate from CoDeSys-CANopen. The CANopen node will be configured from CoDeSys. Note: For the for CoDeSys-programming muss CANopen be activated. Example in CoDeSys; (\*C 5 Byte\*) bCAN0CanOpenActice:= psFW^.uRemanent.sMasterEEprom.bCAN0openActive;

(\*C 17 Byte\*) bCAN1CanOpenActice:= psFW^.uRemanent.sMasterEEprom.bCAN1openActive;

- CANx Layer2 Active ("can 6 und 18"): Activate the elrest CAN protocol. To enable this option, further options are available. For further details, see the chapter "communications can".
- CANx Send Id ("can 7 und 19"): Base address for the Send-ID.
- CANx Recv Id ("can 8 und 20"): Base address for the Receive-ID.
- CANx Intermod Id ("can 9 und 21"): Base address for the Intermodul-ID.
- **CANx Intermod Master** ("can 10 und 22"): Switch to Multi-Master operation mode.
- CAN0 Termination ("can 13 <on/off>") Default: 1
  Turns off the internal CAN0-termination resistor (if in hardware available)
  0 : termination resistor is off
  1 : termination resistor is on
  fixed on xxx board (on/off) : will be shown, if the termination resistor exist.
  Example in CoDeSys:
  Under CoDeSys there are no separate parameters. Here we must read, masked and be written.

| 26  |                                                       |                                                          |
|-----|-------------------------------------------------------|----------------------------------------------------------|
| 27  | (* Relaise für den Abschlusswiderstand rücksetzen, C. | AN Konfiguration und Neustart erforerlich                |
| 28  | IF bCANTermination = 0 THEN                           |                                                          |
| :29 | nCopyTemp                                             | := INT_TO_BYTE(psFW^.uRemanent.sSlaveEEprom.OptionFlag); |
| :30 | wMaskeOptionFlag                                      | := 2#00100000;                                           |
| :31 | nCopyTemp                                             | := nCopyTemp OR wMaskeOptionFlag;                        |
| :32 | psFW^.uRemanent.sSlaveEEprom.OptionFlag               | := nCopyTemp;                                            |
| :33 | ELSE                                                  |                                                          |
| :34 | nCopyTemp                                             | := INT_TO_BYTE(psFW^.uRemanent.sSlaveEEprom.OptionFlag); |
| :35 | wMaskeOptionFlag                                      | := 2#11011111;                                           |
| :36 | nCopyTemp                                             | := nCopyTemp AND_wMaskeOptionFlag;                       |
| :37 | psFWA.uRemanent.sSlaveEEprom.OptionFlag               | := nCopyTemp;                                            |
| :38 | END_IF                                                |                                                          |
| :39 |                                                       |                                                          |
| :40 | ESB := psFW^.uRemanent.sSlaveEEprom.OptionFlag;       |                                                          |
| :41 | *)                                                    |                                                          |
| :42 | 1                                                     |                                                          |
| 43  |                                                       |                                                          |

Is the ESB-functionality is turned on, the following additional options for the CAN-interfaces 0 available.

| 률 Telnet 192.168.1.126                                                                                                    | _ 0 |
|----------------------------------------------------------------------------------------------------|-----|
| \$visio/>ccaann                                                                                                    |     |
| CAN1 : Remote   Normal   Queue   Overrun  <br>CAN1 MSG17/18(send obj.): 0   0   0   0  <br>CAN1 MSG31 (recv obj.): 0   0   0   0  <br>CAN1 User : 0   0   0   0                                                                                                    |     |
| ESB functionality : 1set value [0,1] (CANO)<br>Save ESB-Configuration : 2compare [<0>:OUI,1:TYP,2:NOT] -> TYP<br>Restart ESB-Config. : 3<br>SDOs of module n : 4                                                                                                    |     |
| actualESB modules saved (2) ESB-OK<br># type order OUI type OUI<br>1 CS100 1 3025408 CS100 3025408<br>2 CS100 1 3418624 CS100 3418624                                                                                                    |     |
| CAN1 Baud :14set value [10,20,50,100,<123>,125,250,500] (125<br>CAN1 extended (29bit) :15set value [<0>,1] (1)<br>CAN1 NodeID (My Module) :16set value [62] (62)<br>CAN1 CANopen Active/Node:17set value [0,<1>] (1) on 0 Node<br>CAN1 ElaCAN Active :18set value [0,<1>] (0) | 5>  |
| \$visio/>                                                                                                    |     |

## • Save ESB-Configuration ("can 2"):

Saves the current device configuration in the serial EEPROM and determines whether and what the criterion (OUI, Type). This configuration should be checked.

- Restart ESB-Config. ("can 3"): Read the current configuration on the ESB.
- SDOs of module n ("can 4"): only for internal use.
- **Diagnose:** shows the current status of the ESB (for more information, see "communication ESB").

# 1.9.13 Telnet command: profibus

Prerequisite

• select the card:

At the beginning, the correct map under options may be enabled (2k or 8k). Failing that, the system selects 2k-card (Option 3 = True).

Options : 0.no Option 1.DIO8/IO1 2.RS232/RS [COM-2k] 4.COM-8k

• activate the profibus diagnostic:

\$CP-104/>pprr

| DPM COM-DPM V01.208 26.10.06 |   |          |
|------------------------------|---|----------|
| set profibus diagnostic      | : | 1 -> On  |
| get life list of slaves      | : | 2        |
| get config. of slave         | : | 3 [1127] |
| global state field           | : | 4        |
| task info                    | : | 5        |
| dump input data              | : | 6        |
| dump output data             | : | 7        |

## set profibus diagnostic ("pr 1")

After activation card must now in the first line with the name log. All other ProfibusOptionen will become visible. After activation of the card, the name of it has to be reported on the first line. All other ProfibusOptionen be visible.

get life list of slaves ("pr 2") list of seleteced and actually exisiting slaves

get config. of slave ("pr 3") Information on programming the slaves.

\$CP-104/>pprr 33 55
station 5 :
Station 'S5' get config f a i l e d ------

**global state field** ("pr 4") State information from the Profibus slaves

\$CP-104/>pprr 44

0:GloablStateField

```
bCtrl=0
bAClr=0
bNonExch=1
bFatal=0
bEvent=0
bNRdy=0
bTout=0
bDPM_state=OPERATE
bErr_Rem_Adr=5
bErr_Number=17
usBus_Error_Cnt=0
usTime_Out_Cnt=0
20,00,20
00,00,00
00,00,00
00,00,00
00,00,00
00,00,00
00,00,00
00,00,00
00,00,00
00,00,00
00,00,00
00,00,00
00,00,00
00,00,00
00,00,00
00,00,00
global state field ("pr 5")
$CP-104/>pprr
                55
0:TaskInfo
         , Version=0000,Condition=0
         , Version=1060,Condition=0
PLC
USR_INTF, Version=1394,Condition=2
```

- , Version=0000,Condition=0
- , Version=0000,Condition=0
- , Version=0000,Condition=0
- FDL , Version=3127,Condition=0

**dump input data** ("pr 6") monitor the Profibus input – memory

dump output data ("pr 7")

monitor the Profibus output - memory

## 1.9.14 Telnet command: setdef

Set all settings to the default factory values.

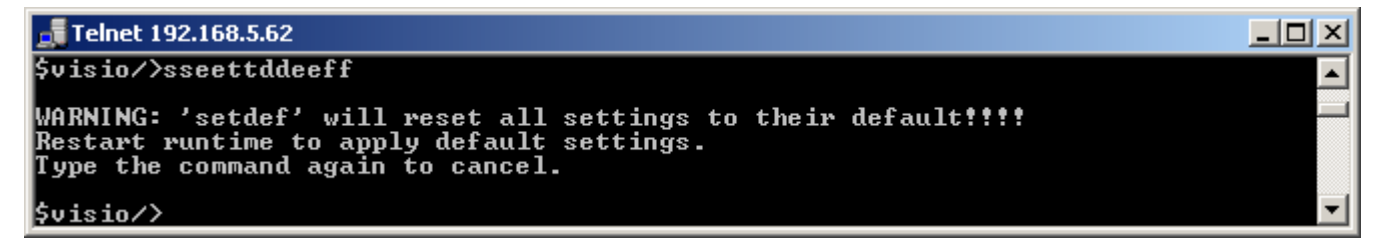

The values are only reset after a reboot of the runtime. Should the values not be reset so the command is still be entered once.

## 1.9.15 Telnet command: password

The command

password <own password>

will set the password for telnet after an restart.

In future it is only possible to login in Telnet with this password. The FTP functionality remains not.

Example:

Password \*enter.

# 1.9.16 Telnet command: setmod

Change the module address:

| Telnet 192.168.5.62                                            |  |
|----------------------------------------------------------------|--|
| \$visio/>sseettmmoodd 220000                                   |  |
| WARNING: 'setmod' will kill all current elrest connections!!!! |  |

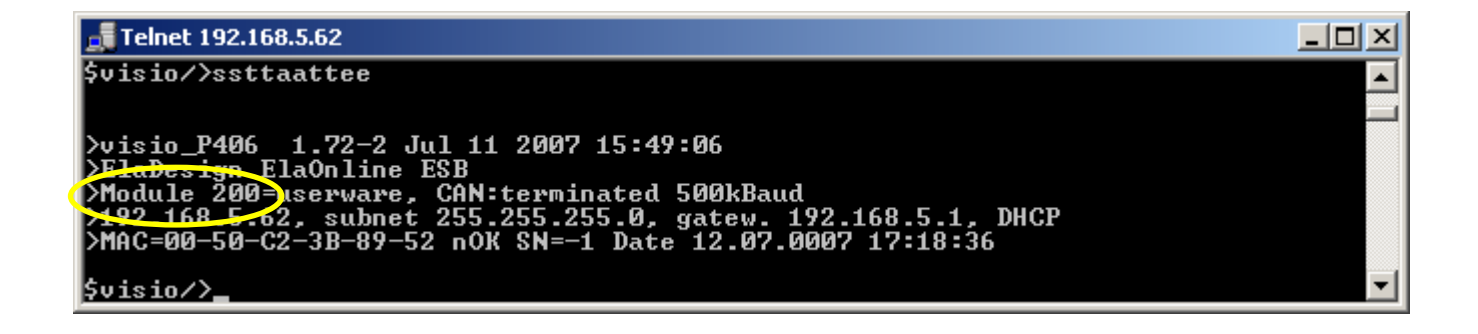

# 1.9.17 Telnet command: setip

Change the IP-address:

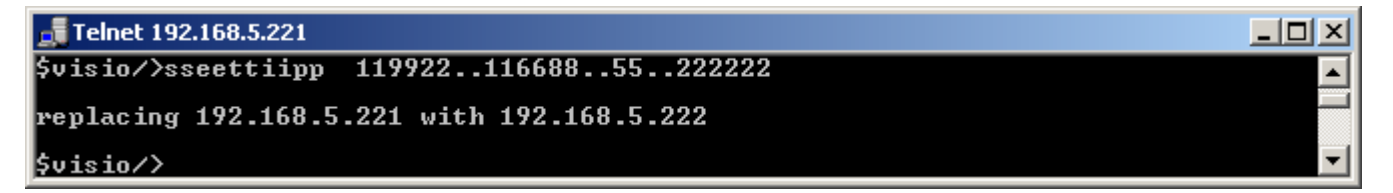

The IP-address will be accepted only if DHCP is turned off. Telnet must subsequently with the revised IP address be restarted.

Example in CoDeSys:

VAR

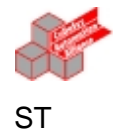

```
psFW: POINTER TO sFW := 0;
xREAD: BOOL;
dwTemp: DWORD;
xWRITE: BOOL;
MP_IP_Adress: ARRAY [0..3] OF BYTE;
END_VAR
```

```
IF psFW = 0 THEN
    psFW := FwGetStructPointer(0);
END_IF
IF psFW <> 0 THEN
     IF xREAD THEN
           dwTemp := psFW^.uRemanent.sMasterEEprom.nMyIP_address;
           MP_IP_Adress[0]:=DWORD_TO_BYTE(SHR(dwTemp,0));
           MP_IP_Adress[1]:=DWORD_TO_BYTE(SHR(dwTemp,8));
           MP_IP_Adress[2]:=DWORD_TO_BYTE(SHR(dwTemp,16));
           MP_IP_Adress[3]:=DWORD_TO_BYTE(SHR(dwTemp,24));
           xREAD:=FALSE;
     END_IF;
     IF XWRITE THEN
           dwTemp:=USINT_TO_DWORD(MP_IP_Adress[0]);
           dwTemp:=dwTemp OR (SHL(USINT_TO_DWORD(MP_IP_Adress[1]),8));
           dwTemp:=dwTemp OR (SHL(USINT TO DWORD(MP IP Adress[2]),16));
           dwTemp:=dwTemp OR (SHL(USINT_TO_DWORD(MP_IP_Adress[3]),24));
           psFW^.uRemanent.sMasterEEprom.nMyIP_address:=dwTemp;
           xWRITE:=FALSE;
     END_IF;
END IF
```

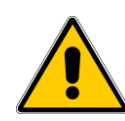

## Runtime versions < 2.00 :

In this Runtime versions the IP-address is only updated when the program starts. When at program start is not a valid Ethernet connection present, appears as an IP address the 0.0.0.0

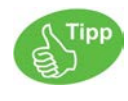

As an IP-address is always the last set IP-address is output, indipendently whether the Ethernet connection is present or not.

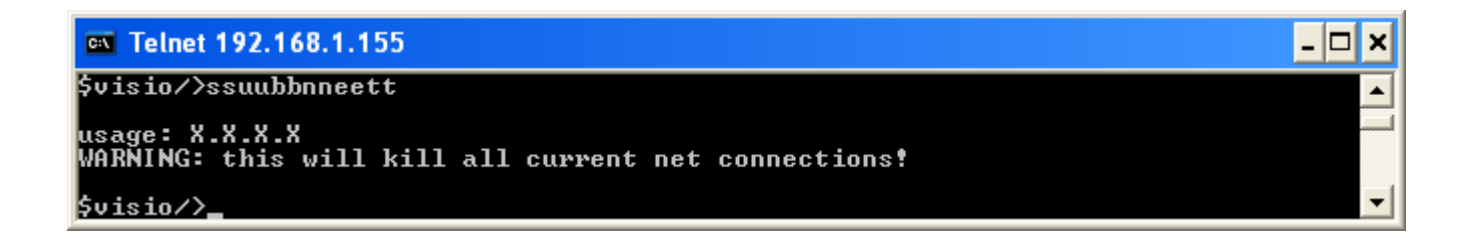

## Example CoDeSys:

|    | IF xREAD then                                                    |
|----|------------------------------------------------------------------|
|    | dwTemp: = psFW^.uRemanent.sMasterEEprom.nMyIP_subnet;            |
| -  | <pre>MP_IP_Subnet[0]:=BYTE_OF_DWORD(dwTemp,0);</pre>             |
| ST | <pre>MP_IP_Subnet[1]:=BYTE_OF_DWORD(dwTemp,1);</pre>             |
|    | <pre>MP_IP_Subnet[2]:=BYTE_OF_DWORD(dwTemp,2);</pre>             |
|    | <pre>MP_IP_Subnet[3]:=BYTE_OF_DWORD(dwTemp,3);</pre>             |
|    | XREAD:=FALSE;                                                    |
|    | END_IF;                                                          |
|    | IF XWRITE THEN                                                   |
|    | dwTemp:=USINT_TO_DWORD(MP_IP_Subnet[0]);                         |
|    | dwTemp:=dwTemp OR (SHL(USINT_TO_DWORD(MP_IP_Subnet[1]),8));      |
|    | dwTemp:=dwTemp OR (SHL(USINT_TO_DWORD(MP_IP_Subnet[2]),16));     |
|    | dwTemp:=dwTemp OR (SHL(USINT_TO_DWORD(MP_IP_Subnet[3]),24));     |
|    | psFW <sup>^</sup> .uRemanent.sMasterEEprom.nMyIP_Subnet:=dwTemp; |
|    | xWRITE:=FALSE;                                                   |
|    | END_IF;                                                          |
|    |                                                                  |

# 1.9.19 Telnet command: gateway

Change the Gateway-address:

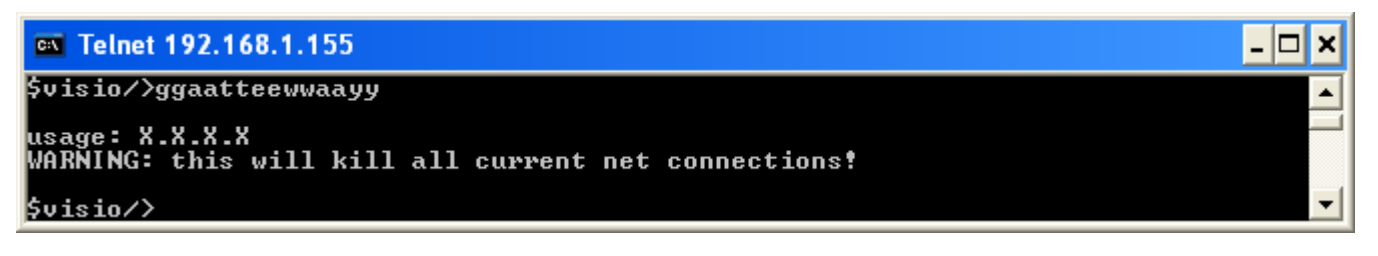

# 1.9.20 Telnet command: setdhcp

Turn the DHCP on or off.

| Telnet 192.168.5.62        |   |
|----------------------------|---|
| \$visio/>sseettddhhccpp 00 |   |
| DHCP reset                 |   |
| \$visio/>                  | - |

Example CoDeSys; (\*setdhcp byte\*)

nDHCPactivated:=psFW^.uRemanent.sMasterEEprom.nDHCPactivated;

# 1.9.21 Telnet command: cf

See chapter "Update-functionality"

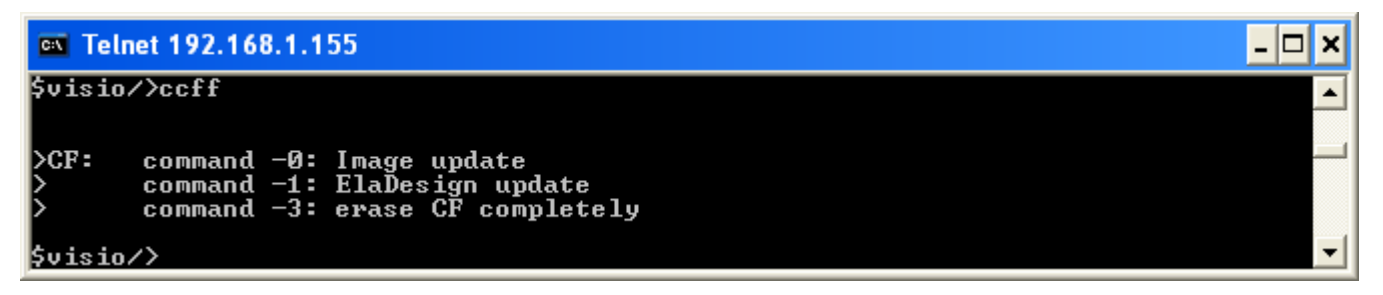

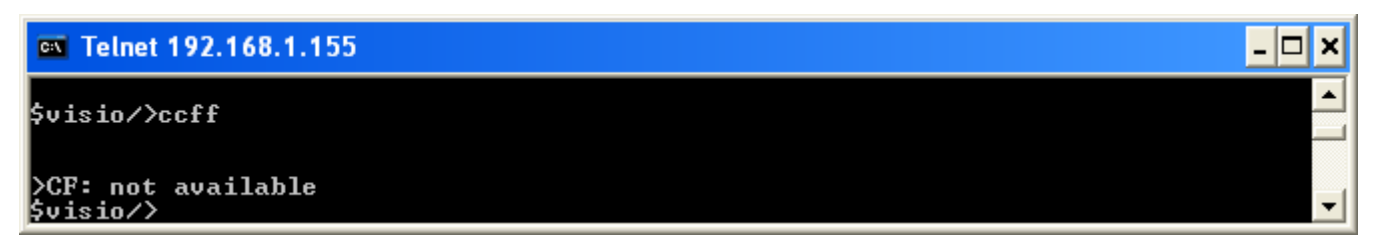

If no CF-card is plugged, the message "CF: not available"

# 1.9.22 Telnet command: threats

Show an Set the Thread-times:

| 🚮 Telnet 192.168.5.22 | 2        |              |              |        |              |   |
|-----------------------|----------|--------------|--------------|--------|--------------|---|
| >Thread               |          | Per          | iod [ms]     |        |              |   |
| >                     | Set      | Avg          | Max          | Min    | Last         |   |
| > OB00                | endless  | 2.50         | 40.07        | 1.94   | 3.56         |   |
| > 0B01 : 1            | 10       | 9.98         | 10.11        | 9.86   | 9.99         |   |
| > 0B1314              | 1(fixed) | 0.97         | 1.16         | 0.83   | 1.00         |   |
| > ESB State : 4       | 10       | 9.97         | 10.10        | 9.87   | 9.99         |   |
| > ESB/CAN             | 1(fixed) | 0.97         | 1.15         | 0.84   | 0.99         |   |
| >CoDeSys              |          |              |              |        |              |   |
| > VISUTASK            | endless  | 2.51         | 40.32        | 1.94   | 3.58         |   |
| > TaskPrio1           | 20       | 20.12        | 20.20        | 19.79  | 20.16        |   |
| > TaskPrio16          | 100      | 100.00       | 100.08       | 99.93  | _99.99       |   |
| > TaskPrio24          | 500      | 499.98       | 500.03       | 499.98 | 500.02       |   |
| <u>}</u>              |          |              |              |        |              |   |
| >Thread               | Count    |              | -Duratio     | n Lmsj |              |   |
| 2 0000                | 040000   | Hnà          | max          | Min (  | Last         |   |
| > OBON                | 218787   | 0.65         | 11.12        | 0.63   | 0.90         |   |
|                       | 121753   | Z.06         | 2.29         | 1.63   | 1.74         |   |
| > UB1314              | 1217528  | 0.0Z         | 0.08         | 0.01   | 0.0Z         |   |
| > ESB STATE           | 121450   | 0.04         | 0.04         | 0.01   | 0.01         |   |
| ESB/GHN               | 1217569  | 0.04         | 0.05         | 0.01   | 0.04         |   |
|                       | 470000   | 0 07         | 2 24         | 0 05   | 0 07         |   |
| > VISUINSK            | 100007   | 0.07<br>0.06 | 3.34<br>0 07 | 0.05   | 0.07<br>0.06 |   |
| / IdSKFF101           | 24377    | 0.00<br>0.00 | 0.07         | 0.04   | 0.00<br>0.0C |   |
| V Taskrriuio          | 1000     | 0.00<br>0 04 | 0.00<br>0 0c | 0.00   | 0.00<br>0 0c |   |
| S TASKI P1024         | 1010     | 0.04         | 0.00         | 0.04   | ຍ.ຍວ         |   |
| Śvisio/>_             |          |              |              |        |              | ▼ |

In the upper part of the display, the cycle times of each task are displayed. Some threads (eg OB01) can be set here.

In the lower part of the number of iterations and the execution time of each task is displayed.

Cycle times and processing times are measured between two invocations of the command.

From the FW- Version 2.00 a further instruction set is available. It is listend in <threath> , or just <T>

## <T 0>

An overview from the priorities of the threads:

| table         | of a.                                                                                                    | ll threads with prio: (     | 0 255, 0 is the highest priority.                                                                                  |
|---------------|----------------------------------------------------------------------------------------------------|-----------------------------|----------------------------------------------------------------------------------------------------|
| table         | of a.<br>0.<br>1<br>2<br>10<br>13<br>14<br>16ff<br>32<br>33ff<br>-97.<br>200ff<br>208ff<br>248<br>248<br>5<br>248<br>5<br>248<br>5<br>248<br>5<br>248<br>5<br>5<br>248<br>5<br>5<br>5<br>5<br>5<br>5<br>5<br>5<br>5<br>5<br>5<br>5<br>5 | II threads with prio: (<br> | <pre>9 255, Ø is the highest priority.<br/>-time above drivers, e.g. CAN</pre>                                     |
| Prio          | 248ff                                                                                                    | CoDeSys Thread 2431:        | : see task configuration the <value> priority</value>                                                              |
| ~ <b>r</b> 10 | 290                                                                                                    | 0846                        | : recipe processing<br>: event list processing<br>: mask processing (VisuLoop)<br>: keyboard processing (VisuLoop) |

## <T>

| You will get a s | screenshot of the | e initiated s | ystem times. |
|------------------|-------------------|---------------|--------------|
|------------------|-------------------|---------------|--------------|

| > Memory H | ree=  |      | 11968 fro | DM 2675 | 40 L K R I |           |        |      |           |        |        |         |   |
|------------|-------|------|-----------|---------|------------|-----------|--------|------|-----------|--------|--------|---------|---|
| > Threads  |       |      |           |         | Per        | iod [ms]- |        | Dura | ation [m: | s]     | Load-  |         | - |
| >          | Set:  | [no  | ] [       | Count   | Min        | Cur.      | Max    | Min  | Avg       | Max    | %      | OS-Prio |   |
| 0B00       |       |      | endless   | 22923   | 11.98      | 65.80     | 68.00  | 0.55 | 48.13     | 48.13  | 73.1   | 250     |   |
| 0B01       | :     | 1    | 5         | 69404   | 0.45       | 11.51     | 16.47  | 0.33 | 1.70      | 11.68  | 14.7   | 32      |   |
| IOs        | :     | 3    | 10        | 42021   | 9.71       | 10.01     | 10.31  | 0.01 | 0.03      | 0.16   | 0.3    | 14      |   |
| 0B1314     |       |      | 2(fixed)  | 211119  | 1.60       | 1.97      | 2.41   | 0.03 | 0.04      | 0.26   | 2.1    | 15      |   |
| CAN Int    |       |      | interrupt | 0       | 0.00       | 0.00      | 0.00   | 0.00 | 0.00      | 0.00   | 0.0    | 10      |   |
| CAN0/1     |       |      | 2(fixed)  | 211723  | 1.70       | 1.98      | 2.33   | 0.02 | 0.04      | 0.221  | 1.9    | 13      |   |
| > CoDeSys  | -Thre | ads- |           |         |            |           |        |      |           |        |        |         | - |
| Thread0    |       |      | 5         | 101667  | 3.60       | 12.00     | 12.26  | 0.08 | 9.90      | 10.00  | 82.5   | 16      |   |
| Thread1    |       |      | 7         | 72200   | 0.14       | 0.15      | 13.69  | 0.07 | 0.08      | 0.24   | 52.4   | 17      |   |
| Thread2    |       |      | 11        | 43589   | 0.14       | 11.94     | 16.47  | 0.07 | 0.08      | 0.24   | 0.7    | 18      |   |
| Thread31   |       |      | 51        | 80590   | 0.14       | 6.89      | 77.041 | 0.07 | 11.97     | 48.521 | 100.01 | 255     |   |

threads 0 = thread info

threads 1 <value> set new value of OB01 = 10 [ms]

threads 2 <value> set new value of OB02 = 10 [ms]

threads 3 < value> set new value of IOs = 10 [ms]

threads 10 = show cycle time perodic

By entering the command <T 10>, this table is constantly updated. Therefore you receive an onlinemonitor. The minimum and maximum values will be reset by a renewed call to the command.

## Declaration for the picture:

Free Memory: Free space / Total Available memory in MB.

This information is valuable to get pogrammed wasted space on the track (memory-leech) Threads Name of System or projected CoDeSysthreads indicating the set cycle time

- Count: counter, calls total.
- Period [ms] scoreboard of the cycle time with min/max/jitter
- duration [ms] display the throughput time for a cycle with min- /max jitter
- load % ratio of duration to period in % Example: Period:10ms, Duration: 5ms load 50 %
- OP-prio Windows- priority of the respective task. HIGH [ 0 ...... 250 ] LOW

details of the Windows- priorities you will find under the Chapter threads

threads 1 <value> set new value of OB01 = 10 [ms]

threads 2 <value> set new value of OB02 = 10 [ms]

- threads 3 <value> set new value of IOs = 10 [ms]
  - <T 1 xyz> Set the time for the system OB1 (WindowsPrio 32). This Threath is triggered by the RealTimeTickerMainThread in an adjustable interval (1ms – 50 s)

is called.

In this thread, Eonline processed, will be the TCP/Upd- Modbus communications and various UW-functions for IO's and CLC and the ElaSim-function OB1 () is called.

• <T 2 xyz>

Setting the time for the system OB2 (WindowsPrio 16) This Threath is triggered by the RealTimeTickerMainThread in an adjustable interval (1ms – 50 s) is called. In this function ElaSim-function OB2 () is called.

• <T 3 xyz>

Setting the time for the system IO (WindowsPrio 14) Here, all IO calls are made.

# 1.9.23 Telnet command: reset

Restart the device.

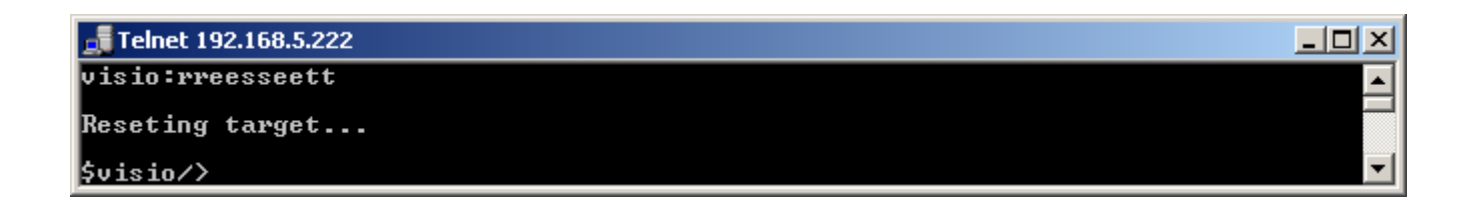

# 1.9.24 Telnet command: restart

Restart the Runtime.

| Felnet 192.168.5.222    | - D × |
|-------------------------|-------|
| \$visio/>rreessttaarrtt |       |
| Restarting runtime      |       |
| \$visio/>               | -     |

# 1.10 Application

# 1.10.1 Start an Application

If it has not already been opened by the Austostart was opened

My Computer -> Flashdisk -> ElaDesign -> ElaDesignCE or. ElaDesignCoDeSys

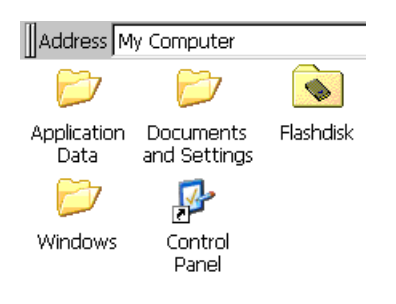

| Eile dit     | ⊻iew      | <u>G</u> o | F <u>a</u> | vorites | ] [] 🗇 |
|--------------|-----------|------------|------------|---------|--------|
| Address \F   | ashdisk\E | laDesi     | gn         |         |        |
| Name         |           |            |            |         | Size   |
| DEFAULT      |           |            |            | 11      | oytes  |
| EEPROM       |           |            |            | 2,0     | OOKB   |
| 🎽 ElaDesignC | E         |            |            | 1.4     | 15MB   |
| 🎽 ElaDesignC | oDeSys0   | E          |            | 2.3     | 14MB   |
| 🔊 ElaLibCE   |           |            |            | 4.5     | 50KB   |
| EVENTLOG     | 3         |            |            | 1       | 28KB   |
| PERSIST      |           |            |            | 5       | 12KB   |
| 🖻 resource   |           |            |            | 14      | .1KB   |

# 1.10.2 Terminate an Application

Close a project / of the Runtime and return to Windows CE©

1.) With the right mouse button on the runtime symbol in the taskbar.

2.) or you implement in your application the function "end program".

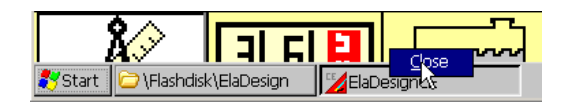

### 1.11 **Data Exchange**

#### 1.11.1 Establish an AutoScan-Connection

To make the device available for eStudio, it is necessary to include a program on the P4xx.

Start → Programs→Utilities→Panel Configuration

- startup applications
- select the file, as shown to the right.
- confirm with [OK]
- Save the registry

#### 1.11.2 Establish a ftp-connection

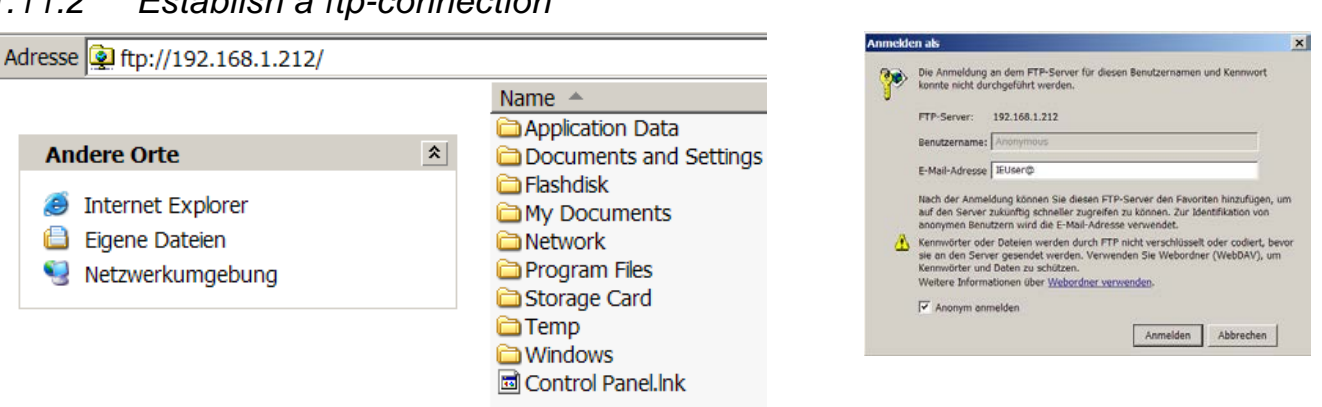

**Register Anonymous** 

#### 1.11.3 Establish a telnet-connection

This requires running the runtime!

Standard user password : user

For more detailed informationen see chapter Telnet.

Hint: You can connect with the HyperTerminal a telnet connection.

| fred ce                                     | login:uusseerr                                                    |                                |                                   |         |
|---------------------------------------------|-------------------------------------------------------------------|--------------------------------|-----------------------------------|---------|
|                                             |                                                                   |                                |                                   |         |
| fred:sst                                    |                                                                   |                                |                                   |         |
| >FRED_P4<br>>ElaDesi<br>>Module<br>>MAC=00- | 06 1.60-8<br>gn ElaOnline Cf<br>55335=userware,<br>97-7E-FF-FF-FF | AN<br>, CAN:termi<br>nOK SN=-1 | nated 250kBaud<br>Date 07.06.2006 | 02:23:3 |

anel Configuration Utility General Autostart Applications

Applications

Arguments:

Run Autostart programs after 3 seconds. Additional Autostart program

Application: IElashdisk\SysExtras\System\AutoScan.ex

¥

### 1.11.4 Establish a VNC-connection

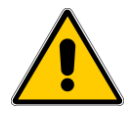

The connection with the RealVNC - viewer may occasionally be interrupted. In addition, the use of VNC that only "right mouse clicks' are possible.

1.11.5 Web-visualization
Register the Visioweb - Libraray.
Start on panel side :
\Flaskdisk\SysExtras\RegSvrCEEx.exe

Select the file to be registered:

## Save the registry.

Register the Visioweb Client dll

In order to access with your P400 on further devices with visioweb:

"Initialize and script ActiveX controls not marked as safe"

RemoteLCD.dll has to be initialized.

Furthermore the settings in Internet Explorer have to be changed:

Press the button "Settings"

Set the

to "Enable"

|                                                                             | File Name: //Hashdisk/w/w/pub/kemotel/CD_CE.dll                                                                                                    |    |
|-----------------------------------------------------------------------------|----------------------------------------------------------------------------------------------------|----|
|                                                                             | <u>R</u> egister <u>U</u> nregister                                                                                                    |    |
| Internet Ontio                                                              | pr.                                                                                                    |    |
|                                                                             |                                                                                                    |    |
|                                                                             | Contraction Advanced Popups                                                                                                    |    |
|                                                                             | 💐 💽 📥 Sites                                                                                                    |    |
| Internet                                                                    | Local Trusted sites Restricted sites                                                                                                    | 5  |
| This zo placed                                                              | iet<br>ne contains all Web sites you haven't<br>in other zones                                                                                          |    |
|                                                                             |                                                                                                    |    |
| nternet                                                                     | <u>q</u>                                                                                                    | ж× |
| ActiveX cc<br>Script<br>Dis<br>En.<br>Pro<br>Initializ<br>Dis<br>En.<br>Pro | ontrols and plug-ins<br>ActiveX controls marked safe for scripting<br>able<br>ompt<br>re and script ActiveX controls not marked as safe<br>able<br>ompt |    |
| 🔲 🗐 Run Ai                                                                  | ctiveX controls and plugins                                                                                                    |    |

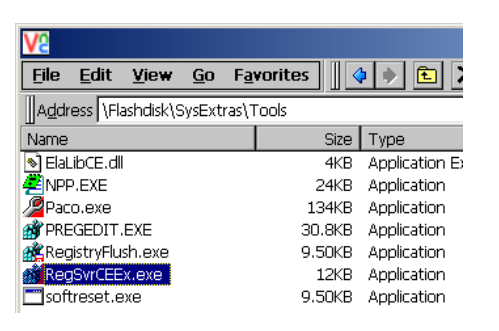

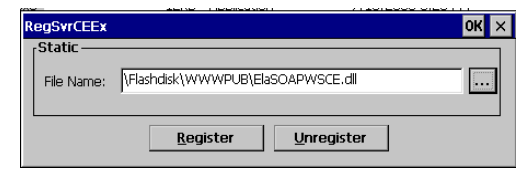

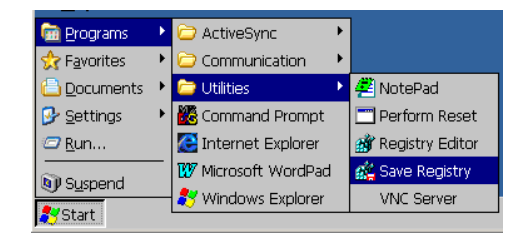

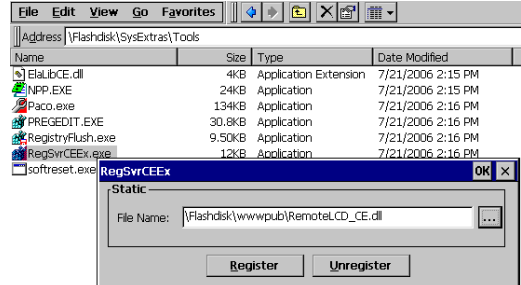

Start the Internet Explorer with the IP address of the device.

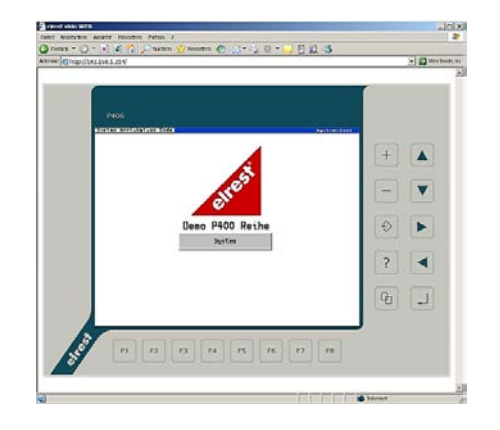

### 1.12 **Operating system settings**

#### 1.12.1 Memory allocation

The memory layout of the system can be configured. To enable the use of very large PLC and HMI applications resources, the following dialog can be used:

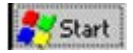

Start → SettingsControl Panel → System → memory

Storage Memory named here space that can be used for Windows internal processes "Program Memory "designated space that can be used for Windows applications.

If there are problems with too large PLC applications, this field should be enlarged The controller should not be put fully on the left to make shure that the windiows system will have a minimum of storage memory available.

Should the change be permanent, then the registry must be saved.

If there are no problems with the resource or application on size, then the default will be retained.

Appears at the start of an application,

the error message "Insufficient memory", as described

above may be that increased program memory '.

Recommendation for standard ab Windows CE© - Image:

(Settings for "Allocated Memory" in KB)

viso P2xx series, Booth CE version 6:18 Storage: 9856KB / Program: 25772KB

visio P4xx series This setting differs depending on the version, Storage: 4-6Mb, 28Mb Program 26.

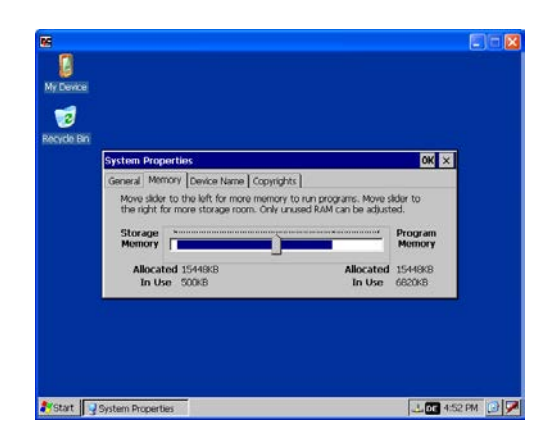

| System Properties               | ok ×                                         |  |
|---------------------------------|----------------------------------------------|--|
| General Memory Device Name Copy | rights                                       |  |
| Storage Memory                  | y unused RAM can be adjusted. Program Memory |  |
| Allocated 9664KB                | Allocated 21232KB                            |  |
| In Use SOOKB                    | In Use 6812KB                                |  |

# 1.12.1.1 SRAM memory allocation

| Is there a<br>SRAM on the |      |                                      | Start-Offset<br>[hex] | length<br>[hex] |
|---------------------------|------|--------------------------------------|-----------------------|-----------------|
| then this is assigned     |      | SRAM-Speicher 512kB = 8:0000         |                       |                 |
| as follows                | SRAM | ID                                   | 00:000                | 00:0008         |
|                           |      | CoDeSys Retain without<br>presistant | 00:0008               | 01:FFF8         |
|                           |      | tIO / flag                           | 02:0000               | 02:0000         |
|                           |      | Debug                                | 04:0000               | 01:0000         |
|                           |      | Eventlogger                          | 06:0000               | 02:0000         |

Since

version 2.3.1 and 2.9.3 (205 will be only supported with CE image version of 6:18 or a specific driver.)

|      |                                      | Start-Offset<br>[hex] | Länge<br>[hex] |
|------|--------------------------------------|-----------------------|----------------|
|      | SRAM-Speicher 1024kB =<br>10:0000    |                       |                |
| SRAM | ID                                   | 00:0000               | 00:0008        |
|      | tIO / flag                           | 02:0000               | 02:0000        |
|      | Debug                                | 04:0000               | 01:0000        |
|      | Eventlogger                          | 06:0000               | 02:0000        |
|      | CoDeSys Retain without<br>Persistant | 08:0000               | 08:0000        |

#### Calibration of the Touch 1.12.2

The touchscreen is already in the installations-menu calibrated. At the request of the touch but can be calibrated again.

To this end, serves the tool "Stylus"

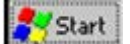

Start  $\rightarrow$  Settings  $\rightarrow$  Panelconfiguration  $\rightarrow$  Stylus

You double-click Settings

**Touch- Recalibation** 

Change to tab-folder 2

| ; |
|---|
|   |
|   |
|   |
|   |

Carefully follow the instructions that are show displayed above the screen.

- Tap in the middle of the cross with the touch pen.
- Hold this for at least 2 seconds to position the cross again.

## Save the new calibration

In order to save the determined values permanently, therefore the Windows Registry have to be stored.

Select:

F

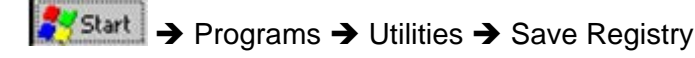

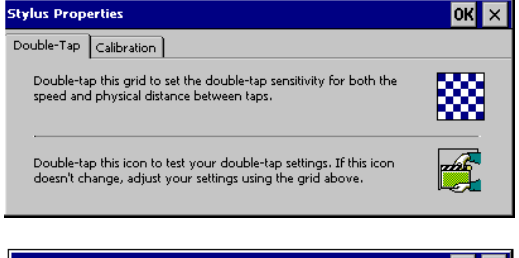

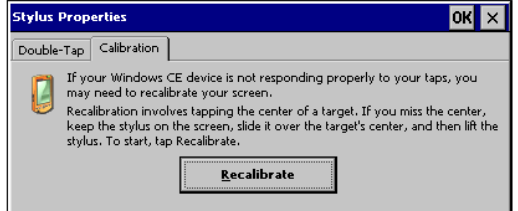

Stylus

## Confirm with [Recalibrate]

| Carefully press and bindly field shaces in the careful of the target.<br>Edge at the target arms accord at streen.<br>Fress the Esc key to careful |
|----------------------------------------------------------------------------------------------------|
|                                                                                                    |
|                                                                                                    |
| +                                                                                                    |
|                                                                                                    |
|                                                                                                    |
|                                                                                                    |

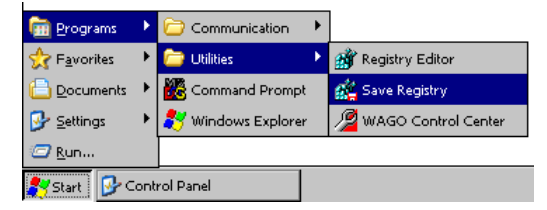

# 1.13 Preemptive multitasking

Why task configuration?

In many installations a safe and continuous control processing is indispensable.

Therefore, tasks, such as a data collection, the checking of the system battery or the updating of the HMI in lower prior tasks created. These tasks are of little time critical and therefore allow an editing in the background. The main program will thus not disturb in the execution.

# 1.13.1 Task configuration

If no task configuration is selected under CoDeSys V2.3, the PLC\_PRG program block is called from the thread. The thread can be observed by Telnet times.

If the task configuration used in CoDeSys is given a fixed allocationthen, a fixed allocation will then be given.

Under µE devices up to 32 tasks can be created. Here, 0 corresponds to the highest Prorität, 31 of the lowest. For example:

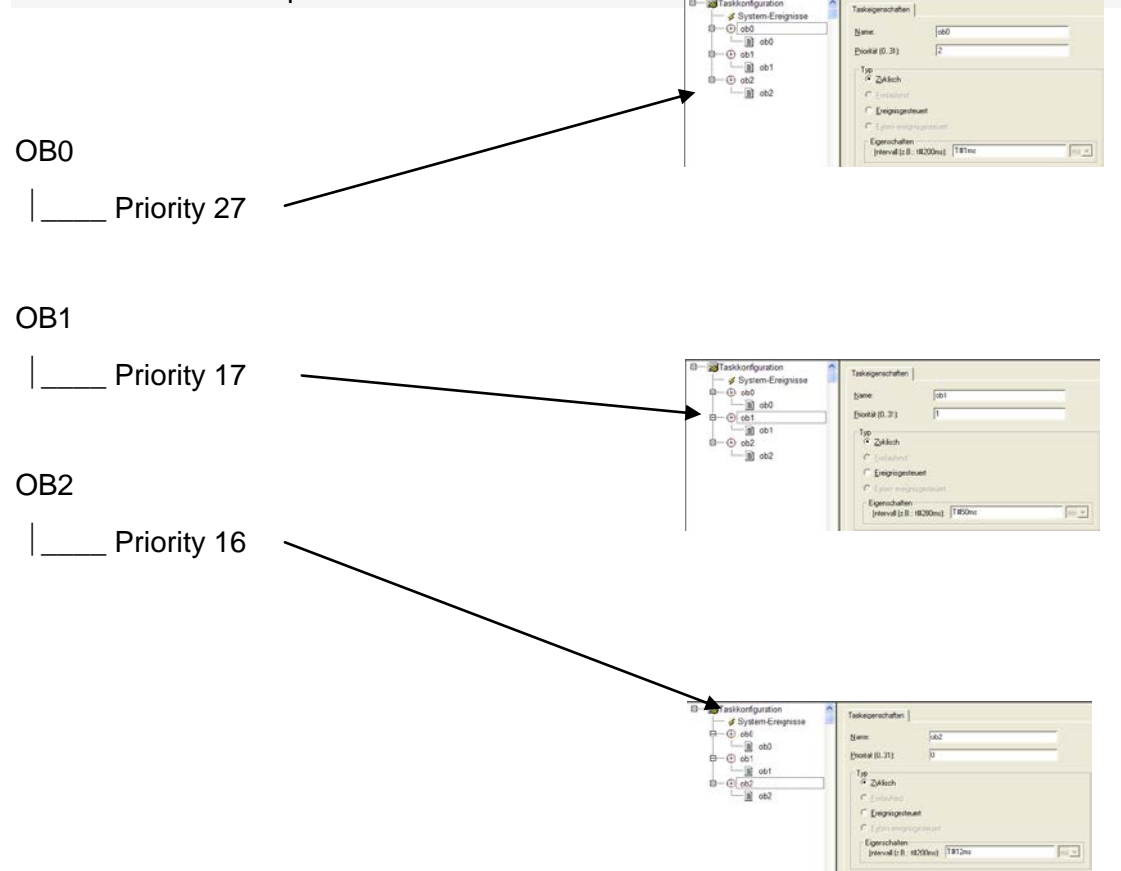

Since the CoDeSys version of the low-priority task can V2.3.6.x (OB0) are defined as free running. This means that both OB0 due to its priority, as well as its type property is always called when all other tasks are not processed.

Among P400 was significantly expanded with the CoDeSysVersion> = 2.3.6.x the configuration options. The most common default configuration represents below.

Main task:

- Name: OB2
- Priority: 16
- category: cyclical, 10ms
- functions: machine sequence

Normal task:

- name: OB1
- Priority: 17
- category: cyclical, 100ms
- function: FileIO, post-calculation, Print ...

HMI task:

- name: OB0
- Priority: not relevant since it automatically on WindowsPrio 247
- type: Externally driven Visuloop or Eladesignloop
- function: all the functionalities around HMI such as screen image updates, keyboard control etc.

The use of "externally driven" is for the HMI -task compared to "free running" should be preferred, since the CoDeSys-Task with the HMI task of the operating system's running. The system receives a significantly higher level of dynamics. Don't use only a Singletask application.

# 1.13.2 Description of the task's

In ElaDesign Runtime the following threads are created:

| Designation              | Priority                | Description                                                                                                    |
|--------------------------|-------------------------|----------------------------------------------------------------------------------------------------|
| RealTimeTickerMainThread | 1                       | This thread is a timer hardware<br>interrupt triggered every 1ms executed. He serves as a clock for all the other timer-<br>triggered threads                                                                                                    |
| CtrlTask                 | 2                       | CoDeSys internal task                                                                                                    |
| CANCEThread              | 10                      | This thread is triggered by an interrupt of the CAN controller and contains the hardware-related CAN routines.                                                                                                    |
| CANSyncThread            | 12                      | (No longer available as of version 1.70) This thread is triggered by the real-<br>time ticker MainThread and is called in an adjustable interval (1ms -<br>50s). This thread is the synchronization of the ESB.                                                               |
| CANXchgThread            | 13                      | This thread is the real-<br>time ticker MainThread triggered every 1ms called. This thread is the exchange of<br>CAN or ESB.                                                                                                    |
| CANStateThread           | 14                      | This thread is triggered by the real-time ticker main thread in a configurable interval (1ms - 50s) is called. This thread is monitoring the status of the ESB.                                                                                                    |
| IOThread                 | 14                      | Processing of the analog inputs and outputs. (Version 2.0)                                                                                                    |
| TimerThreadOb13_14       | 15                      | This thread is the real-time ticker MainThread triggered every 1ms called. In this thread, various timer functions for 1 and 10 ms, and the OB13 ElaSim functions () and OB14 () is called                                                                                    |
| CoDeSys-Tasks            | 16 + CoDeSys-<br>Prio.  | CoDeSys program tasks with priority 0-15                                                                                                    |
| TimerThreadOb02          | 16                      | This thread is triggered by the real-time ticker main thread in a configurable interval (1ms - 50s) is called. In this thread, the ElaSim ob2 function () is called.                                                                                                    |
| TimerThreadOb01          | 32                      | TimerThreadOb01 32 This thread is triggered by the real-time ticker main thread in a configurable interval (1ms - 50s) is called. This thread is executed EOnline, is the Modbus communication and various functions for UW-O's and CLC and ElaSim ob1 function () is called. |
| CoDeSys-Tasks            | 200+CoDeSys-Prio.       | CoDeSys program tasks with priority 16-23                                                                                                    |
| tPlcLoad                 | 245<br>(255 2.0 – 2.10) | CoDeSys internal task                                                                                                    |
| tTCPSrv                  | 245<br>(65 2.0 – 2.10)  | CoDeSys internal task                                                                                                    |
| tTCPClt0                 | 245<br>(65 2.0 – 2.10)  | CoDeSys internal task                                                                                                    |
| VISU_TASK                | 247                     | CoDeSys Visutask program or task with the name VISU_TASK.oder task type,<br>External Event-driven and the event ElaDesignLoop                                                                                                    |
| CoDeSys-Tasks            | 248+CoDeSys-Prio.       | CoDeSys program tasks with priority 24-31                                                                                                    |
| MainThread               | 250                     | Thread of Windows CE application.                                                                                                    |
| TimerThreadOb00          | 250                     | This thread is executed in a loop. Between each iteration is 1ms waiting for. This thread is executed ElaDesign and UDP communication and calls the function ElaSim Ob0 ().                                                                                                   |
| TimerThreadLowPrio       | 253                     | This thread is executed in a loop. Between each iteration is 1ms waiting for. In this thread are low-priority work such as Telnet executed                                                                                                    |

Shaded entries are only a runtime with CoDeSys (ElaDesignCoDeSysCE.exe) exists.

All entries in italics are in a runtime with CoDeSys (ElaDesignCoDeSysCE.exe) not available.
| CM211/<br>table | >t 0<br>of al | l threads with prio: | 0 255, 0 is the highest priority.                          |
|-----------------|---------------|----------------------|------------------------------------------------------------|
|                 | -0            | 96 reserved for real | -time above drivers, e.g. CAN                              |
| Prio            | 1             | RealTimeTicker       | : low level hardware timer                                 |
| Prio            | 2             | CoDeSys CtrlTask     | : low level hardware timer codesys                         |
| Prio            | 10            | CAN Int              | : CAN Task                                                 |
| Prio            | 13            | CAN0/1               | : CAN data exchange with application                       |
| Prio            | 14            | IOs                  | : all I/O processing                                       |
| Prio            | 16ff          | CoDeSys Thread 015   | : see task configuration the <value> priority</value>      |
| Prio            | 32            | OB01                 | : driver-communication                                     |
|                 |               |                      | : TCP/UDP-Modbus communication                             |
|                 |               |                      | : remote panel communication                               |
| Prio            | 33££          |                      | : reserved                                                 |
|                 | 97            | 152 used by the defa | ult Windows CE -based device drivers, e.g. RS232, Ethernet |
| 1               | .53           | 247 reserved for rea | ul-time below drivers                                      |
| Prio 2          | 00ff          | CoDeSys Thread 1623  | 3: see task configuration the <value> priority</value>     |
| Prio 2          | 08ff          |                      | : reserved                                                 |
| Prio 2          | 47            | CoDeSys VISU Task    | : processing VisuLoop for 3S Target-Visu                   |
| 2               | 48            | 255 maps to non-real | -time priorities                                           |
| Prio 2          | 48ff          | CoDeSys Thread 2431  | : see task configuration the <value> priority</value>      |
| Prio 2          | 50            | OB00                 | : recipe processing                                        |
|                 |               |                      | : event list processing                                    |
|                 |               |                      | : mask processing (VisuLoop)                               |
|                 |               |                      | : remote panel communication                               |
|                 |               |                      | : keyboard processing (VisuLoop)                           |
|                 |               |                      |                                                            |

We will be differences the following areas:

| Description                                                                                                    | Priorities |
|----------------------------------------------------------------------------------------------------|------------|
| Real time tasks with a priority above the Windows CE© device drivers                                                                      | 0 – 15     |
| Real-time above drivers tasks in real time with a priority below the Windows $\mbox{CE}\xspace{\mbox{c}}\xspace{\mbox{c}}$ device drivers | 16 - 23    |
| non-real-time tasks                                                                                                    | 24 - 31    |

All tasks are working asynchronously with each other and to ElaDesign An exception is here an externally-driven task with the event 'ElaDesignLoop'. This is called in every run of ElaDesign.

| • Extern ereignisgesteuert |               |   |
|----------------------------|---------------|---|
| Eigenschaften<br>Ereignis: | ElaDesignLoop | ] |

#### 1.13.3 Recommended Task configuration

If your application uses interfaces from the controller, the different priorities of the individual interfaces are considered.

#### • <u>CAN</u>

Only the CanController operates on a higher priority than CoDeSys priority 0 If you only CAN in the application, you can operate the main task of the application under CoDeSys with the priorities between 0.und.15

#### • Ethernet, RS, USB

All other Windows CE-drivers are between CoDeSys 15 and 16 priority Do you need one of these interfaces, it is recommended that the main task from your application to run CoDeSys Prio16.

#### • FileIO

The write and read of a file will be controlled by the CE operating system. The required time depends on location (Flaskdisk, USB, ExternHDD, CF, SD) and different amount of data. This time can be extremely varied and up to several seconds, this must necessarily be considered in your application. E.g. to create a log file should be a task with priority 31 (WindowsPrio 250) are created. Copy the required variables from the main task in this task order and start the necessary task in this file file services.

#### MAINTASK

The main task contains your application. This includes the processing of inputs and outputs, and communication with various other devices. The priority of this task arises from the interfaces used to control.

eg: Cyclic Task cycle time T # xyms priority 16

The application created by the system and the task can watch it with the telnet command <Threath>. More, see the section:  $\underline{\text{Telnet}} \rightarrow \underline{\text{Threads}}$ 

#### <u>VISUTASK</u>

Visutask belong all lines of code, wich deal with HMI employ. These include: query keys, screen position, numbers of screen-masks etc. Still, all commands of the library Pultxx compulsory to apply at this level such as PultMaskOpen, DrawBitmap ... etc.

At codesys- programs, this task usually will be designed freewheeling. However, since the runtime for its part has already a visutask it is advantageous, the codesys- Visutask in sync with the operating system-Visutask to edit. You should therefore select: externally driven - Visuloop /EleDesignLoop, prio <26 \* > (WindowsPrio 247).

Note: The priority plays no role in this case, since the interrupt regardless of their stated priority by the Visuloop of the operating system is triggered.

#### Telnet

#### CM211/>t

#### > Memory Free= 25500 from 37856[kB]

| > Threads  |        |      |          |       | Period | l [ms] |       | Durat | ion  | [ms] Load-      |      |
|------------|--------|------|----------|-------|--------|--------|-------|-------|------|-----------------|------|
| >          | Set:   | [no] | I        | Count | Min    | Cur.   | Max   | Min   | Avç  | g Max %  OS-1   | Prio |
| OB00       |        |      | endless  | 2606  | 9.83   | 9.83   | 28.95 | 0.00  | 0.5  | 2 6.32  5.2 250 |      |
| OB01       | :      | 1    | 10       | 2675  | 8.94   | 9.92   | 28.95 | 0.31  | 0.3  | 2 0.77  3.3  32 |      |
| IOs        | :      | 3    | 10       | 2676  | 8.97   | 9.93   | 28.95 | 0.23  | 0.2  | 3 0.45  2.3  14 |      |
| OB1314     |        |      | 1(fixed) | 26759 | 0.04   | 1.00   | 11.35 | 0.01  | 0.03 | 2 0.27  2.1  15 |      |
| CAN Int    |        | i    | nterrupt | 0     | 0.00   | 0.00   | 0.00  | 0.00  | 0.00 | 0.00  0.0  10   |      |
| CAN0/1     |        |      | 1(fixed) | 26751 | 0.05   | 0.98   | 11.09 | 0.01  | 0.02 | 2 0.17  2.2  13 |      |
| > CoDeSys- | -Threa | ads  |          |       |        |        |       |       |      |                 |      |
| DefaultTa  | as     |      | 10       | 2675  | 8.87   | 9.92   | 29.02 | 0.04  | 0.0  | 5 0.32  0.5 200 |      |

threads 0 = thread info

threads 1 <value> set new value of OB01 = 10 [ms]

threads 3 <value> set new value of IOs = 10 [ms]

threads 10 = show cycle time perodic

threads 11 = disable profiler

#### 1.13.4 Task configuration in the undisturbed operation

If the cycle time, such as in the example, 100 ms, large will be selected, as the sum of the individual program modules without realtime error, the correct task schedule will be processed. We speak of an undisturbed operation.

Ungestörter Betrieb

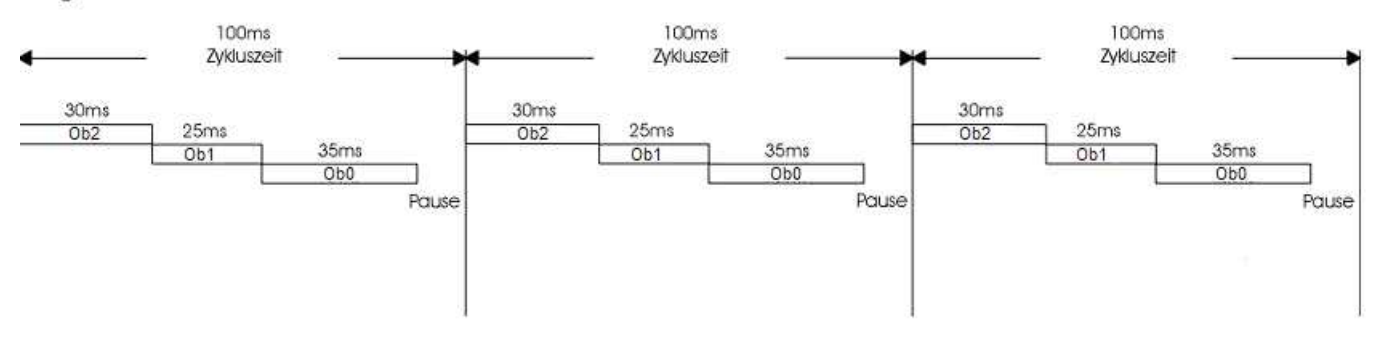

#### 1.13.5 Task configuration with realtime error

When compared to the example for the smooth operation of the program within a thread will be replaced by a much longer or the cycle time is reduced, can be made in the example, OB0 not fully completed. The thread is interrupted and the next iteration of the program at the interruption continued. After the execution of the remaining Ob-Resets is the same thread again started and runs until the interruption after all of the cycle time.

#### Degraded mode

#### Gestörter Betrieb

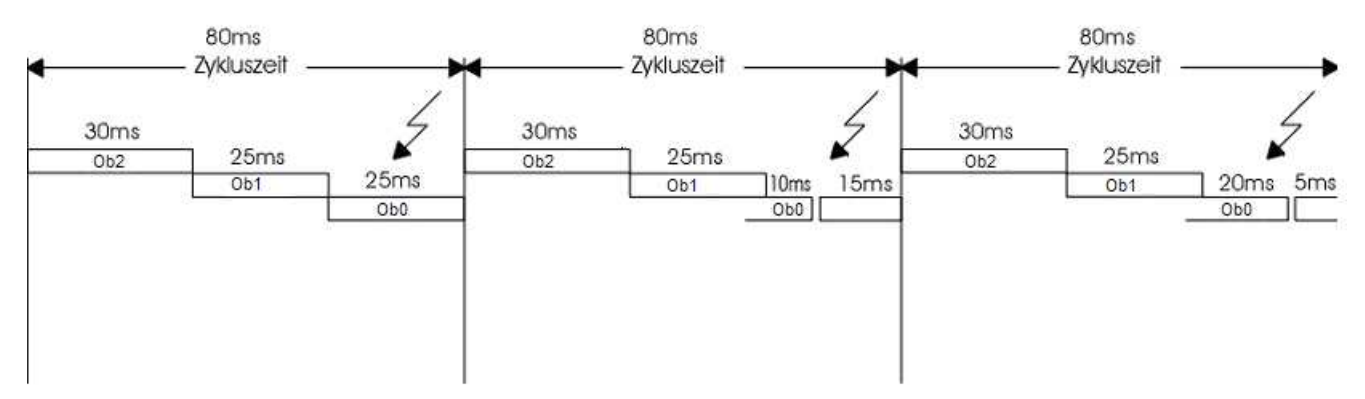

Also in the troubled operation is the execution of the OB2 and OB1 guaranteed.

In the present example is also the OB0 are dealt with, even if at a later date. It would, however, still an OBx present, so this was never executed.

#### 1.13.6 Interrupt from Task's

The current task can be in any position of a higher prioity task being interrupted. The continuation of the task will be done at a later date to the body, the interruption took place.

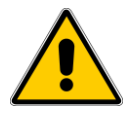

Because this is a preemptive multitasking system, the inputs and outputs will be processed in a separate thread "IO with a higher priority than all user threads. If the cycle time of this thread is less or larger than the user threads, the input and output data are not available in every cycle re-read This happens regardless of whether the system is in undisturbed or faulty operation.

## 1.14 Multi Languages

What to do when creating a project with multi - languages using for example a cyrillic character. Cross reference, read the documente:

- Tips\_and\_Tricks\_GB.pdf
- ElaDesign\_GB.pdf

## 1.14.1 Configuration of the Keypads

If you are using telnet, Option 27

→ o 27 1 <return>

You do <u>not have</u> selected the internal keypad, so I the Windows CE© - keypad will be opened. But a language dependent switching will not be done.

| 📑 Telnet 192.168.1.126                             |
|----------------------------------------------------|
| fred ce login:uusseerr                             |
|                                                    |
| <b>6</b> d                                         |
| tred:00                                            |
| Options : 0.no Option 1.DI08/I01 2.RS232/RS 3.     |
| Clear Eventlogger : 6clear eventlog SRAM           |
| Key repeatabili. : 7set value [0,1] ->"on"         |
| Key beeper (0=off) : 8set value [015] -> (2        |
| Modbus0=Off,1=TCP,2=UDP: 20 -> 2                   |
| Modbus Port Read <502>: 21 -> 502 (client+server)  |
| Modbus Port Write <502>: 22 -> 502 (client)        |
| Close KeyPad after inp.: 24set value [0,1] ->"yes" |
| Brightness Display : 26[0<200>255] (200)           |
| Use internal keyboard : 27set value [0,1] ->"no"   |
|                                                    |
| \$fred/>o 27 1_                                    |

1.14.2 Configuring its self-created keypad layouts

In eStudio Version 2.83 inches are already multiple keypads included in the project.

Ab eStudio Version 2.91 müssen Sie benötigten Keypads noch hinzufügen. Gehen Sie dabei wie folgt vor:

From eStudio Version 2.91, you have to add the required keypads. Proceed as follows:

- Click the right mouse button on the resource
- From the context menu, New '
- Select the Insert New Object "dialog the object type, keypad layout '
- Click OK
- Next, choose "Add from Template"
- Click on "Template" und choose the template whichyou want.

| 🔀 Projektverwal                                                                                                    | ung eStudio                                            |                                                      |
|----------------------------------------------------------------------------------------------------|--------------------------------------------------------|------------------------------------------------------|
| Datei Bearbeit                                                                                                    | n Ansicht Extras Hilfe                                 |                                                      |
| i 🗋 i 🗴 🖬 🛍                                                                                                    | 🖨 💪 💿 🕒 🖫 🏭 🕥                                          | _                                                    |
| Demos                                                                                                    | Neues Objekt einfü                                     | igen 💦                                               |
| 🕀 🦲 Projekte                                                                                                    | nedes objekt enna                                      |                                                      |
| E TestOrdner                                                                                                    | Objekttyp:                                             | OK                                                   |
| E Testpro                                                                                                    | *kt 🥥 Alarmdefinition                                  | Abbreahen                                            |
| inter inter | essourcen                                              | Abbrechen                                            |
|                                                                                                    | A Font                                                 |                                                      |
|                                                                                                    | 🥮 Keypad Layou                                         | 3                                                    |
|                                                                                                    | 🔤 Keypad XML C                                         | Config                                               |
|                                                                                                    | Maske Marii                                            |                                                      |
|                                                                                                    | Bezeptdefinitio                                        | n                                                    |
|                                                                                                    | ABC Text                                               |                                                      |
|                                                                                                    |                                                        |                                                      |
|                                                                                                    | I                                                      |                                                      |
|                                                                                                    | 11                                                     |                                                      |
|                                                                                                    |                                                        |                                                      |
| Neues Keypad La                                                                                                    | out 🔀                                                  |                                                      |
| Aus V                                                                                                    | rlage bipzufügen                                       |                                                      |
|                                                                                                    |                                                        |                                                      |
| Name:                                                                                                    |                                                        |                                                      |
| Г                                                                                                    | OK Cancel                                              |                                                      |
| L                                                                                                    |                                                        |                                                      |
|                                                                                                    |                                                        |                                                      |
| Bitmapauswahl                                                                                                    |                                                        |                                                      |
| E:\ElaSoft\EStudio\Def                                                                                                    | ult\keypads                                            | 2                                                    |
| Ordner                                                                                                    | Name 🛆 Size Type                                       |                                                      |
|                                                                                                    | ≅ keypadb_de 22 KB XML-Do<br>≌ keypadb en 19 KB XML-Do | ku<br>ku                                             |
| Keypads                                                                                                    | keypadb_ky 19 KB XML-Do                                | ku := 1 2 3 4 5 6 7 8 9 0 · = +                      |
| 21                                                                                                    | keypads_de 22 KB XML-Do keypads_ep 19 KB XML-Do        | ku <mark>: ::::::::::::::::::::::::::::::::::</mark> |
| Hardware                                                                                                    | ■ keypads_ky                                           | ки аля ч с м и т ь б ю . анн +                       |
|                                                                                                    |                                                        |                                                      |
| 4:11                                                                                                    |                                                        |                                                      |
| Vorlagen                                                                                                    |                                                        | ФЫВАПРОЛДЖЭ/                                         |
|                                                                                                    |                                                        |                                                      |
| Eigene Dateien                                                                                                    |                                                        |                                                      |
|                                                                                                    |                                                        |                                                      |
|                                                                                                    |                                                        | 463x334, 256 Farben                                  |

| Yrojektverwaltung eStudio                                  |   |                 |    |        |                  |     |
|------------------------------------------------------------|---|-----------------|----|--------|------------------|-----|
| Datei Bearbeiten Ansicht Optionen Hilfe                    |   |                 |    |        |                  |     |
|                                                            |   |                 |    |        |                  |     |
| 🖃 🧰DemoSprachen                                            | ^ | Name 🗸          | ID | Größe  | Geändert am      | Dim |
| 🖻 🧠 P2xx                                                   |   | i ≪kb_de.bmp    |    | 103 KB | 09.06.2008 11:25 | 309 |
| Ressourcen     Sourcen     Sourcen     Sourcen     Kevpads |   | ₿kb_en.bmp      |    | 69 KB  | 09.06.2008 12:56 | 309 |
|                                                            |   | 🕉 kb_ky.bmp     |    | 69 KB  | 09.06.2008 14:08 | 309 |
|                                                            |   | 當 keypad_de.xml |    | 22 KB  | 09.06.2008 11:23 |     |
|                                                            |   | 當 keypad_en.xml |    | 19 KB  | 09.06.2008 13:47 |     |
|                                                            |   | 🕆 keypad_ky.xml |    | 19 KB  | 09.06.2008 14:09 |     |

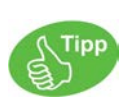

You can select these keypad\_<language>.xml and kb\_<language>.bmp to extend your required languages. OK Abbrechen

Create additional language keypads:

1.)Copy the xml file that you want to use as a template. Use this command, New Copy ... 'from the context menu. Assign an appropriate name, for example keypad\_jp.xml in creating a Japanese fon

2. ) Edit this file and follow the English-speaking comments in the XML file.

3.) Create the suitable kb\_jp.bmp BITMAP file.based on the comments

You can also customize an existing keyboard to your wishes. For example, the size change or create your own design. It is advisable always to use an existing keypad as a template. kb\_de.bmp
kb\_en.bmp
kb\_en.bmp
kb\_ky.bmp
keypad\_de.xml
keypad\_en.xml
keypad\_ky.xml
keypad\_ky.xml
keypad\_ky.xml
keypad\_ky.xml
keypad\_ky.xml
keypads>
<keypad name="alpha keyboard">
<keypads>
<keypad name="alpha keyboard">
<type>1</type>
<!--type - optional - (1 - text, 2 - r
<!--name (optional for the momer
<!--the first specified keyboard is
<!--the keyboard layout is depend</pre>

< !-- the type and the languages id

Chance the language code.

The example here is 1031 = German exchange. The new keyboard will replace this Change the keypad bitmap name.

Chance the label of the text.

There is a distinction between numeric and alphanumeric keypads. These are used automatically to change according to the type of data. The distinction is made in the xml file by setting the type.

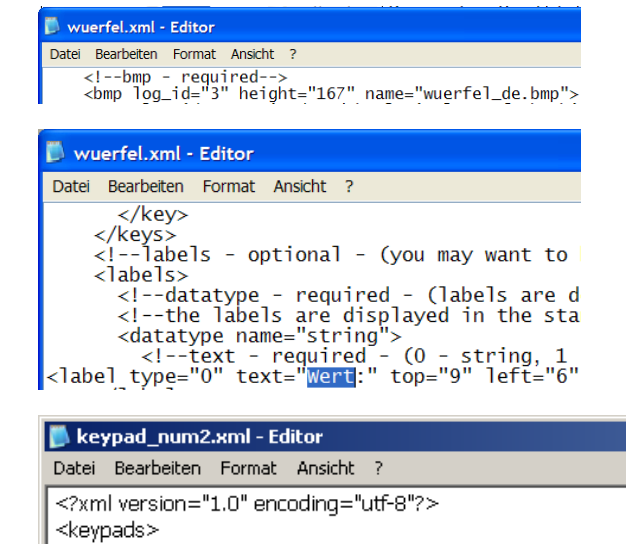

<keypado name="my numbers keyboard" notitle="1" frame="0"> <type>2</type>

<!--type - optional - (1 - text, 2 - number, by default: 1)-->

#### 1.14.3 Configuring the language selection

Select in the foremost publicised the languages which should be used.

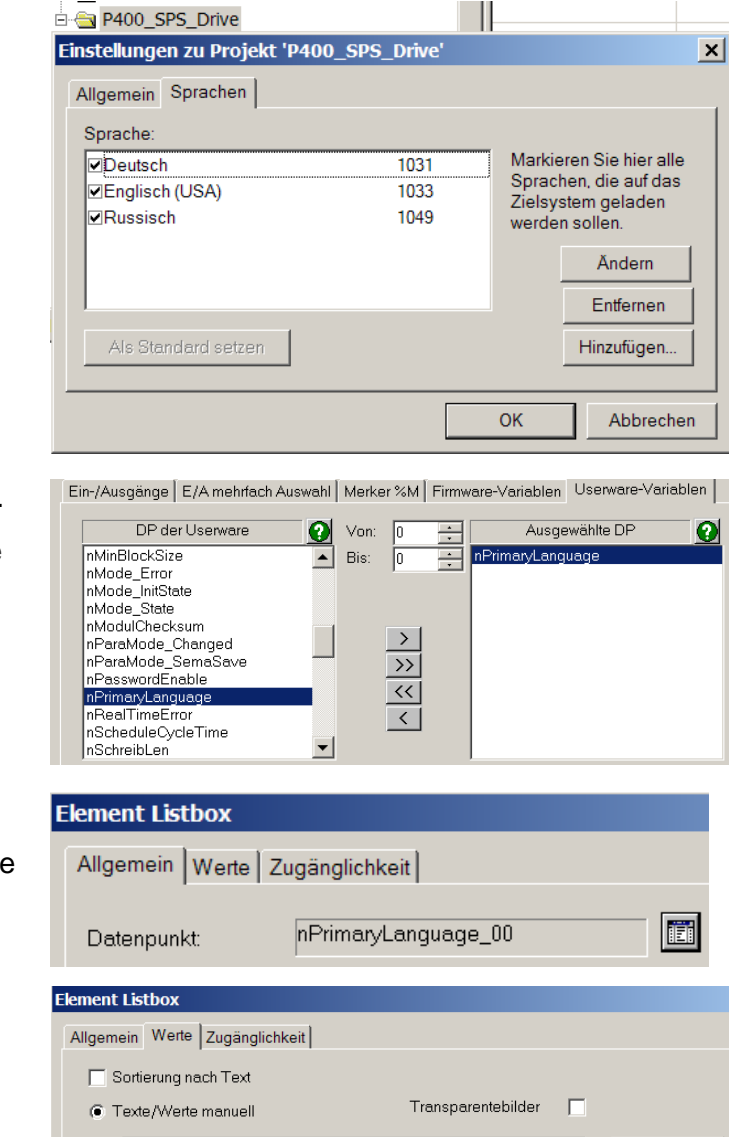

Bild

Neu

Bearbeiten

Löschen

Wert

1031 1033

1049

Text

Deutsch

Englisch

Russisch

#### Create a userware datapoint "nPrimaryLanguage".

Select the data type "retain" so that your language setting is retained after a reboot.

#### Switching of the language.

Supply the userware datapoint with the value of the code

#### 1.14.4 Language dependent font selection

Using the example of Russian: Select the "Device Settings" the original Russian character set.

I.e. is nPrimaryLanguage to 1049 (= Russian) found Eladesign it turns all of the "Russian" to the specified character sets on CP1251\_6x8.

#### Einstellungen für Gerät 'Messe1'

Allgemein PC-Verbindung Schriftart

| Aligement Powerbindung Somman |            |            |  |  |  |
|-------------------------------|------------|------------|--|--|--|
|                               |            |            |  |  |  |
|                               | Deutsch    | Russisch   |  |  |  |
| CP1251_6x8                    |            |            |  |  |  |
| cp1252_8x8                    |            |            |  |  |  |
| Default                       | cp1252_8x8 | CP1251_6x8 |  |  |  |
| Ela11x7                       |            |            |  |  |  |
| Ela13x7                       |            |            |  |  |  |
| Ela21x11                      |            |            |  |  |  |
| Ela7x5                        |            | CP1251_6x8 |  |  |  |
| ELA8X15                       |            |            |  |  |  |
| ELA8X8                        |            | CP1251_6x8 |  |  |  |
| Ela8x8u                       |            | CP1251_6x8 |  |  |  |
| DOM8Y6                        |            | CD1261 6v8 |  |  |  |

| FONT                  | german | english | russian |
|-----------------------|--------|---------|---------|
| Ela21x11FNT           | Yes    | Yes     | -       |
| Ela11x7.FNT           | Yes    | Yes     | -       |
| Ela13x7.FNT           | Yes    | Yes     | -       |
| Ela8x15.FNT           | -      | Yes     | -       |
| Ela8x8.fnt            | -      | Yes     | -       |
| Ela8x8u.fnt           | -      | Yes     | -       |
| Ela7x5.FNT            | Yes    | Yes     | -       |
| ROM8x6.FNT            | -      | Yes     | -       |
| Rom8x6u.FNT           | -      | Yes     | -       |
| CP1251_6x8.FNT        | -      | Yes     | Yes     |
| CP1251_11x7.fnt       | Yes    | Yes     | -       |
| CP1252_13x7.FNT       | Yes    | Yes     | -       |
| CP1252_15x8FNT        | Yes    | Yes     | -       |
| CP1252_21x11.FNT      | Yes    | Yes     | -       |
| CP1252_8x8.fnt        | Yes    | Yes     | -       |
| CP1252_7x5.fnt        | Yes    | Yes     | -       |
| Times New (TTF)       | Yes    | Yes     | -       |
| System (TTF)          | -      | -       | -       |
| Tahoma (TTF)          | Yes    | Yes     | -       |
| Times New Roman (TTF) | Yes    | Yes     | -       |
| WingDings (TTF)       | -      | -       | -       |

So the fonts appear on the target system.

|                                  | Fonts                                                                                       |
|----------------------------------|---------------------------------------------------------------------------------------------|
| Ela21×11.FNT                     | äÄöÖüÜß-AaBbCc123456                                                                        |
| Ela11x7.FNT                      | а́а́оо́и́иβ-АаВьСс123456                                                                    |
| Ela13×7.FNT                      | αΑοσυυβ-ΑαΒьСс123456                                                                        |
| Ela8x15.FNT                      | АавьСс123456                                                                                |
| Ela8x8.FNT<br>Ela8x8u, fot       | ∑-: n~_=-AaBbCc123456<br>aAoouu=-AaBbCc123456                                               |
| Ela7x5.FNT                       | ääööüüß-AaBbCc123456                                                                        |
| ROM8×6.FNT<br>Rom8×6u:FNT        | AaBbCc123456<br>                                                                            |
| CP1251_6×8.FNT                   | ддццьья-АавьСс123456                                                                        |
| CP1251_11×7.fnit (               | ääööüüß-AaBbCc123456                                                                        |
| CP1252_13×7.FNT                  | άΑοσμύβ-ΑαΒbCc123456                                                                        |
| CP1252_15×8.FNT                  | äÄöÖüÜß-AaBbCc123456                                                                        |
| CP1252_21×11.FNT                 | äÄöÖüÜß-AaBbCc123456                                                                        |
| CP1252_8x8.fnt<br>CP1252_7x5.FNT | <b>¨ä Α ö Ö ü Ü β - A a B b C c 1 2 3 4 5 6</b><br>.ä β ö ö ü Ü β - A α B b C c 1 2 3 4 5 6 |
| Courter new JTF.                 | äÄöÖüÜß-AaBbCc123456                                                                        |
| System TTF                       | .™⊗`\ν`  ⇐Ų−ΑαΒβΧχ123456                                                                    |
| Tahoma TTF                       | äÄöÖüÜß-AaBbCc123456                                                                        |
| Times.New Roman.<br>TTF          | äÄöÖüÜß-AaBbCc123456                                                                        |
| Wingdings TTF                    | ୵୳୵୵ଽଽୢଽଽୡଽଢ଼୷୷୷                                                                            |

#### 1.14.5 Configuring different languages

Enter the English and Russian texts in eStudio.

To enter the Russian texts, turn the language to the locale of the windows operating system on Russian.

The Cyrillic characters can now be entered directly into eStudio.

If you do not have Russian keyboard, they could be of great use a visual

For more information, please visit : "ElaDesign\_DE"

|                | 180          | 22 | - and sent (sets of reasoners | -         |               |     |
|----------------|--------------|----|-------------------------------|-----------|---------------|-----|
|                | 100          | 22 |                               | Text      |               |     |
| Resourcen      | No.          | 32 |                               |           |               |     |
| E Fonts        | MM CO.MPL    | 32 |                               | Log.ID:   | 10            |     |
| 66 Keypads     | Me dd.MM.yy  | 32 |                               |           |               |     |
| Texte          | Medd.MM.yyyy | 32 |                               | Councher  | Russiech      |     |
| COLLANCO L     | Eingabe      | 32 |                               | oprocrie. | In secondaria | 101 |
|                | Mi Esc       | 32 |                               | Text      | 110           | 127 |
| ·LANCO_2       | Mi HH:mm     | 32 |                               | 1,000     | 1.14          |     |
| 04_04_02_Asys  | as hh:mm     | 32 |                               |           |               |     |
| * 🛄 060130     | Mi HH:mm:s.I | 32 |                               |           |               |     |
| 12154_1        | HH:mm:ss     | 32 |                               |           |               |     |
| * 📴 12154_1_CE | Mi Kennwort  | 32 | Password                      |           | 1             |     |
|                |              |    |                               |           |               |     |

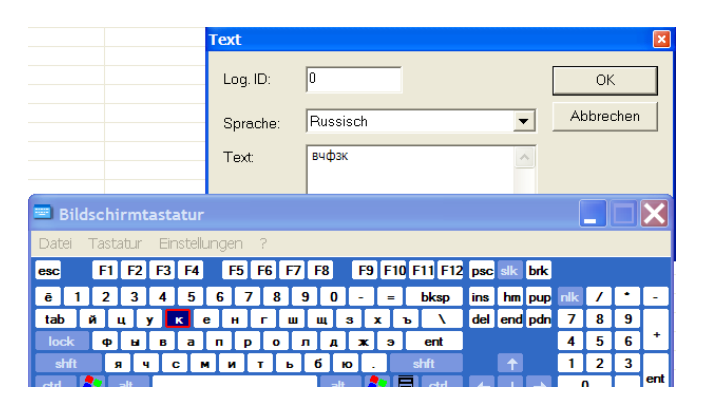

Not all fonts support German special characters.

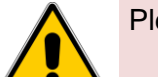

Please note this in the project planning:

#### 1.14.6 Download the languages text and the keypads

Translate the resource and transfer them to the device. Now another dialog appearsfor the XML file.

Please confirm this.

Hint:

The keypad usually is transferred once.

| 🖻 💼 P400_SPS_Drive     |                           |  |  |  |  |  |
|------------------------|---------------------------|--|--|--|--|--|
| 🗄 🎆 Messe1             |                           |  |  |  |  |  |
| 🧰 Date                 | npunkte                   |  |  |  |  |  |
| 🗄 💼 Prog               | ramme                     |  |  |  |  |  |
| 🖻 🔄 Ress               | ourcen                    |  |  |  |  |  |
| - 🔂 B                  | Neu                       |  |  |  |  |  |
| - <b>F</b> F<br>- 88 K | Einfügen                  |  |  |  |  |  |
|                        | Ressourcedatei erzeugen   |  |  |  |  |  |
| 🔁 M                    | Ressourcedatei downloaden |  |  |  |  |  |
| ade T                  | Simulation starten        |  |  |  |  |  |

| 👪 Bitmaps          |                                                         |
|--------------------|---------------------------------------------------------|
| F Fonts            |                                                         |
| 🕉 Keypads          |                                                         |
| 🖭 Masken           |                                                         |
| 🖹 Menüs            |                                                         |
| abc Texte          |                                                         |
| Ressourcedatei dow | vnloaden 🛛 🗙                                            |
|                    |                                                         |
| Datei:             | C:\Projekte\P400_SPS_Drive\Messe1\resource\resource.res |
| Datum:             | 23.11.2006 09:36                                        |
| Adresse:           | 192.168.1.230                                           |
| Zielverzeichnis:   | \Flashdisk\ElaDesign                                    |
|                    |                                                         |
|                    |                                                         |
| [                  | Download starten Abbrechen                              |

| Keypad XML Con   | ig-Datei(en) downloaden 🗙 |
|------------------|---------------------------|
| Adresse:         | 192.168.1.230             |
| Zielverzeichnis: | \Flashdisk\ElaDesign      |
|                  | OK Abbrechen              |
|                  | AAA_BBB                   |

If language selection is performed correctly, it will appear on the keyboard display.

Please note that the default font. See "restrictions" below.

| HHH_555 |         |   |                  |   |   |   |   |   |   |   |    |     |   |
|---------|---------|---|------------------|---|---|---|---|---|---|---|----|-----|---|
| Значе   | ernne t |   | Э Динс. алыны 80 |   |   |   |   |   |   |   |    |     |   |
| Esc     | 1       | 2 | 3                | 4 | 5 | 6 | 7 | 8 | 9 | 0 |    | -   | + |
| Caps    | ë       | й | ц                | у | ĸ | e | н | Г | ш | щ | 3  | x   | Ъ |
| Lock    | ф       | ы | в                | a | п | р | 0 | л | Д | ж | Э  | 1   | 1 |
| Shift   | я       | 4 | С                | М | И | т | ь | 6 | ю | × | Sp | ace | + |

#### 1.14.7 Import / export from languages

Export the language by selecting

"Export → completely in CSV

Subsequent execution only applies for standard characters (no Kyrilisch, Japanese)

🗐 📄 DemoSprachumschaltung 🚾 dd.MM. 32.... 🗄 🍣 Pxxx 📠 dd.MM.yy 32... 🗆 🚞 Datenpunkte 🚾 dd.MM.yyyy 32... 🗄 💼 Ressourcen Eingabe 32... abc ESC Fonts 32... abc GB 5 🖻 🖭 Masken 💵 HH:mm 32... IDEFAULT\_COMPONEN 🐱 hh:mm 32... IDEFAULT\_DESKTOP MH:mm:s, 32... START 32... HH:mm:ss abc Texto abc | 6 Neuer Text 🗄 💼 DemoWebV 🐱 Kennwort 32... Neu... DemoWoch 🗄 💼 Dinkelacker\_ Exportieren Eine Sprache Drachensee Importieren ۲ Komplett in 'csv'-Datei 🗄 🥽 Drucker, D4: Texte exportiern ? × Speichern Pxxx ▼ ← 🗈 💣 🎟▼ 🗀 Bitmaps Fonts

| Aardware Menus Resource Simulation |                     |             |
|------------------------------------|---------------------|-------------|
| Dateiname:                         | texte.csv           | Exportieren |
| Dateityp:                          | CSV-Dateien (*.csv) | Abbrechen   |
| Trennzeichen:                      | F                   |             |

To import in Excel:

Open Excel, and then the CSV file. The start of Excel by double-clicking on the file may lead to an import is faulty

|    | A1            |       |         |               |                   |  |  |
|----|---------------|-------|---------|---------------|-------------------|--|--|
|    | Α             | В     | С       | D             | E                 |  |  |
| 1  | Deutsch[1031] | id    | Log. ID | Englisch (USA | Italienisch[1040] |  |  |
| 2  | Anzeige EINS  | 1     | 0       | Display One   | Due               |  |  |
| 3  | Anzeige ZWEI  | 2     | 0       | Display Two   | tre               |  |  |
| 4  | Anzeige DREI  | 3     | 0       | Display Tree  | Un                |  |  |
| 5  | D             | 4     | 0       |               |                   |  |  |
| 6  | GB            | 5     | 0       |               |                   |  |  |
| 7  | 1             | 6     | 0       |               |                   |  |  |
| 8  | Eingabe       | 32773 | 0       |               |                   |  |  |
| 9  | Kennwort      | 32774 | 0       |               |                   |  |  |
| 10 | dd.MM.yyyy    | 32775 | 0       | M/d/yyyy      | dd/MM/yyyy        |  |  |
| 11 | dd.MM.yy      | 32776 | 0       | M/d/yy        | dd/MM/yy          |  |  |
| 12 | dd.MM.        | 32777 | 0       | M/d/          | dd/MM/            |  |  |
| 13 | HH:mm:ss      | 32785 | 0       | h:mm:ss xx    | H.mm.ss           |  |  |
| 14 | HH:mm:s,II    | 32786 | 0       | h:mm:s,ll xx  | H.mm.s,II         |  |  |
| 15 | hh:mm         | 32787 | 0       | h:mm xx       | h.mm.             |  |  |
| 16 | HH:mm         | 32788 | 0       | H:mm          | H.mm.             |  |  |
| 17 |               | 32795 | 0       | AM            |                   |  |  |
| 18 |               | 32796 | 0       | PM            |                   |  |  |
| 19 | Esc           | 32797 | 0       |               |                   |  |  |
| 20 |               | 32798 | 0       |               |                   |  |  |

For the import in the project please go analog to the export before. (Excel safe in CSV, eStudio import).

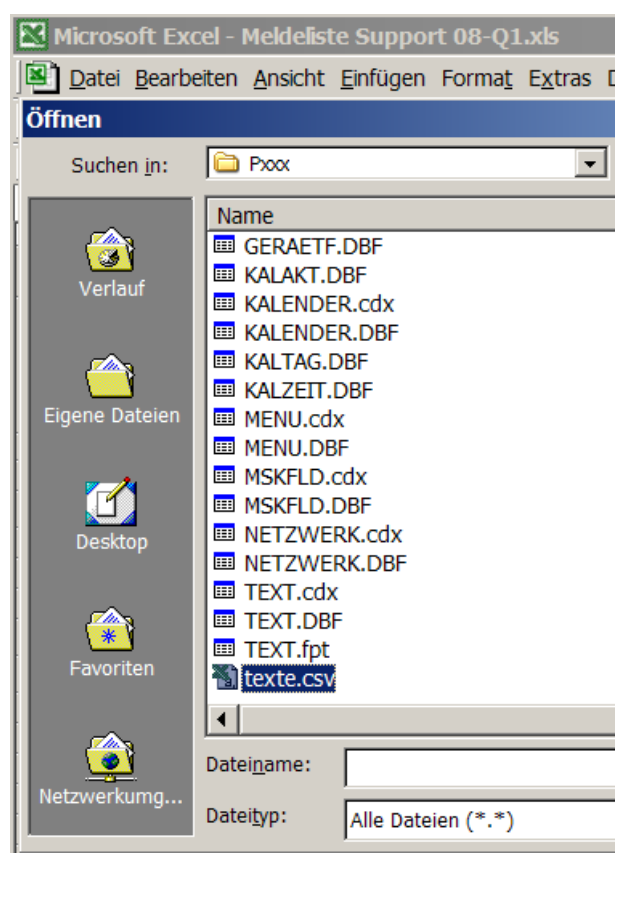

#### 1.15 Recipe

Recipes are used for handling larger quantities of data:

- Recipes on the devices can be read and written.
- You can recipes from the devices on the PC be read and written
- Recipes, with Excel (import/export) are to be replaced

#### 1.15.1 Create of recipe

Recipes are loaded with the CoDeSys functions FwSave / FwLoad and saved

The data is saved on the "Flash Disk", so it is no program execution possible during the process. Only a limited number of write accesses are possible at the memory. Therefore it is necessary to plan the recipe-building during the development phase.

In general, it is useful to create a recipe for frequent changes array. I.e. They lead the change, or modify the recipe does not save, but only when you save the whole recipe. See the example on the right:

- value 0= Cola access on indexes[0]
- value 1= Cola Light access on indexes[1]
- value 2= spezi access on indexes[2]
- value 3 = lemonade access on indexes[3]

The following example was carried out without the array in order to explain the function and structure of recipes

All values are in %

| Re  | Rezept ändern       |        |        |        |        |  |  |
|-----|---------------------|--------|--------|--------|--------|--|--|
| Ν   | <b>lame</b> : Kombi | nation |        |        |        |  |  |
| Γ   | Datenpunkt          | Wert 0 | Wert 1 | Wert 2 | Wert 3 |  |  |
| Ī   | Wasser              | 80     | 90     | 80     | 80     |  |  |
|     | Zucker              | 10     | 0      | 10     | 10     |  |  |
| - 1 | Colamasse           | 10     | 10     | 5      | 0      |  |  |
|     | Limonadenpulver     | 0      | 0      | 5      | 10     |  |  |

In this example forms the vertical components, the drinks and the horizontal the ingredients in the programming is then accessed as follows on the values.

- KindOfDrink: = 2; ( \* Selecting spezi \* )
- Mixer1: =water[KindOfDrink];
- Mixer2: =sugar[KindOfDrink];
- Mixer3: =weight of Cola[KindOfDrink];
- Mixer4: =powder of lemonade [KindOfDrink];

#### Creating the data points

In this example, the data points, percent\_Cola; percent\_Fanta; percent\_ suggar and create a text variable in which the recipe name is passed.

A recipe will be created in: project device name new object recipe defintion datapoints: percent\_Cola; percent\_Fanta; percent\_ suggar The name of the recipe is juice

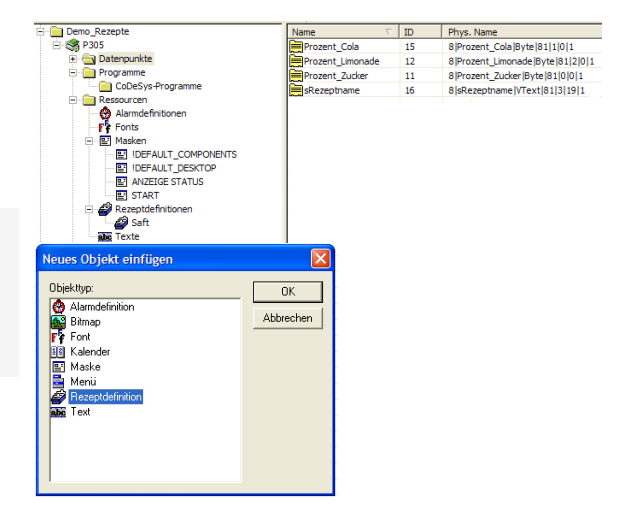

| Demo_Rezepte     Signature     Signature     Signature     Signature     Signature     Signature     Demo_Rezepte     Signature     Signature     Demo_Rezepte     Signature     Signature     Si | Rezeptdefinition                                                           |                 |
|----------------------------------------------------------------------------------------------------|----------------------------------------------------------------------------|-----------------|
| CobeSys+Orgramme     CobeSys+Orgramme     Resourcen     Armdefinitionen     Profis     DisplayLit_COMPONE     DisplayLit_COMPONE     DisplayLit_COMPONE     SinglayLit_Compone     SinglayLit_Compone     | Name: Saft Datenpunkte: 2 + 4 Prozent_Colo Prozent_Limonade Prozent_Zucker | OK<br>Abbrechen |

In the listbox, the recipe will be selected.

The values will be shown: carbon dioxide, water and sugar.

In the input fields cola, lemonade and sugar the recipe can be

- Shown
- Set
- stored

| Web-Datele                                                                                                    |
|----------------------------------------------------------------------------------------------------|
| P305                                                                                                    |
| Rezepte                                                                                                    |
|                                                                                                    |
| 0 × Hasser                                                                                                    |
| 0 % Zucker                                                                                                    |
| COLA                                                                                                    |
| COLA Rezept vorwahl                                                                                                    |
| COLA_LIGHT<br>SPEZI                                                                                                    |
| FANTA Anzeige Status                                                                                                    |
| Rezept Laden Rezent speichern                                                                                                    |
| nezept speronern                                                                                                    |
|                                                                                                    |
| event Funktionsteder Englisheder<br>Ioner funktion [Jogingloset] Fonal funktion [Jogingloset]                                                                                                    |
| Schalter Annual Schalter Engenhansen - Schalter Engenhansen - Besschalter Later -                                                                                                    |
| Detersont Programme Control Detersont Programme Control Programme Control Programme |
| Regulateday (14 -                                                                                                    |
|                                                                                                    |
| CK _ binden _ Linguised _ OKRitecter _ Target                                                                                                    |
|                                                                                                    |
| Meneric Listoox                                                                                                    |
| Sotiering pach Text                                                                                                    |
|                                                                                                    |
| Wert Text Bild Neu                                                                                                    |
| 1 COLA<br>2 COLA_LIGHT Beatbeiten                                                                                                    |
| 3 SPEZI<br>4 FANTA                                                                                                    |
|                                                                                                    |
| C Texte/Werte aus Stringarray                                                                                                    |
| Datenpunkt: Von: 0 Bis: 0                                                                                                    |
|                                                                                                    |

#### 1.15.2 Load and save recipes

Save or load of recipes will be performed with the following functions:

- Function key element
- Switch Type
- Recipe Definition
- Recipe
- Data point: load or store to select

| ы л<br>а<br>ы  |                               |                                                        |            |
|----------------|-------------------------------|--------------------------------------------------------|------------|
| ମ<br>ସ୍ଥା<br>ଗ | Element Funktionsta           | ter<br>Igänglichkeit                                   | X          |
|                | Schalttyp:<br>Rezeptfunktion: | Rezeptfunktion                                         | D          |
|                | Datenpunkt:                   | Laden<br>Speichem<br>Speichem unter<br>Löschen Rel. OI | liziert 🔹  |
|                | Rezeptdefinition:             | Rezeptdefinition                                       |            |
|                |                               | OK Abbrechen                                           | Übernehmen |

#### Important when Reset of the device:

- files with the recipes are **not remanently savedt** by Eladesign "save"
- files with the recipies are **remanently saved** and loaded with the function and FwLoad and FwSave.

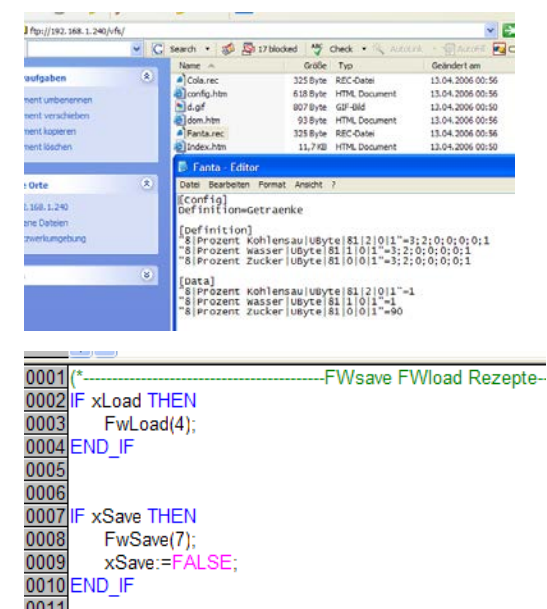

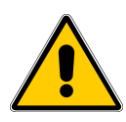

With Fwsave the data will be written into the flash. This has the consequence that performing the FwSave no threads at this priority or below will be executed. See chapter Task.

The recipes.exe can be operated stand-alone or in this example by eStudio from start.

- Recipe
- Drinks
- Right-click on Recipe: change.

The Recipes.exe offers the following options:

- Writing prescriptions
- Read recipes
- export a csv file (Excel file)
- Import is possible only with the csv file that was generated by exports.

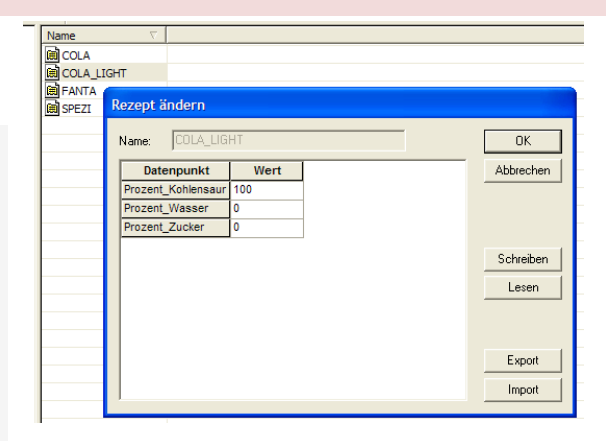

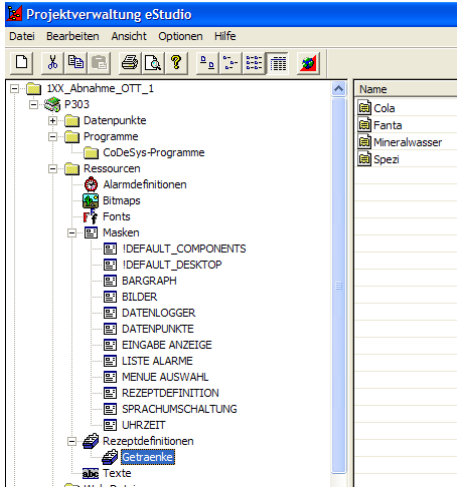

#### 1.16 Alarms

Alarms are used to handle of alarm - and event messages.

#### 1.16.1 Create alarm definitions

Right mouse click at device type => New => Alarm definition.

#### 🖾 🕬 CWMOhen\_piake\_boop GanOpen\_wago GANOpen\_wago GANOpen\_wago Neues Objekt einfügen × 🗄 📄 Datenpunkte Objekttyp: OK 🗄 🛅 Programme 🙆 Alarmdefinition ٠ 🖻 🧰 Ressourcen Alarmdefinitionen Alarmdefinitionen Bitmaps FF Fonts Masken Masken Menüs FF Rezeptdefinitionen Texte Abbrechen 🧱 Bitmap CoDeSys-Programm Datenpunkt FF Font HTML-Datei Kalender Maske Menü Metzwerk Projektiertes Gerät Rezeptdefinition 🚞 Web-Dateien 🗄 🥞 CM100 -🗄 🕳 CM110alt Alarmdefiniti X Alarm (Quittierung erforderlich) Тур: Datenpunkt: Indiziert Rel. Offset: 🛛 🚔 📕 Datenpunkt au Text X V IK K >> >> Bezeichnung • ÷ Datenpunkt Abnah\_Byte\_SINT Abnahme\_Bit Kennwortebene für Quittierung: Beschreit Gerä 🔲 Kein Ereignis bei Giehe Alarm OK Abbrechen Alarm1 Alarm3 Alarm4 Alamie Comboboxint Digita[\_Input\_00\_00 Digita[\_Input\_00\_02 Digita[\_Input\_00\_03 Digita[\_Input\_00\_04 Digita[\_Input\_00\_05 Digita[\_Input\_00\_06 Digita[\_Input\_00\_06 ital Innut 00 \_ 🗆 X <u>ø • A</u> • .

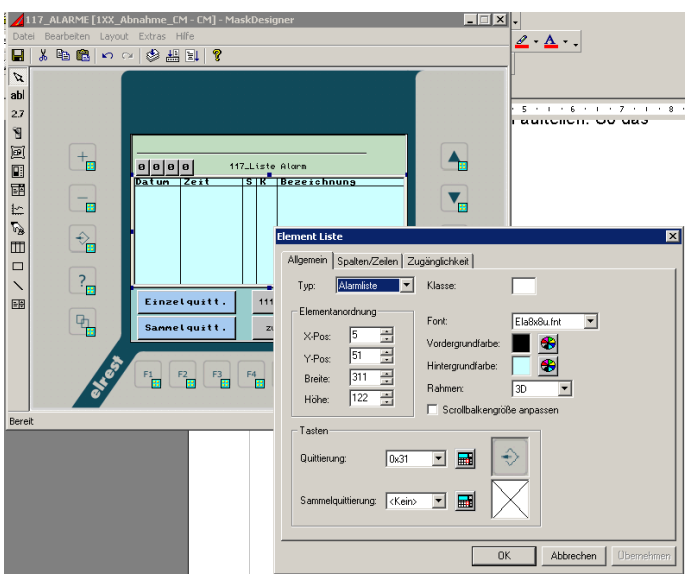

#### Classes:

The alarms can be divided into classes. Thus all alarms or one class per alarm list will be displayed.

Single and all confirmation of alarm.

Under the element function key the typ alarm function have to be selected. Now it is possible, to select single and all confirmation of alarm.

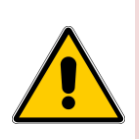

If alarms come, go, collect or individual are acknowledged, all tasks on the same priority or below will be stopped briefly.

Reason: the alarms are written in the evenlog.bin file. This file will be saved remanently on the Flash and during the Flash deletion all tasks will be stopped

## 2 Communication

#### 2.1 ActiveSync and mobile device center

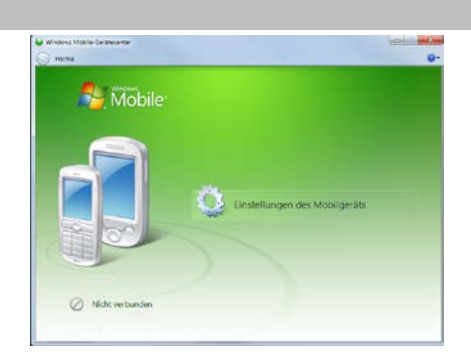

#### 2.2 Modem connection

The connection between PC and CE devices build an analog telephone line.

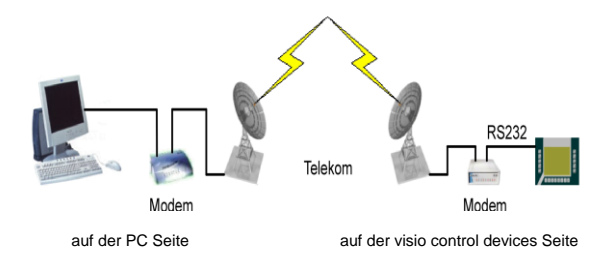

#### 2.2.1 RAS (Remote Access Service)

The **Remote Access Service** is a service for remote access to a Windows CE© - device. Both RASfunctionalities, server and client, are supported. The connection between a RAS-client and the RAS-server can be via a modem, VPN or direct connections are produced.

The RAS can be configured on the Windows CE© device over the Panel Configuration Utility, short PaCo.

| anel Configuration Utility OK 🗙      |                           |                    |  |  |  |  |
|--------------------------------------|---------------------------|--------------------|--|--|--|--|
| General Autostart Applications Users | FTP HTTP RAS              |                    |  |  |  |  |
| Enable server IP header compr.       | 🔽 Data compr. 🗌 L         | Jse Authentication |  |  |  |  |
| Users:                               | Require encryption        |                    |  |  |  |  |
|                                      | Authentication protocols: |                    |  |  |  |  |
|                                      |                           |                    |  |  |  |  |
|                                      | 🔽 МЗ-СНАР 🔽 МЗ-СН         | IAP v2             |  |  |  |  |
| IP Addresses                         |                           |                    |  |  |  |  |
| Get Addresses from: AutoIp Pool      |                           |                    |  |  |  |  |
| Static ID Adde Starts 102 169        | 254 1 Couply              | 254                |  |  |  |  |
| State in Addi State, 192 , 188 ,     |                           | 237                |  |  |  |  |
| Lines:                               |                           | 🗙 🖄                |  |  |  |  |
| L2TP Line 0                          | vpn                       | 0 s                |  |  |  |  |
| Hayes Compatible on COM1:            | modem                     | 0 s                |  |  |  |  |
| FFUART on COM1:                      | direct                    | 0 s                |  |  |  |  |
| RAS VPN Line 0                       | vpn                       | Os                 |  |  |  |  |

| Enable server                     | Enable the RAS-Server on each system start.                                                                                                    |                                                                                                    |                                                          |  |  |
|-----------------------------------|----------------------------------------------------------------------------------------------------|----------------------------------------------------------------------------------------------------|----------------------------------------------------------|--|--|
| IP header compr.                  | The RAS-Server use VJ TCP/IP header compressing method.                                                                                                    |                                                                                                    |                                                          |  |  |
| Data compr.                       | The RAS-Server use data compressing.                                                                                                    |                                                                                                    |                                                          |  |  |
| Use Authentication                | A RAS connection can only be produced on a user authentication.                                                                                                    |                                                                                                    |                                                          |  |  |
| Require encryption                | A RAS-connection requires                                                                                                    | encryption.                                                                                                    |                                                          |  |  |
| Users                             | The list of users for an auth<br>A new user can be created                                                                                                    | nenticated RAS-connection<br>on the <b>users</b> page.                                                                   | can be established.                                      |  |  |
| IP Addresses                      |                                                                                                    |                                                                                                    |                                                          |  |  |
| Get Addresses from                |                                                                                                    |                                                                                                    |                                                          |  |  |
|                                   | Autolp Pool                                                                                                    | The RAS-Server generate<br>from the 'standard subnet<br>communicate this to.                                             | s random IP addresses<br>pool' and shall                 |  |  |
|                                   | DHCP The RAS-server calls IP addresses from a Dynamic<br>Host Configuartion Protocol (DHCP) server.                                                                                                    |                                                                                                    |                                                          |  |  |
|                                   | Static Pool                                                                                                    | The RAS-Server uses IP-addresses from the static collection. This will always be the lowest unused IP address allocated. |                                                          |  |  |
|                                   |                                                                                                    | Static IP Addr Start                                                                                                    | The first IP address in the static collection.           |  |  |
|                                   |                                                                                                    | Count                                                                                                    | The number of IP-<br>addresses in the static collection. |  |  |
| Authentication protocols<br>Lines | The RAS Server support the following Authentication protocols:<br>PAP (Password Authentication Protocol)<br>CHAP (Challenge Handshake Authentication Protocol)<br>MS-CHAP (Microsoft Challenge-Handshake Authentication Protocol)<br>MS-CHAP v2<br>(Microsoft Challenge-Handshake Authentication Protocol version 2.0)<br>The following RAS-enabled devices are supported:<br>Modem<br>VPN (Virtual Private Network)<br>The network uses a public transportation for private data. Participants of a VPN<br>can exchange data, such as in an internal LAN. Each of the participants<br>themselves have not to be directly connected. The connection via the public<br>network is usually encrypted. The term "private" does not mean, as it's often<br>assumed that it is an encrypted transmission. A connection between the<br>networks will be produced via a tunnel between VPN Client and VPN server.<br>Mostly the tunnel will be backed up, but also an unsecured plain text tunnel is a<br>VPN.<br>Direct - via a serial interface |                                                                                                    |                                                          |  |  |

**CAUTION: it is only COM1 supports.** 

# For each RAS-head you can **disconnect idle seconds** setting.

| Danal Configuration Utility          |                                 |  |  |  |  |
|--------------------------------------|---------------------------------|--|--|--|--|
| Parter configuration other           |                                 |  |  |  |  |
| General Autostart Applications Users | FTP HTTP RAS                    |  |  |  |  |
| Enable server IP header compr.       | Data compr. Use Authentication  |  |  |  |  |
| Users:                               | Require encryption              |  |  |  |  |
| Authentication protocols:            |                                 |  |  |  |  |
|                                      |                                 |  |  |  |  |
|                                      | MS-CHAP MS-CHAP V2              |  |  |  |  |
|                                      |                                 |  |  |  |  |
| [IP Addresses                        |                                 |  |  |  |  |
| Get Addresses from: AutoIp Pool 💌    |                                 |  |  |  |  |
| Static IP Addr Start: 192 . 168 .    | 254 . 1 Count: 254              |  |  |  |  |
| , ,                                  |                                 |  |  |  |  |
| Lines:                               | <b>*</b>                        |  |  |  |  |
|                                      | VPD Üs                          |  |  |  |  |
| Haves Compatible on COM1:            | modem 0.c                       |  |  |  |  |
| FFUART on COM1:                      | direct Disable                  |  |  |  |  |
| RAS VPN Line 0                       | vpn Set Disconnect Idle Seconds |  |  |  |  |
| -                                    |                                 |  |  |  |  |

#### Disconnect idle seconds

- the time, in seconds, after which the device disconnects if no traffic is carried out.

| Panel Configuration Utility              |                      | ок 🗙               |
|------------------------------------------|----------------------|--------------------|
| General Autostart Applications Users FTF | HTTP RAS             |                    |
| 🔽 Enable server 🔽 IP header compr. 🔽     | Data compr.          | Use Authentication |
| Users:                                   | Require encryption   |                    |
| RAS Line - Global Parameters             |                      | ×                  |
| Device Name: Hayes Compatible d          | on COM1:             |                    |
| Device Type: modem                       |                      |                    |
| Disconnect The t                         | ime, in seconds, at  | which              |
| Tule Seconus; the d                      | evice disconnects at | ter being idle.    |
|                                          | OK                   | Cancel             |
| Lines:                                   |                      | 385 <b>V</b>       |
|                                          |                      | L 🔨                |
| L2TP Line 0                              | vpn                  | 0 s                |
| Hayes Compatible on COM1:                | modem                | 0 s                |
| FFUART on COM1:                          | direct               | 0 s                |
| RAS VPN Line 0                           | vpn                  | 0 s                |

Modem and direct lines can be configured.

| anel Configuration Utility                 |                            | ок 🗙                  |
|--------------------------------------------|----------------------------|-----------------------|
| ieneral Autostart Applications Users       | FTP HTTP RAS               | ]                     |
| Device Properties                          |                            | ок 🗙                  |
| Port Settings Call Options                 |                            |                       |
|                                            | <sub>[</sub> Connection Pr | references —          |
| □ Manual Dial (user supplies dial strings) | Baud Rate                  | 115200 💌              |
| r Terminals                                | <u>D</u> ata Bits          | 8 🔻                   |
| - Use terminal window                      | Parity                     | None 🔽                |
| before dialing                             | Stop Bits                  | 1                     |
| Use terminal window <u>a</u> fter dialing  | Elow Control               | None 🔻                |
|                                            | -                          | E 🔨                   |
| 🗹 L2TP Line 0                              | vpn                        | 0 s                   |
| Hayes Compatible on COM1:                  | modem                      | Disable               |
| FFUART on COM1:                            | direct                     |                       |
| 🗹 RAS VPN Line 0                           | vpn                        | Set Disconnect Idle S |

| Panel Configuration Utility                                                                                                    |              | OK                      | X      |
|----------------------------------------------------------------------------------------------------|--------------|-------------------------|--------|
| General Autostart Applications Users FTP H                                                                                        | ITTP RAS     |                         |        |
| Device Properties                                                                                                    |              | ОК                      | ×      |
| Port Settings Call Options                                                                                                    |              |                         |        |
| Call Setup<br>✓ Cancel the call if not connected within<br>✓ Wait for dial tone before dialing<br>Wait for credit card tone 0 sec | 120 se       | econds                  |        |
| E <u>x</u> tra Settings (special modem commands may                                                                               | v be inserte | ed into the dial string | )      |
| ☑ L2TP Line 0                                                                                                    | vpn          | 0 s                     |        |
| Hayes Compatible on COM1:                                                                                                    | modem        | Disable                 |        |
| FFUART on COM1:                                                                                                    | direct       | Set Disconnect Id       | lo Soc |
|                                                                                                    | vpn          | Set Disconnect Iu       | ie sec |

| Tipp     | •   | Make sure that the authentication mechanism of Server and Client match.                                                                                                    |
|----------|-----|----------------------------------------------------------------------------------------------------|
| <b>1</b> | •   | Make sure that the security mechanisms of Server and Client match.                                                                                                    |
|          | •   | Make sure that the settings, in particular, the flow control, of a modem lines in the Panel Configuration Utility (PaCo) match with those of the modem. Not all modems are properly after a reboot will be reconfigured. This can be checked with AT commands status. If the settings do not match, change the modem settings through appropriate AT commands and save them in a profile on the modem |
|          | •   | If you want to create a RAS-connection via the serial interfacewill make sure that the interface will not be used from another program. By default, COM1 is used for an activesync connection. You can check this functionality on the setting <b>allow connection</b> with desktop computer when device is attached in                                                                               |
|          | •   | The baud rates from the server and the client should be the same.                                                                                                    |
|          | •   | If you have a CE-device-panel as a client would like to use make sure that these RAS-<br>management is not for the RAS-server is enabled (see Panel Configuration Utility). If<br>you use a P4XX-panel as a client make sure that these RAS-line is not activated for the<br>RAS-server (see Panel Configuration Utility).                                                                            |
|          | •   | There is only supported COM1                                                                                                    |
|          | •   | The RAS-functionality is available from Imageversion 5.03 and also needs the appropriate "SysExtras" -directory.                                                                                                    |
|          | •   | Windows CE $^{\odot}$ 5.0 or 6.0 supports the EAP (Extensible - Authentication - protocol) does not.                                                                                                    |
|          |     |                                                                                                    |
| 2.2.2    | Ren | note maintenance via modem                                                                                                    |

### 2.2.2.1 Remote maintenance with Robotics

Windows CE© -device as a remote access server, PC as a RAS-Client (Windows XP Professional) Users can access from a PC via a dial-up connection on a Windows CE© -device

Modem setting for a example

Modem an CE-Device/PC: U.S. Robotics 56k Faxmodem

standard setting

AT&F0 Loads the default parameter settings of the Firmware

AT&W0 Saves the current configuration of the modem in profile 0.

ATY0 When you turn on the modem, it woll the loaded the configuration profile 0.

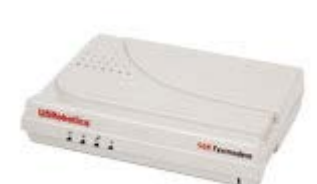

The modem and the panel restart to examine the default settings of the modem. Therefore the RAS-Server have to be without saving the registry:

| <b>1</b>                            |                                                                                                    |                                                                                             |                                                                                             |                                                             |                                         |                    |
|-------------------------------------|----------------------------------------------------------------------------------------------------|---------------------------------------------------------------------------------------------|---------------------------------------------------------------------------------------------|-------------------------------------------------------------|-----------------------------------------|--------------------|
| <u>File V</u> iew                   |                                                                                                    |                                                                                             |                                                                                             |                                                             |                                         | ? ×                |
| Ö                                   | P 🗋                                                                                                    | » 😣                                                                                         | 1                                                                                           | <b>2</b>                                                    | ÷                                       | Ĩ                  |
| Certificates                        | <u>Date/Time Dia</u>                                                                                                    | lina Display                                                                                | Innut Panel                                                                                 | Internet                                                    | Keyboard                                | Mouse              |
| Network and<br>Dial-up Co<br>Stylus | Panel Configurat<br>General Autostar<br>Enable server<br>Users:<br>Users:<br>Un<br>IP Addresses<br>Get Addresses fro<br>Static IP Addr Sta | ion Utility<br>t Applications User<br>✓ IP header compr<br>m: AutoIp Pool •<br>t: 192 . 168 | S FTP HTTP<br>. V Data com<br>Require e<br>Authenticatio<br>V PAP<br>V MS-CHAP<br>. 254 . 1 | RAS<br>pr. V<br>uncryption<br>n protocols:<br>CHAP<br>MS-CH | OK<br>se Authentication<br>AP v2<br>254 | ×<br>rage<br>hager |
|                                     | Lines:                                                                                                    | ble on COM1:                                                                                | moo                                                                                         | dem                                                         | 🖄 🗙<br>Os                               | -                  |
|                                     |                                                                                                    |                                                                                             |                                                                                             |                                                             |                                         |                    |
| ಶ Start 🚱                           | Control Panel                                                                                                    | Panel Configuration                                                                         | on Ut                                                                                       |                                                             | 🕹 DE                                    | 2:06 PM [ 🚱 💌      |

Start the "Windows CE© DDK TTY" –Tool from Microsoft:

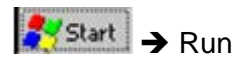

Start the "Windows CE© DDK TTY" –tool from Microsoft:

<del>≹Start</del> → Run

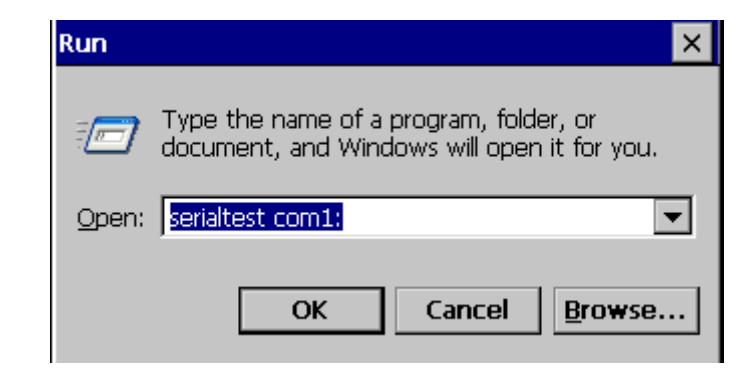

The modem and the panel **restart** to examine the default settings of the modem.

This requires to disabled the RAS- Server without saving the registry:

| Elle Edit Help<br>V DTR V RTS V DSR V CTS DCD RING                                                                                                    |              |   |
|----------------------------------------------------------------------------------------------------|--------------|---|
| TOTR RTS DSR CTS DCD RING                                                                                                    |              | × |
|                                                                                                    |              |   |
| U.S. Robotics 56K FAX EXT Settings                                                                                                    |              | 4 |
|                                                                                                    |              |   |
| BO EO F1 L2 M1 QO V1 X4 YO                                                                                                    |              |   |
| SPEED=38400 PARITY=N WORDLEN=8                                                                                                    |              |   |
| DIAL=TONE OFF LINE CID=0                                                                                                    |              |   |
|                                                                                                    |              |   |
| &A1 &BO &C1 &D2 &HO &IO &K1                                                                                                    |              |   |
| aM4 aNO aPO aR1 aSO aT5 aUO aY1                                                                                                    |              |   |
|                                                                                                    |              |   |
| SOO=000 SO1=000 SO2=043 SO3=013 SO4=010                                                                                                    | S05=008      |   |
| S07=060 S08=002 S09=006 S10=014 S11=072                                                                                                    | s12=050      |   |
| \$15=000 \$16=000 \$18=000 \$19=000 \$21=010                                                                                                    | s22=017      |   |
| \$25=005 \$27=001 \$28=008 \$29=020 \$30=000                                                                                                    | S31=128      |   |
| s33=000 s34=000 s35=000 s36=014 s38=000                                                                                                    | s39=012      |   |
| S41=004 S42=010                                                                                                    |              | _ |
|                                                                                                    |              |   |
| LAST DIALLED #:                                                                                                    |              |   |
|                                                                                                    |              |   |
| DK                                                                                                    |              |   |
|                                                                                                    |              |   |
|                                                                                                    |              |   |
| Start 📴 Control Panel 🦳 WinCE DDK TTY                                                                                                    | 🕹 DE 2:14 PM | 9 |
|                                                                                                    |              |   |
|                                                                                                    |              |   |
| <u>File Edit Help</u>                                                                                                    |              | > |
| TTR TRTS DSR CTS DCD RING                                                                                                    |              |   |
| F Settings                                                                                                    |              | 4 |
|                                                                                                    |              |   |
| ) V1 X4 Y0                                                                                                    |              |   |
| WORDLEN=8                                                                                                    |              |   |
|                                                                                                    |              |   |
| CID=0                                                                                                    |              |   |
| CID=0                                                                                                    |              |   |
| CID=0<br>HO &IO &K1                                                                                                    |              |   |
| CID=0<br>HO &IO &K1<br>SO &T5 &UO &Y1                                                                                                    |              |   |
| CID=0<br>HO &IO &K1<br>30 &T5 &UO &Y1                                                                                                    |              |   |
| CID=0<br>HO &IO &K1<br>SO &T5 &UO &Y1<br>=043 SO3=013 SO4=010 SO5=008 SO6=004                                                                                                    |              |   |
| CID=0<br>40 &IO &K1<br>50 &T5 &UO &Y1<br>=043 \$03=013 \$04=010 \$05=008 \$06=004<br>=006 \$10=014 \$11=072 \$12=050 \$13=000                                                                                                    |              |   |
| CID=0<br>40 &IO &K1<br>50 &T5 &UO &Y1<br>=043 \$03=013 \$04=010 \$05=008 \$06=004<br>=006 \$10=014 \$11=072 \$12=050 \$13=000<br>=000 \$19=000 \$21=010 \$22=017 \$23=019                                                                                         |              |   |
| CID=0<br>40 &IO &K1<br>50 &T5 &UO &Y1<br>=043 S03=013 S04=010 S05=008 S06=004<br>=006 S10=014 S11=072 S12=050 S13=000<br>=000 S19=000 S21=010 S22=017 S23=019<br>=008 S29=020 S30=000 S31=128 S32=002                                                             |              |   |
| CID=0<br>HO &IO &K1<br>SO &T5 &UO &Y1<br>=043 S03=013 S04=010 S05=008 S06=004<br>=006 S1D=014 S11=072 S12=050 S13=000<br>=000 S19=000 S21=010 S22=017 S23=019<br>=008 S29=020 S30=000 S31=128 S32=002<br>=000 S36=014 S38=000 S39=012 S40=000                     |              |   |
| CID=0<br>H0 &IO &K1<br>50 &T5 &UO &Y1<br>=043 \$03=013 \$04=010 \$05=008 \$06=004<br>=006 \$10=014 \$11=072 \$12=050 \$13=000<br>=000 \$19=000 \$21=010 \$22=017 \$23=019<br>=008 \$29=020 \$30=000 \$31=128 \$32=002<br>=000 \$36=014 \$38=000 \$39=012 \$40=000 |              |   |
| CID=0<br>H0 &IO &K1<br>S0 &T5 &UO &Y1<br>=043 S03=013 S04=010 S05=008 S06=004<br>=006 S10=014 S11=072 S12=050 S13=000<br>=000 S19=000 S21=010 S22=017 S23=019<br>=008 S29=020 S30=000 S31=128 S32=002<br>=000 S36=014 S38=000 S39=012 S40=000                     |              |   |
| CID=0<br>HO &IO &K1<br>SO &T5 &UO &Y1<br>=043 S03=013 S04=010 S05=008 S06=004<br>=006 S10=014 S11=072 S12=050 S13=000<br>=000 S19=000 S21=010 S22=017 S23=019<br>=008 S29=020 S30=000 S31=128 S32=002<br>=000 S36=014 S38=000 S39=012 S40=000                     |              |   |
| CID=0<br>HO &IO &K1<br>SO &T5 &UO &Y1<br>=043 S03=013 S04=010 S05=008 S06=004<br>=006 S10=014 S11=072 S12=050 S13=000<br>=000 S19=000 S21=010 S22=017 S23=019<br>=008 S29=020 S30=000 S31=128 S32=002<br>=000 S36=014 S38=000 S39=012 S40=000                     |              |   |
| CID=0<br>HO &IO &K1<br>SO &T5 &UO &Y1<br>=043 S03=013 S04=010 S05=008 S06=004<br>=006 S10=014 S11=072 S12=050 S13=000<br>=000 S19=000 S21=010 S22=017 S23=019<br>=008 S29=020 S30=000 S31=128 S32=002<br>=000 S36=014 S38=000 S39=012 S40=000                     |              |   |
| CID=0<br>H0 &IO &K1<br>S0 &T5 &UO &Y1<br>=043 S03=013 S04=010 S05=008 S06=004<br>=006 S10=014 S11=072 S12=050 S13=000<br>=000 S19=000 S21=010 S22=017 S23=019<br>=008 S29=020 S30=000 S31=128 S32=002<br>=000 S36=014 S38=000 S39=012 S40=000                     |              |   |
| CID=0<br>HO &IO &K1<br>SO &T5 &UO &Y1<br>=043 S03=013 S04=010 S05=008 S06=004<br>=006 S10=014 S11=072 S12=050 S13=000<br>=000 S19=000 S21=010 S22=017 S23=019<br>=008 S29=020 S30=000 S31=128 S32=002<br>=000 S36=014 S38=000 S39=012 S40=000                     |              |   |

#### 2.2.2.2 Remote maintenance with Devolo

Modem PC/Windows CE© -Device: MicroLink 56k i Devolo

settings: standard

For example, with the Hyper Terminal-Tool you can set the default settings.

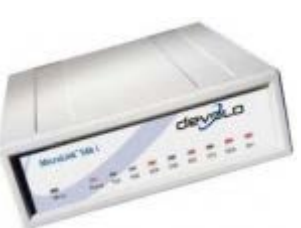

AT&F Loads the default parameter settings of the firmware.

AT&W0 Saves the current configuration of the modem in profile 0.

AT&Y0 When you turn on the modem, it woll the loaded the configuration profile 0.

Restart the modem and check the default settings active profile: of the modem.

With the AT&V-command can be displayed the current configuration profile.

| E0    | $\mathbf{L0}$ | м1      | Q0     | V1    | хЗ     |          |         |
|-------|---------------|---------|--------|-------|--------|----------|---------|
| \$B0  | \$D0          | \$T0    |        |       |        |          |         |
| %A0   | %E1           |         |        |       |        |          |         |
| &C1   | &D2           | &G0     | &S0    | &Т4   | &Y0    |          |         |
| *E0   | *Q0           |         |        |       |        |          |         |
| -H0   | -M0           |         |        |       |        |          |         |
| \C0   | \D0           | \J0     | \T0    | \V0   |        |          |         |
| : D0  |               |         |        |       |        |          |         |
| S00:0 | 000 s(        | 02:043  | S07:0  | 060 s | 10:010 | \$64:010 | S94:000 |
| Press | any ke        | ey to d | ontinu | ıe    |        |          |         |

#### 2.2.2.3 Remote maintenance with Dr. Neuhaus

Modem with Windows CE© -Device: Dr. neuhaus Smarty 19.2 TI

setting: standard

AT&F Loads the default parameter settings of the firmware.

AT&W0 Saves the current configuration of the modem in profile 0.

AT&Y0 When you turn on the modem, it woll the loaded the configuration profile 0.

| Restart the modem and check the default settings of the modem. | at&v<br>ACTIVE PROFILE:<br>B99 E1 L2 M1 Q0 V1 W2 X3 Y0 %D0 %E1 %U0 &C1 &D2 &G0 &S0 &Y0<br>S00:000 S01:000 S02:043 S03:013 S04:010 S05:008 S06:002 S07:060<br>C02:002 C00:00C C10:000 C10:010 C14:020 C12:000 C12:000 |
|----------------------------------------------------------------|----------------------------------------------------------------------------------------------------|
| With the AT&V-command can be displayed the                     | s08.002 s09.006 s10.000 s12.000 s14.2AB s10.00B s10.000 s21.30B<br>s22:36H s23:1EH s25:005 s26:001 s27:00H s38:000                                                                                                   |
| current configuration profile.                                 | STORED PROFILE 0:<br>B99 E1 L2 M1 Q0 V1 X3 Y0 %D0 %U0 &C1 &D2 &G0 &S0<br>S00:000 S14:2AH S18:000 S21:30H S22:36H S23:1EH S25:005 S26:001<br>S27:00H S38:000                                                          |
|                                                                | STORED PROFILE 1:<br>B99 E1 L2 M1 Q0 V1 X3 Y0 %D0 %U0 &C1 &D0 &G0 &S0<br>S00:001 S14:2AH S18:000 S21:20H S22:36H S23:1EH S25:005 S26:001<br>S27:00H S38:000                                                          |
|                                                                | TELEPHONE NUMBERS:                                                                                                    |
|                                                                | &Z0=<br>&Z1=                                                                                                    |
|                                                                | &Z2=                                                                                                    |
|                                                                | &Z3=                                                                                                    |
|                                                                | OK                                                                                                    |

- The Panel, the modem and possibly the PC reboot.
- On the PC-page, you can query the modem and view the log file for the modem.

Check the cable (see modem manual)

- DTR-status ignore (AT&D0 for devolo / U.s. robotics)
- auto answer mode on the modem of the device.
- Appropriate "SysExtras" -directory use.

| Eigenschaften von MicroLink 56k i                                                             | × |
|-----------------------------------------------------------------------------------------------|---|
| Allgemein Modem Diagnose Erweitert Treiber                                                    |   |
| Modeminformation                                                                              |   |
| Feld Wert                                                                                     |   |
| Hardwarekennung SERENUM\ELS0813                                                               |   |
| Befehl Antwort                                                                                |   |
| ATQ0V1E0 Erfolgreich<br>AT+GMM +GMM: "MicroLink 56k-i"<br>AT+FCLASS=? 0,1,1.0,2,2.0,2.1,8,8.0 |   |
| A HILLS=? 0,1,1.0,2,2.0,2.1,0,0.0                                                             |   |
| Modem abfragen                                                                                |   |
| Protokollierung                                                                               | 1 |
| An Protokoll anhängen Protokoll anzeigen                                                      |   |
|                                                                                               |   |
| OK Abbrecher                                                                                  | 1 |

More information about the modem settings refer to the documentation. "Communication\_RS232\_GB".

#### 2.2.2.4 Configuration of the CE-device

RAS-server configuring over the Panel Configuration Utility.

| Panel Configuration Utility                                                                                            | ок 🗙                                                                                                    |
|----------------------------------------------------------------------------------------------------|----------------------------------------------------------------------------------------------------|
| General Autostart Applications Users                                                                                   | FTP HTTP RAS                                                                                                    |
| Enable server     IP header compr. Users:     U1     U2                                                                | Data compr. Use Authentication     Require encryption     Authentication protocols:     PAP     CHAP     MS-CHAP    MS-CHAP v2 |
| IP Addresses         Get Addresses from:       AutoIp Pool         Static IP Addr Start:       192         .       168 | 1 . 1 Count: 254                                                                                                    |
| Lines:                                                                                                    | <u>n x</u>                                                                                                    |
| Hayes Compatible on COM1:                                                                                              | modem O s                                                                                                    |

 Double-click on the Hayes Compatible on COM1: to configure the RAS-line. The server settings have to be matched with the client settings and those of the modem.

| Device Properties                            |                        | ок 🗙                  |  |  |  |
|----------------------------------------------|------------------------|-----------------------|--|--|--|
| Port Settings Call Options                   |                        |                       |  |  |  |
|                                              | Connection Preferences |                       |  |  |  |
| Manual Dial (user supplies dial strings)     | Baud Rate              | 19200 💌               |  |  |  |
| rTerminals                                   | <u>D</u> ata Bits      | 8                     |  |  |  |
| use terminal window                          | <u>P</u> arity         | None 🗨                |  |  |  |
| └── b <u>e</u> fore dialing                  | Stop Bits              | 1                     |  |  |  |
| Use terminal window <u>a</u> fter<br>dialing | Elow Control           | None                  |  |  |  |
|                                              |                        |                       |  |  |  |
| Device Properties                            |                        | ОКХ                   |  |  |  |
| Port Settings Call Options                   |                        |                       |  |  |  |
| Call Setup                                   |                        |                       |  |  |  |
| Cancel the call if not connected             | within 🛛 sec           | onds                  |  |  |  |
| Wait for dial tone before dialing            |                        |                       |  |  |  |
| Wait for credit card tone O seconds          |                        |                       |  |  |  |
|                                              |                        |                       |  |  |  |
| Extra Settings (special modem comman         | nds may be inserted    | into the dial string) |  |  |  |
|                                              |                        |                       |  |  |  |
|                                              |                        |                       |  |  |  |

2. Registry saving.

Registry → Programs → Utilities → Save

If you don't save the registry after a reboot of the device; the connection entry is no longer available. In the newer versions PaCo they are prompted to save when you exit the program

#### 2.2.2.5 Configuration of the PC

3. Modem install (Start -> Settings -> Control Panel -> Phone- and Modem Optionens)

| Telefon- und Modemoptionen                 | ? ×  |
|--------------------------------------------|------|
| Wählregeln Moderns Erweitert               |      |
| Folgende Modems sind installiert:          |      |
| Modem Zugewiesen zu                        |      |
| Kommunikationskabel zwischen zwei Com COM1 | _    |
| MicroLink 56k i COM1                       |      |
|                                            |      |
|                                            |      |
|                                            |      |
|                                            |      |
|                                            |      |
|                                            |      |
|                                            |      |
|                                            |      |
|                                            |      |
|                                            |      |
|                                            |      |
| Hinzufügen Entfernen Eigenschaft           | en   |
| OK Abbrechen Oberne                        | hmen |

4. Select

Start -> Settings-> Netzwork Connections -> Create new Connections

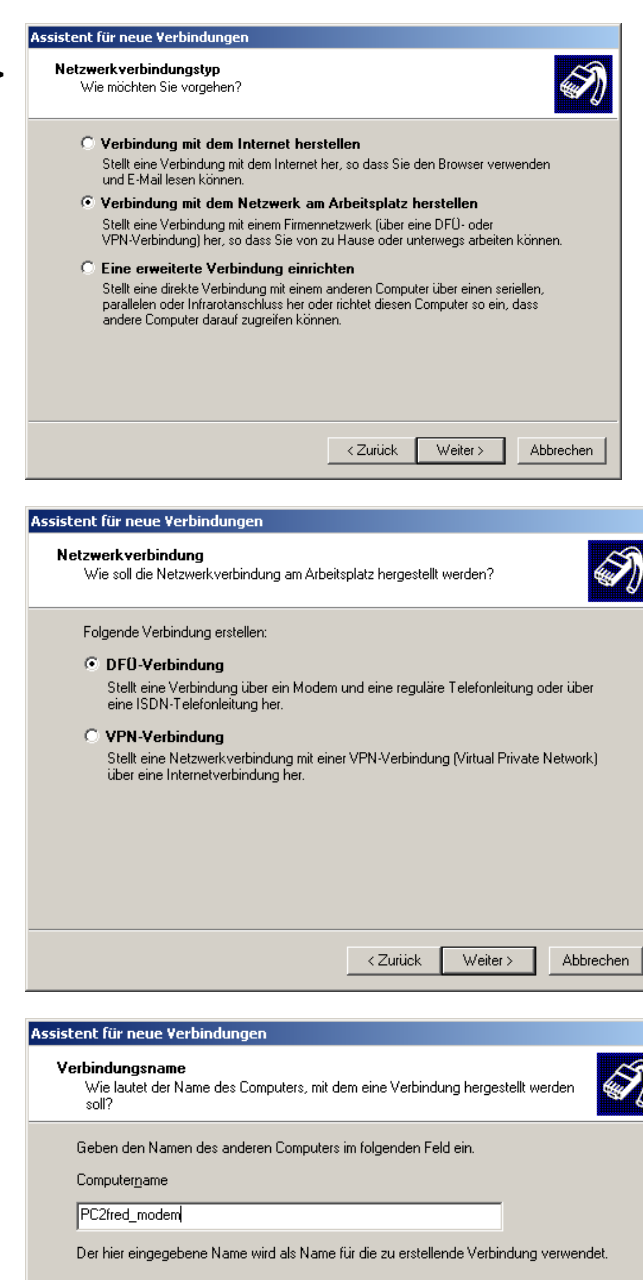

< <u>Z</u>urück

Weiter >

Abbrechen

5. Choose a dial-up connection.

6. Enter the connection name.

- 7. Enter the number with which the connection will be established.
- Assistent für neue Verbindungen Zu wählende Rufnummer Welche Rufnummer wird verwendet, um diese Verbindung herzustellen? Geben Sie die Rufnummer unten ein. <u>R</u>ufnummer: 95 Sie müssen eventuell eine "1" bzw. eine Vorwahl oder beides einbeziehen. Wählen Sie die Rufnummer auf Ihrem Telefon, wenn Sie sich nicht sicher sind, ob diese zuszählichen Nummern erforderlich sind. Die gewählte Nummer ist korrekt, wenn Sie bei dem Telefonanruf einen Modernton hören. <<u>Z</u>urück <u>W</u>eiter> Abbrechen Assistent für neue Verbindungen Verfügbarkeit der Verbindung Sie können diese Verbindung allen Benutzern zur Verfügung stellen oder nur für sich selbst verwenden. Eine Verbindung, die nur für die eigene Verwendung erstellt wird, wird in Ihrem Benutzerprofil gespeichert und steht nur zur Verfügung, wenn Sie angemeldet sind. Verbindung erstellen für: Alle Benutzer C Eigene Verwendung Weiter > Abbrechen < Zurück Verbindung mit "PC2fred\_modem" herstellen ? ×

u1 Benutzername: •• Kennwort: E Benutzernamen und Kennwort speichern für: Nur für eigene Verwendung C Alle Benutzer dieses Computers Wählen Abbrechen

8. You can make this connection available to all users or only use it for themselves

9. Click on the Properties button to configure the connection

Hilfe

Eigenschaften

10. Click on the **Configure** button to configure the modem.

| 🖕 PC2fred_modem Eigenschaften                               | ? ×      |
|-------------------------------------------------------------|----------|
| Allgemein Optionen Sicherheit Netzwerk Erweitert            |          |
| Verbindung herstellen über:                                 |          |
| Modem - MicroLink 56k i #2 (COM1)                           |          |
| Konfigurieren.                                              |          |
| Rufnummer                                                   |          |
| Ortskennzahl: Rufnummer:                                    |          |
| 95 Andere                                                   |          |
| Landeskennzahl:                                             |          |
| ▼                                                           | ]   ]    |
| 🔲 Wählregeln verwenden 🛛 🖤 ählregeln                        |          |
|                                                             | <u>'</u> |
|                                                             |          |
|                                                             |          |
| Symbol bei Verbindung im Infobereich der Taskleiste anzeige | n        |
| OK Abbrec                                                   | hen      |

 The PC-modem, the modem settings of the Windows CE© © -device and the modem settings must be fit together.

| Modemkonfiguration                                                               |                                                                  | ? ×    |
|----------------------------------------------------------------------------------|------------------------------------------------------------------|--------|
| MicroLink 56k i #2 (C                                                            | COM1)                                                            |        |
| Max. Übertragungsrate (Bit/s):                                                   | 115200                                                           | •      |
| Modemprotokoll                                                                   |                                                                  | 7      |
| Hardwarefunktionen<br>Hardwareflusssteuerung<br>Modemfehlerkontrolle ak          | aktivieren<br>tivieren<br><tivieren< td=""><td></td></tivieren<> |        |
| <ul> <li>Terminalfenster einblenden</li> <li>Modemlautsprecher verwen</li> </ul> | iden<br>OK Abbi                                                  | rechen |

#### 12. Select the connection options.

| PC2fred_modem Eigenschaften                                                                                                    | ? ×             |
|----------------------------------------------------------------------------------------------------|-----------------|
| Allgemein Optionen Sicherheit Netzwerk Erweitert                                                                                                    |                 |
| Wähloptionen<br>✓ Status während des Wählens anzeigen<br>✓ Name, Kennwort, Zertifikat usw. abfragen<br>✓ Windows-Anmeldedomäne einbeziehen<br>✓ Rufnummer abfragen                                                                                        |                 |
| Wahlwiederholungsoptionen         Anzahl der Wahlwiederholungen:       3         Zeit zwischen Wahlwiederholungen:       1 Minute         Leerlaufzeit, nach der aufgelegt wird:       Niemals         Wählvorgang wiederholen, falls Verbindung getrennt | ×<br>v<br>wurde |
| X.25                                                                                                    |                 |
| ΟΚΑ                                                                                                    | bbrechen        |

 On the Security tab, select the security option "Expands" for defining the advanced security settings.

| PC2fred_modem Eigenschaften                                                                      |
|--------------------------------------------------------------------------------------------------|
| Allgemein Optionen Sicherheit Netzwerk Erweitert                                                 |
| Sicherheitsoptionen<br>O Typisch (empfohlene Einstellungen)                                      |
| Identität folgendermaßen verifizieren:                                                           |
| <b>_</b>                                                                                         |
| Automatisch eigenen Windows-Anmeldenamen und<br>Kennwort (und Domäne, falls vorhanden) verwenden |
| Datenverschlüsselung ist erforderlich (Verbindung<br>wird bei unverschlüsselten Daten getrennt)  |
| <ul> <li>Erweitert (benutzerdefinierte Einstellungen)</li> </ul>                                 |
| Diese Einstellungen erfordern Kenntnisse<br>über Sicherheitsprotokolle.                          |
| Interaktive Anmeldung und Skripting                                                              |
| 🗖 Skript ausführen:                                                                              |
| Bearbeiten Durchsuchen                                                                           |
| OK Abbrechen                                                                                     |

14. Select the data encryption. This must according to the Panel- data encryption option.

Windows CE© does not support this!

| rweiterte Sicherheitseinstellungen                                                                                                    | ?)>  |
|----------------------------------------------------------------------------------------------------|------|
| Datenverschlüsselung:                                                                                                    |      |
| Optional (Verbindung auch ohne Verschlüsselung)                                                                                                    | •    |
|                                                                                                    |      |
| © Extensible-Authentication-Protokoll (EAP) verwenden                                                                                                   |      |
|                                                                                                    | -    |
| Eigenschafter                                                                                                    | ì    |
| Folgende Protokolle zulassen                                                                                                    |      |
| Unverschlüsseltes Kennwort (PAP)                                                                                                    |      |
| Shiva-Password-Authentication-Protokoll (SPAP)                                                                                                    |      |
| Challenge-Authentication-Protokoll (CHAP)                                                                                                    |      |
| Microsoft CHAP (MS-CHAP)                                                                                                    |      |
| Alte MS-CHAP-Versionen f ür Windows 95-Server zula                                                                                                    | ssen |
| Microsoft CHAP, Version 2 (MS-CHAP v2)                                                                                                    |      |
| <ul> <li>Für MS-CHAP-basierte Protokolle automatisch eigenen<br/>Windows-Anmeldenamen und -Kennwort (und Domäne, fa<br/>vorhanden) verwenden</li> </ul> | alls |
| OK Abbrech                                                                                                    | nen  |

|                       | 🖕 PC2fred_modem Eigenscha                                                                                                    | ften                                                                                                    | ? ×                                                                                 |
|-----------------------|----------------------------------------------------------------------------------------------------|----------------------------------------------------------------------------------------------------|-------------------------------------------------------------------------------------|
|                       | Allgemein Optionen Sicherheit                                                                                                    | Netzwerk Erweitert                                                                                                    | 1                                                                                   |
|                       | Typ des anzurufenden Einwähls                                                                                                    | ervers:                                                                                                    |                                                                                     |
|                       | PPP: Windows 95/98/NT4/20                                                                                                    | 00, Internet                                                                                                    | <u> </u>                                                                            |
|                       |                                                                                                    | Einst                                                                                                    | ellungen                                                                            |
|                       | Diese Verbindung verwendet fol                                                                                                    | gende Elemente:                                                                                                    |                                                                                     |
|                       | <br>▼ T Netzwerkmonitortreiber                                                                                                    |                                                                                                    |                                                                                     |
|                       | Internetprotokoll (TCP/If     Date: und Druckerfreier                                                                                        | P)<br>be für Misseeft Netzur                                                                                                    | atka                                                                                |
|                       | Virtual Machine Network                                                                                                    | : Services                                                                                                    |                                                                                     |
|                       | 🗹 🖳 Client für Microsoft-Netz                                                                                                    | werke                                                                                                    |                                                                                     |
|                       | Installieren Dein:                                                                                                    | stallieren Eigen                                                                                                    | schaften                                                                            |
|                       | Beschreibung                                                                                                    |                                                                                                    | r                                                                                   |
|                       | Netmon-Paketaufnahmetreibe<br>Pakete vom lokalen Netzwerł                                                                                    | er, der es Netmon ermog<br>« zu empfangen.                                                                                          | licht,                                                                              |
|                       |                                                                                                    |                                                                                                    |                                                                                     |
|                       |                                                                                                    |                                                                                                    |                                                                                     |
|                       |                                                                                                    | UK                                                                                                    | Abbrechen                                                                           |
| F                     | PPP-Einstellungen                                                                                                    |                                                                                                    | ? ×                                                                                 |
|                       | CP-Erweiterungen aktivier                                                                                                    | en                                                                                                    |                                                                                     |
|                       | 🔽 Softwarekomprimierung akti                                                                                                    | vieren                                                                                                    |                                                                                     |
|                       | 🔲 Mehrfachverbindungen für I                                                                                                    | Einzelverbindungen a                                                                                                    | ushandeln                                                                           |
|                       |                                                                                                    | OK Abb                                                                                                    | orechen                                                                             |
|                       |                                                                                                    |                                                                                                    |                                                                                     |
|                       | Algemein Optionen Sicherheit Netzweit Erweiten                                                                                               | Algemen                                                                                                    |                                                                                     |
|                       | Typ des anzundenden Einwehltervers: PPP: Windows 35/98/NT4/2000, Internet                                                                    | PErntellungen konnen automatisch zugen<br>Netzwerk dese Funktion unterstützt. Wende<br>Netzwerk-administrator, um die geeigneten IF | esen werden, werm das<br>n Sie sich andernfals an den<br>Einstellungen zu beziehen. |
|                       | Diese Verbindung verwendet folgende Elemente:                                                                                                | IP-Advesse automatisch besiehen     Folgende IP-Advesse verwenden:     P-Advesse                                                    |                                                                                     |
|                       | War Netzwerknoekoneber     Weizer PK/SPV/NetBIDS-kompakbles Transportpro                                                                     | DNS Serverachesse automatisch beziel     Enlande DNS Serverachessen umann                                                           | ten                                                                                 |
|                       | CoS Paketplaner     CoS Paketplaner     Costei und Diucketreigabe für Microsoft-Netzwerke     Installeren.     Dendalleren     Eigenschaften | Bevocuger DNS-Server.                                                                                                    |                                                                                     |
|                       | Beschvebung<br>TCP/IP, des Standasdprotokoll für WAN-Netzwerke, das den                                                                      |                                                                                                    | Envicitent .                                                                        |
|                       | Datenaustausch über verschiedene, inteinander verbundene<br>Netzwerke emioglicht.                                                            |                                                                                                    |                                                                                     |
|                       | OK Abbrechen                                                                                                    |                                                                                                    | OK Abbrechen                                                                        |
| PC2fred_              | modem Eigenschaften                                                                                                    | ? X                                                                                                    |                                                                                     |
| Allgemein             | Dptionen Sicherheit Netzwerk                                                                                                    | rweitert                                                                                                    |                                                                                     |
| - Windows             | -Firewall                                                                                                    |                                                                                                    |                                                                                     |
| Netzwerł<br>auf diese | ks beitragen, indem das Zugreifen<br>n Computer vom Internet                                                                                 | Einstellungen                                                                                                    |                                                                                     |
| eingesch              | ränkt oder verhindert wird.                                                                                                    |                                                                                                    |                                                                                     |
|                       | eine nauzung der internetverbindung<br>eren Benutzern im Netzwerk gestatter                                                                  | ı, die                                                                                                    |                                                                                     |
| Inter                 | netverbindung dieses Computers zu v                                                                                                    | erwenden                                                                                                    |                                                                                     |
| 🔽 Eine                | DFÜ-Verbindung herstellen, wenn eir                                                                                                    | n Computer im                                                                                                    |                                                                                     |
| Netz                  | werk auf das Internet zugreift                                                                                                    |                                                                                                    |                                                                                     |
| Ande Nutz             | ren Benutzern im Netzwerk gestatter<br>ung der Internetverbindung zu steuer                                                                  | n, die gemeinsame<br>n oder zu                                                                                                    |                                                                                     |
| deak<br>Informati     | tivieren<br>onen über <u>Gemeinsame Nutzung</u><br>netverbindung                                                                             | Einstellungen                                                                                                    |                                                                                     |
|                       | netverbindung                                                                                                    |                                                                                                    |                                                                                     |
|                       |                                                                                                    |                                                                                                    |                                                                                     |
|                       |                                                                                                    |                                                                                                    |                                                                                     |
|                       |                                                                                                    |                                                                                                    |                                                                                     |

ΟK

16. On the **Advanced** tab, click the **Settings** button, to make sure, that Windows Firewall allows this connection.

Abbrechen

17. In this case deactivate the Windows-Firewall.

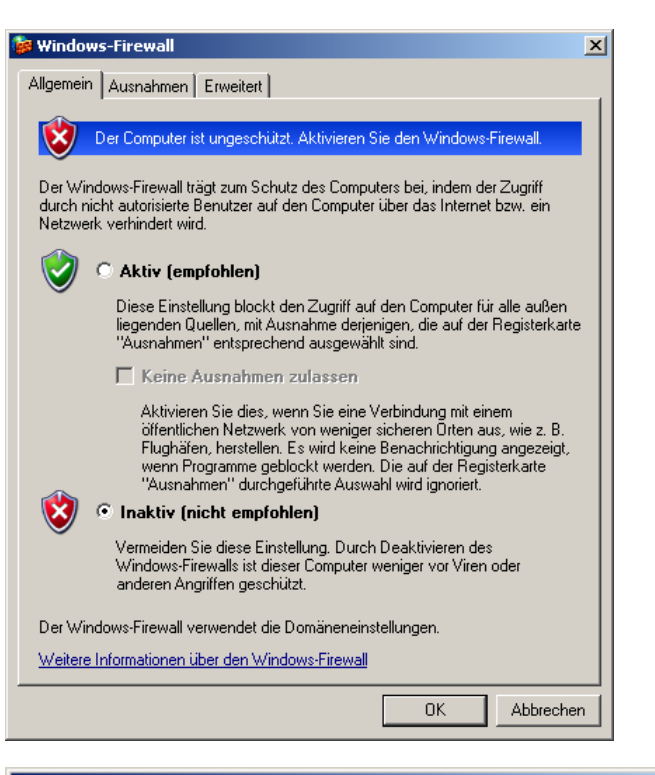

18. Now you can establish the connection.

| Verbinden mit "PC2fred_modem" |                                              |  |
|-------------------------------|----------------------------------------------|--|
| 3                             | 95 wird gewählt                              |  |
|                               | Abbrechen                                    |  |
| Verbinde                      | n mit "PC2fred_modem"                        |  |
| 3                             | Benutzername und Kennwort werden verifiziert |  |
|                               | Abbrechen                                    |  |
| Verbinde                      | n mit "PC2fred_modem"                        |  |
| 3                             | Authentifiziert.                             |  |
|                               | Abbrechen                                    |  |

19. After the connection is established you will

have the icon , displayed in the taskbar. If you double-click on it the status of the connection will be indicated.

| Status von PL2fred_m | odem            | <u> </u>  |
|----------------------|-----------------|-----------|
| Allgemein Details    |                 |           |
|                      | 1               | [         |
| Eigenschaft          | Wert            |           |
| Gerätename           | MicroLink 56k i |           |
| Gerätetyp            | modem           |           |
| Servertyp            | PPP             |           |
| Ubertragungen        | TCP/IP          |           |
| Authentifizierung    | MS CHAP V2      |           |
| Komprimierung        | MPPC            |           |
| PPP-Multilinkframing | Inaktiv         |           |
| Server-IP-Adresse    | 192.168.186.236 |           |
| Client-IP-Adresse    | 192.168.52.129  |           |
|                      |                 |           |
|                      |                 |           |
|                      |                 |           |
|                      |                 |           |
|                      |                 |           |
|                      |                 |           |
|                      |                 |           |
|                      |                 |           |
|                      |                 |           |
|                      |                 |           |
|                      |                 |           |
|                      |                 |           |
|                      |                 |           |
|                      |                 | Schließen |

Now the connection can be used for the With the VNC server maintenance.

| 🚊 ftp:/   | /192.168.18  | 6.236/    |           |        |   | - D ×    |
|-----------|--------------|-----------|-----------|--------|---|----------|
| Datei     | Bearbeiten   | Ansicht   | Favoriten | Extras | ? | <b>1</b> |
| Adresse   | 👰 îtp://19   | 2.168.186 | .236/     |        |   |          |
| 🚞 Applic  | ation Data   |           |           |        |   |          |
| 🚞 Flash   | disk         |           |           |        |   |          |
| 🛅 My Do   | ocuments     |           |           |        |   |          |
| 🚞 Netwo   | ork          |           |           |        |   |          |
| 🚞 profile | es           |           |           |        |   |          |
| 🚞 Progr   | am Files     |           |           |        |   |          |
| 🚞 Temp    |              |           |           |        |   |          |
| 🚞 Windo   | ows          |           |           |        |   |          |
| 🖻 Contr   | ol Panel.Ink |           |           |        |   |          |
|           |              |           |           |        |   |          |
| Benutze   | r: Anonym    | 🥝 Inter   | net       |        |   | 1.       |

| Connection details |                                                       | ×       |
|--------------------|-------------------------------------------------------|---------|
| VNC serve          | er: 192.168.186.236                                   | OK      |
|                    | Use host:display                                      | Cancel  |
|                    | e.g. snoopy:2<br>(Display defaults to 0 if not given) | Options |

a remote maintenance can be done by:

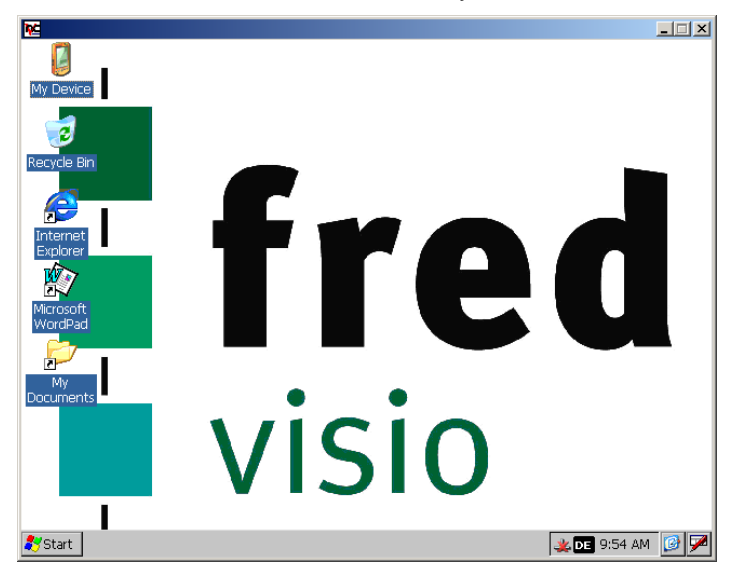
# 2.2.2.6 Windows CE<sup>©</sup> -device as RAS-client, PC as RAS-server (Windows XP Professional)

On the PC-side:

 Windows CE© -device as a RAS-client, PC as a RAS-Modem install (Start -> Settings -> Control Panel -> Phone and Modem Options).

2. Set the maximum data transfer rate between the PC and the modem and set the dial option.

| elefon- und Modemoptionen             | <u>?</u> ×        |
|---------------------------------------|-------------------|
| Wählregeln Modems Erweitert           |                   |
| Folgende Modems sind installiert:     |                   |
| Modem                                 | Zugewiesen zu     |
| Kommunikationskabel zwischen zwei Com | COM1              |
|                                       |                   |
|                                       |                   |
|                                       |                   |
|                                       |                   |
|                                       |                   |
|                                       |                   |
|                                       |                   |
|                                       |                   |
|                                       |                   |
| J                                     |                   |
| Hinzufügen Entferner                  | n Eigenschaften   |
|                                       |                   |
| OK Abb                                | rechen Übernehmen |
|                                       |                   |
| genschaften von MicroLink 56k i       | <u>?</u> ×        |
|                                       |                   |
|                                       |                   |
| Anschluss: COM1                       |                   |
| Lautstärke                            |                   |
|                                       |                   |
|                                       |                   |
|                                       |                   |
| Maximale () hertragungsrate           |                   |
|                                       |                   |
| 115200 💌                              |                   |
|                                       |                   |
|                                       |                   |
| C. AMILE                              |                   |
| Wahloptionen                          |                   |
| Vor dem Wählen auf Freizeichen war    | ten               |
| Wahloptionen                          | ten               |

1 - 1 - 1

the dial option.

ΟK

Abbrechen

 On the Diagnostics tab can be tested the modem. If the test is successful, the result will be is displayed as follows:

| genschaften von MicroLink 56k i                         | ?)                 |
|---------------------------------------------------------|--------------------|
| Allgemein Modem Diagnose Erweitert Treibe               | er                 |
|                                                         |                    |
| Feld Wert                                               |                    |
| Hardwarekennung serenum\els0813                         |                    |
|                                                         |                    |
|                                                         |                    |
|                                                         |                    |
| Befehl Antwort                                          | <b>_</b>           |
| AT400/TEU Errorgreich<br>AT+GMM +GMM: "MicroLink 56k-i" |                    |
| AT+FCLASS=? 0,1,1.0,2,2.0,2.1,8,8.0                     |                    |
| AT#CLS=? 0,1,1.0,2,2.0,2.1,8,8.0                        |                    |
|                                                         |                    |
|                                                         | Modem abfragen     |
|                                                         |                    |
| Protokollierung                                         |                    |
| 🔲 🛆n Protokoll anhängen                                 | Protokoll anzeigen |
|                                                         |                    |
|                                                         |                    |
|                                                         | OK Abbrechen       |

 Create an incoming connection (Start -> Settings -> Control Panel -> Network Connections -> create a new connection).

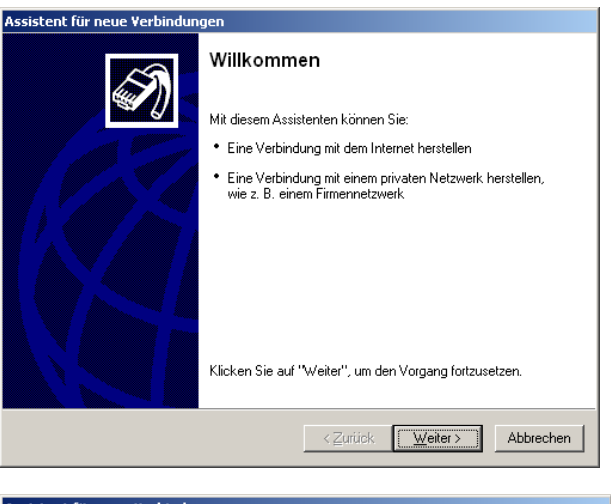

 Select the "network connection type" and choose" setting up an advanced connection" to, set up the PC so that a Windows CE© -device can access it.

| Assistent               | für neue Verbindungen                                                                                                    |
|-------------------------|----------------------------------------------------------------------------------------------------|
| Netz <del>w</del><br>Wi | erk verbindungstyp<br>ie möchten Sie vorgehen?                                                                                                    |
| с<br>с                  | Verbindung mit dem Internet herstellen           Stellt eine Verbindung mit dem Internet her, so dass Sie den Browser verwenden<br>und E-Mail lesen können.           Verbindung mit dem Netzwerk am Arbeitsplatz herstellen           Stellt eine Verbindung mit einem Firmennetzwerk (über eine DFU- oder<br>VPN-Verbindung) her, so dass Sie von zu Hause oder unterwegs arbeiten können.           Eine grweiterte Verbindung einrichten           Stellt eine direkte Verbindung mit einem anderen Computer über einen seriellen,<br>parallelen oder Infrarotanschluss her oder richtet diesen Computer so ein, dass<br>andere Computer darauf zugreifen können. |
|                         | < <u>Z</u> urück <u>W</u> eiter≻ Abbrechen                                                                                                    |

- Select the type of network "incoming connections to allow".
   Thus a Windows CE© -device is able to make a connection to this PC via modem .
- Assistent für neue Verbindungsoptionen Welchen Verbindungstyp möchten Sie einrichten?
   Image: Comparison of the second second

Geräte für eingehende Verbindungen Sie können die Geräte angeben, die der Computer für die Annahme eingehender Verbindungen verwendet.

Aktivieren Sie das Kontrollkästchen neben jedem Gerät, das für eingehende Verbindungen verwendet werden soll.

🗆 🍠 Kommunikationskabel zwischen zwei Computern (COM1)

Verbindungsgeräte:

MicroLink 56k i

I)

Eigenschaften

Abbrechen

Weiter >

< Zurück

 Select the modem that the PC for the incoming connections should use.
 Press the Properties button to adjust the PC-modem properties.

8. Set the PC Modem-connection settings.

| MicroLink 56k i #2-¥erbindu                     | Ingseinstellungen 🏾 🍸 🗙 |
|-------------------------------------------------|-------------------------|
| Allgemein Erweitert                             |                         |
| Anrufeinstellungen                              | ztes (manuelles) Wählen |
| Trennen nach Leerla                             | uf von 30 Minuten       |
| Wählvorgang abbrec                              | hen nach 60 Sekunden    |
| Datenverbindungseinstellur<br>Übertragungsrate: | ngen<br>115200          |
| Datenprotokoll:                                 | Standard-EC             |
| Komprimierung:                                  | Deaktiviert             |
| Flusssteuerung:                                 | Keine                   |
|                                                 |                         |
|                                                 | OK Abbrechen            |

|                                                                                                    | Ingseinstellungen                                                                                                    |                         |
|----------------------------------------------------------------------------------------------------|----------------------------------------------------------------------------------------------------|-------------------------|
| gemein Erweitert                                                                                                    |                                                                                                    |                         |
|                                                                                                    |                                                                                                    |                         |
| Terminalfenster                                                                                                    |                                                                                                    |                         |
| Terminalfenster vor                                                                                                    | dem Wählen einblenden                                                                                                    |                         |
| 🔲 Terminalfenster nac                                                                                                    | h dem Wählen einblenden                                                                                                    |                         |
| - Hardwareeinstellungen                                                                                                    |                                                                                                    |                         |
| Datenbits:                                                                                                    | 8                                                                                                    | - I                     |
| Device                                                                                                    |                                                                                                    | -                       |
| Fantac                                                                                                    | Keine                                                                                                    |                         |
| Stoppbits:                                                                                                    | 1                                                                                                    | 1                       |
| Modulation:                                                                                                    | Standard                                                                                                    | -                       |
| VPN-Verbindung herstellen.                                                                                                    | Verbindung mit diesem Computer über eine                                                                                                    | S.                      |
| VPN-Verbindung herstellen.<br>VPN-Verbindungen zu dem Com<br>Computer einen im Internet beka<br>Wenn Sie VPN-Verbindungen zu<br>der Computer VPN-Pakete sende<br>Sollen VPN-Verbindungen mit die                                                                                                    | Verbindung mit diesem Computer über eine<br>puter durch das Internet sind nur möglich, wenn der<br>nnten Namen bzw. eine IP-Adresse hat.<br>Ilassen, wird der Windows-Firewall so modifiziert, da<br>en und empfangen kann.<br>ssem Computer zugelassen werden?                                                                                                    | 1<br>155                |
| VPN-Verbindung herstellen.<br>VPN-Verbindungen zu dem Com,<br>Computer einen im Internet beka<br>Wenn Sie VPN-Verbindungen zu<br>der Computer VPN-Pakete sende<br>Sollen VPN-Verbindungen mit die<br>© VPN-Verbindungen zulass<br>© VPN-Verbindungen zulass                                                                                                    | Verbindung mit diesem Computer über eine<br>puter durch das Internet sind nur möglich, wenn der<br>nnten Namen bzw. eine IP-Adresse hat.<br>ilassen, wird der Windows-Firewall so modifiziert, da<br>en und empfangen kann.<br>esem Computer zugelassen werden?<br>sen<br>zulassen                                                                                                    | r<br>1955               |
| VPN-Verbindung herstellen.<br>VPN-Verbindungen zu dem Com<br>Computer einen im Internet beka<br>Wenn Sie VPN-Verbindungen zu<br>der Computer VPN-Pakete sende<br>Sollen VPN-Verbindungen mit die<br>© VPN-Verbindungen zulass<br>© VPN-Verbindungen nicht                                                                                                    | Verbindung mit diesem Computer über eine<br>puter durch das Internet sind nur möglich, wenn der<br>nnten Namen bzw. eine IP-Adresse hat.<br>Ilassen, wird der Windows-Firewall so modifiziert, da<br>en und empfangen kann.<br>esem Computer zugelassen werden?<br>sen<br>zulassen                                                                                                    | 1955                    |
| VPN-Verbindung herstellen.<br>VPN-Verbindungen zu dem Com<br>Computer einen im Internet beka<br>Wenn Sie VPN-Verbindungen zu<br>der Computer VPN-Pakete sende<br>Sollen VPN-Verbindungen mit die<br>© VPN-Verbindungen zulass<br>© VPN-Verbindungen nicht                                                                                                    | Verbindung mit diesem Computer über eine<br>puter durch das Internet sind nur möglich, wenn der<br>nnten Namen bzw. eine IP-Adresse hat.<br>ilassen, wird der Windows-Firewall so modifiziert, da<br>en und empfangen kann.<br>esem Computer zugelassen werden?<br>sen<br>zulassen<br>(< Zurück Weiter ) Ab                                                                                                    | i<br>ass<br>brechen     |
| VPN-Verbindung herstellen.<br>VPN-Verbindungen zu dem Com<br>Computer einen im Internet beka<br>Wenn Sie VPN-Verbindungen zu<br>der Computer VPN-Pakete sende<br>Sollen VPN-Verbindungen mit die<br>© VPN-Verbindungen zulass<br>© VPN-Verbindungen nicht                                                                                                    | Verbindung mit diesem Computer über eine<br>puter durch das Internet sind nur möglich, wenn der<br>nnten Namen bzw. eine IP-Adresse hat.<br>ilassen, wird der Windows-Firewall so modifiziert, da<br>en und empfangen kann.<br>sem Computer zugelassen werden?<br>sen<br>zulassen<br>(< Zurück Weiter Ab                                                                                                    | t<br>ass<br>brechen     |
| VPN-Verbindung herstellen.<br>VPN-Verbindungen zu dem Com<br>Computer einen im Internet beka<br>Wenn Sie VPN-Verbindungen zu<br>der Computer VPN-Pakete sendu<br>Sollen VPN-Verbindungen mit die<br>© VPN-Verbindungen nicht<br>VPN-Verbindungen nicht<br>ent für neue Verbindungen<br>mutzerberechtigungen                                                                                                    | Verbindung mit diesem Computer über eine<br>puter durch das Internet sind nur möglich, wenn der<br>nnten Namen bzw. eine IP-Adresse hat.<br>Ilassen, wird der Windows-Firewall so modifiziert, da<br>en und empfangen kann.<br>sem Computer zugelassen werden?<br>sen<br>zulassen                                                                                                    | brechen                 |
| VPN-Verbindung herstellen.<br>VPN-Verbindungen zu dem Com<br>Computer einen im Internet beka<br>Wenn Sie VPN-Verbindungen zu<br>der Computer VPN-Pakete send<br>Sollen VPN-Verbindungen mit die<br>© VPN-Verbindungen nicht<br>VPN-Verbindungen nicht<br>VPN-Verbindungen nicht<br>sollen VPN-Verbindungen nicht<br>Sollen verbindungen nicht<br>Sollen verbindungen nicht<br>Sollen verbindungen nicht<br>sie können die Benutzer angeber<br>herstellen dürfen.                                                                                                    | Verbindung mit diesem Computer über eine<br>puter durch das Internet sind nur möglich, wenn der<br>nnten Namen bzw. eine IP-Adresse hat.<br>ilassen, wird der Windows-Firewall so modifiziert, da<br>en und empfangen kann.<br>sem Computer zugelassen werden?<br>sen<br>zulassen<br>(Zurtück Weiter ) Ab                                                                                                    | dibrechen               |
| VPN-Verbindung herstellen.<br>VPN-Verbindungen zu dem Com<br>Computer einen in Internet beka<br>Wenn Sie VPN-Verbindungen zu<br>der Computer VPN-Pakete send<br>Sollen VPN-Verbindungen mit die<br>© VPN-Verbindungen nicht<br>VPN-Verbindungen nicht<br>vPN-Verbindungen nicht<br>Sie können die Benutzer angebe<br>herstellen dürfen.<br>Aktivieren Sie das Kontrollkästch<br>diesem Computer herstellen dürfe<br>deaktivierte Benutzerkonten, dar                                                                                                    | Verbindung mit diesem Computer über eine<br>puter durch das Internet sind nur möglich, wenn der<br>nnten Namen bzw. eine IP-Adresse hat.<br>Ilassen, wird der Windows-Firewall so modifiziert, da<br>an und empfangen kann.<br>sem Computer zugelassen werden?<br>sen<br>zulassen<br>(< Zurück Weiter > Ab<br>en, die eine Verbindung mit diesem Computer<br>en neben den Benutzernamen, die eine Verbindun<br>en Bedenken Sie, dass andere Faktoren, wie z. B.<br>Herstellen von Verbindungen beeinflussen könne                                                                                                    | brechen<br>ig mit<br>n. |
| VPN-Verbindung herstellen.<br>VPN-Verbindung herstellen.<br>VPN-Verbindungen zu dem Com<br>Computer einen im Internet beka<br>Wenn Sie VPN-Verbindungen zu dar<br>der Computer VPN-Pakete send<br>Sollen VPN-Verbindungen mit die<br>© VPN-Verbindungen zulass<br>© VPN-Verbindungen nicht<br>VPN-Verbindungen nicht<br>Sie können die Benutzer angebe<br>herstellen dürfen.<br>Aktivieren Sie das Kontrollkästch<br>diesem Computer herstellen dürfe<br>deaktivierte Benutzerkonten, das<br>Benutzer, denen die Verbindung                                                                                                    | Verbindung mit diesem Computer über eine<br>puter durch das Internet sind nur möglich, wenn der<br>nnten Namen bzw. eine IP-Adresse hat.<br>ilassen, wird der Windows-Firewall so modifiziert, da<br>en und empfangen kann.<br>sem Computer zugelassen werden?<br>sen<br>zulassen<br>(Zurück Weiter> Ab<br>en, die eine Verbindung mit diesem Computer<br>en neben den Benutzernamen, die eine Verbindun<br>an Bedenken Sie, dass andere Faktoren, wie z. B.<br>s Herstellen von Verbindungen beeinflussen könne<br>gestattet ist:                                                                                                    | brechen<br>ig mit<br>n. |
| VPN-Verbindung herstellen.<br>VPN-Verbindung herstellen.<br>VPN-Verbindungen zu dem Com<br>Computer einen im Internet beka<br>Wenn Sie VPN-Verbindungen zu dar<br>der Computer VPN-Pakete send<br>Sollen VPN-Verbindungen mit die<br>© VPN-Verbindungen nicht<br>VPN-Verbindungen nicht<br>VPN-Verbindungen nicht<br>VPN-Verbindungen nicht<br>Sie können die Benutzer angebe<br>herstellen dürfen.<br>Aktivieren Sie das Kontrollkästch<br>deaktivierte Benutzerkonten, där<br>Benutzer, denen die Verbindung<br>Sie können Lie Benutzer angebe<br>herstellen dürfen.<br>Aktivieren Sie das Kontrollkästch<br>deaktivierte Benutzerkonten, där<br>Benutzer, denen die Verbindung<br>Sie Administrator<br>Gast<br>Hilfeassistent (Hilfeassisten<br>Sie Prodana (Prodana)<br>StePOPT 388945-010 | Verbindung mit diesem Computer über eine<br>puter durch das Internet sind nur möglich, wenn der<br>nnten Namen bzw. eine IP-Adresse hat.<br>ilassen, wird der Windows-Firewall so modifiziert, da<br>en und empfangen kann.<br>ssem Computer zugelassen werden?<br>sen<br>zulassen<br>(Zurück Weiter> Ab<br>en, die eine Verbindung mit diesem Computer<br>en neben den Benutzernamen, die eine Verbindun<br>en Bedenken Sie, dass andere Faktoren, wie z. B.<br>s Herstellen von Verbindungen beeinflussen könne<br>gestattet ist:<br>chine Account)<br>entenkonto für den Remotedesktop)<br>2N=Microsoft Corporation,L=Redmond S=Washinal                                                                                                    | sss<br>g mit<br>n.      |
| VPN-Verbindung herstellen.<br>VPN-Verbindung herstellen.<br>VPN-Verbindungen zu dem Com<br>Computer einen in Internet beka<br>Wenn Sie VPN-Verbindungen zu dem<br>Sollen VPN-Verbindungen mit die<br>VPN-Verbindungen nicht<br>VPN-Verbindungen nicht<br>VPN-Verbindungen nicht<br>Sie können die Benutzer angebe<br>herstellen dürfen.<br>Aktivieren Sie das Kontrollkästch<br>diesem Computer herstellen dürfe<br>deaktivierte Benutzerkonten, das<br>Benutzer, denen die Verbindung<br>Marken (LSPNET (ASP.NET Marken)<br>Gast<br>Marken (Hilfeassistent (Hilfeassist<br>Marken)<br>SUPPORT_388945a0 (C                                                                                                    | Verbindung mit diesem Computer über eine<br>puter durch das Internet sind nur möglich, wenn der<br>nnten Namen bzw. eine IP-Adresse hat.<br>Ilassen, wird der Windows-Firewall so modifiziert, da<br>en und empfangen kann.<br>sem Computer zugelassen werden?<br>sen<br>zulassen<br>Zurück       Weiter >       Ab         en, die eine Verbindung mit diesem Computer       Ab         en, die eine Verbindung mit diesem Computer       Ab         en, die eine Verbindung mit diesem Computer       Ab         en neben den Benutzernamen, die eine Verbindun<br>an Bederken Sie, dass andere Faktoren, wie 2. B.<br>s Herstellen von Verbindungen beeinflussen könne<br>gestattet ist:         chine Account)       entenkonto für den Remotedesktop)         CN=Microsoft Corporation,L=Redmond, S=Washingt | brechen<br>g mit<br>n.  |

9. You can allow or to refuse the VPN connections

10. Select the users that are allowed to connect to this PC

<Zurück Weiter > Abbrechen

11. Select the Internet protocol (TCP/IP) and press the properties button.

| Assistent für neue Verbindungen                                                       |                                         |                                                         |                      |
|---------------------------------------------------------------------------------------|-----------------------------------------|---------------------------------------------------------|----------------------|
| <b>Netzwerksoftware</b><br>Die Netzwerksoftware ermögli<br>Verbindungen von anderen C | icht dem Compute<br>omputern.           | r das Annehmen <sup>.</sup>                             | von 🔊                |
| Aktivieren Sie das Kontrollkäs<br>eingehende Verbindungen ak                          | tchen neben jede<br>tiviert werden soll | m Typ von Netzw<br>en.                                  | erksoftware, für den |
| Netzwerksoftware:                                                                     |                                         |                                                         |                      |
| 🗹 🏹 Internetprotokoll (TCP                                                            | /IP)                                    |                                                         |                      |
| 🗹 🜉 Datei- und Druckerfre                                                             | igabe für Microsol                      | it-Netzwerke                                            |                      |
| 🗹 📇 Virtual Machine Netwo                                                             | ork Services                            |                                                         | <b>•</b>             |
|                                                                                       | Installieren                            | Deinstallieren                                          | Eigenschaften        |
| Beschreibung:                                                                         |                                         |                                                         |                      |
| TCP/IP, das Standardprotoko<br>verschiedene, miteinander ver                          | ll für WAN-Netzw<br>rbundene Netzwe     | erke, das den Dal<br>rke ermöglicht.                    | tenaustausch über    |
|                                                                                       |                                         |                                                         |                      |
|                                                                                       |                                         |                                                         |                      |
|                                                                                       |                                         |                                                         |                      |
|                                                                                       |                                         | <zurück< td=""><td>Veiter &gt; Abbrechen</td></zurück<> | Veiter > Abbrechen   |

12. Set how and wich IP addresses are to be assigned to the registering computer.

| TCP/IP-Eigenschaften f                           | ür eingehende Verbindungen            | <u>? ×</u> |  |  |
|--------------------------------------------------|---------------------------------------|------------|--|--|
| Netzwerkzugriff                                  |                                       |            |  |  |
| 🔽 Anrufern den Zugr                              | iff auf das lokale Netzwerk gestatten |            |  |  |
| □<br>□ TCP/IP-Adresszuweisur                     | a                                     |            |  |  |
| C TCP/IP-Adressen                                | automatisch durch DHCP zuweisen       |            |  |  |
| TCP/IP-Adressen                                  | angeben                               |            |  |  |
| Von:                                             | 192 . 168 . 1 . 216                   |            |  |  |
| Bis:                                             | 192 . 168 . 1 . 217                   |            |  |  |
| Gesamt: 2                                        |                                       |            |  |  |
| Computer Angabe der eigenen IP-Adresse gestatten |                                       |            |  |  |
|                                                  | ОК АЫ                                 | prechen    |  |  |

| 9 | S Netzwerkverbindungen                                |   |                                       |                            |                          |                                |                            |          |   |
|---|-------------------------------------------------------|---|---------------------------------------|----------------------------|--------------------------|--------------------------------|----------------------------|----------|---|
| ſ | Datei Bearbeiten Ansicht Favoriten Extras Erweitert ? |   |                                       |                            |                          |                                | <i>R</i>                   |          |   |
| ( | 🔇 Zurück 👻 🕥 - 🏂 🔎 Suchen 🎼 Ordner 🔛 -                |   |                                       |                            |                          |                                |                            |          |   |
| A | dresse 🔇 Netzwerkverbindungen                         |   |                                       |                            |                          |                                |                            |          | - |
|   |                                                       |   | Name                                  | Тур                        | Status                   | Gerätename                     | Rufnummer oder Hostadresse | Besitzer |   |
|   | Netzwerkaufgaben                                      | * | Eingehend                             |                            |                          |                                |                            |          |   |
|   | 🛐 Neue Verbindung erstellen                           |   | 🍉 Eingehende Verbindungen             | Eingehend                  | Keine Clients verbunden  |                                |                            | System   |   |
|   | Windows-Firewalleinstellungen<br>ändern               |   | LAN oder Hochgeschwindigkeitsinternel | :                          |                          |                                |                            |          |   |
|   | 👩 Verbindung löschen                                  |   | B. LANI Markinski sa                  | 1.001 a day Markana akuvin | Under due a bound shalls | President 440: 10/100 Jahamata |                            | Custom   |   |
|   | Einstellungen dieser Verbindung<br>ändern             |   | 25 LAN-Verbindung                     | LAN OUER HOCHGESCHWILL.    | verbindung hergestellt   | broaucom 440x 10/100 integrate |                            | System   |   |
|   |                                                       |   |                                       |                            |                          |                                |                            |          |   |
|   | Andere Orte                                           | × |                                       |                            |                          |                                |                            |          |   |
|   | Detaile                                               | × |                                       |                            |                          |                                |                            |          |   |
|   | Details                                               | • |                                       |                            |                          |                                |                            |          |   |
| _ |                                                       |   |                                       |                            |                          |                                |                            |          |   |

- On the WindowCE-devices side:
  - 13. Select

Start  $\rightarrow$  Settings  $\rightarrow$  Network and Dial-Up Connections  $\rightarrow$  Make New Connections Select the connection type Dial-up Connection.

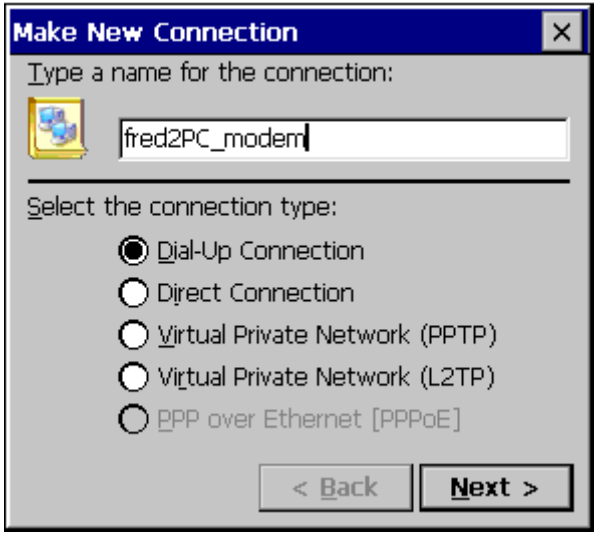

14. Select the modem Hayes Compatible on COM1.

CAUTION: it is only COM1 supports.

Press the button Configure. The modem will be configured.

15. The modem settings must be consistent with those of the modem (in the special flow control and baud rate). This can be checked via AT-commands (see modem documentation). After you have left this dialog with OK press the button TCP/IP Settings

| Modem            |                 |                  | ×                 |
|------------------|-----------------|------------------|-------------------|
| <u></u>          | fred2PC_mode    | n                |                   |
| <u>S</u> elect a | a modem:        |                  |                   |
| Hayes            | Compatible on C | OM1:             |                   |
|                  |                 | [                | <u>C</u> onfigure |
| <u>T</u> CP/I    | (P Settings     | S <u>e</u> curit | ty Settings       |
|                  |                 | < <u>B</u> ack   | <u>N</u> ext >    |

| Device Properties                                                      |                         |                     | ok × |
|------------------------------------------------------------------------|-------------------------|---------------------|------|
| Port Settings Call Options                                             |                         |                     |      |
| ☐ <u>M</u> anual Dial (user supplies dial strings)                     | Connection Pre          | ferences —<br>19200 | ┛    |
| Terminals Use terminal window before dialing Use terminal window after | Earity<br>Stop Bits     | None                |      |
| L dialing                                                              |                         | None                |      |
| Device Properties                                                      |                         |                     | OK × |
| Port Settings Call Options                                             |                         |                     |      |
| Call Setup                                                             | d within 120 <u>s</u> e | conds               |      |

 $E_{\underline{X}}$ tra Settings (special modern commands may be inserted into the dial string)

seconds

Wait for credit card tone

16. Insert here the TCP/IP settings.

The protocol that the server can be used either PPP (POINT-TO- Point-Protocol), or SLIP (Serial Line Internet Protocol). The software compression can lead to a higher data transfer rate than the hardware compression done. It must also, if possible, the corresponding setting in the modem will be set (via AT-commands, see modem documentation).

Normally improves use IP header compression the capacity. In some cases, it will not be handled correctly by the server.

Finish the dialog with OK.

17. To set the security settings the Security Settings button has to be pressed It is necessary that these match with the server settings.

Windows CE© 5.0 or 6.0 supports EAP does not.

Save your settings with OK.

| TCP/IP Securitys                                                                                                    |      |
|----------------------------------------------------------------------------------------------------|------|
| General Name Servers                                                                                                    |      |
| fred2PC_modem                                                                                                    |      |
| Use server-assigned IP address                                                                                                    |      |
| Use <u>so</u> ftware compression<br>Use <u>IP</u> header compression                                                                                      |      |
| TCP/IP Settings                                                                                                    | OK × |
| General Name Servers                                                                                                    |      |
| fred2PC_modem                                                                                                    |      |
| ✓ Use server-assigned addresses                                                                                                    |      |
| DNS:                                                                                                    |      |
| Alt D <u>N</u> S:                                                                                                    |      |
|                                                                                                    |      |
| AR WINS:                                                                                                    |      |
| Security Settings Advanced Security Settings                                                                                                    | OK × |
| Use Data encryption                                                                                                    |      |
| Logon security: Use Extensible Authentication Protocol (EAP)                                                                                              |      |
|                                                                                                    | •    |
| Propertie                                                                                                    | ?5   |
| Ginancrypted password (PAP)     Ghallenge Handshake Authentication Protocol (CHAP)     Microsoft CHAP (MS-CHAP)     Microsoft CHAP Version 2 (MS-CHAP v2) |      |
| Preview user name and password                                                                                                    |      |

18. Enter the phone number in order to establish the connection.

| Phone Number                               | ×                     |
|--------------------------------------------|-----------------------|
| fred2PC_modem                              |                       |
| <u>C</u> ountry/region code:<br>Area code: |                       |
| Phone number:                              | 94                    |
| Eorce long distance                        |                       |
|                                            | K <u>B</u> ack Finish |

#### 19. Save the Registry.

**Start**  $\rightarrow$  Programs  $\rightarrow$  Utilities  $\rightarrow$  Save Registry if you don't save the registry, after a restart of the device the connection entry will no longer exist.

| <u>File E</u> dit <u>V</u> iew Ad | va <u>n</u> ced 🗙 😭 | <u><u> </u></u> |                           | ? × |
|-----------------------------------|---------------------|-----------------|---------------------------|-----|
| Name                              | Туре                | Status          | Device Name               |     |
| 🕸 Make New Connection             |                     |                 |                           |     |
| fred2PC_modem                     | Dial-up             | Disconnected    | Hayes Compatible on COM1: |     |
| 🦫 com1_115k                       | Direct              | Disconnected    | FFUART on COM1:           |     |
| 🕹 DM9CE1                          | LAN                 | Enabled         | DM9CE1                    |     |

20. Double-click the modem connection, enter the user and the password and press the Connect button.

| D | ial-Up Connect     | ion           |        |                 | ×   |
|---|--------------------|---------------|--------|-----------------|-----|
|   | 🛃 fred2            | PC_modem      |        |                 |     |
|   | <u>U</u> ser Name: | Gast          | Phone: | 0 94            |     |
|   | Password:          |               | Home   |                 |     |
|   | D <u>o</u> main:   |               |        | Dial Properties |     |
|   |                    | Save password | Conr   | nect Can        | cel |

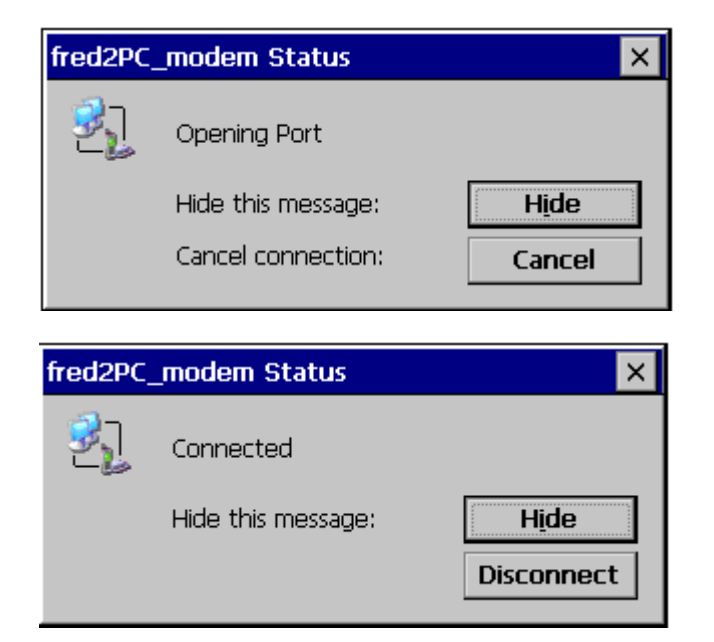

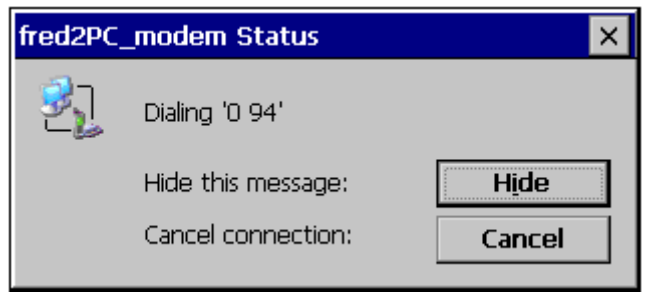

On the PC-side the connection appears.

| 9 | Netzwerkverbindungen               |                                   |                       |                        |                                |                            | _        |         |
|---|------------------------------------|-----------------------------------|-----------------------|------------------------|--------------------------------|----------------------------|----------|---------|
| ſ | Datei Bearbeiten Ansicht Favoriten | Extras Erweitert ?                |                       |                        |                                |                            |          | <b></b> |
| ( | 子 Zurück 👻 🕥 🗸 🏂 🔎 Suche           | en 🎼 Ordner 🛛 🎹 🗸                 |                       |                        |                                |                            |          |         |
| A | dresse 🛸 Netzwerkverbindungen      |                                   |                       |                        |                                |                            |          | •       |
|   |                                    | Name                              | Тур                   | Status                 | Gerätename                     | Rufnummer oder Hostadresse | Besitzer |         |
|   | Netzwerkaufgaben 🕆                 | Eingehend                         |                       |                        |                                |                            |          |         |
|   | Neue Verbindung erstellen          | Se Eingehende Verbindungen        | Eingehend             | 1 Client verbunden     |                                |                            | System   |         |
|   | ändern                             | Gast                              | Lingenend             | verbindung hergestellt | MICROLINK 56K I #2             |                            | System   |         |
|   | 🥂 Verbindung trennen               | LAN oder Hochgeschwindigkeitsinte | ernet                 |                        |                                |                            |          |         |
|   | 😵 Status der Verbindung anzeigen   | 🕹 LAN-Verbindung                  | LAN oder Hochgeschwin | Verbindung hergestellt | Broadcom 440x 10/100 Integrate |                            | System   |         |
|   | Andere Orte ×                      | :                                 |                       |                        |                                |                            |          |         |
|   | Details ¥                          | :                                 |                       |                        |                                |                            |          |         |
|   |                                    |                                   |                       |                        |                                |                            |          |         |

#### 2.2.3 VPN-connection

# 2.2.3.1 Windows CE<sup>©</sup> -device as RAS-Server, PC as RAS-Client (Windows XP Professional), without Authentication

On the Windows CE© -devices-side:

1. With the **Panel Configuration Utility** can the RAS-server be configured.

| Panel Configuration Utility                     | ок 🗙                                            |
|-------------------------------------------------|-------------------------------------------------|
| General Autostart Applications Users            | FTP HTTP RAS                                    |
| Enable server IP header compr.                  | 🔽 Data compr. 📃 Use Authentication              |
| Users:                                          | Require encryption<br>Authentication protocols: |
|                                                 | PAP CHAP<br>MS-CHAP MS-CHAP V2                  |
| IP Addresses<br>Get Addresses from: AutoIp Pool | 1                                               |
| Static IP Addr Start: 192 . 168 .               | 254 . 1 Count: 254                              |
| Lines:                                          | <u>۳</u> 🗙                                      |
| RAS VPN Line 0                                  | vpn 0 s                                         |
|                                                 |                                                 |
|                                                 |                                                 |

#### On the PC-side:

2. Select

Start -> Settings -> Control Panel -> Network Connections -> create a new connection.

Select the network connection type with the network at the workplace, in order to manufacture from a VPN connection to the Windows CE© -device to produce. In "network connection type" select "Connect to the network at my workplace" to restore a VPN-connection to the Windows CE© device.

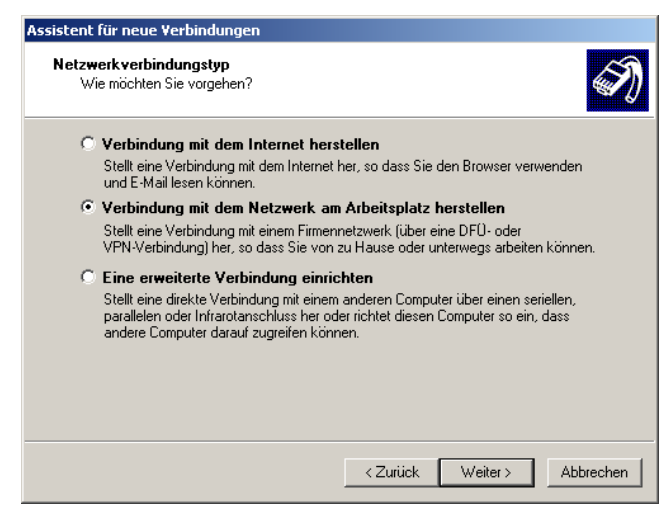

| 3. | Select the VPN connection to make a                 | Assistent für neue Verbindungen                                                                                                    |
|----|-----------------------------------------------------|----------------------------------------------------------------------------------------------------|
|    | network connection with a VPN connection.           | Netzwerkverbindung<br>Wie soll die Netzwerkverbindung am Arbeitsplatz hergestellt werden?                                                        |
|    |                                                     | Folgende Verbindung erstellen:                                                                                                    |
|    |                                                     | C DFO-Verbindung                                                                                                    |
|    |                                                     | Stellt eine Verbindung über ein Modem und eine reguläre Telefonleitung oder über<br>eine ISDN-Telefonleitung her.                                |
|    |                                                     | © VPN-Verbindung                                                                                                    |
|    |                                                     | Stellt eine Netzwerk verbindung mit einer VPN-Verbindung (Virtual Private Network)<br>über eine Internetverbindung her.                          |
|    |                                                     |                                                                                                    |
|    |                                                     | <zurück weiter=""> Abbrechen</zurück>                                                                                                    |
| 4. | Enter the connection name                           | Assistent für neue Verbindungen                                                                                                    |
|    |                                                     | Verbindungsname<br>Geben einen Namen für die Verbindung mit Ihrem Arbeitsplatz an.                                                               |
|    |                                                     | Geben einen Namen für die Verbindung im folgenden Feld ein.                                                                                      |
|    |                                                     | Firmenname                                                                                                    |
|    |                                                     | fredP4 <sup>x</sup> VPN_Client                                                                                                    |
|    |                                                     | Sie können zum Beispiel den Namen Ihres Arbeitsplatzes oder den Namen des Servers,<br>mit dem eine Verbindung hergestellt werden soll, eingeben. |
|    |                                                     |                                                                                                    |
|    |                                                     | <zurück weiter=""> Abbrechen</zurück>                                                                                                    |
| 5. | Select the IP address of the Windows CE©            | Assistent für neue Verbindungen                                                                                                    |
|    | -device, to which a connection is to be established | VPN-Serverauswahl<br>Wie lautet der Name bzw. die Adresse des VPN-Servers?                                                                       |
|    |                                                     | Geben Sie den Hostnamen oder die IP-Adresse des Computers ein, zu dem eine<br>Verbindung hergestellt werden soll.                                |
|    |                                                     | Hostname oder IP-Adresse (z.B. microsoft.com oder 157.54.0.1):                                                                                   |
|    |                                                     | 132.100.1.210                                                                                                    |
|    |                                                     |                                                                                                    |
|    |                                                     |                                                                                                    |
|    |                                                     |                                                                                                    |
|    |                                                     |                                                                                                    |
|    |                                                     |                                                                                                    |

Abbrechen

< Zurück Weiter >

6. This connection can make available to all users or only use for themselves

| Assistent für neue Verb                                                    | lindungen                                                              |                                                               |                       |
|----------------------------------------------------------------------------|------------------------------------------------------------------------|---------------------------------------------------------------|-----------------------|
| Verfügbarkeit der V<br>Sie können diese <sup>v</sup><br>sich selbst verwen | ' <b>erbindung</b><br>√erbindung allen Benutz<br>den.                  | ern zur Verfügung stellen ode                                 | er nur für            |
| Eine Verbindung, d<br>Benutzerprofil gesp                                  | lie nur für die eigene Ver<br>beichert und steht nur zu                | wendung erstellt wird, wird in<br>r Verfügung, wenn Sie angen | Ihrem<br>neldet sind. |
| Verbindung erstelle                                                        | en für:                                                                |                                                               |                       |
| <ul> <li>Alle Benutze</li> </ul>                                           | er                                                                     |                                                               |                       |
| 🔿 Eigene Verv                                                              | vendung                                                                |                                                               |                       |
|                                                                            |                                                                        |                                                               |                       |
|                                                                            |                                                                        | <zurück :<="" th="" weiter=""><th>Abbrechen</th></zurück>     | Abbrechen             |
| Verbindung mit '                                                           | "fredP4XX_VP                                                           | N_Client" herstell                                            | en <mark>?</mark> X   |
| C                                                                          |                                                                        | 2                                                             |                       |
| Benutzername:                                                              | prodana                                                                |                                                               |                       |
| Kennwort:                                                                  |                                                                        |                                                               |                       |
| <ul> <li>Benutzernan</li> <li>Nur für e</li> <li>Alle Bent</li> </ul>      | n <mark>en und Kennwo</mark> i<br>igene Verwendur<br>utzer dieses Comp | rt speichern für:<br>ng<br>puters                             |                       |
| Verbinden                                                                  | Abbrechen                                                              | Eigenschaften                                                 | Hilfe                 |

7. Click on the **Properties** button in order to configure the connection.

8. On the **Security** tab you can select the licensable security option expands from, in order to put the advanced security settings.

| fredP4XX_VPN_Client Eigenschaften                                                                | <u>? ×</u> |
|--------------------------------------------------------------------------------------------------|------------|
| Allgemein Optionen Sicherheit Netzwerk Erweitert                                                 |            |
| Sicherheitsoptionen<br>C Typisch (empfohlene Einstellungen)                                      |            |
| Identität folgendermaßen verifizieren:                                                           |            |
| ▼                                                                                                |            |
| Automatisch eigenen Windows-Anmeldenamen und<br>Kennwort (und Domäne, falls vorhanden) verwenden |            |
| Datenverschlüsselung ist erforderlich (Verbindung<br>wird bei unverschlüsselten Daten getrennt)  |            |
| Erweitert (benutzerdefinierte Einstellungen)                                                     |            |
| Diese Einstellungen erfordern Kenntnisse<br>über Sicherheitsprotokolle.                          |            |
| IPSec-Einstellunger                                                                              |            |
| OK Abbre                                                                                         | hen        |

9. Select the data encryption. This must be match with the Windows CE© -device.

Windows CE 5.0 or 6.0 doesn't support EAP.

| Dater | iverschlusselung.                                                                                                    |
|-------|----------------------------------------------------------------------------------------------------|
| Uptic | onal (Verbindung auch ohne Verschlusselung)                                                                                        |
| _ Anr | neldesicherheit                                                                                                    |
| 0     | Extensible-Authentication-Protokoll (EAP) verwenden                                                                                |
|       | Ŧ                                                                                                    |
|       | Eigenschaften                                                                                                    |
| ۲     | Folgende Protokolle zulassen                                                                                                    |
|       | Unverschlüsseltes Kennwort (PAP)                                                                                                   |
|       | Shiva-Password-Authentication-Protokoll (SPAP)                                                                                     |
|       | Challenge-Authentication-Protokoll (CHAP)                                                                                          |
|       | Microsoft CHAP (MS-CHAP)                                                                                                    |
|       | Alte MS-CHAP-Versionen für Windows 95-Server zulas:                                                                                |
|       | Microsoft CHAP Version 2 (MS-CHAP v2)                                                                                              |
|       |                                                                                                    |
|       | Für MS-CHAP-basierte Protokolle automatisch eigenen<br>Windows-Anmeldenamen und -Kennwort (und Domäne, fal<br>vorhanden) verwenden |
|       |                                                                                                    |
|       | OK Abbreche                                                                                                    |

| Verbinden mit "fredP4XX_VPN_Client"          | Verbinden mit "fredP4XX_VPN_Client" |
|----------------------------------------------|-------------------------------------|
| Benutzername und Kennwort werden verifiziert | Authentifiziert.                    |
| Abbrechen                                    | Abbrechen                           |

# 2.2.3.2 Windows CE<sup>©</sup> -device as RAS-Client, PC as RAS-Server (Windows XP Professional)

On PC-side:

Select
 Start -> Settings -> Control Panel ->
 Network Connections -> create a new
 connection.
 Stell eine Verbindung sit
 Stell eine Verbindung sit
 Stell eine Verbindung sit

Select "network connection type" "setting up an advanced connection" so a Windows CE© -device can access it.

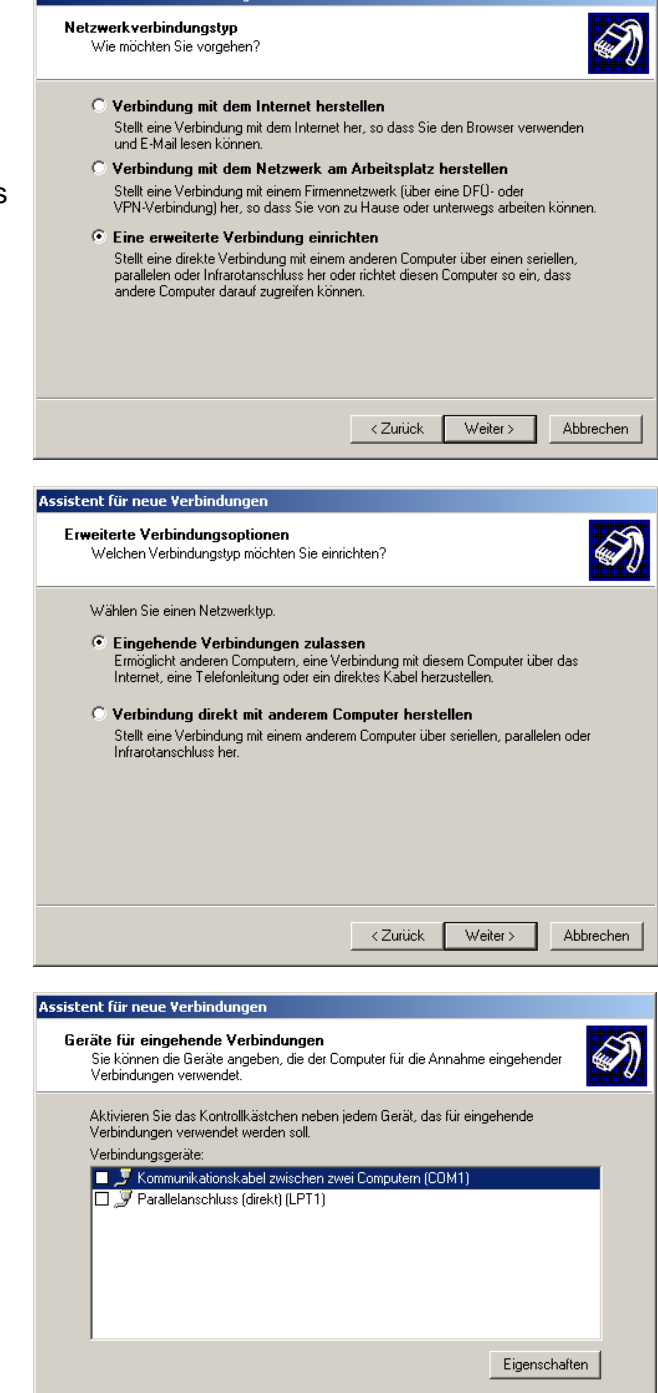

< Zurück

Weiter >

Abbrechen

 Select the "network type": "incoming connections to allow" A Windows CE © - device can thus establish a connection with this PC over the Internet / Intranet

• Ignore the window and press Next.

Select the option "Allow VPN connections."

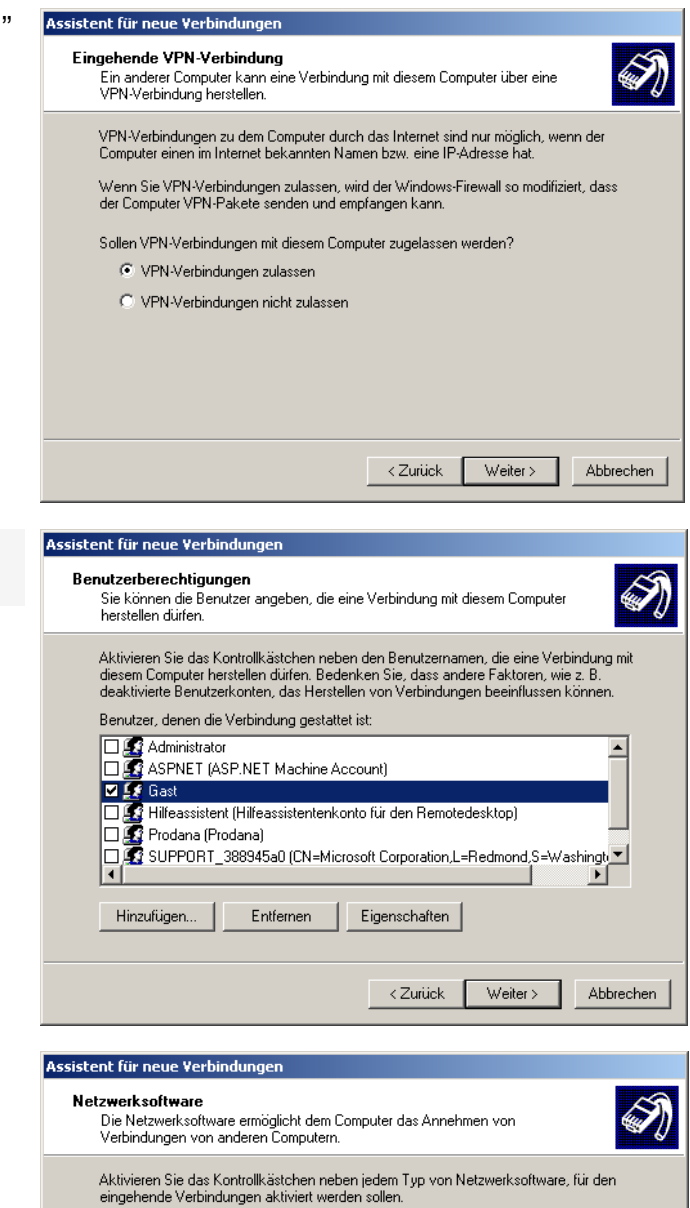

Netzwerksoftware:

Beschreibung:

🗹 🏹 Internetprotokoll (TCP/IP)

🛛 🚑 Virtual Machine Network Services

🗹 📇 Datei- und Druckerfreigabe für Microsoft-Netzwerke

Installieren..

TCP/IP, das Standardprotokoll für WAN-Netzwerke, das den Datenaustausch über verschiedene, miteinander verbundene Netzwerke ermöglicht.

< Zurück

 Select the user who may connect to this PC

 Highlight the entry Internet Protocol (TCP/IP) and press the Properties button.

•

Abbrechen

Deinstallieren Eigenschaften

Weiter >

• Ensure a how and what are the IPaddresses will be assigned to the PC dialing computers.

| TCP/IP-Adresszu | veisuna                               |
|-----------------|---------------------------------------|
| C TCP/IP-Adr    | essen automatisch durch DHCP zuweisen |
| • TCP/IP-Adr    | essen angeben                         |
| Von:            | 192 . 168 . 1 . 216                   |
| Bis:            | 192 . 168 . 1 . 218                   |
| Gesamt          | 3                                     |

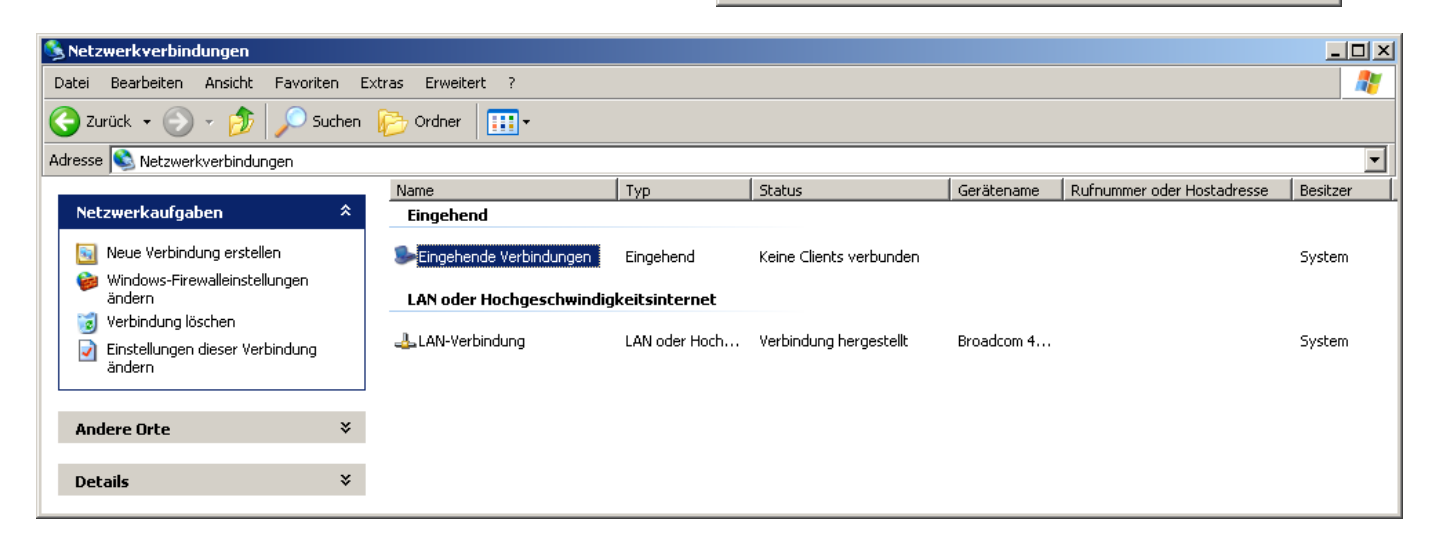

On the Windows CE© -devices-side:

Select → Settings → Control Panel →

- Network and Dial-Up Connections
- Network and Dial-Up Connection
- Make a new connection.
- Select the connection type Virtual Private Network (PPTP).

| Make New Connection                       | × |
|-------------------------------------------|---|
| <u>Type a name for the connection:</u>    |   |
| fred2PC_VPN                               |   |
| Select the connection type:               |   |
| O Dial-Up Connection                      |   |
| O Direct Connection                       |   |
| 🖲 Virtual Private Network (PPTP)          |   |
| 🔿 Vi <u>r</u> tual Private Network (L2TP) |   |
| O PPP over Ethernet (PPPoE)               |   |
| < Back Next >                             |   |

• Either enters the hostname or the IP address of the PC, to which a connection will be established.

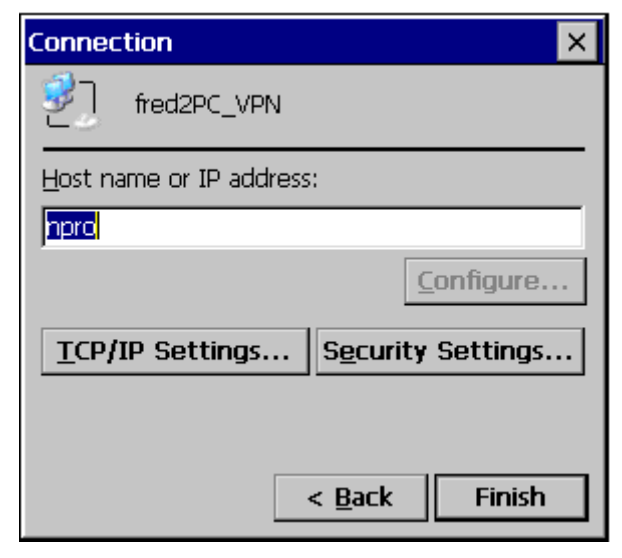

• Insert here the TCP/IP settings.

Can the software compression to a higher data transfer rate. Normally improves use IP header compression the capacity. In some cases, it will not be handled correctly by the server.

Finish the dialog with OK.

| TCP/IP :            | Settings                                                                                                   | ОK | × |
|---------------------|----------------------------------------------------------------------------------------------------|----|---|
| General             | Name Servers                                                                                               |    |   |
| 2                   | fred2PC_VPN                                                                                                |    |   |
|                     | server-assigned IP address                                                                                 |    |   |
| Use<br>Vuse<br>Vuse | Slip<br>software compression<br>IP header compression                                                      |    |   |
|                     |                                                                                                    | _  |   |
| TCP/IP 9            | Settings                                                                                                   | ОК | × |
| TCP/IP 9<br>General | Settings<br>Name Servers                                                                                   | ОК | × |
| TCP/IP 9<br>General | Settings Name Servers fred2PC_VPN                                                                          | OK | × |
| General             | Settings Name Servers fred2PC_VPN server-assigned addresses                                                | ОК | × |
| TCP/IP S<br>General | Settings Name Servers fred2PC_VPN server-assigned addresses                                                | ОК | × |
| TCP/IP S<br>General | Settings         Name Servers         fred2PC_VPN         server-assigned addresses         S:         NS: | ОК | × |

Alt WINS:

 Press the buttonSecurity Settings ... to set this .They have to be be agreed with the server settings. Windows CE© 5.0 or 6.0 does not support EAP. Save your settings and click OK.

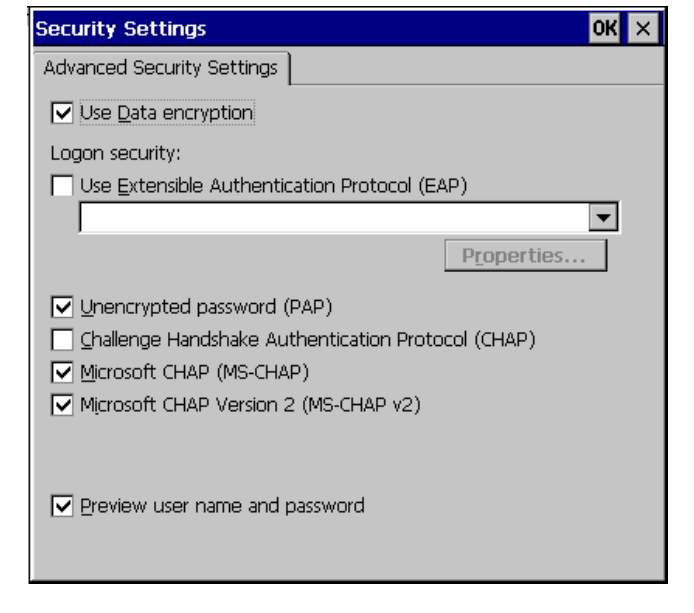

• Save the Registry.

### Start → Programs → Utilities → Save Registry

if you don 't save the registry, after a restart of the device the connection entry does no longer exist.

| <u>File E</u> dit <u>V</u> iew Ad | va <u>n</u> ced 🗙 😭 🖭   | · III        |                 | ? × |
|-----------------------------------|-------------------------|--------------|-----------------|-----|
| Name                              | Туре                    | Status       | Device Name     |     |
| 🕸 Make New Connection             |                         |              |                 |     |
| fred2PC_VPN                       | Virtual Private Network | Disconnected | RAS VPN Line 0  |     |
| 🥪 com1_115k                       | Direct                  | Disconnected | FFUART on COM1: |     |
| 🕹 DM9CE1                          | LAN                     | Enabled      | DM9CE1          |     |
|                                   |                         |              |                 |     |

 Double-click on the VPN connection, enter the user and password and press the OK button.

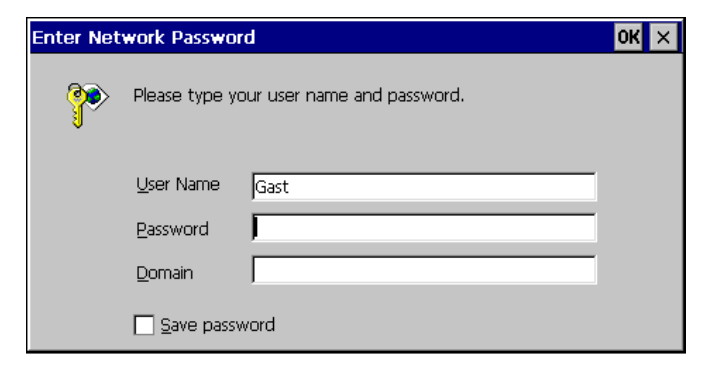

 Status of the set VPN connection is displayed

| fred2PC_VPN Status |                    | ×          |
|--------------------|--------------------|------------|
| 2                  | Connected          |            |
|                    | Hide this message: | Hide       |
|                    |                    | Disconnect |

On the PC-side the connection appears:

| 🯂 Netzwerkverbindungen         |            |                                      |                       |                        |                                |                            | _ 🗆 🗙    |
|--------------------------------|------------|--------------------------------------|-----------------------|------------------------|--------------------------------|----------------------------|----------|
| Datei Bearbeiten Ansicht Favo  | oriten Ext | ras Erweitert ?                      |                       |                        |                                |                            | A        |
| 🔆 Zurück 👻 🕤 - 🏂 🔎             | Suchen     | 💫 Ordner 🛛 🎹 🗸                       |                       |                        |                                |                            |          |
| Adresse 🔕 Netzwerkverbindungen |            |                                      |                       |                        |                                |                            | •        |
|                                |            | Name                                 | Тур                   | Status                 | Gerätename                     | Rufnummer oder Hostadresse | Besitzer |
| Netzwerkaufgaben               | ≽          | Eingehend                            |                       |                        |                                |                            |          |
| Andere Orte                    | *          | Seingehende Verbindungen             | Eingehend             | 1 Client verbunden     |                                |                            | System   |
|                                |            | 🗢 Gast                               | Eingehend             | Verbindung hergestellt | WAN-Miniport (PPTP)            |                            | System   |
| Details                        | *          | LAN oder Hochgeschwindigkeitsinterne | t                     |                        |                                |                            |          |
|                                |            | 🕹 LAN-Verbindung                     | LAN oder Hochgeschwin | Verbindung hergestellt | Broadcom 440× 10/100 Integrate |                            | System   |
|                                |            |                                      |                       |                        |                                |                            |          |

After you have set up the connection in the

taskbar, the icon will be displayed. When you double-click, the status of the connection will be indicated.

|   | Status von Gast                                                                                                    |                                                                                                    | ? ×       |
|---|----------------------------------------------------------------------------------------------------|----------------------------------------------------------------------------------------------------|-----------|
| A | llgemein Details                                                                                                    |                                                                                                    |           |
|   | Eigenschaft<br>Servertyp<br>Übertragungen<br>Authentifizierung<br>Verschlüsselung<br>Komprimierung<br>Server-IP-Adresse | Wert           PPP           TCP/IP           MS CHAP V2           MPPE 128           MPPC           192.168.1.216           192.168.1.217 |           |
|   |                                                                                                    |                                                                                                    | Schließen |

#### 2.2.4 Direct-connection on the serial interface (Null-Modem-Cabel)

### 2.2.4.1 Windows CE<sup>©</sup> -Device as RAS-Server, PC as RAS-Client (Windows XP

#### Professional), with authentication

On the Windows CE© -device side:

1. The RAS-server will be configured on the Panel Configuration Utility

 Double-click the entry FFUART on COM1: in order to configure the RAS-head. The server settings should match with the client settings.

| anel Configuration Utility                                                                                                    |                                                                                 | ОК                                                                                                    |
|----------------------------------------------------------------------------------------------------|---------------------------------------------------------------------------------|----------------------------------------------------------------------------------------------------|
| General Autostart Applications Users                                                                                                    | FTP HTTP RAS                                                                    |                                                                                                    |
| Enable server IP header compr.                                                                                                    | 🔽 Data compr. 🛛 [                                                               | Use Authentication                                                                                                    |
| Users:                                                                                                    | Require encryption                                                              | ר                                                                                                    |
|                                                                                                    | Authentication protoco                                                          | ols:                                                                                                    |
| <b>₩</b> U2                                                                                                    |                                                                                 | HAP                                                                                                    |
|                                                                                                    | мы-снар м                                                                       | IS-CHAP VZ                                                                                                    |
| IP Addresses                                                                                                    | 1                                                                               |                                                                                                    |
| Get Addresses from: Autolp Pool                                                                                                    |                                                                                 |                                                                                                    |
| Static IP Addr Start: [192], [168],                                                                                                    |                                                                                 | unt: [254                                                                                                    |
| Lines:                                                                                                    |                                                                                 | <u>۲</u> ۲                                                                                                    |
| FFUART on COM1:                                                                                                    | direct                                                                          | 0 s                                                                                                    |
|                                                                                                    |                                                                                 |                                                                                                    |
|                                                                                                    |                                                                                 |                                                                                                    |
|                                                                                                    |                                                                                 |                                                                                                    |
|                                                                                                    |                                                                                 |                                                                                                    |
|                                                                                                    |                                                                                 |                                                                                                    |
| evice Properties                                                                                                    |                                                                                 | ок                                                                                                    |
| Port Settings Call Options                                                                                                    |                                                                                 | ок                                                                                                    |
| evice Properties<br>Port Settings Call Options                                                                                                    | Connection Pre                                                                  | OK                                                                                                    |
| evice Properties<br>Port Settings Call Options<br>Manual Dial (user supplies dial<br>strings)                                                                                                    | Connection Pre                                                                  | ok<br>eferences                                                                                                    |
| evice Properties Port Settings Call Options Manual Dial (user supplies dial strings)                                                                                                    | Connection Pre<br>Baud Rate<br>Data Bits                                        | ок<br>eferences<br>19200 с<br>8 с                                                                                                    |
| evice Properties Port Settings Call Options  Manual Dial (user supplies dial strings)  Terminals Use terminal window                                                                                                    | Connection Pre<br>Baud Rate<br>Data Bits<br>Barity                              | ok<br>ferences<br>19200<br>8<br>None                                                                                                    |
| evice Properties Port Settings Call Options Manual Dial (user supplies dial strings) Terminals Use terminal window before dialing                                                                                                    | Connection Pre<br>Baud Rate<br>Data Bits<br>Barity<br>Stop Bits                 | OK<br>Pferences<br>19200<br>8<br>None                                                                                                    |
|                                                                                                    | Connection Pre<br>Baud Rate<br>Data Bits<br>Parity<br>Stop Bits<br>Flow Control | OK       Interferences       Interferences       Interferences       Interferences       Interferences       Interferences       Interferences       Interferences |
| evice Properties Port Settings Call Options  Manual Dial (user supplies dial strings)  Terminals Use terminal window before dialing Use terminal window after dialing                                                                                            | Connection Pre<br>Baud Rate<br>Data Bits<br>Barity<br>Stop Bits<br>Elow Control | OK    19200    8    None    1    None                                                                                                    |
| evice Properties Port Settings Call Options  Manual Dial (user supplies dial strings)  Terminals Use terminal window before dialing Use terminal window after dialing  evice Properties                                                                          | Connection Pre<br>Baud Rate<br>Data Bits<br>Barity<br>Stop Bits<br>Bow Control  | OK     19200     8     None     1     None                                                                                                    |
| evice Properties Port Settings Call Options  Manual Dial (user supplies dial strings)  Terminals Use terminal window before dialing Use terminal window after dialing  evice Properties Port Settinge Call Options                                               | Connection Pre<br>Baud Rate<br>Data Bits<br>Barity<br>Stop Bits<br>Elow Control | OK<br>19200<br>8<br>None<br>1<br>None                                                                                                    |
| evice Properties Port Settings Call Options  Manual Dial (user supplies dial strings)  Terminals Use terminal window bgfore dialing Use terminal window after dialing  evice Properties  Port Settings Call Options                                              | Connection Pre<br>Baud Rate<br>Data Bits<br>Barity<br>Stop Bits<br>Elow Control | OK<br>19200<br>8<br>None<br>1<br>None                                                                                                    |
| evice Properties  Port Settings Call Options  Manual Dial (user supplies dial strings)  Terminals Use terminal window before dialing Use terminal window after dialing  evice Properties  Port Settings Call Options Call Setup                                  | Connection Pre<br>Baud Rate<br>Data Bits<br>Barity<br>Stop Bits<br>Elow Control | OK<br>19200<br>8<br>None<br>None<br>OK                                                                                                    |
| evice Properties Port Settings Call Options  Manual Dial (user supplies dial strings)  Terminals Use terminal window before dialing Use terminal window after dialing  evice Properties  Call Setup Call Setup Call Setup                                        | Connection Pre<br>Baud Rate<br>Data Bits<br>Barity<br>Stop Bits<br>Elow Control | OK<br>19200<br>8<br>None<br>None<br>None<br>OK                                                                                                    |
| evice Properties  Port Settings Call Options  Manual Dial (user supplies dial strings)  Terminals Use terminal window before dialing Use terminal window after dialing  evice Properties  Call Setup Call Setup Call connectee Wait for dial tone before dialing | Connection Pre<br>Baud Rate<br>Data Bits<br>Barity<br>Stop Bits<br>Elow Control | OK       19200       8       None       1       None         OK                                                                                                    |

#### 3. Save the registry.

Start → Programs → Utilities → Save Registry

If you don 't save the registry, after a restart of the device the connection entry does no longer exist.

4. Select

PC Connection → Settings → Control Panel →

COM1 can't used at the same time from the RAS-Server and the ActiveSync

| PC Connectio  | n Properties                                                                                                    | OK ×                                                  |
|---------------|----------------------------------------------------------------------------------------------------|-------------------------------------------------------|
| PC Connection | <u>ا</u>                                                                                                    |                                                       |
| <b>.</b><br>  | These settings control the connection betwee<br>CE device and desktop computer. Warning: A<br>settings may result in an inability to connect w<br>computer. | en your Windows<br>djusting these<br>ith your desktop |
| Allow c       | onnection with desktop computer when devic                                                                                                    | e is attached                                         |
| Connect usi   | ng: 'com1_115k'                                                                                                    | <u>C</u> hange                                        |

On the PC-side:

- Select
   Start -> Settings -> Control Panel ->
   Network Connections -> create a new
   connection.
   Select the network connection type setting
   up an advanced connection from a
   connection with a Windows CE© -device
   via the serial interface.
- 6. Select the network connection directly with other computer manufacture from the connection over the serial connection.
- Eine erweiterte Verbindung einrichten Stellt eine direkte Verbindung mit einem anderen Computer über einen seriellen, parallelen oder Infrarotanschluss her oder richtet diesen Computer so ein, dass andere Computer darauf zugreifen können. < Zurück Weiter > Abbrechen Assistent für neue Verbindunger Erweiterte Verbindungsoptionen Welchen Verbindungstyp möchten Sie einrichten? Wählen Sie einen Netzwerktyp. C Eingehende Verbindungen zulassen Ermöglicht anderen Computern, eine Verbindung mit diesem Computer über das Internet, eine Telefonleitung oder ein direktes Kabel herzustellen. • Verbindung direkt mit anderem Computer herstellen Stellt eine Verbindung mit einem anderem Computer über seriellen, parallelen oder Infrarotanschluss her Abbrechen < Zurück Weiter >

Stellt eine Verbindung mit dem Internet her, so dass Sie den Browser verwenden und E-Mail lesen können.

Stellt eine Verbindung mit einem Firmennetzwerk (über eine DFÜ- oder VPN-Verbindung) her, so dass Sie von zu Hause oder unterwegs arbeiten können.

O Verbindung mit dem Netzwerk am Arbeitsplatz herstellen

Assistent für neue Verbindun Netzwerkverbindungstyp

Wie möchten Sie vorgehen?

O Verbindung mit dem Internet herstellen

7. Select the PC as a guest

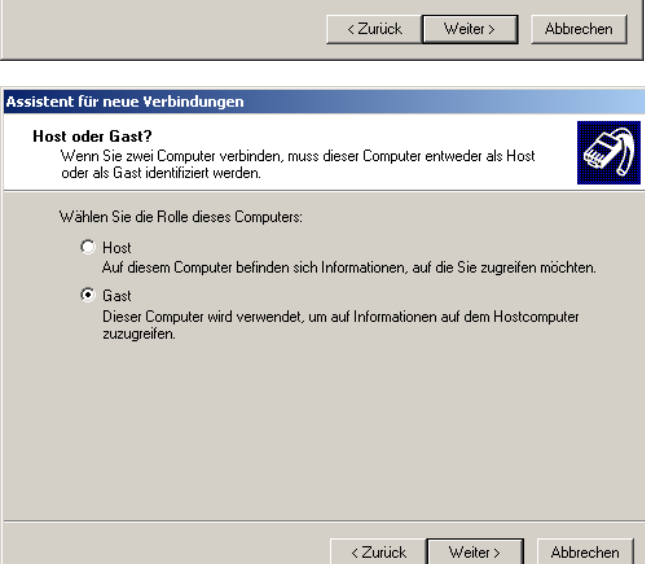

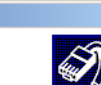

8. Enter the connection name.

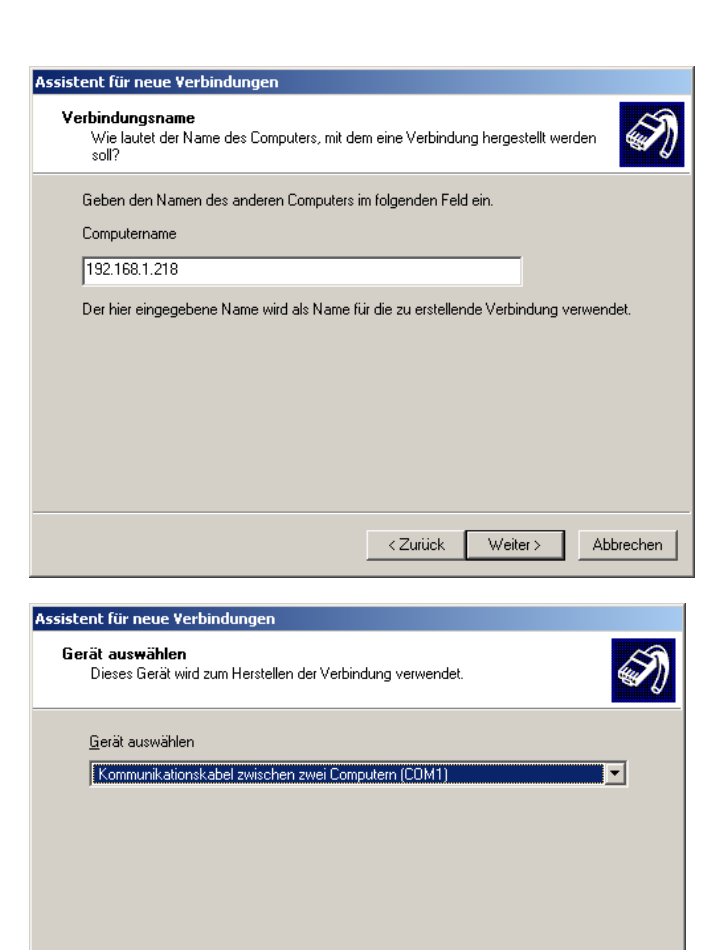

 Select the COM port from the Windows CE© - device is connected.

10. You can connect to all users or only for themselves.

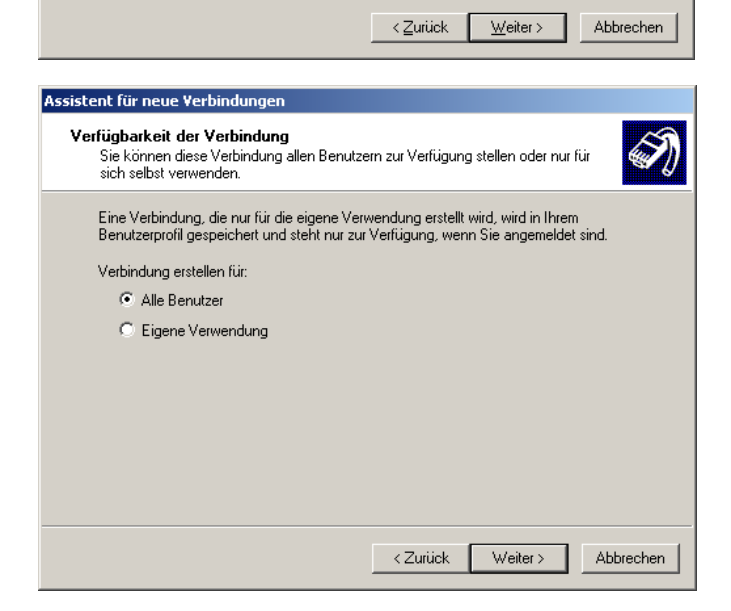

11. Click on the Properties button in order to configure the connection.

| Verbindung mit | "192.168.1.21      | 8" herstellen      | <u>? ×</u> |
|----------------|--------------------|--------------------|------------|
| C              |                    | 2                  | M          |
| Benutzername:  | u1                 |                    |            |
| Kennwort:      | ••                 |                    |            |
| 🔲 Benutzerna   | men und Kennwo     | ort speichern für: |            |
| 💿 Nur für      | eigene Verwendu    | ng                 |            |
| C Alle Ber     | nutzer dieses Corr | puters             |            |
| Verbinden      | Abbrechen          | Eigenschaften      | Hilfe      |

12. Click on the **Configure button** to enter the selected COM-Port to configure.

| 😴 192.168.1.218 Eigenschaften                       | <u>? ×</u> |
|-----------------------------------------------------|------------|
| Allgemein Optionen Sicherheit Netzwerk Erweitert    | 1          |
| Gerät auswählen:                                    |            |
| Kommunikationskabel zwischen zwei Computern (COM    | 1) 💌       |
| Konfi                                               | gurieren   |
|                                                     |            |
|                                                     |            |
|                                                     |            |
|                                                     |            |
|                                                     |            |
|                                                     |            |
|                                                     |            |
|                                                     |            |
|                                                     |            |
|                                                     |            |
| Symbol bei Verbindung im Infobereich der Taskleiste | anzeigen   |
| OK                                                  | Abbrechen  |
|                                                     |            |

13. The PC settings and the Windows CE© - device have to match.

| Modemkonfiguration                                                                |                                   | ? ×  |
|-----------------------------------------------------------------------------------|-----------------------------------|------|
| Kommunikationskabel                                                               | zwischen zwei Computern (COM1)    |      |
| Max. Übertragungsrate (Bit/s):                                                    | 115200                            | -    |
| Modemprotokoll                                                                    |                                   | 7    |
| Hardwarefunktionen<br>Hardwareflusssteuerung<br>Modemfehlerkontrolle akt          | aktivieren<br>ivieren<br>tivieren |      |
| <ul> <li>Terminalfenster einblenden</li> <li>Modemlautsprecher verwend</li> </ul> | den<br>OK Abbred                  | chen |

14. Select the connection options.

| 192.168.1.218 Eigenschaften 🤶                                                                                                    | × |
|----------------------------------------------------------------------------------------------------|---|
| Allgemein Optionen Sicherheit Netzwerk Erweitert                                                                                           |   |
| Wähloptionen<br>✓ Status während des Wählens anzeigen<br>✓ Name, Kennwort, Zertifikat usw. abfragen<br>✓ Windows-Anmeldedomäne einbeziehen |   |
| Wahlwiederholungsoptionen       Anzahl der Wahlwiederholungen:                                                                             |   |
| Zeit zwischen Wahlwiederholungen: 1 Minute                                                                                                 |   |
| Leerlaufzeit, nach der aufgelegt wird: Niemals                                                                                             |   |
| 🔲 Wählvorgang wiederholen, falls Verbindung getrennt wurde                                                                                 |   |
|                                                                                                    |   |
| OK Abbrechen                                                                                                    |   |

#### 15. Advanced search setting

security advanced

| Allgemein   Optioner                                 | h Sicherheit                         | Netzwerk        | Erweitert      |
|------------------------------------------------------|--------------------------------------|-----------------|----------------|
| Sicherheitsoption                                    | en                                   |                 |                |
| 🛛 🔿 Typisch (emp                                     | fohlene Einste                       | llungen)        |                |
| Identität folge                                      | endermaßen ve                        | rifizieren:     |                |
|                                                      |                                      |                 | <b>T</b>       |
| 🗖 Automatis                                          | sch eigenen W                        | indows-Anme     | ldenamen und   |
| Kennworl                                             | : (und Domäne                        | , falls vorhand | len) verwenden |
| 🗖 Datenver                                           | schlüsselung is                      | st erforderlich | (Verbindung    |
| wird ber u                                           | inverschlusselt                      | en Daten getr   | enntj          |
| <ul> <li>Erweitert (ber<br/>Disse Finstel</li> </ul> | hutzerderinierte<br>Luczera erfender | Einstellunger   | Ŋ              |
| über Sicherh                                         | eitsprotokolle.                      | n Kennmisse     | Einstellungen  |
|                                                      |                                      |                 |                |
|                                                      |                                      |                 |                |
|                                                      |                                      |                 |                |
|                                                      |                                      |                 |                |
|                                                      |                                      |                 |                |
|                                                      |                                      |                 |                |
|                                                      |                                      |                 |                |

16. You can select the data encryption.
This must be in according to the Windows CE© - device.
Windows CE© supports EAP does not.

| Erweiterte Sicherheitseinstellungen                                                                                                  |
|----------------------------------------------------------------------------------------------------|
| Datenverschlüsselung:                                                                                                    |
| Optional (Verbindung auch ohne Verschlüsselung)                                                                                      |
|                                                                                                    |
| C Extensible-Authentication-Protokoll (EAP) verwenden                                                                                |
|                                                                                                    |
| Eigenschaften                                                                                                    |
| Folgende Protokolle zulassen                                                                                                    |
| Unverschlüsseltes Kennwort (PAP)                                                                                                    |
| Shiva-Password-Authentication-Protokoll (SPAP)                                                                                       |
| Challenge-Authentication-Protokoll (CHAP)                                                                                            |
| Microsoft CHAP (MS-CHAP)                                                                                                    |
| ☑ Alte MS-CHAP-Versionen für Windows 95-Server zulassen                                                                              |
| Microsoft CHAP, Version 2 (MS-CHAP v2)                                                                                               |
| Für MS-CHAP-basierte Protokolle automatisch eigenen<br>Windows-Anmeldenamen und -Kennwort (und Domäne, falls<br>vorhanden) verwenden |
| OK Abbrechen                                                                                                    |

17. The network properties.

| 🭠 192.168.1.218 Eigenschaft                                                                                                    | en                                              |                        | ? X    |
|----------------------------------------------------------------------------------------------------|-------------------------------------------------|------------------------|--------|
| Allgemein Optionen Sicherhe                                                                                                    | it Netzwerk                                     | Erweitert              |        |
| Typ des anzurufenden Einwähl                                                                                                    | servers:                                        |                        |        |
| PPP: Windows 95/98/NT4/20                                                                                                    | 000, Internet                                   |                        | •      |
|                                                                                                    |                                                 | Einstellunge           | 'n     |
| Diese Verbindung verwendet fo                                                                                                    | olgende Elemei                                  | nte:                   |        |
| <ul> <li>Netzwerkmonitortreiber</li> <li>Internetprotokoll (TCP/</li> <li>Datei- und Druckerfreig</li> <li>Virtual Machine Netwoi</li> <li>Client für Microsoft-Net</li> </ul> | IP)<br>jabe für Micros<br>rk Services<br>zwerke | oft-Netzwerke          | ▲<br>● |
| Installieren Deir                                                                                                    | nstallieren                                     | Eigenschafte           | en     |
| Beschreibung<br>Netmon-Paketaufnahmetreib<br>Pakete vom lokalen Netzwe                                                                                                    | ber, der es Netr<br>rk zu empfange              | non ermöglicht,<br>en. |        |
|                                                                                                    | 0                                               | K Abbre                | echen  |
| PPP-Einstellungen                                                                                                    |                                                 |                        | ? ×    |
| ☑ I CR.Frweiten maen aktivit                                                                                                    | aran                                            |                        |        |
| Softwarekomprimierung al                                                                                                    | cicii<br>klivieren                              |                        |        |
| Mehrfachverbindungen fü                                                                                                    | ir Finzelverbir                                 | dungen ausha           | ndeln  |
|                                                                                                    |                                                 |                        | ndein  |
|                                                                                                    | OK                                              | Abbrech                | ien 📗  |

18. On the **advanced** tab, click the **setting** button, to be sure that the Windows Firewall allows the connection.

| 🝠 192.168.1.218 Eigenschaften 🔗 🔀                                                                                                    |
|----------------------------------------------------------------------------------------------------|
| Allgemein Optionen Sicherheit Netzwerk Erweitert                                                                                                    |
| Windows-Firewall<br>Zum Schutz dieses Computer und des<br>Netzwerks beitragen, indem das Zugreifen<br>auf diesen Computer vom Internet<br>eingeschränkt oder verhindert wird. |
| Gemeinsame Nutzung der Internetverbindung                                                                                                    |
| Anderen Benutzern im Netzwerk gestatten, die<br>Internetverbindung dieses Computers zu verwenden                                                                              |
| Eine DFÜ-Verbindung herstellen, wenn ein Computer im<br>Netzwerk, auf das Internet zugreift                                                                                   |
| Anderen Benutzern im Netzwerk gestetten, die gemeinsame<br>Nutzung der Internetverbindung zu steuern oder zu<br>deaktivieren                                                  |
| Informationen über <u>Gemeinsame Nutzung</u><br>der Internetverbindung                                                                                                    |
|                                                                                                    |
|                                                                                                    |
| OK Abbrechen                                                                                                    |

19. In this case you disable the Windows Firewall.

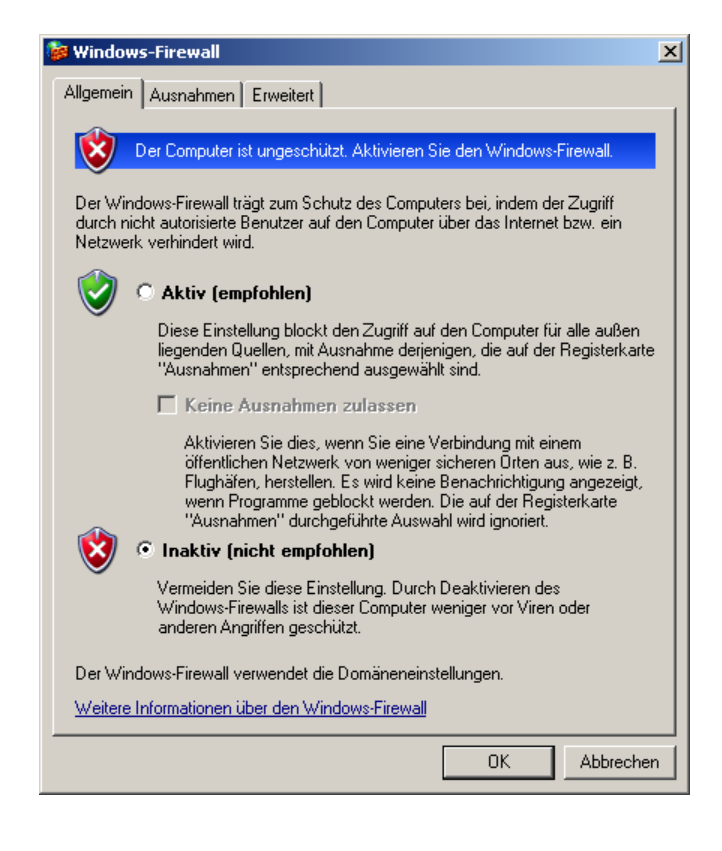

#### 20. Now you can connect

| Yerbinden mit "192.168.1.218" | Verbinden mit "PC2fred_direct"               |  |
|-------------------------------|----------------------------------------------|--|
| Wählvorgang                   | Benutzername und Kennwort werden verifiziert |  |
| Abbrechen                     | Abbrechen                                    |  |

21. After the connection is established you will

have the icon is displayed in the taskbar. With double-click the connection status will be displayed.

| 🝠 Status von PC2fred_dir                                                                                                    | ect ?X                                                                                                    |
|----------------------------------------------------------------------------------------------------|----------------------------------------------------------------------------------------------------|
| Allgemein Details                                                                                                    | 1                                                                                                    |
| Eigenschaft<br>Gerätename<br>Gerätetyp<br>Servertyp<br>Übertragungen<br>Authentifizierung<br>Komprimierung<br>PPP-Multilinkframing<br>Server-IP-Adresse<br>Client-IP-Adresse | Wert<br>Kommunikationskabel zwischen zw<br>modem<br>PPP<br>TCP/IP<br>MS CHAP V2<br>MPPC<br>Inaktiv<br>192.168.163.187<br>192.168.15.96 |
|                                                                                                    | Schließen                                                                                                    |

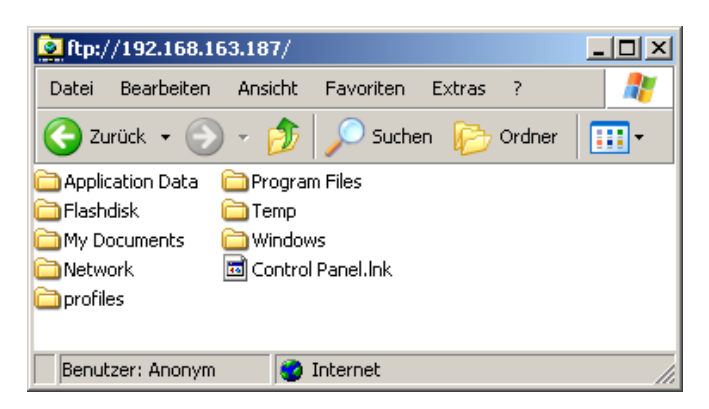

# 2.2.4.2 Windows CE<sup>©</sup> - device as RAS-Client, PC as RAS-Server (Windows XP Professional), without authentication

Assistent für neue Verbindungen

#### On the PC-side:

- Select Start -> Settings -> Control Panel -> Network Connections -> create a new connection
- Select the network connection type: an advanced connection A Windows CE© - unit can now be accessed.
- Select the network type incoming connections to allow
   A Windows CE © - device can now connect via the serial interface

| Netzwerk verbindungstyp<br>Wie möchten Sie vorgehen?                                                                                                    |                                                                                                    |
|----------------------------------------------------------------------------------------------------|----------------------------------------------------------------------------------------------------|
| C Verbindung mit dem Internet<br>Stellt eine Verbindung mit dem Inte<br>und E-Mail lesen können.                                                                                                    | <b>nerstellen</b><br>net her, so dass Sie den Browser verwenden                                                                                                    |
| Verbindung mit dem Netzwerl<br>Stellt eine Verbindung mit einem Fit<br>VPN-Verbindung) her, so dass Sie                                                                                                    | : <b>am Arbeitsplatz herstellen</b><br>mennetzwerk (über eine DFÜ-oder<br>von zu Hause oder unterwegs arbeiten können.                                                                 |
| Eine erweiterte Verbindung e<br>Stellt eine direkte Verbindung mit e<br>parallelen oder Infrarotanschluss h<br>andere Computer darauf zugreifen                                                                                                    | nrichten<br>nem anderen Computer über einen seriellen,<br>r oder richtet diesen Computer so ein, dass<br>cönnen.                                                                       |
|                                                                                                    | <zuriück weiter=""> Abbrechen</zuriück>                                                                                                    |
|                                                                                                    |                                                                                                    |
| istent für neue Verbindungen                                                                                                    |                                                                                                    |
| <mark>stent für neue Verbindungen</mark><br>E <b>rweiterte Verbindungsoptionen</b><br>Welchen Verbindungstyp möchten Sie                                                                                                    | einrichten?                                                                                                    |
| itent für neue Verbindungen<br>inweiterte Verbindungsoptionen<br>Welchen Verbindungstyp möchten Sie<br>Wählen Sie einen Netzwerktyp.<br>© Eingehende Verbindungen zu<br>Ermödicht anderen Computern ein                                                                                                    | einrichten?                                                                                                    |
| stent für neue Verbindungen<br>Erweiterte Verbindungsoptionen<br>Welchen Verbindungstyp möchten Sie<br>Wählen Sie einen Netzwerktyp.<br>© Eingehende Verbindungen zu<br>Ermöglicht anderen Computern, ein<br>Internet, eine Telefonleitung oder e                                                                                                    | einrichten?<br>asseni<br>a Verbindung mit diesem Computer über das<br>n direktes Kabel herzustellen.                                                                                   |
| istent für neue Verbindungen<br>Erweiterte Verbindungsoptionen<br>Welchen Verbindungstyp möchten Sie<br>Wählen Sie einen Netzwerktyp.<br>Eingehende Verbindungen zu<br>Ermöglicht anderen Computern, ein<br>Internet, eine Telefonleitung oder e<br>Stellt eine Verbindung mit einem an<br>Infrarotanschluss her.                                                                                  | einrichten?<br>assen:<br>Verbindung mit diesem Computer über das<br>n direktes Kabel herzustellen.<br>h Computer herstellen<br>derem Computer über seriellen, parallelen oder          |
| <ul> <li>stent für neue Verbindungen</li> <li>Erweiterte Verbindungsoptionen<br/>Welchen Verbindungstyp möchten Sie</li> <li>Wählen Sie einen Netzwerktyp.</li> <li>Eingehende Verbindungen zu<br/>Ermöglicht anderen Computern, ein<br/>Internet, eine Telefonleitung oder e</li> <li>Verbindung girekt mit anderen<br/>Stellt eine Verbindung mit einem an<br/>Infrarotanschluss her.</li> </ul> | einrichten?<br>asseri<br>Verbindung mit diesem Computer über das<br>n direktes Kabel herzustellen.<br>h Computer herstellen<br>derem Computer über seriellen, parallelen oder          |
| istent für neue Verbindungen<br>Erweiterte Verbindungsoptionen<br>Welchen Verbindungstyp möchten Sie<br>Wählen Sie einen Netzwerktyp.<br>Emöglicht anderen Computern, ein<br>Internet, eine Telefonleitung oder e<br>Verbindung girekt mit anderen<br>Stellt eine Verbindung mit einem an<br>Infrarotanschluss her.                                                                                | einrichten?<br>asseri<br>Verbindung mit diesem Computer über das<br>n direktes Kabel herzustellen.<br><b>n Computer herstellen</b><br>derem Computer über seriellen, parallelen oder   |
| stent für neue Verbindungen<br>Erweiterte Verbindungsoptionen<br>Welchen Verbindungstyp möchten Sie<br>Wählen Sie einen Netzwerktyp.<br>© Eingehende Verbindungen zu<br>Ermöglicht anderen Computern, ein<br>Internet, eine Telefonleitung oder e<br>© Verbindung direkt mit anderen<br>Stellt eine Verbindung mit einem an<br>Infrarotanschluss her.                                              | einrichten?<br>asseri<br>a Verbindung mit diesem Computer über das<br>n direktes Kabel herzustellen.<br><b>n Computer herstellen</b><br>Jerem Computer über seriellen, parallelen oder |

- Select the COM-Port.
   Press the Properties button in order to configure the connection.
- Assistent für neue Verbindungen Geräte für eingehende Verbindungen Sie können die Geräte angeben, die der Computer für die Annahme eingehender Verbindungen verwendet. Aktivieren Sie das Kontrollkästchen neben jedem Gerät, das für eingehende Verbindungen verwendet werden soll. Verbindungsgeräte: Kommunikationskabel zwischen zwei Computern (COM1) Eigenschaften < Zurück Abbrechen Weiter > Kommunikationskabel zwischen zwei Computern-Verbindungs... 🎦 🗙 Allgemein Erweitert Anrufeinstellungen 🔲 Vermittlungsunterstütztes (manuelles) Wählen Trennen nach Leerlauf von Minuten Wählvorgang abbrechen nach Sekunden Datenverbindungseinstellungen • 19200 Obertragungsrate:  $\overline{\phantom{a}}$ Datenprotokoll: -Komprimierung: Keine • Flusssteuerung:

• Connection settings

ΟK

Abbrechen

Hardware setup •

| Kom   | munikationskabel zwisc                                                                   | hen zwei Computern-Yerbindungs ? 🗙                                                           |
|-------|------------------------------------------------------------------------------------------|----------------------------------------------------------------------------------------------|
| AI    | lgemein Erweitert                                                                        |                                                                                              |
|       | Terminalfenster                                                                          | dem Wählen einblenden<br>h dem Wählen einblenden                                             |
|       | Hardwareeinstellungen                                                                    |                                                                                              |
|       | Datenbits:                                                                               | 8                                                                                            |
|       | Parität:                                                                                 | Keine                                                                                        |
|       | Stoppbits:                                                                               | 1                                                                                            |
|       | Modulation:                                                                              |                                                                                              |
|       |                                                                                          | OK Abbrechen                                                                                 |
|       |                                                                                          |                                                                                              |
| Assis | tent für neue Verbindungen                                                               |                                                                                              |
| E     | ingehende VPN-Verbindung<br>Ein anderer Computer kann eine<br>VPN-Verbindung herstellen. | Verbindung mit diesem Computer über eine                                                     |
|       | VPN-Verbindungen zu dem Com<br>Computer einen im Internet beka                           | puter durch das Internet sind nur möglich, wenn der<br>nnten Namen bzw. eine IP-Adresse hat. |

Wenn Sie VPN-Verbindungen zulassen, wird der Windows-Firewall so modifiziert, dass der Computer VPN-Pakete senden und empfangen kann.

< Zurück Weiter >

Abbrechen

Sollen VPN-Verbindungen mit diesem Computer zugelassen werden? VPN-Verbindungen zulassen

C VPN-Verbindungen nicht zulassen

VPN connections allow or refuse •

You can provide the connection to all users • or only for themselves.

| Assistent für neue Verbindungen                                                                                                    |
|----------------------------------------------------------------------------------------------------|
| Benutzerberechtigungen<br>Sie können die Benutzer angeben, die eine Verbindung mit diesem Computer<br>herstellen dürfen.                                                                                                    |
| Aktivieren Sie das Kontrollkästchen neben den Benutzernamen, die eine Verbindung mit<br>diesem Computer herstellen dürfen. Bedenken Sie, dass andere Faktoren, wie z. B.<br>deaktivierte Benutzerkonten, das Herstellen von Verbindungen beeinflussen können. |
| Benutzer, denen die Verbindung gestattet ist:                                                                                                    |
| ASPNET (ASP.NET Machine Account)  Gast  Gast  Gift Hifeassistent (Hilfeassistentenkonto für den Remotedesktop)  Gift Hifeassistent (Prodana)  Gift SUPPORT_388945a0 (CN=Microsoft Corporation,L=Redmond,S=Washingt                                            |
| Hinzufügen Entfernen Eigenschaften                                                                                                    |
| <zurück weiter=""> Abbrechen</zurück>                                                                                                    |

• Select the Internet protocol (TCP/IP and press the **Properties** button.

Setting like / what IP address is assigned

to the dialed-in computer

•

| etzwerksoftware<br>Die Netzwerksoftwa<br>Verbindungen von a                                                                                                    | are ermöglicht dem Computer das Annehmen von<br>anderen Computern.                                                                                                    |
|----------------------------------------------------------------------------------------------------|----------------------------------------------------------------------------------------------------|
| Aktivieren Sie das K<br>eingehende Verbind                                                                                                    | ontrollkästchen neben jedem Typ von Netzwerksoftware, für den<br>ungen aktiviert werden sollen.                                                                                                    |
| Netzwerksoftware:                                                                                                    | okoll (TCP/IP)                                                                                                    |
| Beschreibung:<br>TCP/IP, das Standa<br>verschiedene, miteir                                                                                                    | Installieren Deinstallieren Eigenschaften<br>ardprotokoll für WAN-Netzwerke, das den Datenaustausch über<br>nander verbundene Netzwerke ermöglicht.                                                             |
|                                                                                                    |                                                                                                    |
| ' <b>IP-Eigenschaft</b><br>letzwerkzugriff                                                                                                    | <ul> <li>&lt; Zurück Weiter &gt; Abbrech</li> <li>cen für eingehende Verbindungen</li> </ul>                                                                                                    |
| / <b>IP-Eigenschaft</b><br>letzwerkzugriff<br>☑ Anrufern den                                                                                                    | < Zurück                                                                                                    |
| /IP-Eigenschaft<br>letzwerkzugriff<br>☑ Anrufern den<br>CP/IP-Adresszuw<br>○ TCP/IP-Adresszuw                                                                                                    | <ul> <li>&lt; Zurück Weiter &gt; Abbrech</li> <li>cen für eingehende Verbindungen</li> <li>Zugriff auf das lokale Netzwerk gestatten</li> <li>veisung</li> <li>ssen automatisch durch DHCP zuweisen</li> </ul>  |
| /IP-Eigenschaft<br>letzwerkzugriff<br>✓ Anrufern den<br>CP/IP-Adresszuw<br>○ TCP/IP-Adre<br>● TCP/IP-Adre                                                                                                    | < Zurück                                                                                                    |
| <ul> <li>/IP-Eigenschaft</li> <li>letzwerkzugriff</li> <li>✓ Anrufern den</li> <li>CP/IP-Adresszuw</li> <li>CP/IP-Adresszuw</li> <li>TCP/IP-Adre</li> <li>▼CP/IP-Adre</li> <li>Von:</li> </ul>                  | <zurück weiter=""> Abbreck cen für eingehende Verbindungen Zugriff auf das lokale Netzwerk gestatten reisung ssen automatisch durch DHCP zuweisen ssen angeben 192 . 168 . 1 . 216</zurück>                     |
| <ul> <li>/IP-Eigenschaft</li> <li>letzwerkzugriff</li> <li>☑ Anrufern den</li> <li>CP/IP-Adresszuw</li> <li>☑ TCP/IP-Adres</li> <li>☑ TCP/IP-Adre</li> <li>☑ TCP/IP-Adre</li> <li>Von:</li> <li>Bis:</li> </ul> | <zurück weiter=""> Abbreck cen für eingehende Verbindungen Zugriff auf das lokale Netzwerk gestatten reisung ssen automatisch durch DHCP zuweisen ssen angeben 192 . 168 . 1 . 216 192 . 168 . 1 . 217</zurück> |

| 🏂 Netzwerkverbindungen         |           |                                      |                                                                                                    |                         |                                            |                            | <u>- 0 ×</u> |
|--------------------------------|-----------|--------------------------------------|----------------------------------------------------------------------------------------------------|-------------------------|--------------------------------------------|----------------------------|--------------|
| Datei Bearbeiten Ansicht Fav   | oriten Ex | tras Erweitert ?                     |                                                                                                    |                         |                                            |                            | -            |
| 🔆 Zurück 👻 🕥 - 🏂 🔎             | Suchen    | 🌔 Ordner 🛛 🎹 🗸                       |                                                                                                    |                         |                                            |                            |              |
| Adresse 🔕 Netzwerkverbindungen |           |                                      |                                                                                                    |                         |                                            |                            | •            |
|                                |           | Name                                 | Тур                                                                                                    | Status                  | Gerätename                                 | Rufnummer oder Hostadresse | Besitzer     |
| Netzwerkaufgaben               | ×         | Eingehend                            |                                                                                                    |                         |                                            |                            |              |
| Andere Orte                    | ×         | 👺 Eingehende Verbindungen 🛛          | Eingehend                                                                                                    | Keine Clients verbunden |                                            |                            | System       |
|                                |           | LAN oder Hochgeschwindigkeitsinterne | et in the second second second second second second second second second second second second second second se |                         |                                            |                            |              |
| Details                        | ×         | B                                    |                                                                                                    |                         |                                            |                            | <b>.</b> .   |
|                                |           | 🚣 LAN-Verbindung                     | LAN oder Hochgeschwindigkeitsinternet                                                                          | Verbindung hergestellt  | Broadcom 440x 10/100 Integrated Controller |                            | System       |
|                                |           |                                      |                                                                                                    |                         |                                            |                            |              |

On the Windows CE© - devices-side:

Make sure that no direct RAS-head is enabled.

from the RAS-client and activesync

new connection → Direct Connection

Select

Select

😽 Start

PC Connection.

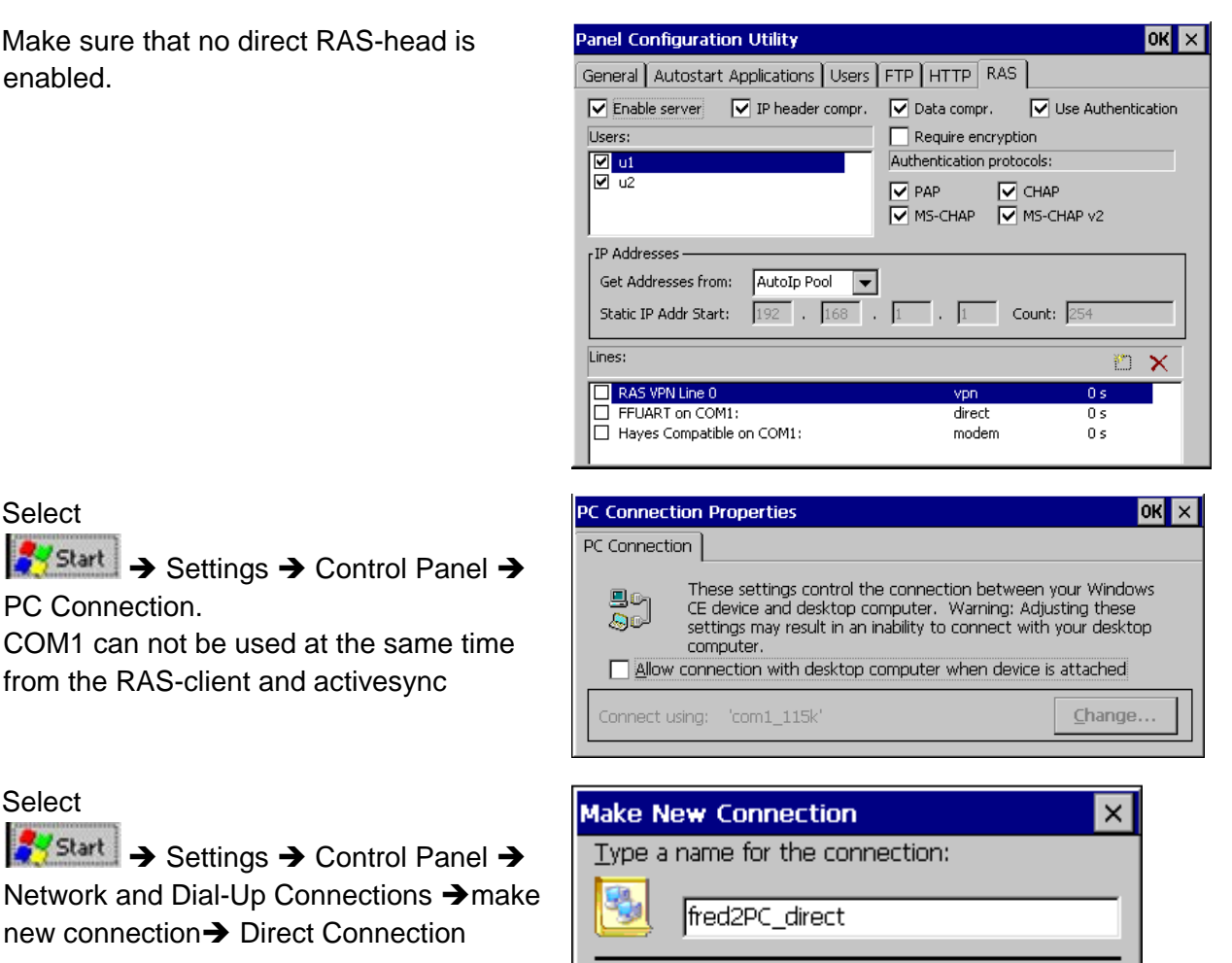

Select the connection type:

- O Dial-Up Connection
- Direct Connection
- Virtual Private Network (PPTP)
- Virtual Private Network (L2TP)
  - O PPP over Ethernet [PPPoE]
    - < Back Next >
- Select FFUART on COM1 from. CAUTION: only COM1 is supported. Press the button "Configure" for the COM1interface to configure.

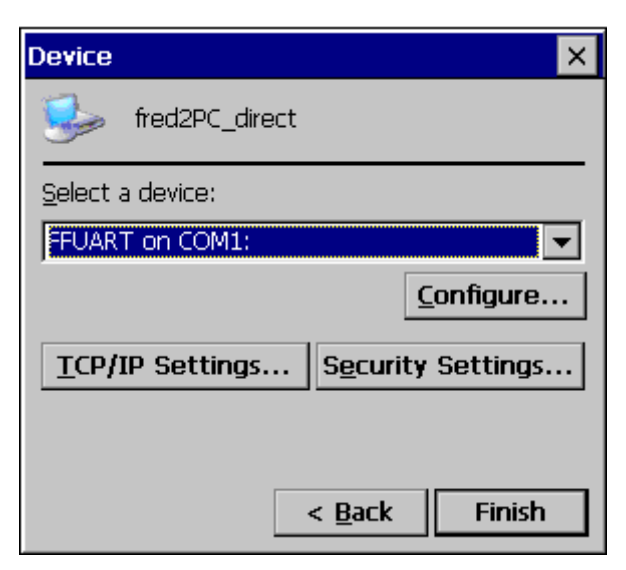

 The settings must be agree with those of the PCs (in the special flow control and Baud rate) after you have left this dialog with OK press the button TCP/IP Settings ...

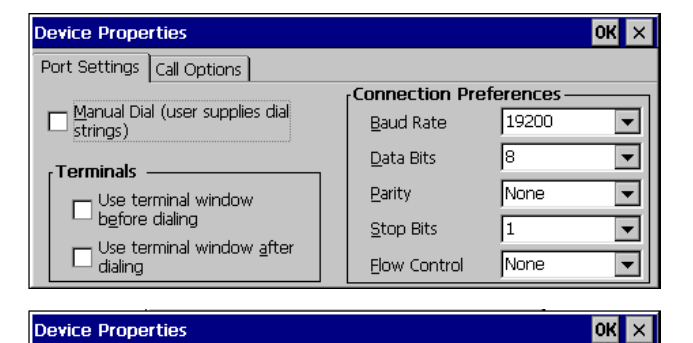

Cancel the call if not connected within <u>seconds</u>

Extra Settings (special modern commands may be inserted into the dial string)

seconds

Port Settings Call Options

Wait for dial tone before dialing Wait for credit card <u>t</u>one

Call Setup

 Insert here the TCP/IP settings. The protocol that the server used is either PPP (POINT-TO- Point-Protocol), or SLIP (Serial Line Internet Protocol).

The software compression can cause to a higher data transfer rate.

Normally improves use IP header

compression performance. In some cases, but these do not work correctly handled by the server.

Normally the Use IP header compression will be improved the

performance. Partly this is not correctly handled from the server Close the dialog with OK.

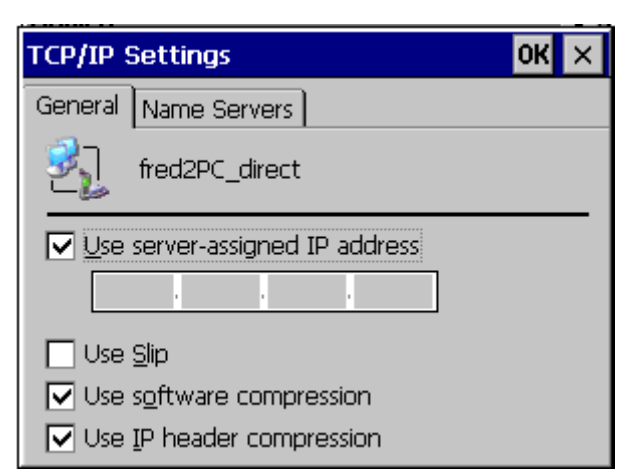

| TCP/IP Settings    |         |        |     | OK × |
|--------------------|---------|--------|-----|------|
| General Name Se    | ervers  |        |     |      |
| fred2PC_           | _direct |        |     |      |
| ✓ Use server-as:   | signed  | addres | ses |      |
| <u>D</u> NS:       |         |        |     | ]    |
| Alt D <u>N</u> S:  |         |        |     |      |
| <u>W</u> INS:      |         |        |     |      |
| Alt W <u>I</u> NS: |         |        |     |      |

| • Press the button Security Settings to set | Security Settings OK 🗙                               |
|---------------------------------------------|------------------------------------------------------|
| the security settings.                      | Advanced Security Settings                           |
| They must be consistent with the server     | ✓ Use <u>D</u> ata encryption                        |
| settings.                                   | Logon security:                                      |
| Windows CE© 5.0 or 6.0 does not.            | Use Extensible Authentication Protocol (EAP)         |
| Support EAP                                 |                                                      |
| Save your settings with OK.                 | Properties                                           |
|                                             | ✓ Unencrypted password (PAP)                         |
|                                             | ✓ Challenge Handshake Authentication Protocol (CHAP) |
|                                             | Microsoft CHAP (MS-CHAP)                             |
|                                             | Microsoft CHAP Version 2 (MS-CHAP v2)                |
|                                             |                                                      |
|                                             | · · · · · · · · · · · · · · · · · · ·                |
|                                             | ✓ Preview user name and password                     |
|                                             |                                                      |

• Save the Registry.

→ Programs → Utilities → Save Registry

if you do not save the registry is after a restart of the device of the connection entry no longer exists.

| <u>File E</u> dit <u>V</u> iew Ad | va <u>n</u> ced | X 🛐 📴 📴      | <b>111</b>      | ? × |
|-----------------------------------|-----------------|--------------|-----------------|-----|
| Name                              | Туре            | Status       | Device Name     |     |
| 🗞 Make New Connection -           |                 |              |                 |     |
| fred2PC_direct                    | Direct          | Disconnected | FFUART on COM1: |     |
| 🎭 com1_115k                       | Direct          | Disconnected | FFUART on COM1: |     |
| 🕹 DM9CE1                          | LAN             | Enabled      | DM9CE1          |     |
|                                   |                 |              |                 |     |

• Double-click the direct-connection and enter the users password.

| Enter Network Password |                                                         |               |                             |   |
|------------------------|---------------------------------------------------------|---------------|-----------------------------|---|
| ۴                      | Please type y                                           | assword.      |                             |   |
|                        | <u>U</u> ser Name<br><u>P</u> assword<br><u>D</u> omain | Gast          |                             |   |
|                        | Save pass                                               | word          |                             |   |
| fred2                  | PC_direct                                               | t Status      | ×                           | : |
| 3                      | ⊳ Conn                                                  | ected         |                             |   |
|                        | Hide                                                    | this message: | H <u>i</u> de<br>Disconnect |   |

On the PC-side the connection will be appeared :

| Netzwerkverbindungen                                  |                                                    |                                       |                        |                                             |                            |          |
|-------------------------------------------------------|----------------------------------------------------|---------------------------------------|------------------------|---------------------------------------------|----------------------------|----------|
| Detei Bearbeiten Ansicht Favoriten Extras Erweitert ? |                                                    |                                       |                        |                                             |                            |          |
| Adresse 🔕 Netzwerkverbindungen                        |                                                    |                                       |                        |                                             |                            | •        |
|                                                       | Name                                               | Тур                                   | Status                 | Gerätename                                  | Rufnummer oder Hostadresse | Besitzer |
| Netzwerkaufgaben ×                                    | Eingehend                                          |                                       |                        |                                             |                            |          |
| Andoro Orto                                           | 婱 Eingehende Verbindungen                          | Eingehend                             | 1 Client verbunden     |                                             |                            | System   |
| Alluere orte                                          | 🍠 <nicht authentifizierter="" benutzer=""></nicht> | Eingehend                             | Verbindung hergestellt | Kommunikationskabel zwischen zwei Computern |                            | System   |
| Details ¥                                             | LAN oder Hochgeschwindigkeitsinterne               | et                                    |                        |                                             |                            |          |
|                                                       | 🕹 LAN-Verbindung                                   | LAN oder Hochgeschwindigkeitsinternet | Verbindung hergestellt | Broadcom 440x 10/100 Integrated Controller  |                            | System   |
|                                                       |                                                    |                                       |                        |                                             |                            |          |

 After the connection is established you will have the icon displayed in the taskbar. With double-clicking the connection status is displayed.

| 🝠 Sta | atus von <nicht auth<="" th=""><th>entifizierter Benutzer&gt;</th><th><u>? ×</u></th></nicht> | entifizierter Benutzer> | <u>? ×</u> |
|-------|-----------------------------------------------------------------------------------------------|-------------------------|------------|
| Allge | emein Details                                                                                 |                         | 1          |
| E     | Eigenschaft                                                                                   | Wert                    |            |
| 9     | Servertyp                                                                                     | PPP                     |            |
|       | Jbertragungen                                                                                 | I CP/IP<br>MDDC         |            |
|       | Comprimierung<br>Server-IP-Adresse                                                            | 192 168 1 216           |            |
| l l   | Client-IP-Adresse                                                                             | 192.168.1.217           |            |
|       |                                                                                               |                         |            |
|       |                                                                                               |                         |            |
|       |                                                                                               |                         |            |
|       |                                                                                               |                         |            |
|       |                                                                                               |                         |            |
|       |                                                                                               |                         |            |
|       |                                                                                               |                         |            |
|       |                                                                                               |                         |            |
|       |                                                                                               |                         |            |
|       |                                                                                               |                         |            |
|       |                                                                                               |                         |            |
|       |                                                                                               |                         |            |
|       |                                                                                               |                         |            |
|       |                                                                                               |                         |            |
|       |                                                                                               |                         |            |
|       |                                                                                               |                         | Schließen  |
|       |                                                                                               |                         |            |

| 😰 ftp://192.168.1.217/                                                                     |                    |  |  |  |  |
|--------------------------------------------------------------------------------------------|--------------------|--|--|--|--|
| Datei Bearbeiten Ansicht Favo                                                              | riten Extras ? 🛛 🦺 |  |  |  |  |
| Adresse 👰 ftp://192.168.1.217/                                                             |                    |  |  |  |  |
| Application Data Temp Flashdisk Control Panel.Ink Control Panel.Ink Profiles Program Files |                    |  |  |  |  |
| Benutzer: Anonym 🛛 🤡 Internet                                                              | 11                 |  |  |  |  |

### 2.3 RS232

- 2.3.1 Low-Level RS232 or RS485
- 2.3.2 RTU-Modbus over RS232 or RS485

### 2.4 CAN

#### 2.4.1 Low-Level CAN

The CAN- communication is analogous to the previous VisioControl -systems with CAN03.lib.

The following should be considered when a project of Can03 changed to 04.

- The command CanInit() now called CanInitialize();
- The naming structure within the firmware has changed

#### Background

From Can sfW04 multiple interfaces ca be addressed

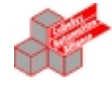

nCheckRecvID := psFW<sup>^</sup>.uRemanent.sMasterEEprom.nCan0BaseIntermodulID +
INT\_TO\_DWORD(psFW<sup>^</sup>.uRemanent.sMasterEEprom.nCan0ClientNo);

#### 2.4.2 CANopen from 3S

Here you can translate in the codesys both CANopen Master as well as CANopen slave be projected.

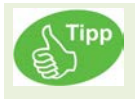

In the documents "Kommunikation\_CANopen\_DE.pdf" this is described in detail.

By using 3S- CANopen for manufacture a communication you need older libraries. The current 3S- libraries are faulty and have a continuous connection reset as a result.

Use the "older" files (in the image scanned) in place of the original files. (here with a underline marked)

The communication takes place now, as in other systems

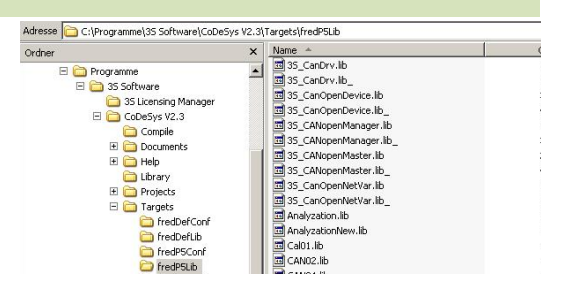

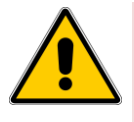

The use of CANopen Bibliotheken from codesys the calls according to the following schedule:

If there is no module parameter of the generated CanMasters updating, then the call of the CanMasters will be generate in the first alphabetical task. Otherwise, these module parameter is pecified the name of the task, in which the CanMaster is called.

The Rx and Tx-PDOs are in the highest priority of all the tasks that the PDO referencing, called.

If PDOs or the Master calling after the above schema in an event task called, a warning is printed.

For shifting the PDO-calls in a different task, the IO-references have to move in this task.

To move the master call, the module update task parameter has to be changed, or another task to be done about name change to alphabetically first.

The calls to the library CanDevice are all produced in the CanDevice specified task.

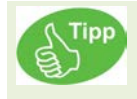

For further information on the use of the can Open-Bibliotheken under codesys are the documentation "Kommunikation CANopen DE.pdf" to remove..

### 2.4.3 Change under 3S control configuration

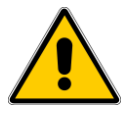

For version 2.0 the control configuration must be rebuilt. <u>An acquisition from an older version is</u> <u>not possible</u>. You want to migrate from V1 to V2, recommends it, both by means of 2 emitted by many programs to keep an open mind in order to replicate the V2 canWould you like to migrate from V1 to V2, it is recommended that both control configurations are still opened with 2 programms using two programs open to reproduce the V2.
#### V1 (old) V2 (new)

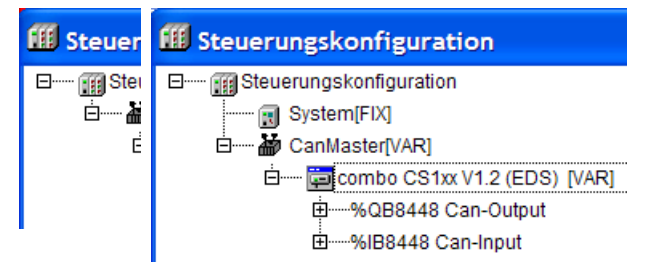

It will be automatically registered a block with System. [fix] when a CanMaster is integrated The address moves on 8448Dec.

Should this not be done automatically, so please choose Extras → Default configuration

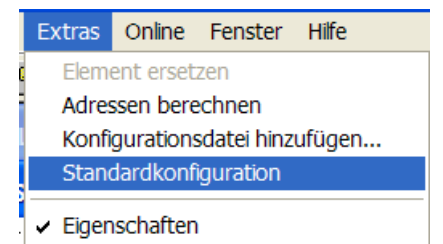

## 3 Visualization

To grant the customer maximum flexibility it can be choosen between two visualizations

## 3.1 Visualization with ElaDesign

See the eStudio\_manual

## 3.2 Visualization with CoDeSys 3S Target-Visu

#### 3.2.1 Runtime

the following files have to be installed on the target :

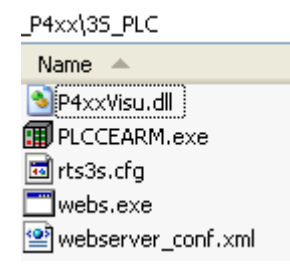

In the PACO the following programs have to be started in the above order:

- AUTOSCAN.exe
- PlcCeArm.exe
- webs.exe
   This is only necessary for the Web server option.

#### 3.2.2 Development Envirement

It must be selected following target setting :

| Zielsystem Einstellungen                                                                                                    |                                                                                                    |
|----------------------------------------------------------------------------------------------------|----------------------------------------------------------------------------------------------------|
| Konfiguration: [efrest P4xx 35-Visu V2.3.9<br>[Zielplat/form   Speicheraulteilung   Allgemein   Netzfunktionu                                                                            | en Visualisierung                                                                                                    |
| Anzeigebreite in Pixet: 640<br>Anzeigehöhe in Pixet: 480<br>☐ 8.3 Dateiformat verwenden<br>☑ Alarmbehandlung innerhalb der Steuerung<br>☑ Trenddatenaufzeichnung innerhalb der Steuerung | Unterstützte Schriftarten im Zielsystem:<br>PArial<br>Pi Courier New<br>Pi Symbol<br>Pi Tahoma<br>Pi Times New Roman |
| Systemvariable 'CurrentVisu' aktivieren     Vereinfachte Eingabebehandlung     Web-Visualisierung    Komprimierung     Download der Visualisierungsdateien verhindern                    | Target-Visualisierung     VISU_INPUT_TASK verwenden     Taskerzeugung deaktivieren     Tastaturbedierung für Tabelle |
|                                                                                                    | Voreinstellung OK Abbrechen                                                                                          |

Select the following options are:

width in pixels.

This describes the subframe in the codesys Visual Editor.

- [X] web visualization Turn off or turn on this option. When this is turned off, will not generate various Java applets.
- [X] system variable 'CurrentVisu' causes a synchronous Operate flow between target, codeSys - Visu and Web server.

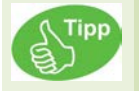

At the start of codesys from the eStudio project management will be the target system settings automatically set correctly.

An important change will take place in the task configuration.

To do this, you will receive from eStudio 2.84 additional, new Targetfiles. Use the codesys - target: PXXX ..... RT >V2.0 <= Version 1.x (old) >= Version 2.0 (new)

| Zielsystem Einstellungen |                                                                                                    |          |
|--------------------------|----------------------------------------------------------------------------------------------------|----------|
|                          |                                                                                                    |          |
| Konfiguration:           | elrest IT1.2/P303/P305/CM1xx V2.3.11                                                                                                | -        |
| Zielplattform Sp         | elrestIT1.2/P303/P305 V2.3.12 (4MB SPAM)<br>ei elrestIT1.2/P303/P305/CM1xx V2.3.11<br>elrestP101 V2.3.11                            | <u>^</u> |
| Plattform:               | P2xx (CP-035, CP-057) V2.3.9 (ARM9)<br>P4xx (CP-104, CP-121) V2.3.10 (Intel XScale)<br>multicom/LT_4MB_SRAM V1.1 Release >= EV/1.57 |          |
| -Code                    | D2~ (CD-035, CD-057) 1/2 3 12 (ADM0) DT N- 2 0                                                                                      |          |
| Compiler<br>Keil         | P4xx (CP-104, CP-121) V2.3.12 (Intel XScale) RT >= 2.0                                                                              | *        |
| <= Versio                | n 1.x (old) >= Version 2.0 (new)                                                                                                    |          |

Manual installation of targets.

You can download from our homepage the V2- Target - package.

### 3.2.3 WEB-Server

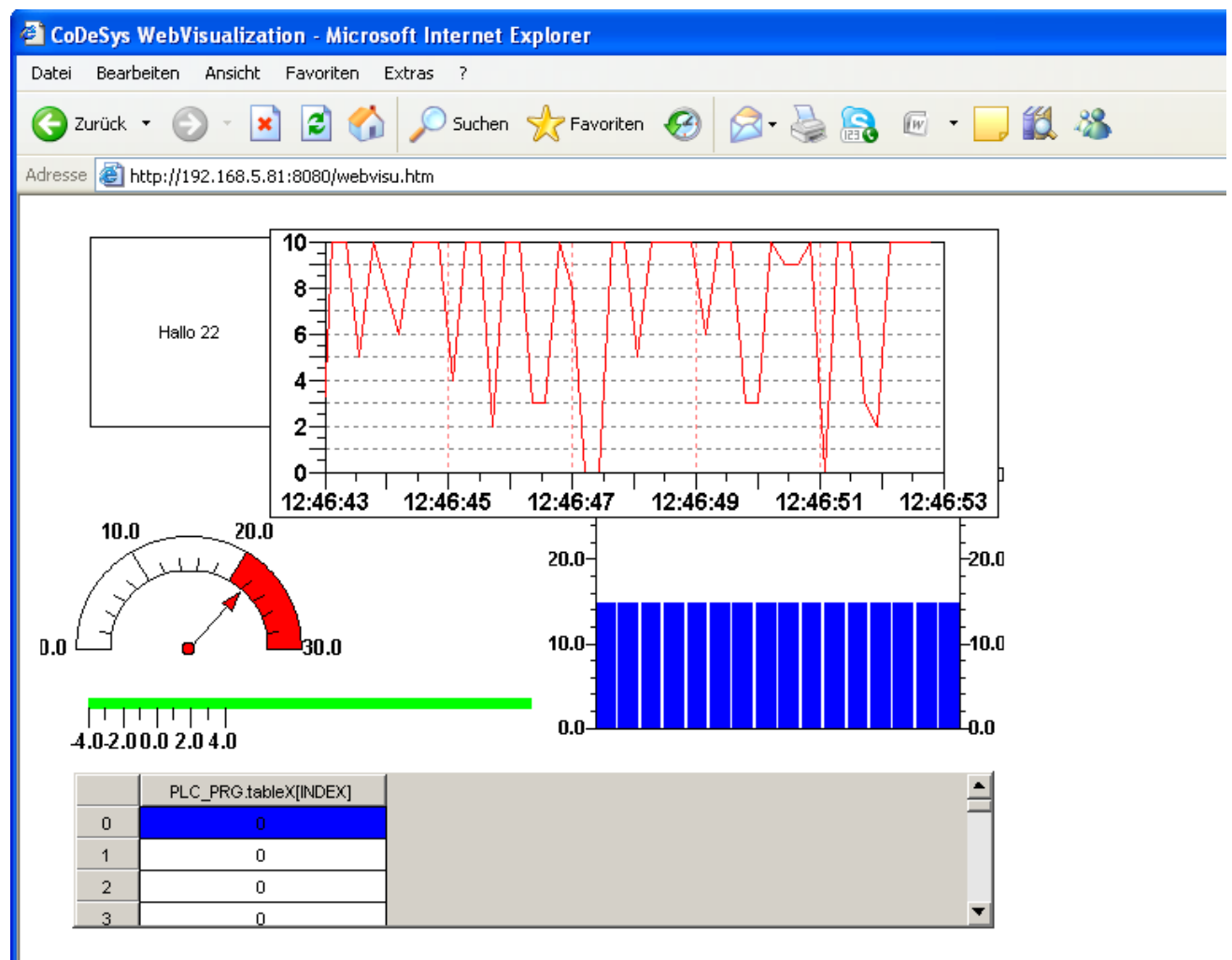

# 4 Application

## 4.1 Voice- and sound output

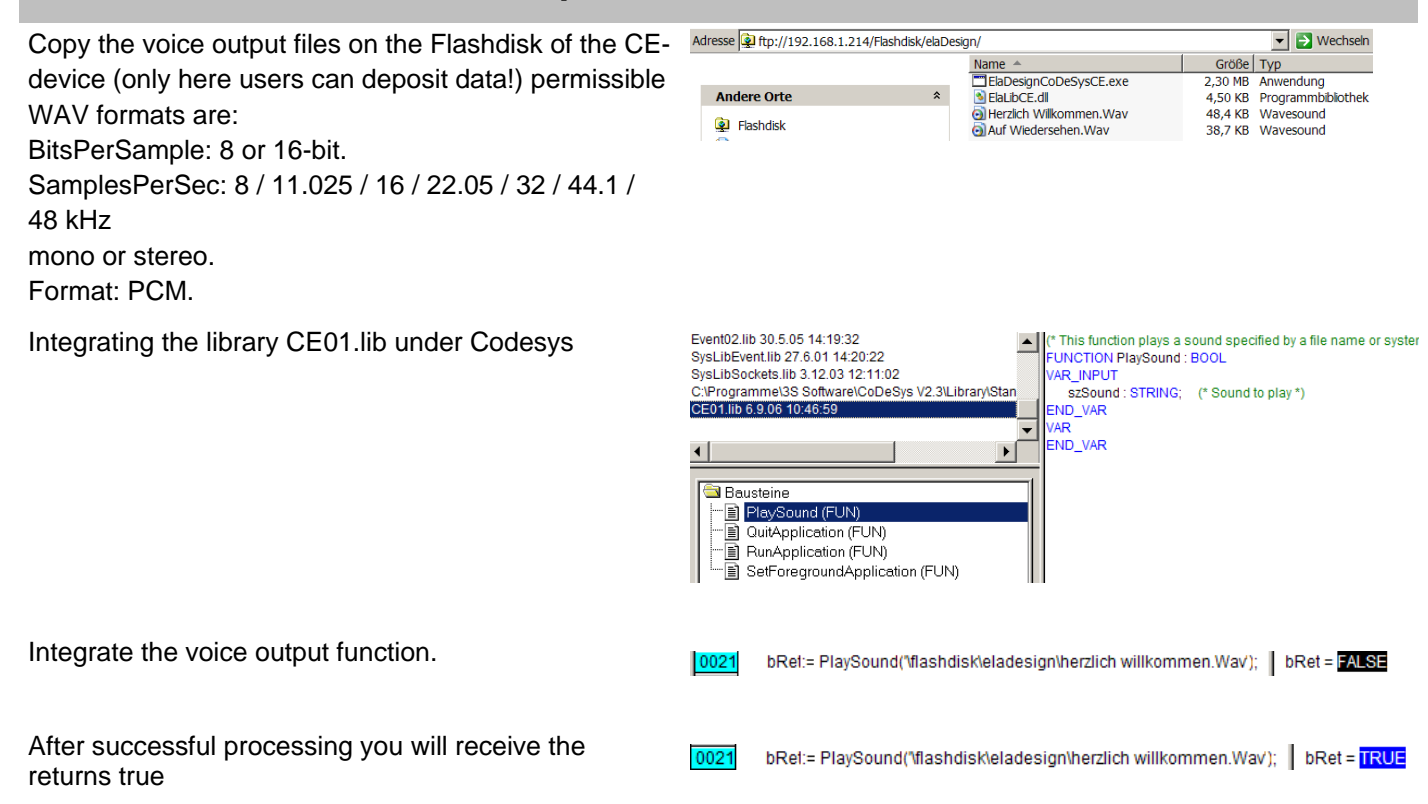

## 4.2 Rotate the screen

#### Rotate.exe <Degree>

This application allows you to your screen 90 °, 180° or 270° degrees to rotate. For example, this is desired for service.

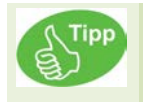

The rotate the picture via software requires up to 30% of the system performance.

```
IF wRotate <> wRotate_old THEN
CASE wRotate OF
ST 90: dwAppl:= RunApplication('\Flashdisk\ElaDesign\Rotate.exe', '90');
180:dwAppl:= RunApplication('\Flashdisk\ElaDesign\Rotate.exe', '180');
270:dwAppl:= RunApplication('\Flashdisk\ElaDesign\Rotate.exe', '270');
ELSE
dwAppl:= RunApplication('\Flashdisk\ElaDesign\Rotate.exe', '0');
END_CASE
wRotate_old:= wRotate;
END_IF;
```

## 4.3 VNC enable

To this end, it offers itself to Windows CE© a VNC server to start. This may, for example with VNC viewer 3.3.3.3 be accessed.

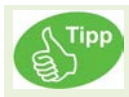

The performance will be affected by this. Disable this for the Averse.

The settings for this purpose are as follows:

The access can be password protection: this must be the following Registry - Key be changed: [HKEY\_LOCAL\_MACHINE\SOFTWARE\VNC] Password==<Passwort>"

Then save the registry.

| Connection details |                                                    |                                                                                                    |
|--------------------|----------------------------------------------------|----------------------------------------------------------------------------------------------------|
| VNC server:        | 192.168.5.191<br>Use hostdisplay                   | OK Cancel                                                                                                    |
|                    | e.g. snoopy:2<br>(Display defaults to 0 if not giv | ven) Options                                                                                                    |
| Connection Options |                                                    | X                                                                                                    |
| Preferred encoding | coding Mouse                                       | 3 Buttons (with 2-button click)<br>ouse buttons 2 and 3<br>dixels to 8-bit (for slow networks)<br>/ (inputs ignored)<br>en mode<br>1 / 1 (experimental) |

## 4.4 Starting applications

#### 4.4.1 Internet Explorer

In this example, the Internet Explorer start page and the "www.elrest.de" open (line9).

5 Seconds after the start of the application, the runtime by dwAppID=0 again brought to the foreground.

After a total of 10 seconds will be closed IE again.

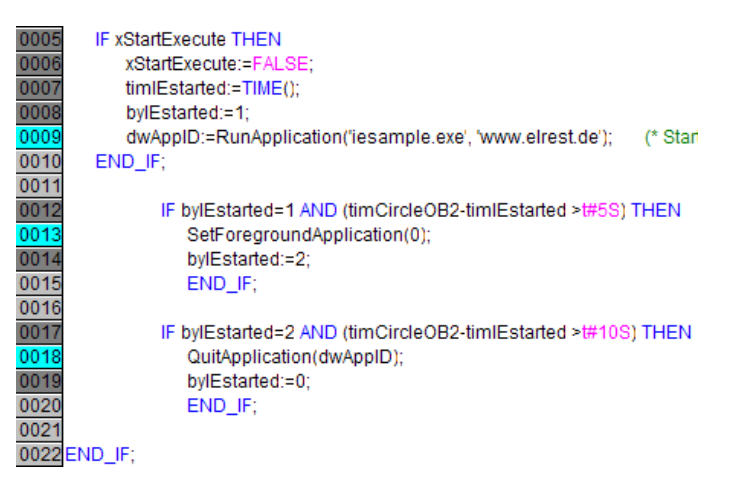

### 4.4.2 PDF Viewer

With external PDF- viewern documents can be called from within the application.

In the example below for example with Foxitreader and the wago 750-337 Manual in german or english language.

```
Vite and the set of the set of the set
```

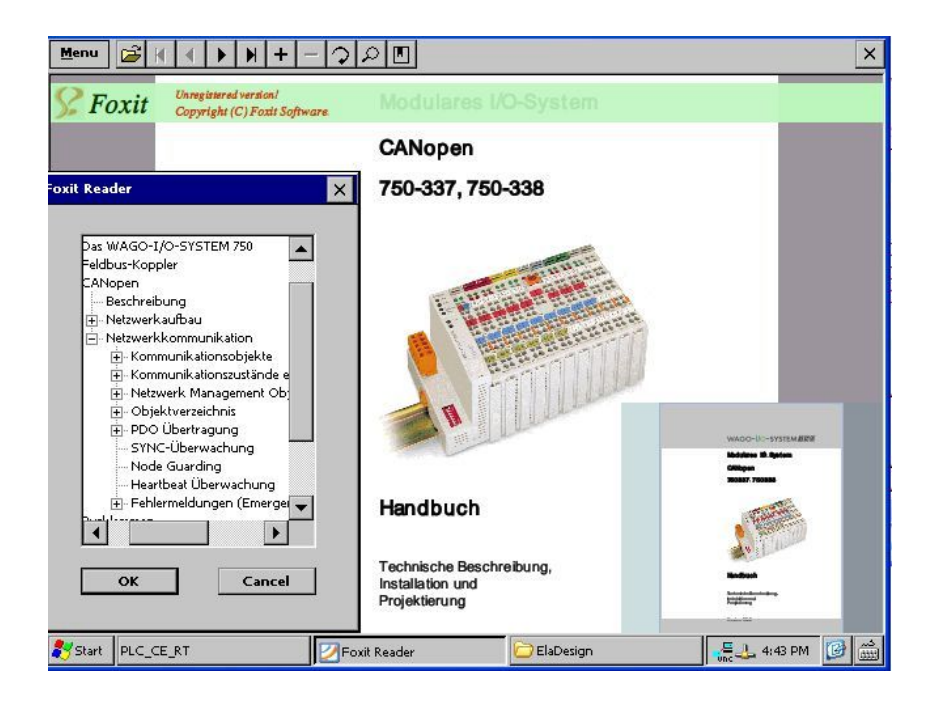

### 4.4.3 PaCo

Panel configuration is an integral part of elrest CE to get and is used for the comfortable setting of all important system settings.

|    | (* ####################################                                       |
|----|-------------------------------------------------------------------------------|
|    | Open PaCo                                                                     |
| ST | #######################################                                       |
|    | IF xStartPaCo THEN                                                            |
|    | xStartPaCo:=FALSE;                                                            |
|    | <pre>ApplID:=RunApplication('\flashdisk\SysExtras\Tools\PaCo.exe', '');</pre> |
|    |                                                                               |
|    | END_IF;                                                                       |

# 5 Support

#### Hotline

For additional information and assistance, you can our hotline at the following times:

Monday - Friday: from 8.00 - 12.00 and 13.00 - 16.30

Outside of these times, you can contact us via e-mail or fax to get:

| Telephone: | ++49 (0) 7021/92025-33 |
|------------|------------------------|
| Fax:       | ++49 (0) 7021/92025-29 |
| E-mail:    | hotline@elrest.de      |

#### Training and Workshops

We offer training or project based workshops to elrest products.

For further information, please contact our sales department.

| Telephone: | ++49 (0) 7021/92025-0  |
|------------|------------------------|
| Fax:       | ++49 (0) 7021/92025-29 |
| E-mail:    | vertrieb@elrest.d      |
|            |                        |

## 6 History

| date | name | chapter | change |
|------|------|---------|--------|
|      |      |         |        |
|      |      |         |        |
|      |      |         |        |
|      |      |         |        |
|      |      |         |        |
|      |      |         |        |
|      |      |         |        |
|      |      |         |        |
|      |      |         |        |
|      |      |         |        |

#### © 2012 elrest Automationssysteme GmbH. All rights reserved

The information contained in this document can be changed without prior notice and are not a commitment on the part elrest Automation Systems GmbH dar. The software and/or databases, which are described in this document, under a license agreement and a non-disclosure agreement, will be made available. The software and/or databases may only in accordance with the terms and conditions of the Agreement are used or copied. It is unlawful, the software to another medium to copy, to the extent that this is not expressly stated in the license or confidentiality agreement will be allowed. Without the express written permission of the elrest Automation Systems GmbH, neither this handbook nor parts thereof for any purpose in any form by any means, electronic or mechanical, using photocopy or recording reproduced or transferred. Illustrations and descriptions as well as dimensions and technical data correspond to the realities or intentions at the time of the pressure this prospectus. Changes any kind, in particular as far as they result from technological progress, economic execution, or similar, shall remain reserved. The external interconnection of devices is carried out in ownership.